## Calcolatrice grafica HP 39gll

Manuale dell'utente

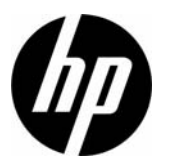

Edizione 2 Numero di catalogo NW249-90008

### Cronologia delle edizioni

Edizione 1

Novembre 2011

### Indice

|   | Convenzioni utilizzate nel manuale<br>Avviso                                                                                                    | a<br>b                                                                                       |
|---|----------------------------------------------------------------------------------------------------|----------------------------------------------------------------------------------------------|
| 1 | Introduzione                                                                                                    |                                                                                              |
|   | Operazioni di accensione/spegnimento, annullamento<br>Il display<br>Tastiera<br>Menu<br>Moduli di inserimento<br>Impostazioni delle modalità<br>Impostazione di una modalità.<br>Calcoli matematici<br>Rappresentazioni numeriche<br>Numeri complessi<br>Cataloghi ed editor                                                                                                    | 1<br>2<br>4<br>9<br>10<br>11<br>13<br>14<br>21<br>22<br>23                                   |
| 2 | Applicazioni e relative visualizzazioni                                                                                                    |                                                                                              |
|   | Applicazioni HP<br>Libreria dell'applicazione<br>Visualizzazioni dell'applicazione standard<br>Informazioni sulla visualizzazione simbolica<br>Definizione di un'espressione (visualizzazione simbolica)<br>Valutazione delle espressioni<br>Informazioni sulla visualizzazione tracciato<br>Configurazione tracciato<br>Esplorazione del grafico<br>Informazioni sulla visualizzazione numerica<br>Configurazione della tabella (configurazione della<br>visualizzazione numerica)<br>Esplorazione della tabella dei numeri<br>Creazione di una tabella di numeri personalizzata | 25<br>27<br>27<br>30<br>30<br>30<br>30<br>30<br>32<br>34<br>35<br>37<br>46<br>47<br>48<br>50 |
| 2 | I asti della tabella BuildYourOwn                                                                                                    | 51                                                                                           |
| J | Applicazione Funzione                                                                                                    | 52                                                                                           |
|   |                                                                                                    |                                                                                              |

| Informazioni sull'applicazione Funzione         | 53 |
|-------------------------------------------------|----|
| Introduzione all'uso dell'applicazione Funzione | 53 |
| Analisi interattiva dell'applicazione Funzione  | 58 |

### 4 Applicazione Solve

| Informazioni sull'applicazione Solve         | 65 |
|----------------------------------------------|----|
| Introduzione all'uso dell'applicazione Solve | 66 |
| Interpretazione dei risultati                | 70 |
| Più soluzioni                                | 72 |
| Utilizzo delle variabili nelle equazioni     | 73 |

### 5 Applicazione 1Var statistica

| Panoramica dell'applicazione 1Var statistica           | 75 |
|--------------------------------------------------------|----|
| Introduzione all'uso dell'applicazione 1Var statistica | 75 |
| Immissione e modifica di dati statistici               | 79 |
| Calcoli statistici                                     |    |
| Creazione di grafici                                   | 83 |
| Tipi di grafici                                        |    |
| Configurazione del tracciato (visualizzazione della    |    |
| configurazione tracciato)                              |    |
| Esplorazione del grafico                               |    |

### 6 Applicazione 2Var statistica

| Panoramica dell'applicazione 2Var statistica           |     |
|--------------------------------------------------------|-----|
| Introduzione all'uso dell'applicazione 2Var statistica |     |
| Immissione e modifica di dati statistici               | 91  |
| Definizione di un modello di regressione               | 94  |
| Calcoli statistici                                     | 96  |
| Creazione di grafici                                   | 98  |
| Configurazione tracciato                               | 100 |
| Risoluzione dei problemi relativi ai grafici           | 100 |
| Calcolo dei valori stimati                             | 102 |
|                                                        |     |

### 7 Applicazione Inferenza

| Informazioni sull'applicazione Inferenza         |     |
|--------------------------------------------------|-----|
| Introduzione all'uso dell'applicazione Inferenza |     |
| Importazione di statistiche campione             |     |
| Test ipotesi                                     |     |
| Test Z a un campione                             |     |
| Test Z a due campioni                            | 112 |
| Test Z a una proporzione                         |     |
| Test Z a due proporzioni                         | 114 |
| Test T a un campione                             |     |
| Test T a due campioni                            | 117 |
| Intervalli di affidabilità                       | 118 |
| Intervallo Z a un campione                       |     |
| Intervallo Z a due campioni                      | 119 |
| ·                                                |     |

|    | Intervallo Z a una proporzione<br>Intervallo Z a due proporzioni<br>Intervallo T a un campione<br>Intervallo T a due campioni                                                              | 120<br>121<br>122<br>122 |
|----|----------------------------------------------------------------------------------------------------|--------------------------|
| 8  | Applicazione Parametrico                                                                                                    |                          |
|    | Informazioni sull'applicazione Parametrico<br>Introduzione all'uso dell'applicazione Parametrico                                                                                           | 125<br>125               |
| 9  | Applicazione Polare                                                                                                    |                          |
|    | Informazioni sull'applicazione Polare<br>Introduzione all'uso dell'applicazione Polare                                                                                                    | 129<br>129               |
| 10 | Applicazione Sequenza                                                                                                    |                          |
|    | Informazioni sull'applicazione Sequenza<br>Introduzione all'uso dell'applicazione Sequenza                                                                                                 | 133<br>133               |
| 11 | Applicazione Finanza                                                                                                    |                          |
|    | Informazioni sull'applicazione Finanza<br>Introduzione all'uso dell'applicazione Finanza<br>Diagrammi dal flusso di cassa                                                                  | 137<br>137<br>130        |
|    | Valore nel tempo del denaro (TVM)                                                                                                    | 140                      |
|    | Esecuzione di calcoli TVM<br>Calcolo degli ammortamenti                                                                                                    | 141<br>143               |
| 12 | Applicazione Risolutore equazione lineare                                                                                                    |                          |
|    | Informazioni sull'applicazione Risolutore equazione lineare<br>Introduzione all'uso dell'applicazione Risolutore<br>equazione lineare                                                      | 145<br>145               |
| 13 | Applicazione Risolutore triana                                                                                                    | 140                      |
| 10 | Informazioni sull'applicazione Risolutore triang<br>Introduzione all'uso dell'applicazione Risolutore triang                                                                               | 149<br>149               |
| 14 | Applicazioni di esplorazione                                                                                                    |                          |
|    | Applicazione Esplorazione lineare<br>Applicazione Esplorazione quadratica<br>Applicazione Esplorazione trig.                                                                               | 153<br>154<br>155        |
| 15 | Estensione della libreria dell'applicazione                                                                                                    |                          |
|    | Creazione di nuove applicazioni in base alle<br>applicazioni esistenti<br>Reimpostazione di un'applicazione<br>Inserimento di note in un'applicazione<br>Invio e ricezione di applicazioni | 159<br>161<br>161<br>161 |

|    | Gestione delle applicazioni                  | 162            |
|----|----------------------------------------------|----------------|
| 16 | Utilizzo delle funzioni matematiche          |                |
|    | Funzioni matematiche                         | 163            |
|    | Funzioni della tastiera                      | 163            |
|    | Menu Mat                                     | 166            |
|    | Funzioni matematiche per categoria           | 168            |
|    | Funzioni di calcolo                          | 168            |
|    | Funzioni numeriche complesse                 | 169            |
|    | Costanti                                     | 170            |
|    | Distribuzione                                | 170            |
|    | Trigonometria iperbolica                     | 175            |
|    | Intero                                       | 176            |
|    | Funzioni dell'elenco                         | 179            |
|    | Funzioni Loop                                | 179            |
|    | Funzioni della matrice                       | 179            |
|    | Funzioni polinomiali                         | 179            |
|    | Funzioni di probabilità                      | 181            |
|    | Funzioni dei numeri reali                    | 182            |
|    | Funzioni di test                             | 186            |
|    | Funzioni trigonometriche                     | 187            |
|    | Unità e costanti fisiche                     |                |
|    | Unità                                        | 188            |
|    | Costanti fisiche                             | 190            |
| 17 | Elenchi                                      |                |
|    | Introduzione                                 |                |
|    | Creazione di un elenco nel catalogo elenchi  |                |
|    | Editor di elenchi                            |                |
|    | Eliminazione di elenchi                      |                |
|    | Elenchi nella visualizzazione iniziale       |                |
|    | Funzioni dell'elenco                         |                |
|    | Ricerca di valori statistici per ali elenchi |                |
| 18 | Matrici                                      |                |
| 10 | Introduzione                                 | 205            |
|    | Creazione e memorizzazione delle matrici     | 205 206<br>206 |
|    | Utilizzo delle matrici                       | 200<br>207     |
|    | Eunzioni aritmetiche della matrice           | 207<br>210     |
|    | Risoluzione di sistemi di equazioni lineari  | 210<br>213     |
|    | Funzioni e comandi delle matrici             | ∠13<br>∕11     |
|    | Convenzioni deali argomenti                  | 214<br>215     |
|    | Eunzioni della matrice                       | 215<br>215     |
|    |                                              | Z I J          |

| 19 | Note e informazioni                                         |     |
|----|-------------------------------------------------------------|-----|
| 20 | Catalogo note<br>Gestione di memoria e variabili            | 221 |
|    |                                                             | 229 |
|    | Memorizzazione e richiamo di variabili                      |     |
|    | ll menu Var.                                                |     |
|    | Variabili iniziali                                          | 236 |
|    | Gestione memoria                                            | 238 |
| 21 | Programmazione                                              |     |
|    | Introduzione                                                |     |
|    | Catalogo programmi                                          |     |
|    | Creazione di un nuovo programma iniziale                    |     |
|    | Editor del programma                                        | 245 |
|    | Linguaggio di programmazione della calcolatrice<br>HP 39all | 256 |
|    | Programmi dell'applicazione                                 | 262 |
|    | Comandi programma                                           |     |
|    | Variabili e programmi                                       | 295 |
|    | Funzioni dell'applicazione                                  | 320 |
| 22 | Informazioni di riferimento                                 |     |
|    | Glossario                                                   | 331 |
|    | Reimpostazione della calcolatrice HP 39gII                  | 333 |
|    | Come cancellare tutta la memoria e ripristinare le          |     |
|    | impostazioni predefinite                                    | 333 |
|    | Se la calcolatrice non si accende                           |     |
|    |                                                             |     |
|    |                                                             |     |

|                                                          | 334 |
|----------------------------------------------------------|-----|
| Batterie                                                 | 334 |
| Dettagli operativi                                       | 336 |
| Variabili                                                | 336 |
| Variabili iniziali                                       | 336 |
| Variabili dell'applicazione                              | 337 |
| Variabili dell'applicazione Funzione                     | 337 |
| Variabili dell'applicazione Solve                        | 338 |
| Variabili dell'applicazione 1Var statistica              | 338 |
| Variabili dell'applicazione 2Var statistica              | 339 |
| Variabili dell'applicazione Inferenza                    | 340 |
| Variabili dell'applicazione Parametrico                  | 341 |
| Variabili dell'applicazione Polare                       | 341 |
| Variabili dell'applicazione Sequenza                     | 342 |
| Variabili dell'applicazione Finanza                      | 343 |
| Variabili dell'applicazione Risolutore equazione lineare | 343 |
|                                                          |     |

| Variabili dell'applicazione Risolutore triang.      | 343 |
|-----------------------------------------------------|-----|
| Variabili dell'applicazione Esplorazione lineare    | 344 |
| Variabili dell'applicazione Esplorazione quadratica | 344 |
| Variabili dell'applicazione Esplorazione trig       | 344 |
| Funzioni e comandi                                  | 345 |
| Funzioni del menu Mat                               | 345 |
| Funzioni dell'applicazione                          | 347 |
| Comandi programma                                   | 348 |
| Costanti                                            | 349 |
| Costanti del programma                              | 349 |
| Costanti fisiche                                    | 350 |
| Messaggi di stato                                   | 350 |
| 23 Appendice - Informazioni sulla                   |     |

### conformità del prodotto

| Norme FCC                     | i   |
|-------------------------------|-----|
| Normativa dell'Unione Europea | iii |

### Prefazione

#### Convenzioni utilizzate nel manuale

Le seguenti convenzioni sono utilizzate nel presente manuale per rappresentare i tasti da premere e le opzioni di menu da scegliere per eseguire le operazioni descritte.

 I tasti da premere sono rappresentati nel modo seguente:

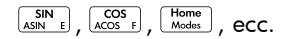

• Le modalità maiuscole dei tasti, vale a dire le funzioni principali alle quali si accede premendo prima il tasto sumo, sono rappresentate nel modo seguente:

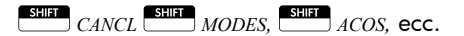

 I numeri e le lettere sono rappresentate, in genere, nel modo seguente:

5, 7, A, B, ecc.

 Le opzioni di menu, vale a dire le funzioni da selezionare utilizzando i tasti di menu nella parte superiore della tastiera, sono rappresentate nel modo seguente:

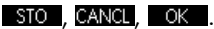

 I campi del modulo di inserimento e le voci dell'elenco di selezione sono rappresentati nel modo seguente:

Funzione, Polare, Parametrico

 Le immissioni visualizzate nella riga di comando o nei moduli di inserimento sono rappresentate nel modo seguente:

 $2 \times x^2 - 3x + 5$ 

#### Avviso

Questo manuale e tutti gli esempi contenuti vengono forniti "come sono" e potrebbero subire modifiche senza preavviso. A parte quanto proibito dalla legge, Hewlett-Packard Company non fornisce alcuna garanzia, implicita o esplicita, di nessun tipo riguardo a questo manuale e, in modo specifico, declina eventuali garanzie implicite di commerciabilità e di idoneità per uno scopo specifico. Hewlett-Packard Company non sarà, in nessun, caso responsabile per errori o danni incidentali o conseguenti derivanti dalla fornitura, dalle prestazioni o dall'uso del presente manuale e degli esempi ivi inclusi.

© 1994–1995, 1999–2000, 2003–2006, 2010–2011 Hewlett-Packard Development Company, L.P.

I programmi che controllano la calcolatrice HP 39gII sono protetti dal copyright e tutti i diritti sono riservati. Sono altresì proibite eventuali operazioni di riproduzione, adattamento o traduzione di tali programmi senza previo consenso scritto da parte di Hewlett-Packard Company.

Per informazioni sulla garanzia relativa all'hardware, fare riferimento alla guida rapida della calcolatrice HP 39gII.

Per informazioni sulla conformità del prodotto e sull'impatto ambientale, fare riferimento alla guida rapida della calcolatrice HP 39gII.

### Introduzione

# Operazioni di accensione/spegnimento, annullamento

| Per accendere               | Premere OFF per accendere la calcolatrice.                                                                                                    |
|-----------------------------|----------------------------------------------------------------------------------------------------|
| Per annullare               | Quando la calcolatrice è accesa, il tasto OFC annulla l'operazione corrente.                                                                                                    |
| Per spegnere                | Premere OFF per spegnere la calcolatrice.                                                                                                    |
|                             | Per risparmiare energia, la calcolatrice si spegne<br>automaticamente dopo diversi minuti di inattività.<br>Vengono salvate tutte le informazioni memorizzate e<br>visualizzate.                                                                                                    |
|                             | Se si visualizza l'indicatore IIIII, la calcolatrice necessita<br>di nuove batterie.                                                                                                    |
| Visualizzazione<br>iniziale | Si tratta della visualizzazione iniziale della calcolatrice ed<br>è comune a tutte le applicazioni. Per eseguire calcoli o<br>uscire dall'attività corrente (ad esempio, un'applicazione,<br>un programma o un editor), premere Henne<br>funzioni matematiche sono disponibili nella<br>visualizzazione iniziale. Il nome dell'applicazione<br>corrente compare nel titolo della visualizzazione iniziale. |
| Coperchio<br>protettivo     | La calcolatrice è dotata di un coperchio scorrevole che<br>consente di proteggere il display e la tastiera. Rimuoverlo<br>afferrando entrambi i lati e tirandolo verso il basso.                                                                                                    |
|                             | È possibile capovolgere il coperchio facendolo scorrere<br>sul retro della calcolatrice. Ciò consentirà di averlo sotto<br>controllo durante l'utilizzo della calcolatrice.                                                                                                    |
|                             | Per prolungare la durata della calcolatrice, posizionare<br>sempre il coperchio sul display e sulla tastiera quando<br>non si utilizza la calcolatrice.                                                                                                    |

### Il display

Per regolare il

Per cancellare il

contrasto

display

Per regolare il contrasto, tenere premuto  $\bigcirc \mathbb{N}^{/C}$ , quindi premere i tasti  $\underline{z}^+$  o  $\underline{z}^-$ , per aumentare o diminuire il contrasto. Il contrasto verrà modificato ad ogni pressione dei tasti  $\underline{z}^+$  o  $\underline{z}^-$ .

- Premere CANCL per cancellare la riga di modifica.
  - Premere CANCL una volta per cancellare una riga di modifica attiva e premerlo nuovamente per cancellare la cronologia delle visualizzazioni.

#### Parti del display

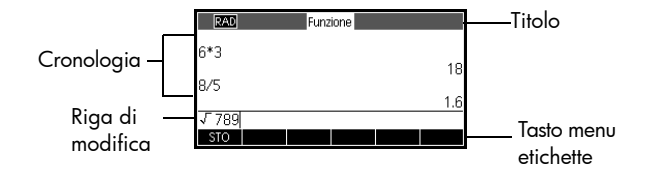

**Etichette dei tasti di menu.** La riga superiore dei tasti presenti sulla calcolatrice HP 39gII (F1-F6) sono i tasti di menu. Questi tasti forniscono l'accesso alle voci di menu visualizzate nella parte inferiore del display. STO è l'etichetta per il primo tasto di menu nella figura riportata sopra. "Premere STO" significa premere il tasto di menu F1.

Riga di modifica. La riga dell'immissione corrente.

**Cronologia.** Nella schermata iniziale (<u>Home</u>), vengono visualizzate fino a 6 righe di cronologia: gli input/output più recenti. Le righe meno recenti scorrono verso la parte superiore del display, ma vengono salvate in memoria.

**Titolo.** Il titolo dell'applicazione corrente compare nella parte superiore della visualizzazione iniziale. RAD o DEG specificano se la modalità di misurazione dell'angolo corrente è Radianti o Gradi. I simboli ▼ e ▲ indicano che nella visualizzazione sono presenti altri dati cronologici. Premere ▼ e ● per scorrere la cronologia. **Avvisatori.** Gli avvisatori sono simboli visualizzati sulla barra del titolo che forniscono importanti informazioni sullo stato.

| Avvisatore | Descrizione                                                                                                    |
|------------|----------------------------------------------------------------------------------------------------|
| G          | Per attivare, premere<br>Tasto Shift attivo per la successiva<br>pressione del tasto. Per annullare,<br>premere nuovamente                                                                                                    |
| AZ         | Per attivare, premere APAA.<br>Tasto Alpha attivo per la<br>successiva pressione del tasto.<br>Per bloccare, premere<br>nuovamente APAA.<br>annullare, premere APAA.<br>terza volta.                                                                          |
| az         | Per attivare, premere<br>MITHA SHIFT . Tasto Alpha<br>minuscolo attivo per la successiva<br>pressione del tasto. Per bloccare,<br>premere nuovamente MITHA . Per<br>annullare, premere MITHA una<br>terza volta. Per passare al<br>maiuscolo, premere SHIFT . |
|            | Batterie quasi scariche.                                                                                                    |
| X          | Occupato.                                                                                                    |
| ₽≑₽        | l dati vengono trasferiti via cavo.                                                                                                    |

### Tastiera

| Numero | Funzione                                      | HP 39gli                        |
|--------|-----------------------------------------------|---------------------------------|
| 1      | Display da 256 x 128<br>pixel                 | HP 39gll<br>Graphing Calculator |
| 2      | Menu sensibile al<br>contesto                 | 1                               |
| 3      | Tasti di menu F1-F6                           |                                 |
| 4      | Tasti applicazioni HP                         |                                 |
| 5      | Modalità                                      |                                 |
| 6      | Funzioni matematiche e<br>scientifiche comuni |                                 |
| 7      | Tasti per le funzioni<br>secondarie           |                                 |
| 8      | On (annulla)                                  |                                 |
| 9      | Ultima risposta (ANS)                         |                                 |
| 10     | Tasto Invio                                   |                                 |
| 11     | Immissione alfabetica                         |                                 |
| 12     | Cataloghi ed editor                           |                                 |
| 13     | Indietro (Cancella)                           |                                 |
| 14     | Tasto Guida                                   |                                 |
| 15     | Tasti cursore                                 |                                 |
| 16     | Connettività USB                              |                                 |

#### Tasti di menu

- Sulla tastiera della calcolatrice, i tasti nella riga superiore (F1-F16) sono denominati tasti di menu. I relativi significati dipendono dal contesto, ossia dalla visualizzazione nella quale ci si trova.
- Nella riga inferiore del display, vengono visualizzate le etichette per i significati correnti dei tasti di menu.

# **Tasti per il controllo dell'applicazione** I tasti per il controllo dell'applicazione sono:

| Tasto         | Significato                                                      |
|---------------|------------------------------------------------------------------|
| Symb          | Apre la visualizzazione simbolica<br>dell'applicazione corrente. |
| Plot<br>Setup | Apre la visualizzazione tracciato dell'applicazione corrente.    |
| Num           | Apre la visualizzazione numerica                                 |
| Setup         | dell'applicazione corrente.                                      |
| Home          | Visualizza la schermata iniziale                                 |
| Modes         | per l'esecuzione di calcoli.                                     |
| Apps          | Visualizza il menu della libreria                                |
| Info          | dell'applicazione.                                               |
| Views         | Visualizza il menu                                               |
| Help          | Visualizzazioni.                                                 |

Tasti di inserimento/ modifica

I tasti di inserimento e modifica sono:

| Tasto          | Significato                                                                                                    |
|----------------|----------------------------------------------------------------------------------------------------|
| ON/C (ANNULLA) | Annulla l'operazione corrente se la calcolatrice è accesa premendo<br>OFF si spegne la calcolatrice.                                                                                                    |
| SHIFT          | Consente di accedere alla<br>funzione riportata nella parte<br>inferiore sinistra di un tasto.                                                                                                    |
| ALPHA          | Consente di accedere ai caratteri<br>alfabetici riportati nella parte<br>inferiore destra di un tasto.<br>Premere duesta due volte per<br>bloccare questa funzione<br>secondaria in modo da poter<br>inserire una stringa di caratteri. |

| Tasto            | Significato (segue)                                                                                                    |
|------------------|----------------------------------------------------------------------------------------------------|
|                  | Consente di inserire un'immissione<br>o eseguire un'operazione. Nei<br>calcoli, ENTER agisce come "=".<br>Quando OK o AVVIA è<br>presente come tasto di menu,<br>ENTER agisce come per la<br>pressione di OK o AVVIA .                                           |
| (-);             | Inserisce un numero negativo. Per<br>inserire –25, premere $(ABS^{(-)}; 25)$ .<br>Nota: non si tratta della stessa<br>operazione eseguita dal tasto di<br>sottrazione ( $(z, w)$ ).                                                                              |
| X,T,0,N<br>EEX D | Immette la variabile indipendente<br>inserendo Χ, Τ, θ ο N nella riga di<br>modifica, in base all'applicazione<br>attiva corrente.                                                                                                    |
| Clear            | Indietro. Elimina il carattere alla<br>sinistra del cursore.                                                                                                    |
| SHIFT CANCL      | Cancella tutti i dati sulla<br>schermata. In una schermata delle<br>impostazioni, ad esempio la<br>configurazione tracciato,<br>CANCL ripristina tutte le<br>impostazioni ai valori predefiniti.                                                                 |
|                  | Sposta il cursore sul display.<br>Premere prima sur per<br>spostarsi all'inizio, alla fine<br>oppure in alto o in basso.                                                                                                    |
| SHIFT CAR        | Visualizza il menu di tutti i caratteri<br>disponibili. Per digitare un<br>carattere, utilizzare i tasti freccia<br>per evidenziarlo, quindi premere<br>OK. Per selezionare più<br>caratteri, selezionarli<br>singolarmente e premere ECO,<br>quindi premere OK. |

#### Tasti per le funzioni secondarie

Sono presenti due tasti per le funzioni secondarie, che consentono di accedere alle operazioni e ai caratteri riportati sulla parte inferiore dei tasti:

| Tasto | Descrizione                                                                                                    |
|-------|----------------------------------------------------------------------------------------------------|
| SHIFT | Premere Premere per accedere alle<br>operazioni riportate nella parte<br>inferiore (o inferiore sinistra) di un<br>tasto. Ad esempio, per accedere al<br>modulo di inserimento delle modalità,<br>premere , quindi premere<br>poiché nella parte inferiore del<br>tasto Home è riportato Modalità.                                                                                                    |
|       | Premere il tasto $\xrightarrow{\text{ALEPLA}}$ per accedere<br>al carattere alfabetico riportato nella<br>parte inferiore destra di un tasto. Ad<br>esempio, per digitare Z, premere<br>$\xrightarrow{\text{ALEPLA}}$ e quindi premere $(\pi^3 z)$ , in<br>quanto Z è riportato nella parte<br>inferiore destra del tasto $(\pi^3 z)$ . Per<br>una lettera minuscola, premere<br>$\xrightarrow{\text{ALEPLA}}$ quindi $\xrightarrow{\text{SLEPLA}}$ . Per digitare più<br>di una lettera, premere il tasto $\xrightarrow{\text{ALEPLA}}$<br>una seconda volta per bloccare il<br>tasto Shift Alpha. |

#### Guida

Premere (Guida) per accedere al sistema della guida incorporata nella calcolatrice HP 39gII. Il sistema della guida si apre sempre nel contesto o nella visualizzazione corrente, fornendo informazioni sulla visualizzazione corrente e sulle relative voci di menu. Una volta nel sistema della guida, è possibile spostarsi su altri argomenti e trovare assistenza per qualsiasi visualizzazione o comando.

#### Esempio:

Premere Apps e selezionare Funzione. Premere (Guida) per ricevere informazioni relative all'applicazione Funzione.

**Tasti matematici** La schermata iniziale (<u>Home</u>) è la posizione in cui eseguire i calcoli.

**Tasti della tastiera.** Dalla tastiera, sono disponibili le operazioni più comuni, ad esempio le funzioni aritmetiche (come  $\underbrace{z^{+}}_{ASIN}$ ) e trigonometriche (come  $\underbrace{SIN}_{ASIN}$ ). Premere  $\underbrace{ENSTER}_{ENSTER}$  per completare l'operazione: SHIFT  $v_{x}$  256  $\underbrace{ENSTER}_{ANSTER}$  visualizza 16.

#### Menu Mat. Premere

(Math B) per aprire il menu Mat. Il menu Mat. è un elenco completo di funzioni matematiche che non vengono visualizzate sulla

| E Funzioni m         | atematiche   |          |
|----------------------|--------------|----------|
| Probabilità<br>Reale | %<br>%CHANGE |          |
| Test                 | %TOTAL       |          |
| Trigonometria        | ABS          | <u> </u> |
| MAT.• UNITÀ FIS.     | CATLG CANCL  | ОК       |

tastiera. Vengono incluse anche le categorie per tutte le altre funzioni e costanti. Le funzioni sono raggruppate per categoria, in ordine alfabetico da Calcolo a Trigonometria.

- Utilizzare i tasti freccia su e giù per scorrere l'elenco. Utilizzare i tasti freccia destro e sinistro per spostarsi tra le colonne di categorie e voci.
- Premere OK per inserire il comando selezionato nella riga di modifica nella posizione cursore corrente.
- Premere CANCL per chiudere il menu Mat. senza selezionare un comando.
- Premere UNTÀ per collegare unità a un numero nella riga di modifica.
- Premere **FIS** per visualizzare un menu di costanti fisiche dai campi della chimica, della fisica e della meccanica quantistica. È possibile utilizzare queste costanti nei calcoli.
- Premere MATEM. per tornare al menu Mat.

Per dettagli, consultare il capitolo Utilizzo di funzioni matematiche.

| SUGGERIMENTO                             | Per l'utilizzo del menu Mat. o di qualsiasi menu della<br>calcolatrice HP 39gII, tenere presente che le categorie e<br>le voci sono numerate per comodità. Ad esempio,<br>ITERATE è la prima voce sotto Loop, ossia l'ottava<br>categoria. Con il menu Mat. aperto, premere<br>$\boxed{( \ e_{o}) \ e_{m} \ x}$ per inserire la funzione ITERATE nella riga<br>di modifica nella posizione del cursore. Se sono presenti<br>più di 9 voci in una categoria, vengono utilizzate le lettere<br>A, B, C, ecc. Ad esempio, la categoria Matrice utilizza il<br>numero 8. In questa categoria, il comando RREF utilizza<br>la lettera H. Con il menu Mat. aperto, premere<br>$\boxed{9 \ e_{c} \ e_{m} \ e_{m}}$ per inserire il comando RREF nella riga di<br>modifica. Non è necessario premere $\boxed{19 \ e_{c} \ e_{m} \ e_{m}}$ per accedere<br>alla lettera desiderata. |
|------------------------------------------|----------------------------------------------------------------------------------------------------|
| Comandi<br>programma                     | Premendo EMDT <i>CMDS</i> , viene visualizzato l'elenco<br>Comandi programma. Per ulteriori dettagli, consultare il<br>capitolo <i>Programmazione</i> .                                                                                                    |
| Tasti inattivi                           | Se si preme un tasto che non funziona nel contesto<br>corrente, viene visualizzato un simbolo di avviso come<br>questo 🛕. Non viene emesso alcun segnale acustico.                                                                                                    |
| Menu                                     | Un menu offre all'utente una<br>scelta di voci. I menu vengono<br>visualizzati in 1-3 colonne.                                                                                                    |
|                                          | • La freccia ▼ indica la presenza di più voci al di sotto.                                                                                                    |
|                                          | <ul> <li>La freccia ▲ indica la</li> <li>presenza di più voci al di<br/>sopra.</li> </ul>                                                                                                    |
| Per effettuare una<br>ricerca in un menu | Premere       o       per scorrere l'elenco. Premendo                                                                                                    |
|                                          | fine o all'inizio dell'elenco. Evidenziare la voce da                                                                                                    |
|                                          | selezionare, quindi premere (OK (o [ENTER]).                                                                                                    |
|                                          |                                                                                                    |

|                 | •   | Se sono presenti due colonne, nella colonna di<br>sinistra sono visualizzate le categorie generali e in<br>quella di destra i contenuti specifici all'interno di una<br>categoria. Evidenziare una categoria generale nella<br>colonna di sinistra, quindi evidenziare un elemento<br>nella colonna di destra. L'elenco nella colonna di<br>destra cambia quando viene evidenziata una<br>categoria diversa. |
|-----------------|-----|----------------------------------------------------------------------------------------------------|
|                 | •   | Se sono presenti tre colonne, nella colonna a sinistra<br>viene visualizzata una categoria generale mentre<br>nella seconda colonna viene visualizzata un'utile<br>sottocategoria. Evidenziare una categoria generale,<br>quindi evidenziare una sottocategoria di interesse.<br>Infine, selezionare una voce dalla terza colonna.                                                                           |
|                 | •   | Per velocizzare la ricerca in una colonna, digitare il<br>numero o la lettera della categoria, seguita dal<br>numero o dalla lettera della voce. Ad esempio, per                                                                                                    |
|                 |     | trovare la categoria Elenco in $\frac{Math}{Conds}$ , premere $\frac{1}{Uat}$ .                                                                                                    |
| er annullare un | Pre | emere ON/C (per annullare) oppure CANCL . Consente                                                                                                    |

Per annullare ur menu  $\begin{array}{l} \mbox{Premere } \fbox{\begin{subarray}{c} QPV^C \\ QPT^{C} \end{subarray}} & \mbox{(per annullare) oppure } \fbox{\begin{subarray}{c} CANCL \\ CANCL \end{subarray}} & \end{subarray} & \end{subarray} & \end{subarray} \\ \end{subarray} & \end{subarray} & \end{subarra$ 

#### Moduli di inserimento

Nel modulo di inserimento, vengono visualizzati diversi campi di informazioni da esaminare e specificare. Dopo aver evidenziato il campo da modificare, è possibile inserire o modificare un numero (o espressione). È anche possibile selezionare le opzioni da un elenco (SELEZO). Alcuni moduli di inserimento includono le voci da controllare (VCHK). Di seguito, vengono riportati alcuni moduli di inserimento di esempio.

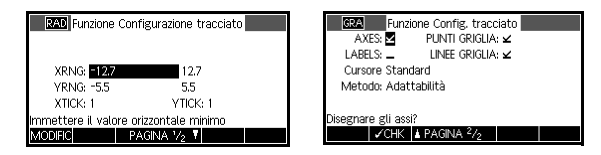

Ripristino dei valori del modulo di inserimento

Per ripristinare i valori predefiniti di una campo in un modulo di inserimento, spostare il cursore su tale campo e premere . Per ripristinare tutti i valori predefiniti del campo nel modulo di inserimento, premere CANCL.

#### Impostazioni delle modalità

È possibile utilizzare il modulo di inserimento delle modalità per impostare le modalità iniziali.

SUGGERIMENTO

Benché l'impostazione numerica nelle modalità influenzi solo la schermata iniziale, l'impostazione dell'angolo controlla la schermata iniziale e l'applicazione corrente. L'impostazione dell'angolo selezionata nelle modalità è l'impostazione dell'angolo utilizzata nella schermata iniziale e nell'applicazione corrente. Per configurare ulteriormente un'applicazione, utilizzare i *TASTI DI* configurazione (

Premere (Modalità) per accedere al modulo di inserimento Modalità iniziali. Premere PAGNA 1/2 V (F4) per accedere alla seconda pagina del modulo e premere PAGNA 2/2 (F3) per ritornare alla prima pagina

| Impostazioni     | Opzioni                                                                                                    |
|------------------|----------------------------------------------------------------------------------------------------|
| Misura<br>angolo | I valori dell'angolo sono:<br><b>Gradi.</b> 360 gradi in un cerchio.<br><b>Radianti.</b> 2π radianti in un cerchio.<br>La modalità dell'angolo impostata è<br>l'impostazione utilizzata nella<br>schermata iniziale e nell'applicazione<br>corrente. Questa operazione viene<br>eseguita per assicurare che i calcoli<br>trigonometrici eseguiti<br>nell'applicazione corrente e nella<br>schermata iniziale forniscano lo stesso<br>risultato. |

| Impostazioni                     | Opzioni (segue)                                                                                                    |
|----------------------------------|----------------------------------------------------------------------------------------------------|
| Formato<br>numero                | La modalità Formato numero è<br>l'impostazione utilizzata in tutti i<br>calcoli della visualizzazione iniziale.                                                                                                    |
|                                  | <b>Standard.</b> Visualizzazione di<br>massima precisione.<br><b>Fissa.</b> Visualizza i risultati arrotondati<br>a un numero di posizioni decimali.<br>Esempio: 123.456789 diventa<br>123.46 in formato 2 fissa.               |
|                                  | <b>Scientifica.</b> Visualizza i risultati con<br>un esponente, una cifra a sinistra del<br>punto decimale e il numero specificato<br>di posizioni decimali. Esempio:<br>123.456789 diventa 1.23E2 in<br>formato 2 scientifica. |
|                                  | <b>Tecnica.</b> Visualizza il risultato con un<br>esponente che è un multiplo di 3 e il<br>numero specificato di cifre<br>significative oltre la prima. Esempio:<br>123.456E7 diventa 1.23E9 in<br>formato 2 tecnica.           |
| Complesso                        | Se selezionata, questa opzione<br>consente di eseguire operazioni con<br>numeri complessi; se deselezionata,<br>sono consentite solo operazioni con<br>numeri reali.                                                            |
| Lingua                           | Scegliere la lingua preferita per i<br>menu e i moduli di inserimento.                                                                                                    |
| Dimensione<br>del carattere      | Scegliere un carattere più piccolo o<br>più grande per la maggior parte delle<br>visualizzazioni.                                                                                                    |
| Nome<br>calcolatrice             | Nome calcolatriceImmettere un nome<br>descrittivo per identificare la calcolatrice<br>con HP 39gII Connectivity Kit.                                                                                                    |
| Visualizza-<br>zione<br>textbook | Disattivare o attivare la<br>visualizzazione formato textbook per<br>le espressioni inserite nella<br>visualizzazione iniziale e nella<br>visualizzazione simbolica.                                                            |

#### Impostazione di una modalità

Questo esempio dimostra come modificare la misura dell'angolo dalla modalità predefinita, i radianti in gradi per l'applicazione corrente. La procedura è uquale a quella per la modifica di formato numero, lingua e numero complesso.

1. Premere *MODES* per aprire il modulo di

inserimento Modalità iniziali.

Il cursore (evidenziazione) si trova nel primo campo, Misura angolo.

2. Premere SELEZIO per visualizzare un elenco di opzioni.

3. Usare i tasti freccia su e freccia giù per selezionare Gradi e

premere OK . La

|                  | ~             |        |  |
|------------------|---------------|--------|--|
| Formato          | numero: Sta   | ndard  |  |
| Segno d          | ecimale: Pun  | to (.) |  |
|                  | Lingua: Itali | ano    |  |
| Cor              | nplesso: 🗕    |        |  |
| Scegliere una mi | sura dell'ang | ;olo   |  |
| SELEZIO          | PAGINA 7      | /2 🕈   |  |
|                  |               |        |  |
|                  |               |        |  |
|                  |               |        |  |

Modalità iniziali Misura angolo: Parlianti

| Modalità iniziali                |
|----------------------------------|
| Misura angolo Setienti           |
| <sub>F</sub> Radianti            |
| Gradi                            |
| Lingua: italiano                 |
| Complesso: 🗕                     |
| Scegliere una misura dell'angolo |
| CANCL OK                         |

|                 | Modalità iniziali   |   |  |
|-----------------|---------------------|---|--|
| Misur           | a angolo: Gradi     |   |  |
| Formato         | numero: Standaro    | 1 |  |
| Segno           | decimale: Punto (.) |   |  |
|                 | Lingua: Italiano    |   |  |
| Ci              | omplesso: 🗕         |   |  |
| Scegliere una n | nisura dell'angolo  |   |  |
| SELEZIO         | PAGINA 1/2          |   |  |

4. Premere Home per ritornare alla schermata iniziale.

Ogni volta che un modulo di inserimento dispone di un elenco di opzioni per un campo, è possibile premere [z +\_] per scorrerle in sequenza invece di utilizzare SELEZIO .

### misura dell'angolo viene modificata in gradi.

#### SUGGERIMENTO

#### Calcoli matematici

È possibile accedere alle operazioni matematiche utilizzate più comunemente dalla tastiera. Accedere alle restanti funzioni matematiche tramite il menu Mat. ( (Math ( Crads B)).

Per accedere ai comandi di programmazione, premere *CMDS*. Per ulteriori informazioni, consultare il capitolo *Programmazione*.

Nozioni<br/>preliminariLa calcolatrice si apre con la visualizzazione iniziale<br/>( $\frac{Home}{Modes}$ ). Da questa posizione, è possibile eseguire tutti i<br/>calcoli e accedere a tutte le operazioni  $\frac{Math}{Cmdes}$ .

Immissione di espressioni

- Immettere un'espressione nella calcolatrice HP 39gII, nello stesso ordine da sinistra a destra con cui si andrebbe a scrivere l'espressione. In tal caso, si parla di voce algebrica.
  - Per immettere le funzioni, selezionare il tasto o la voce del menu Mat. per tale funzione. È, inoltre, possibile immettere una funzione utilizzando i tasti alfanumerici per scriverne correttamente il nome.
  - Premere ENTER per valutare l'espressione nella riga

di modifica (in cui si trova il cursore lampeggiante). Un'*espressione* può contenere numeri, funzioni e variabili.

Esempio Calcolare  $\frac{23^2 - 14\sqrt{8}}{-3} \ln(45)$ :  $c_{opy} \ 23 \ \sqrt{x^2}$ ,  $\overline{x} \ 14$   $\overline{x} \ 3 \ \overline{y} \ \overline{y} \ 8$   $\overline{x^1 + N} \ A8^{(-)}; 3 \ \overline{x} \ 5$   $\overline{e^{tN}} \ 45 \ \overline{r_{ss}} \ M$ ENTER

#### Risultati lunghi

Se il risultato è troppo lungo per la riga di visualizzazione o se si desidera visualizzare un'espressione in formato textbook, premere  $\bigcirc$  per evidenziarla, quindi premere MOSTR. **Numeri negativi** Digitare  $\overline{(ABS)}$ ; per iniziare un numero negativo o per inserire un segno negativo.

Per elevare un numero negativo a potenza, inserirlo tra parentesi. Ad esempio,  $(-5)^2 = 25$ , mentre  $-5^2 = -25$ .

Notazione scientifica (potenze di 10) Un numero come  $5 \times 10^4$  o  $3.21 \times 10^{-7}$  viene scritto nella *notazione scientifica*, ossia in termini di potenza di dieci. Si tratta di un metodo più semplice da utilizzare rispetto, ad esempio, alle cifre 50000 o 0,000000321. Per inserire numeri come questi, utilizzare *EEX*. Si tratta di un metodo più semplice da utilizzare rispetto, ad esempio, alla cifra  $\begin{bmatrix} r & s \\ r & s \end{bmatrix} 10 \begin{bmatrix} y & x \\ r & s \end{bmatrix}$ . Calcolare  $\frac{(4 \times 10^{-13})(6 \times 10^{23})}{3 \times 10^{-5}}$ 

Esempio

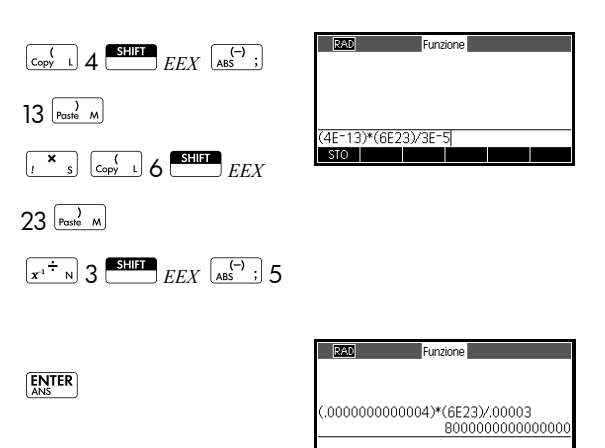

| Moltiplicazione<br>esplicita e<br>implicita | La moltiplicazione <i>implicita</i> viene eseguita quando sono<br>presenti due operandi senza un operatore tra di essi. Se<br>si inserisce AB, ad esempio, il risultato è A*B.                                             |
|---------------------------------------------|----------------------------------------------------------------------------------------------------|
| •                                           | Tuttavia, per chiarezza, è meglio includere il segno di<br>moltiplicazione laddove ci si aspetta una moltiplicazione<br>in un'espressione. È più chiaro inserire AB come A*B.                                              |
| Parentesi                                   | Gli argomenti per le funzioni, ad esempio SIN(45),<br>devono essere inclusi tra parentesi. È possibile omettere<br>la parentesi finali alla fine di una riga di modifica. La<br>calcolatrice la inserisce automaticamente. |

Le parentesi sono importanti anche per specificare l'ordine dell'operazione. *Senza* parentesi, la calcolatrice HP 39gll esegue i calcoli in base all'ordine di *precedenza algebrica* (l'argomento successivo). Di seguito, vengono riportati alcuni esempi di utilizzo delle parentesi.

| Se si immette:                                                                                                    | Viene calcolato:     |
|----------------------------------------------------------------------------------------------------|----------------------|
| $\lim_{\text{asin e}} 45 \sum^+ \prod_{n=1}^{\text{shift}} \pi$                                                                                                    | sin (45 + π)         |
| $\underset{\text{ASIN E}}{\overset{\text{SIN E}}{=}} 45 \underset{\text{Poste M}}{\overset{\text{SHIFT}}{=}} \Sigma_{\text{T}} \overset{\text{SHIFT}}{=} \pi$                                                                                                    | sin (45) + π         |
|                                                                                                    | $\sqrt{85} \times 9$ |
| Still $\frac{1}{\sqrt{1-1}}$ $\frac{1}{\sqrt{1-1}}$ $\frac{1}{2}$ $\frac{1}{2}$ | $\sqrt{85 \times 9}$ |

#### Ordine di precedenza algebrica della valutazione

Le funzioni all'interno di un'espressione vengono valutate nell'ordine di precedenza riportato di seguito. Le funzioni con la stessa precedenza vengono valutate nell'ordine da sinistra a destra.

- 1. Espressioni tra parentesi. Le parentesi annidate vengono valutate dall'interno verso l'esterno.
- 2. Funzioni di prefisso, quali SIN e LOG.
- 3. Funzioni di suffisso, quali !
- 4. Funzione di potenza, ^, NTHROOT.
- 5. Negazione, moltiplicazione e divisione.
- 6. Addizione e sottrazione.
- 7. AND e NOT.
- 8. OR e XOR.
- 9. Argomento sinistro di | (dove).
- 10. Uguale, =.

#### Numeri maggiori e minori

La calcolatrice HP 39gll rappresenta  $1 \times 10^{-499}$  (e tutti i numeri minori) come zero. Il maggior numero visualizzato è 9,9999999999  $\times 10^{499}$ . Un risultato maggiore viene visualizzato come questo numero.

#### Cancellazione di numeri

- ossia, si comporta come un tasto Indietro.
- ANNULLA ( OR/C ) cancella la riga di modifica.
- CANCL cancella tutti gli input e gli output sul display, inclusa la cronologia delle visualizzazioni.

Utilizzo dei risultati precedenti La schermata iniziale ( Home) visualizza 4-6 righe di cronologia di input/output. È possibile visualizzare un numero illimitato (ad eccezione della memoria) di righe precedenti scorrendole. È possibile recuperare e riutilizzare uno qualsiasi di questi valori o espressioni.

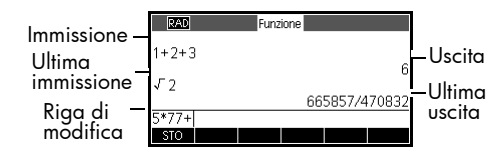

Quando si evidenzia un'immissione o un risultato precedente (premendo ), vengono visualizzate le etichette di menu COPIA e MOSTR.

| RAD   |        | Funzione |     |        |       |
|-------|--------|----------|-----|--------|-------|
| 1+2+3 |        |          |     |        |       |
| 52    |        |          |     |        | 6     |
|       |        |          | 66  | 5857/4 | 70832 |
| 5*77+ | 665857 | 7/470832 |     |        |       |
| STO   |        | CC       | PIA | MOSTR  |       |

Evidenziare la riga (premere ) e premere COPIA . Il numero (o espressione) viene copiato nella riga di modifica.

Le ultime immissioni vengono sempre copiate negli appunti, quindi, nella maggior parte dei casi, è possibile solo incollare un risultato recente. Premere per aprire gli appunti, utilizzare e e per evidenziare il risultato desiderato e premere CK

#### Per riutilizzare l'ultimo risultato

Per copiare una

riga precedente

Premere ANS (ultima risposta) per inserire il risultato dalla schermata iniziale in un'espressione. ANS è una variabile che viene aggiornata ogni volta che si preme ENTER. Per ripetere l'ultima riga, premere **ENTER** . Se la riga precedente è un'espressione contenente *ANS*, il calcolo viene ripetuto iterativamente.

Ecco come ANS recupera e riutilizza l'ultimo risultato (50), mentre aggiorna ANS (da 50 a 75 a 100).

|                              | Funzione A   |
|------------------------------|--------------|
| 50 ENTER Σ <sup>+</sup> _ 25 | 50<br>Ans±25 |
|                              | 75<br>100    |
|                              | STO          |

È possibile utilizzare l'ultimo risultato come prima espressione nella riga di modifica senza premere *ANS*. Se si preme  $\underline{x}^+$ ,  $\underline{z}^-$ ,  $\underline{x}^+$ ,  $\underline{x}^+$ , (o altri operatori che richiedono un argomento precedente), viene inserito automaticamente *ANS* prima dell'operatore.

È possibile riutilizzare qualsiasi altra espressione o valore nella schermata iniziale, evidenziando l'espressione (utilizzando i tasti freccia), quindi premendo COPIA.

Il valore ANS della variabile è diverso dai numeri nella cronologia della schermata iniziale. Un valore in ANS è memorizzato internamente con la massima precisione del risultato calcolato, mentre i numeri visualizzati corrispondono alla modalità di visualizzazione.

#### SUGGERIMENTO

Per ripetere una

riga precedente

Esempio

Se si recupera un numero da *ANS*, si ottiene il risultato di massima precisione. Se si recupera un numero dalla cronologia della schermata iniziale, si ottiene esattamente il valore visualizzato.

Premendo ENTER viene valutata (o rivalutata) l'ultima immissione, mentre premendo Sur ANS l'ultimo risultato (come ANS) viene copiato nella riga di modifica.

| Copia e incolla | Oltre al tasto di menu COPIA che consente di copiare le espressioni dalla visualizzazione iniziale, è possibile |
|-----------------|----------------------------------------------------------------------------------------------------|
|                 | utilizzare una tunzione di copia e incolla negli appunti                                                        |
|                 | più generale. È possibile evidenziare il valore o                                                               |
|                 | l'espressione desiderata nella maggior parte dei campi o                                                        |
|                 | nella cronologia delle visualizzazioni iniziale (ad                                                             |
|                 | esempio, F1(x) nell'applicazione Funzione) e incollarla                                                         |
|                 | nella riga di modifica o in un altro campo compatibile.                                                         |
|                 | Per copiare un valore o un'espressione negli appunti,                                                           |
|                 | premere 🖼 🚺 🕞 L . Per aprire gli appunti per                                                                    |
|                 | selezionare e incollare un valore o un'espressione,                                                             |
|                 |                                                                                                    |

Memorizzazione di un valore in una variabile

È possibile salvare una risposta in una variabile, per poterla utilizzare nei calcoli futuri. Sono disponibili 27 variabili per la memorizzazione di valori reali. Tali variabili sono denominate da A a Z e 0. Per ulteriori dettagli sulle variabili, consultare il capitolo *Gestione di memoria e variabili*. Ad esempio:

1. Eseguire un calcolo.

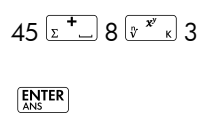

| RAD   |   | Funz | ione |     |
|-------|---|------|------|-----|
|       |   |      |      |     |
|       |   |      |      |     |
| 45+8^ | 3 |      |      |     |
|       |   |      |      | 557 |
|       |   |      |      |     |
| STO   |   |      |      |     |

2. Memorizzare il risultato nella variabile A.

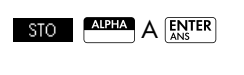

| RAD    | Funzione |
|--------|----------|
| 45+8^3 |          |
| Ans►A  | 557      |
|        | 557      |
| STO    |          |

3. Eseguire un altro calcolo utilizzando la variabile A.

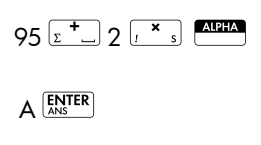

| RAD    | Funzione | 4  |    |
|--------|----------|----|----|
|        |          | 5  | 57 |
| Ans⊷A  |          | F  | 57 |
| 05+0*4 |          | 2  | 27 |
| 5512 A |          | 12 | 09 |
|        |          |    |    |
| STO    |          |    |    |
|        |          |    |    |

#### Accesso alla cronologia delle visualizzazioni

Premendo (•), viene attivata la barra di evidenziazione nella cronologia delle visualizzazioni. Mentre la barra di evidenziazione è attiva, il menu e la tastiera riportati di seguito risultano molto utili:

| Tasto          | Funzione                                                                                                    |
|----------------|----------------------------------------------------------------------------------------------------|
| . €            | Consente di scorrere la cronologia<br>delle visualizzazioni.                                                                                                    |
| COPIA          | Consente di copiare l'espressione<br>evidenziata nella posizione del cursore<br>nella riga di modifica.                                                            |
| MOSTR          | Consente di visualizza l'espressione<br>corrente utilizzando la visualizzazione<br>in formato textbook.                                                            |
| Clear          | Consente di eliminare l'espressione<br>evidenziata dalla cronologia delle<br>visualizzazioni, a meno che non sia<br>presente un cursore nella riga di<br>modifica. |
| SHIFT<br>CANCL | Consente di cancellare tutte le righe<br>della cronologia delle visualizzazioni e<br>nella riga di modifica.                                                       |

#### Cancellazione della cronologia delle visualizzazioni

È buona abitudine cancellare la cronologia delle visualizzazioni ( CANCL) dopo aver terminato di lavorare nella schermata iniziale. La cancellazione della cronologia delle visualizzazioni consente di risparmiare la memoria della calcolatrice. Ricordare che *tutte* le precedenti immissioni e i risultati restano salvati finché non vengono cancellati.

#### Rappresentazioni numeriche

Conversione di decimali in frazioni

Ogni risultato decimale può essere visualizzato come un decimale, una frazione o un numero misto. Immettere l'espressione nella

| RAD           | Funzione |           |
|---------------|----------|-----------|
| .666666666667 |          |           |
| 6666          |          | 2/3       |
| .0000         |          | 3333/5000 |
|               |          |           |
| STO           |          |           |

schermata iniziale, quindi premere  $\int_{r}^{d/dx} c$  per alternare

le rappresentazioni frazione, numero misto e decimale del risultato numerico. Ad esempio, immettere 18/7 per visualizzare il risultato decimale: 2,5714.... Premere

 $f^{4/4x}$  una volta per visualizzare  $\frac{18}{7}$  e un'altra volta per visualizzare  $2 + \frac{4}{7}$ . La calcolatrice 39gll approssimerà le rappresentazioni come frazione e numero misto nei casi in cui non può trovare i risultati esatti. Immettere  $\sqrt{5}$  per visualizzare l'approssimazione decimale: 2,236...

```
Premere \int \frac{d^{4/4x}}{dt^{6/2x}} una volta, per visualizzare \frac{930249}{416020} e
```

premerlo nuovamente per visualizzare  $2 + \frac{98209}{416020}$  . Se si

preme  $\int_{r}^{r/dt} c$  una terza volta, si ritornerà alla rappresentazione decimale originale.

Conversione di decimali in gradi, minuti e secondi

Qualsiasi risultato decimale può essere visualizzato in sessagesimale, ossia in unità suddivise in gruppi di 60. Ciò include gradi, minuti e secondi, nonché ore, minuti, e secondi. Ad esempio, inserire  $\frac{11}{8}$  per visualizzare il decimale.

risultato: 1,375. Premere  $f^{d/dt}_{c}$  per visualizzare 1°22'30". Premere nuovamente  $f^{d/dt}_{c}$  per ritornare alla rappresentazione decimale. La 39gII produrrà la migliore approssimazione nei casi in cui non è possibile produrre un risultato esatto. Di nuovo, immettere  $\sqrt{5}$  per visualizzare l'approssimazione decimale: 2,236.... Premere  $f^{d/dt}_{c}$  per visualizzare 2°14'9.844719".

### Numeri complessi

| Risultati complessi                   | Se l'impostazione Modalità complessa è selezionata, la HP 39gll può restituire un numero complesso come risultato per alcune funzioni matematiche. Un numero complesso viene visualizzato come $x + y \times i$ . Ad esempio, l'immissione di $\sqrt{-1}$ restituisce $i$ e l'immissione di (4,5) restituisce $4 + 5 \times i$ . |  |
|---------------------------------------|----------------------------------------------------------------------------------------------------|--|
| Per immettere<br>numeri complessi     | Immettere il numero in uno di questi formati, dove x è la parte reale, y è la parte immaginaria e <i>i</i> è la costante immaginaria, $\sqrt{-1}$ :                                                                                                    |  |
|                                       | • ( <i>x</i> , <i>y</i> ) o                                                                                                    |  |
|                                       | • $x + iy$ .                                                                                                    |  |
|                                       | Per immettere <i>i</i> :                                                                                                    |  |
|                                       | • premere SHIFT ALPHA LOG O                                                                                                    |  |
|                                       | • premere i tasti 🛄 , 🍝 o 🗢 per selezionare                                                                                                    |  |
|                                       | Costante, 🕑 spostarsi nella colonna di destra del                                                                                                    |  |
|                                       | menu, $\odot$ per selezionare <i>i</i> e OK .                                                                                                    |  |
| Memorizzazione di<br>numeri complessi | Sono disponibili dieci variabili per la memorizzazione<br>dei numeri complessi: da Z0 a Z9. Per memorizzare u<br>numero complesso in una variabile:                                                                                                    |  |
|                                       | <ul> <li>immettere il numero complesso, premere sto,<br/>immettere la variabile in cui memorizzare il numero e</li> </ul>                                                                                                    |  |
|                                       | premere ENTER .                                                                                                    |  |
|                                       | Copy_L 4 Mem o 5 Paale M                                                                                                    |  |
|                                       | STO 4+5*ℓ⊷Z0 4+5*ℓ                                                                                                    |  |
|                                       | ALPHA Z O ENTER                                                                                                    |  |

### Cataloghi ed editor

La calcolatrice HP 39gII dispone di diversi cataloghi ed editor utilizzati per creare e manipolare gli oggetti. Questi consentono di accedere agli oggetti con i dati memorizzati (elenchi di numeri o note con testo) indipendenti dalle applicazioni, nonché note e programmi collegati all'applicazione HP corrente.

- Un *catalogo* elenca le voci, che è possibile eliminare o trasmettere, ad esempio un'applicazione.
- Un *editor* consente di creare o modificare voci o numeri, ad esempio una nota o una matrice.

| Applicazioni<br>HP<br>Note collegate |
|--------------------------------------|
| Note collegate                       |
| HP corrente                          |
| Elenchi                              |
| Matrici e vettori                    |
| Programmi                            |
| Note                                 |
|                                      |

### Applicazioni e relative visualizzazioni

### **Applicazioni HP**

Le applicazioni HP sono concepite per lo studio e l'esplorazione di una branca della matematica o per risolvere problemi di uno o più tipi. Nella seguente tabella, vengono elencati i nomi delle applicazioni HP, con una descrizione generica del loro scopo.

| Nome<br>applicazione | Utilizzare questa applicazione per<br>esplorare:                                                                                   |
|----------------------|----------------------------------------------------------------------------------------------------|
| Funzione             | Funzioni rettangolari di valore reale y<br>in termini di x. Esempio:<br>$y = 2x^2 + 3x + 5$ .                                      |
| Solve                | Equazioni con una o più variabili di<br>valore reale. Esempio:<br>$x + 1 = x^2 - x - 2$ .                                          |
| 1Var<br>statistica   | Dati statistici a una variabile (x)                                                                                                |
| 2Var<br>statistica   | Dati statistici a due variabili (x e y)                                                                                            |
| Inferenza            | Gli intervalli di affidabilità e i test<br>ipotesi si basano sulla distribuzione<br>normale e sulla distribuzione T di<br>Student. |
| Parametrico          | Relazioni parametriche x e y in<br>termini di t. Esempio: $x = cos(t)$ e<br>y = sin(t).                                            |
| Polare               | Funzioni dell'applicazione Polare r in<br>termini di angolo $\theta$ .<br>Esempio: $r = 2\cos(4\theta)$ .                          |

| Nome                               | Utilizzare questa applicazione per                                                                                                    |
|------------------------------------|----------------------------------------------------------------------------------------------------|
| applicazione                       | esplorare: (segue)                                                                                                    |
| Sequenza                           | Funzioni dell'applicazione Sequenza<br>U in termini di $n$ o in termini<br>precedenti nella stessa sequenza, o<br>in una sequenza diversa, ad esempio<br>$U_{n-1}$ e $U_{n-2}$ . Esempio: $U_1 = 0$ ,<br>$U_2 = 1$ e $U_n = U_{n-2} + U_{n-1}$ . |
| Finanza                            | Problemi di valore nel tempo del<br>denaro (TVM) e tabelle di<br>ammortamento.                                                                                                    |
| Risolutore<br>equazione<br>lineare | Soluzioni per set di due o tre<br>equazioni lineari.                                                                                                    |
| Risolutore                         | Valori sconosciuti per le lunghezze e                                                                                                    |
| triang.                            | gli angoli dei triangoli.                                                                                                    |
| Data                               | Dati realistici raccolti da sensori                                                                                                    |
| Streamer                           | scientifici.                                                                                                    |

Oltre a queste applicazioni, che possono essere utilizzate con un'ampia gamma di applicazioni, la calcolatrice HP 39gll è fornita in dotazione con tre applicazioni che consentono di esplorare le varie funzioni: Esplorazione lineare, Esplorazione quadratica ed Esplorazione trig. Queste applicazioni conservano i dati in modo da consentire all'utente di accedervi nuovamente e trovarli come li aveva lasciati, ma non sono concepite per essere personalizzate e salvate come le altre applicazioni HP.

Quando si utilizza un'applicazione per esplorare una lezione o risolvere un problema, vengono aggiunti dati e definizioni alle visualizzazioni dell'applicazione. Tutte queste informazioni vengono salvate automaticamente nell'applicazione. È possibile tornare all'applicazione in qualsiasi momento e trovarvi le informazioni salvate. In alternativa, è possibile salvare l'applicazione con un altro nome e utilizzare l'applicazione originale per un altro problema o scopo. Per ulteriori informazioni sulla personalizzazione e sul salvataggio delle applicazioni HP, vedere il capitolo *Estensione della libreria dell'applicazione*.
# Libreria dell'applicazione

Le applicazioni vengono memorizzate nella libreria dell'applicazione.

Per aprire un'applicazione Dall'applicazione, è possibile tornare alla schermata iniziale in qualsiasi momento premendo [Home].

# Visualizzazioni dell'applicazione

Poiché le applicazioni HP utilizzano tutte lo stesso set di visualizzazioni, risultano semplici da apprendere e da utilizzare. Sono disponibili tre visualizzazioni principali, note come visualizzazione simbolica, tracciato (grafica) e numerica. Queste visualizzazioni si basano sulle rappresentazioni simboliche, grafiche o numeriche degli oggetti matematici e sono accessibili tramite i tasti [Symb], Plot setup e situati nella parte superiore della tastiera. Premendo contemporaneamente il tasto Shift e uno di questi tasti, è possibile accedere alla relativa configurazione della visualizzazione. Viene, inoltre, fornita un'altra visualizzazione relativa alle informazioni e definita dall'utente, che consente di aggiungere note a un'applicazione. Infine, il tasto Views fornisce l'accesso ad altre visualizzazioni speciali dell'applicazione. Non tutte le applicazioni HP dispongono delle 7 visualizzazioni standard né forniscono visualizzazioni aggiuntive tramite la pressione del tasto Views. L'ambito e la complessità di ciascuna applicazione determinano il set di visualizzazioni. Tuttavia, le visualizzazioni disponibili si basano su queste sette visualizzazioni e sulle visualizzazioni aggiuntive fornite tramite il tasto Views. Queste visualizzazioni vengono riepilogate di seguito, utilizzando l'applicazione Funzione come esempio.

### Visualizzazione simbolica

Premere <sup>Symb</sup> per aprire la visualizzazione simbolica dell'applicazione.

Utilizzare questa visualizzazione per definire le funzioni o le equazioni che si desidera esplorare.

| RAD Funzione Visual. simboli                              |     |
|-----------------------------------------------------------|-----|
| $\checkmark$ F1(X)=(X+3)=2<br>$\checkmark$ F2(X)=2*COS(X) |     |
| F3(X) =<br>F4(X) =                                        |     |
| F5(X)=<br>Immettere la funzione                           | Ŧ   |
| MODIF. CHK X MOSTR VAL                                    | UT. |

# Configurazione simbolica

Premere SHIFT SETUP-SYMB per visualizzare la configurazione simbolica dell'applicazione. Lo scopo di questa visualizzazione è

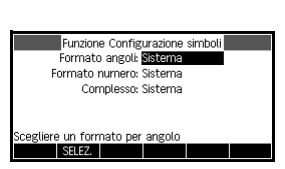

consentire all'utente di sovrascrivere una o più impostazioni delle modalità per un'applicazione. Questa visualizzazione non viene utilizzata dai risolutori e dalle esplorazioni, in quanto è possibile modificare le poche impostazioni necessarie per ciascuna applicazione utilizzando i tasti di menu nell'applicazione.

## Visualizzazione tracciato

Premere Flot per aprire la visualizzazione tracciato dell'applicazione.

In questa visualizzazione, le relazioni definite dall'utente vengono visualizzate sotto forma di grafico.

| X: 0 | F1(X): 7 | MENU |
|------|----------|------|

# Configurazione tracciato

Premere SHIT SETUP-PLOT. Imposta i parametri per tracciare un grafico.

| RAD Funzio        | one Config. tracciato |
|-------------------|-----------------------|
|                   |                       |
| XRNG: -12.7       | 12.7                  |
| YRNG: -5.5        | 5.5                   |
| XTICK: 1          | YTICK: 1              |
| Immettere il valo | re orizzontale minimo |
| MODIF.            | PAGINA 1/2            |

### Visualizzazione numerica

Premere version per aprire la visualizzazione numerica dell'applicazione.

In questa visualizzazione, le relazioni definite dall'utente vengono visualizzate in formato tabulare.

| Х    | F1   | F2         |           |
|------|------|------------|-----------|
| 0    | 7    | 2          |           |
| 0.1  | 7.61 | 1.990008   |           |
| 0.2  | 8.24 | 1.960133   |           |
| 0.3  | 8.89 | 1.910673   |           |
| 0.4  | 9.56 | 1.842122   |           |
| 0    |      |            |           |
| ZOOM |      | GRAN. • DI | FN LAR. 3 |

| Configurazione<br>numerica                 | Premere Star SETUP-NUM.<br>Imposta i parametri per la<br>creazione di una tabella di<br>valori numerici.                                                                                          | ZAO         Functione Configurazione num.           NUMSTARI: 0         Investigation           NUMSTRP: 0.1         Investigation           NUMTYPE: Automatico         Investigation           NUMTYOP: Automatico         Investigation           NUMTYOP: Automatico         Investigation           Immettere il valore iniziale della tabella         IRAC |
|--------------------------------------------|----------------------------------------------------------------------------------------------------|----------------------------------------------------------------------------------------------------|
| Visualizzazione<br>informazioni            | Premere INFO per aprir<br>informazioni dell'applicazion                                                                                                    | e la visualizzazione<br>e HP.                                                                                                    |
|                                            | Questa nota viene trasferita<br>con l'applicazione se inviata<br>a un'altra calcolatrice o a un<br>PC. La visualizzazione<br>informazioni contiene testo<br>di supporto all'applicazione l        | Mobile.                                                                                                    |
| Menu<br>Visualizzazioni                    | Oltre alle 7 visualizzazioni cl<br>possono utilizzare, il tasto Vie<br>ad altre visualizzazioni specie<br>un'applicazione singola o co<br>Queste visualizzazioni e opz<br>riepilogate di seguito. | he tutte le applicazioni HP<br>ews consente di accedere<br>ali o ad opzioni di scala di<br>muni a più applicazioni.<br>ioni di scala vengono                                                                                                    |
| Visualizzazione<br>Tracciato-<br>Dettaglio | Premere <u>Views</u><br>Selezionare Tracciato-<br>Dettaglio <u>OK</u><br>Divide la schermata nel<br>tracciato corrente e in un<br>ingrandimento definito dall'ut                                  | ZOOM TRAC. TRACE FOR DEPN MENU                                                                                                    |
| Visualizzazione<br>Tracciato-<br>Tabella   | Premere <u>Views</u><br>Selezionare Tracciato-<br>Tabella OK<br>Divide la schermata,<br>mostrando sia la<br>visualizzazione tracciato che                                                         | X         F1           -0.4         4.76           -0.2         5.84           0         7           0.2         8.24           0.6         10.96           zoom (gran.)         FGN           quella tabulare.                                                                                                    |
| Opzioni di zoom<br>preimpostate            | Il menu Visualizzazioni contie<br>zoom preimpostate del menu                                                                                                    | ene le stesse opzioni di<br>Zoom:                                                                                                    |
|                                            | Scala autom.                                                                                                    |                                                                                                    |
|                                            | • Decimale                                                                                                    |                                                                                                    |
|                                            | • Intero                                                                                                    |                                                                                                    |
|                                            | • Trig.                                                                                                    |                                                                                                    |

Queste opzioni vengono descritte nel dettaglio nella sezione *Opzioni di zoom* più avanti in questo capitolo.

# Visualizzazioni dell'applicazione standard

Questa sezione esamina le opzioni e le funzionalità delle tre visualizzazioni principali (simbolica, tracciato e numerica) e le relative configurazioni per le applicazioni Funzione, Polare, Parametrico e Sequenza.

# Informazioni sulla visualizzazione simbolica

La visualizzazione simbolica è la visualizzazione di definizione per le applicazioni Funzione, Polare, Parametrico e Sequenza. Le altre visualizzazioni derivano dall'espressione simbolica.

È possibile creare fino a 10 diverse definizioni per ogni applicazione Funzione, Polare, Parametrico e Sequenza. È possibile eseguire contemporaneamente il grafico di qualsiasi relazione (nella stessa applicazione) selezionandola.

# Definizione di un'espressione (visualizzazione simbolica)

Chiudere l'applicazione della libreria dell'applicazione.

| ſ | Apps |  |
|---|------|--|
| L | Info |  |

Premere 🕙 o 🕤 per

selezionare un'applicazione.

#### AVVIA

Le applicazioni Funzione, Parametrico, Polare e Sequenza vengono avviate nella visualizzazione simbolica.

Se viene evidenziata un'espressione esistente, scorrere fino a una riga vuota, a meno che non si intenda sovrascrivere l'espressione oppure cancellare una riga ( \_\_\_\_\_ ) o tutte le righe ( \_\_\_\_\_ CANCL).

| Libreria applicazion     | 249Kb   |
|--------------------------|---------|
| Funzione                 | .54KB   |
| Solve                    | .55KB   |
| 1Var statistica          | .77KB   |
| 2Var statistica          | .87KB   |
| Inferenza                | .43KB 🚽 |
| SALVA RIPR, ORDINA INVIA | AVVIA   |

All'inizio, le espressioni sono selezionate (spuntate). Per deselezionare un'espressione, premere VCHK. Tutte le espressioni selezionate vengono visualizzate nel tracciato.

GRA

 $F_2(X) =$ 

F3(X)=

F4(X)= F5(X)=

nettere la funzione

MODIF. 🖌 CHK 🛛 X

MODIF. ✓CHK T

GRA

- Per una definizione Funzione, inserire un'espressione per definire F(X). L'unica variabile indipendente dell'espressione è X.
- Per una definizione Parametrico,

inserire una coppia di espressioni per definire X(T) e Y(T). L'unica variabile indipendente dell'espressione è T.

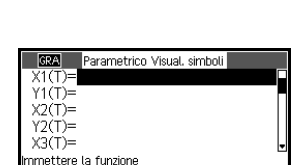

Funzione Visual, simboli

### Per una definizione Polare, inserire

un'espressione per definire  $R(\theta)$ . L'unica variabile indipendente dell'espressione è  $\theta$ .

Per una definizione Sequenza,

inserire il primo termine o il primo e il secondo termine per U. In seguito,

| R2(0)=                |              |
|-----------------------|--------------|
| R3(θ)=                |              |
| R4(θ)=                |              |
| R5(θ)=                | -            |
| Immettere la funzione | _            |
| MODIF. 🗸 CHK 🛛 8      | MOSTR VALUT. |
|                       |              |

Polare Visual, simboli

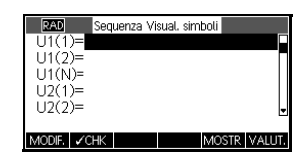

definire il termine ennesimo della sequenza in termini di N o in termini precedenti, Ü(N-1) e/o U(N-2). Le espressioni dovrebbero produrre sequenze di valore reale con domini interi. In alternativa, definire il termine ennesimo come espressione non ricorrente solo in termini di N.

Nota: è necessario inserire il secondo termine se la calcolatrice HP 39qII non è in grado di calcolarlo automaticamente. In genere, se Ux(N)dipende da Ux(N-2), è necessario inserire Ux(2).

# Valutazione delle espressioni

### Nelle applicazioni

In una visualizzazione simbolica, una variabile è solo un simbolo e non rappresenta un valore specifico. Per valutare una funzione nella visualizzazione simbolica, premere VALUT. Se una funzione richiama un'altra funzione, VALUT. risolve tutti i riferimenti alle altre funzioni in termini della loro variabile indipendente.

 Scegliere l'applicazione Funzione.

| RAD Funzione Vi       | sual, simboli |
|-----------------------|---------------|
| F1(X)=                |               |
| F2(X)=                |               |
| F3(X)=                | •             |
| F4(X)=                |               |
| F5(X)=                | -             |
| Immettere la funzione | 1             |
| MODIF. CHK X          | MOSTR VALUT.  |

Selezionare Funzione AVVIA

Apps Info

2. Immettere le espressioni nella visualizzazione simbolica dell'applicazione Funzione.

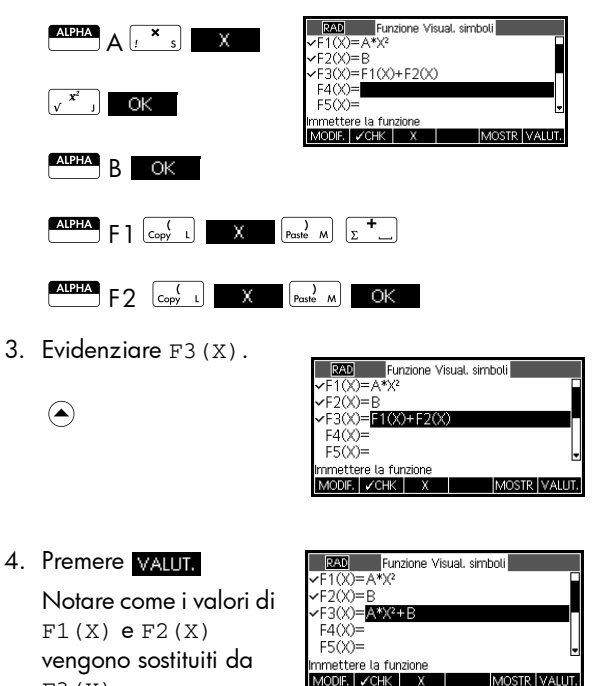

### Nella schermata iniziale

È anche possibile valutare qualsiasi espressione della funzione nella schermata iniziale inserendola nella riga di modifica e premendo ENTER.

Ad esempio, definire F4 come riportato di seguito. Nella schermata iniziale, digitare F4 (9) e premere ENTER. In tal modo, viene valutata l'espressione, sostituendo 9 al posto di X in F4.

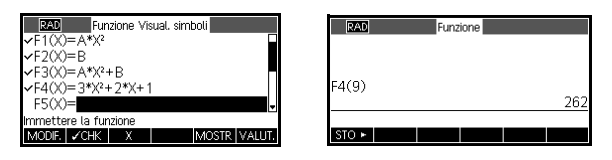

## Tasti della visualizzazione simbolica

Nella seguente tabella, vengono descritti i tasti disponibili nella visualizzazione simbolica.

| Tasto   | Significato                                                                                                    |
|---------|----------------------------------------------------------------------------------------------------|
| MODIFIC | Copia l'espressione evidenziata<br>nella riga di modifica per consentire<br>la modifica. Premere OK una<br>volta completata l'operazione.                                                   |
| √СНК    | Seleziona/deseleziona l'espressione<br>corrente (o il set di espressioni). Solo<br>le espressioni selezionate vengono<br>valutate nelle visualizzazioni<br>numerica e tracciato.            |
| X       | Immettere la variabile indipendente<br>nell'applicazione Funzione. In<br>alternativa, è possibile utilizzare il<br>tasto $\left[ \overset{XL0,N}{\text{Ex}}  ight]_{D}$ della tastiera.     |
| T       | Immettere la variabile indipendente<br>nell'applicazione Parametrico. In<br>alternativa, è possibile utilizzare il<br>tasto $\left[ \overset{XI,0,N}{\text{Ex}}  ight]_{D}$ della tastiera. |
| θ       | Immettere la variabile indipendente<br>nell'applicazione Polare. In<br>alternativa, è possibile utilizzare il<br>tasto (EXTURN) della tastiera.                                             |

| Tasto           | Significato (segue)                                                                                                    |
|-----------------|----------------------------------------------------------------------------------------------------|
| Ν               | Immettere la variabile indipendente<br>nell'applicazione Sequenza. In<br>alternativa, è possibile utilizzare il<br>tasto [XTIGN] della tastiera.                                                                             |
| MOSTR           | Visualizza l'espressione corrente in formato textbook.                                                                                                    |
| VALUT.          | Risolve tutti i riferimenti alle altre<br>funzioni in termini di variabili.                                                                                                    |
| Vars<br>Chars A | Visualizza un menu per l'inserimento<br>dei nomi o del contenuto delle<br>variabili.                                                                                                    |
| (Math<br>Cmds B | Visualizza il menu per l'inserimento<br>delle operazioni matematiche.                                                                                                    |
| SHIFT CAR       | Visualizza i caratteri speciali. Per<br>inserire un carattere speciale,<br>posizionarvi sopra il cursore e<br>premere OK. Per rimanere nel<br>menu dei caratteri e immettere un<br>altro carattere speciale, premere<br>ECO. |
| Clear           | Elimina l'espressione evidenziata o il<br>carattere corrente nella riga di<br>modifica.                                                                                                    |
| SHIFT CANCL     | Elimina tutte le espressioni dell'elenco<br>o cancella la riga di modifica.                                                                                                    |

# Informazioni sulla visualizzazione tracciato

Dopo aver inserito e selezionato (contrassegnato) l'espressione nella visualizzazione simbolica, premere <u>Plot</u> seup. . Per regolare l'aspetto del grafico o dell'intervallo visualizzato, è possibile modificare le impostazioni della visualizzazione tracciato.

È possibile tracciare fino a dieci espressioni contemporaneamente. Selezionare le espressioni che si desidera tracciare insieme.

# Configurazione tracciato

Premere Setup-Plot per definire una qualsiasi delle impostazioni mostrate nelle due tabelle successive.

- 1. Evidenziare il campo da modificare.

  - Se è necessario scegliere un'opzione, premere
     SELEZIO, evidenziare la scelta e premere (ENTER) o
     OK
     Come tasto di scelta rapida per SELEZIO, evidenziare semplicemente il campo da modificare e premere s (z + ) per scorrere le opzioni.
  - Se è necessario selezionare o deselezionare un'opzione, premere CHK per effettuare l'operazione.
- 2. Premere PAGINA 1/2 P per visualizzare altre impostazioni.
- Al termine, premere Plot Setup per visualizzare il nuovo tracciato.

I campi della configurazione tracciato sono:

Impostazioni della configurazione tracciato

| Campo      | Significato                                                                                              |
|------------|----------------------------------------------------------------------------------------------------|
| XRNG, YRNG | Specifica i valori orizzontale (X) e<br>verticale (Y) minimi e massimi per<br>la finestra del tracciato. |
| TRNG       | Applicazione Parametrico:<br>specifica i valori t (7) per il grafico.                                    |
| θRNG       | Applicazione Polare: specifica<br>l'intervallo dei valori dell'angolo<br>(θ) per il grafico.             |
| NRNG       | Applicazione Sequenza: specifica<br>i valori dell'indice (N) per il<br>grafico.                          |

| Campo   | Significato (segue)                                                                                     |
|---------|----------------------------------------------------------------------------------------------------|
| TSTEP   | Per i tracciati dell'applicazione<br>Parametrico: l'incremento della<br>variabile indipendente.         |
| θςτερ   | Per i tracciati dell'applicazione<br>Polare: il valore dell'incremento<br>della variabile indipendente. |
| SEQPLOT | Per l'applicazione Sequenza: tipi<br>Stairstep o Cobweb.                                                |
| XTICK   | Spaziatura orizzontale tra i segni<br>temporali.                                                        |
| YTICK   | Spaziatura verticale tra i segni<br>temporali.                                                          |

Le voci con uno spazio per la selezione sono impostazioni che possono essere attivate o disattivate. Premere PAGINA 4/2 in per visualizzare la seconda pagina.

| Campo            | Significato                                                                                                    |
|------------------|----------------------------------------------------------------------------------------------------|
| AXES             | Disegna gli assi.                                                                                                    |
| LABELS           | Assegna un'etichetta agli assi con i<br>valori xrng e yrng.                                                                                                    |
| PUNTI<br>GRIGLIA | Disegna i punti griglia utilizzando la<br>spaziatura XTICK e YTICK.                                                                                                    |
| LINEE<br>GRIGLIA | Disegna linee griglia utilizzando la<br>spaziatura XTICK e YTICK.                                                                                                    |
| Cursore          | Scegliere tra il cursore standard e i<br>cursori inverso o lampeggiante.                                                                                                 |
| Metodo           | Scegliere tra il metodo<br>Adattabilità predefinito per il<br>disegno di grafici accurati e il<br>semplice tracciato Segmenti a<br>passo fissa o Punti a passo<br>fissa. |

Ripristino della configurazione tracciato

Per ripristinare i valori predefiniti di tutte le impostazioni del tracciato, premere CANCL nella configurazione tracciato. Per ripristinare il valore predefinito di un campo, evidenziare il campo e premere Carrow.

# Esplorazione del grafico

La visualizzazione tracciato presenta diversi tasti e tasti di menu che consentono un'esplorazione più dettagliata di un grafico. Le opzioni variano a seconda dell'applicazione.

### Tasti della visualizzazione tracciato

Nella seguente tabella, vengono descritti i tasti disponibili nella visualizzazione tracciato.

| Tasto         | Significato                                                                                                    |
|---------------|----------------------------------------------------------------------------------------------------|
| SHIFT CANCL   | Cancella il tracciato e gli assi.                                                                                                    |
| Views<br>Help | Offre ulteriori visualizzazioni<br>predefinite per la divisione della<br>schermata e la scala ("zoom") degli<br>assi.                                                         |
| Stop          | Interrompe la revisione del grafico.                                                                                                    |
| MENU          | Attiva o disattiva le etichette dei tasti<br>di menu. Se le etichette sono<br>disattivate, premendo MENU<br>vengono riattivate.                                               |
| ZOOM          | Visualizza l'elenco del menu Zoom.                                                                                                    |
| TRACCI        | Attiva o disattiva la modalità tracciato.                                                                                                    |
| VALA          | Apre un modulo di inserimento in cui<br>immettere un valore X (o T o N o θ).<br>Immettere il primo valore e premere<br>OK. Il cursore salta al punto del<br>grafico inserito. |
| FCN           | Solo applicazione Funzione:<br>visualizza l'elenco dei comandi per<br>l'analisi delle funzioni (per ulteriori<br>dettagli, vedere il capitolo<br>Applicazione Funzione).      |
| DEFN          | Visualizza l'espressione <i>di definizione</i> corrente. Premere MENU per ripristinare il menu.                                                                               |

Nelle seguenti tabelle, sono inclusi dettagli sull'uso dei tasti freccia.

| Tasto                                | Significato (con la modalità tracciato<br>disattivata)                                                                                        |
|--------------------------------------|----------------------------------------------------------------------------------------------------|
|                                      | Sposta il cursore, rispettivamente, di un<br>pixel a sinistra e a destra.                                                                     |
|                                      | Sposta il cursore, rispettivamente, di un<br>pixel in alto e in basso.                                                                        |
| SHIFT (                              | Sposta il cursore, rispettivamente,<br>all'estrema sinistra o destra del<br>display.                                                          |
|                                      | Sposta il cursore, rispettivamente, in<br>alto o in basso sul display.                                                                        |
|                                      |                                                                                                    |
|                                      | Sposta il cursore, rispettivamente, di un<br>pixel a sinistra e a destra sul grafico<br>corrente.                                             |
| <ul><li></li><li></li><li></li></ul> | Sposta l'unità di analisi da un grafico<br>a quello precedente o successivo,<br>rispettivamente, nell'elenco delle<br>definizioni simboliche. |
|                                      | Sposta l'unità di analisi all'estrema<br>sinistra o destra del grafico corrente.                                                              |
|                                      |                                                                                                    |
|                                      | Non applicabile con la modalità<br>tracciato attivata.                                                                                        |
|                                      |                                                                                                    |

| Tracciamento di<br>un grafico                      | Premere i tasti<br>di analisi lungo il<br>sinistra o a destra<br>posizione corrente<br>modalità tracciato<br>vengono impostate<br>un tracciato. | e  e  per spostare il cursore dell'unità<br>grafico corrente (rispettivamente, a<br>). Il display visualizza anche la<br>e delle coordinate ( <i>x</i> , <i>y</i> ) del cursore. La<br>e la visualizzazione delle coordinate<br>e automaticamente quando si disegna |
|----------------------------------------------------|----------------------------------------------------------------------------------------------------|----------------------------------------------------------------------------------------------------|
| Per spostarsi da<br>una relazione<br>all'altra     | Se sono visualizzo<br>per spostarsi da u                                                                                                    | ıte più relazioni, premere ● o ●<br>na relazione all'altra.                                                                                                    |
| Per passare<br>direttamente a un<br>valore         | Per passare diretta<br>la funzione Traccia<br>Premere VALA, c<br>OK per passar                                                                  | amente a un valore, invece di utilizzare<br>ato, utilizzare il tasto di menu VALA.<br>juindi immettere un valore. Premere<br>e al valore.                                                                                                    |
| Attivazione/<br>disattivazione del<br>tracciamento | Se le etichette di n<br>prima <u>MENU</u> .<br>• Disattivare la n<br>• Attivare la mod                                                          | nenu non sono visualizzate, premere<br>nodalità tracciato premendo <mark>TRACCI</mark> .<br>dalità tracciato premendo <b>TRACCI</b> .                                                                                                    |
| Zoom all'interno<br>di un grafico                  | Una delle opzioni<br>ridisegna il traccio<br>piccola. Si tratta d<br>di modificare la co                                                        | dei tasti di menu è <b>ZOOM</b> . Lo zoom<br>ato su una scala più grande o più<br>i un tasto di scelta rapida che consente<br>onfigurazione tracciato.                                                                                                    |
|                                                    | L'opzione Impost<br>impostare i fattori<br>la riduzione e in b<br>rispetto al cursore.                                                          | ta fattori consente di<br>per i quali si effettua l'ingrandimento o<br>pase ai quali lo zoom viene centrato                                                                                                    |
| Opzioni di zoom                                    | Premere <u>zoom</u> , s<br>premere <u>OK</u> (s<br><u>MENU</u> ). Non tutte<br>applicazioni.                                                    | elezionare un'opzione , quindi<br>e zoom non è visualizzato, premere<br>le opzioni sono disponibili in tutte le                                                                                                    |
|                                                    | Opzione                                                                                                    | Significato                                                                                                    |
|                                                    | Centra sul<br>cursore                                                                                                    | Centra nuovamente il tracciato<br>intorno alla posizione corrente del<br>cursore <i>senza</i> modificare la scala.                                                                                                    |

Riquadro...

Consente di disegnare un riquadro sul quale eseguire lo zoom avanti.

| Opzione            | Significato (segue)                                                                                                    |
|--------------------|----------------------------------------------------------------------------------------------------|
| Avanti             | Divide le scale orizzontale e<br>verticale per il fattore X e il fattore<br>Y. Ad esempio, se i fattori di zoom<br>sono 4, l'esecuzione dello zoom in<br>avanti è pari a 1/4 rispetto alle<br>unità illustrate per pixel (vedere<br>Imposta fattori). |
| Indietro           | Moltiplica le scale orizzontale e<br>verticale per il fattore X e il fattore<br>Y (vedere Imposta fattori).                                                                                                    |
| Avanti X           | Divide solo la scala orizzontale<br>utilizzando il fattore X.                                                                                                    |
| Indietro X         | Moltiplica solo la scala orizzontale<br>utilizzando il fattore X.                                                                                                    |
| Avanti Y           | Divide solo la scala verticale<br>utilizzando il fattore X.                                                                                                    |
| Indietro Y         | Moltiplica solo la scala verticale<br>utilizzando il fattore X.                                                                                                    |
| Quadrato           | Modifica la scala verticale in modo<br>da farla corrispondere a quella<br>orizzontale (utilizzare questa<br>opzione dopo aver eseguito uno<br>zoom riquadro, X o Y).                                                                                  |
| Imposta<br>fattori | Imposta i fattori dello zoom X e Y<br>per eseguire lo zoom in avanti e<br>indietro. Include un'opzione che<br>consente di centrare nuovamente il<br>tracciato prima di eseguire lo<br>zoom.                                                           |

| Opzione         | Significato (segue)                                                                                                    |
|-----------------|----------------------------------------------------------------------------------------------------|
| Scala<br>autom. | Ridimensiona l'asse verticale in<br>modo da visualizzare una parte<br>rappresentativa del tracciato per le<br>impostazioni dell'asse x fornite (per<br>le applicazioni Sequenza e<br>Statistica, la scala automatica<br>ridimensiona entrambi gli assi). |
|                 | La procedura di scala automatica<br>utilizza la prima funzione<br>selezionata solo per determinare la<br>migliore scala da utilizzare.                                                                                                    |
| Decimale        | Ridimensiona entrambi gli assi in<br>modo che ciascun pixel = 0,1<br>unità. Ripristina i valori predefiniti<br>per XRNG (da -12,7 a 12,7) e<br>YRNG (-5,5, 5,5).                                                                                         |
| Intero          | Ridimensiona solo l'asse<br>orizzontale, in modo che ciascun<br>pixel = 1 unità.                                                                                                    |
| Trig.           | Ridimensiona l'asse orizzontale in<br>modo che 1 pixel = π/24 radianti<br>o 7,58 gradi; ridimensiona l'asse<br>verticale in modo che<br>1 pixel = 0,1 unità.                                                                                             |
| Annulla<br>zoom | Torna alla visualizzazione dello<br>zoom precedente oppure, se è<br>stato eseguito un solo zoom,<br>visualizza il grafico con le<br>impostazioni originali del<br>tracciato.                                                                             |

Esempi di zoom

Le seguenti schermate mostrano gli effetti delle opzioni di zoom su un tracciato di  $3\sin x$ .

Tracciato di  $3 \sin x$ 

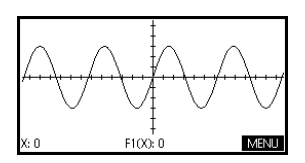

#### Zoom avanti

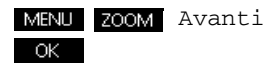

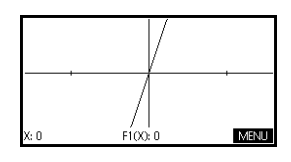

Come tasto di scelta rapida, premere [<u>\_</u>]

nella visualizzazione tracciato per eseguire lo zoom in avanti.

#### Annulla zoom

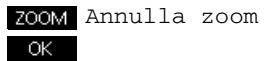

Nota: premere 🔿 per spostarsi in fondo all'elenco Zoom.

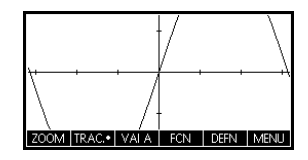

#### Zoom indietro

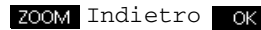

A questo punto, annullare lo zoom.

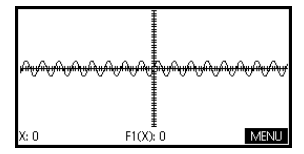

Come tasto di scelta

rapida, premere z w nella visualizzazione tracciato per eseguire lo zoom indietro.

#### Zoom avanti X

ZOOM Avanti X OK

A questo punto, annullare lo zoom.

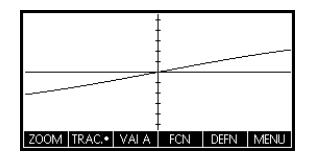

#### Zoom indietro X

ZOOM Indietro X

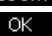

8888 • VALA FCN DEFN

A questo punto, annullare lo zoom.

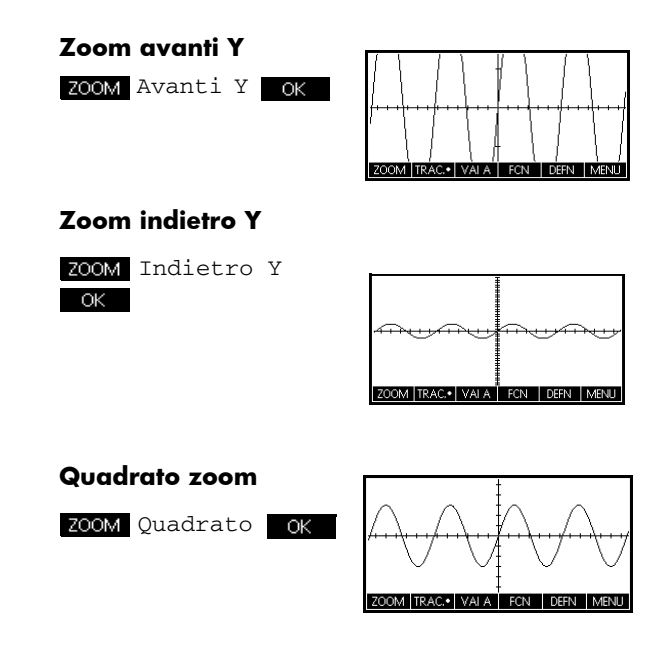

#### Zoom riquadro

L'opzione Zoom riquadro consente di disegnare un riquadro intorno all'area nella quale si desidera eseguire lo zoom in avanti selezionando i punti finali di una diagonale del rettangolo dello zoom.

- 1. Se necessario, premere MENU per attivare le etichette dei tasti di menu.
- 2. Premere zoom e selezionare Riquadro...
- Posizionare il cursore su un angolo del rettangolo. Premere OK
- 4. Usare i tasti cursore

trascinare fino all'angolo opposto.

5. Premere OK per eseguire lo zoom in avanti nell'area del riquadro.

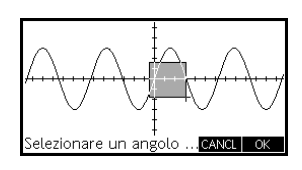

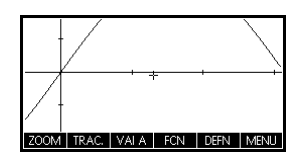

### Per impostare i fattori di zoom

- 1. Nella visualizzazione tracciato, premere MENU.
- 2. Premere ZOOM .
- 3. Selezionare Imposta fattori... e premere
- 4. Immettere i fattori di zoom. Sono disponibili un fattore di zoom per la scala orizzontale (XZOOM) e uno per quella verticale (YZOOM).

Lo zoom indietro *moltiplica* la scala per il fattore, in modo che sulla schermata venga visualizzata una distanza maggiore tra le scale. Lo zoom in avanti *divide* la scala per il fattore, in modo che sulla schermata venga visualizzata una distanza minore tra le scale.

Premere Views, selezionare un'opzione e premere OK

### Opzioni del menu Visualizzazioni

| Opzione                 | Significato                                                                                                    |  |
|-------------------------|----------------------------------------------------------------------------------------------------|--|
| Tracciato-<br>Dettaglio | Divide la schermata nel tracciato corrente e in uno zoom.                                                                                                    |  |
| Tracciato-<br>Tabella   | Divide la schermata in un tracciato<br>e in una tabella numerica.                                                                                                    |  |
| Scala<br>autom.         | Ridimensiona l'asse verticale in<br>modo da visualizzare una parte<br>rappresentativa del tracciato in<br>base al valore XRNG corrente. Per le<br>applicazioni Sequenza e Statistica,<br>la scala automatica ridimensiona<br>entrambi gli assi. |  |
|                         | La procedura di scala automatica<br>utilizza la prima funzione<br>selezionata solo per determinare la<br>migliore scala da utilizzare.                                                                                                    |  |
| Decimale                | Ridimensiona entrambi gli assi in<br>modo che ciascun pixel = 0,1 unità.<br>Ripristina i valori predefiniti per<br>XRNG (da -12,7 a 12,7) e YRNG<br>(-5,5, 5,5).                                                                                |  |
| Intero                  | Ridimensiona solo l'asse<br>orizzontale, in modo che ciascun<br>pixel = 1 unità.                                                                                                    |  |

| Opzione | Significato (segue)                                                                                     |
|---------|----------------------------------------------------------------------------------------------------|
| Trig.   | L'opzione Trig. ridimensiona l'asse<br>orizzontale in modo che 1 pixel =<br>π/48 radianti o 3,75 gradi. |

### Tracciato-Dettaglio

La visualizzazione Tracciato-Dettaglio offre due visualizzazioni simultanee del tracciato.

1. Premere  $\frac{V_{\text{lews}}}{H_{\text{elp}}}$ . Selezionare Tracciato-

Dettaglio e premere **OK**. Il grafico viene tracciato due volte. A questo punto, è possibile eseguire lo zoom in avanti sul lato destro.

2. Premere MENU

zoom, selezionare il metodo di ingrandimento e premere ok o

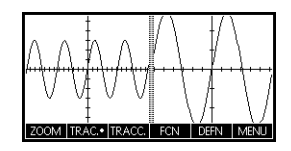

ENTER . In tal modo,

viene eseguito lo zoom del lato destro. Di seguito, viene riportato un esempio di schermata divisa con lo zoom in avanti.

- I tasti di menu Tracciato sono disponibili come per il tracciato completo (per il tracciamento, la visualizzazione delle coordinate, la visualizzazione delle equazioni, ecc.).
- Il tasto di menu copia il tracciato destro su quello sinistro.
- Per annullare la divisione della schermata, premere <sup>Plor</sup> seup. Il contenuto del lato sinistro occupa l'intera schermata.

# **Tracciato-Tabella** La visualizzazione Tracciato-Tabella offre una visualizzazione tracciato e una visualizzazione tabella contemporaneamente.

1. Premere Views Help.

> Selezionare Tracciato-Tabella e premere

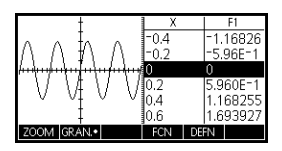

**OK**. La schermata visualizza il tracciato a sinistra e una tabella di numeri a destra.

- Per tornare alla visualizzazione numerica (o tracciato) completa, premere setup (o setup ).

Scala decimale La scala decimale è l'impostazione predefinita. Se la scala è stata impostata su Trig. o Intero, è possibile modificarla nuovamente in Decimale.

Scala di numeri La sca interi ogni p

La scala di numeri interi comprime gli assi in modo che ogni pixel sia  $1 \times 1\,$ e che l'origine sia vicino al centro della schermata.

ScalaUtilizzare la scala trigonometrica ogni volta che si traccia<br/>un'espressione che include funzioni trigonometriche. I<br/>tracciati trigonometrici molto probabilmente intersecano<br/>gli assi in punti fattorizzati per  $\pi$ .

# Informazioni sulla visualizzazione numerica

Dopo aver inserito e selezionato (contrassegnato) l'espressione o le espressioni nella visualizzazione simbolica,

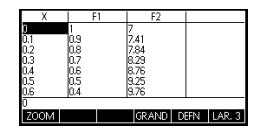

premere Num per visualizzare una tabella di valori di dati per le variabili indipendenti e dipendenti.

# Configurazione della tabella (configurazione della visualizzazione numerica)

Premere NUM per definire una qualsiasi impostazione della tabella. Utilizzare il modulo di inserimento della configurazione numerica per configurare la tabella.

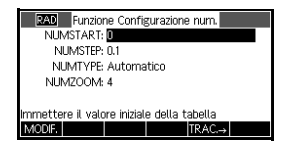

- 1. Evidenziare il campo da modificare. Utilizzare i tasti freccia per spostarsi da un campo all'altro.
  - Se è necessario immettere un numero, digitarlo e premere ENTER o OK . Per modificare un numero esistente, premere MODIFIC.
  - Tasto di scelta rapida: premere il tasto
     TRAC.→ per copiare i valori dalla configurazione tracciato in NUMSTART e NUMSTEP. Il tasto di menu TRAC.→ consente di associare correttamente i valori della tabella con quelli dell'unità di analisi nella visualizzazione grafica.
- 2. Al termine, premere visualizzare la tabella dei numeri.

### Impostazioni della visualizzazione numerica

Nella seguente tabella, vengono descritti i campi del modulo di inserimento della configurazione numerica.

| Campo    | Significato                                                                                                    |
|----------|----------------------------------------------------------------------------------------------------|
| NUMSTART | Il valore iniziale della variabile<br>indipendente.                                                                                                    |
| NUMSTEP  | La dimensione dell'incremento da un<br>valore della variabile indipendente a<br>quello successivo.                                                                    |
| NUMTYPE  | Tipo di tabella numerica:<br>Automatica o BuildYourOwn. Per<br>creare una tabella personalizzata, è<br>necessario digitare ogni valore<br>indipendente nella tabella. |

| Campo   | Significato (segue)                                                                                   |
|---------|----------------------------------------------------------------------------------------------------|
| NUMZOOM | Imposta il fattore di zoom per eseguire<br>lo zoom in avanti o indietro su una<br>riga della tabella. |

### Ripristina impostazioni numeriche

Per ripristinare i valori predefiniti di tutte le impostazioni della tabella, premere CANCL.

# Esplorazione della tabella dei numeri

# Tasti di menu della visualizzazione numerica

Nella seguente tabella, vengono descritti i tasti di menu disponibili con la tabella numerica.

| Tasto  | Significato                                                                                                    |
|--------|----------------------------------------------------------------------------------------------------|
| ZOOM   | Visualizza l'elenco del menu Zoom.                                                                                                    |
| GRAND  | Consente di passare da una<br>dimensione di carattere a un'altra.                                                                                          |
| DEFN   | Visualizza l'espressione della<br>funzione <i>di definizione</i> per la<br>colonna evidenziata. Per cancellare<br>questa visualizzazione, premere<br>DEFN• |
| LARGHE | Consente di scegliere tra la<br>visualizzazione delle colonne 1, 2,<br>3 o 4 dei valori della variabile<br>dipendente.                                     |

## Zoom in una tabella

Lo zoom ricalcola la tabella dei numeri con differenze comuni maggiori o minori tra i valori X.

### Opzioni di zoom

Nella seguente tabella, vengono elencate le opzioni di zoom:

| Opzione         | Significato                                                                                                    |
|-----------------|----------------------------------------------------------------------------------------------------|
| Avanti          | Diminuisce il valore di incremento<br>della variabile indipendente in<br>modo da visualizzare un intervallo<br>più piccolo. Utilizzare il fattore<br>NUMZOOM nella configurazione<br>numerica. |
| Indietro        | Aumenta il valore di incremento<br>della variabile indipendente in<br>modo da visualizzare un intervallo<br>più ampio. Utilizzare il fattore<br>NUMZOOM nella configurazione<br>numerica.      |
| Decimale        | Cambia gli intervalli della variabile<br>indipendente in unità 0, 1. Inizia da<br>zero (tasto di scelta rapida per la<br>modifica di NUMSTART e<br>NUMSTEP).                                   |
| Intero          | Cambia gli intervalli della variabile<br>indipendente in unità 1. Inizia da<br>zero (tasto di scelta rapida per la<br>modifica di NUMSTART e<br>NUMSTEP).                                      |
| Trig.           | Cambia gli intervalli della variabile<br>indipendente in π/24 radianti o<br>7,5 gradi. Inizia da zero.                                                                                         |
| Annulla<br>zoom | Torna alla visualizzazione dello<br>zoom precedente.                                                                                                    |

A destra, viene mostrata una visualizzazione ingrandita del contenuto a sinistra. Il fattore di  $\text{ZOOM} \doteq 4$ .

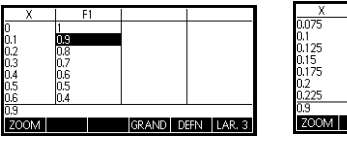

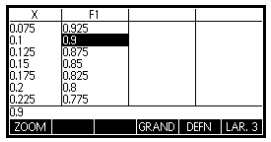

### SUGGERIMENTO

Per passare a un valore della variabile indipendente nella tabella, utilizzare i tasti freccia per posizionare il cursore nella colonna della variabile indipendente, quindi immettere il valore a cui si desidera passare.

#### **Ricalcolo automatico** È possibile immettere qualsiasi nuovo valore nella colonna X. Quando si preme (ENTER), i valori della variabile indipendente vengono ricalcolati e l'intera tabella viene rigenerata con lo stesso intervallo tra i valori X.

# Creazione di una tabella di numeri personalizzata

L'impostazione NUMTYPE predefinita è Automatica, che compila la tabella con i dati per intervalli regolari della variabile indipendente (X, T,  $\theta \circ N$ ). Con l'opzione NUMTYPE impostata su BuildYourOwn, è possibile compilare manualmente la tabella immettendo i valori della variabile indipendente desiderati. I valori dipendenti vengono, quindi, calcolati e visualizzati.

### Creazione di una tabella

- Iniziare con un'espressione definita (nella visualizzazione simbolica) nell'applicazione desiderata. Nota: solo per le applicazioni Funzione, Polare, Parametrico e Sequenza.
- 2. Nella configurazione numerica ( STIFT NUM), scegliere NUMTYPE: BuildYourOwn.
- 3. Aprire la visualizzazione numerica (<sup>Num</sup><sub>Setup</sub>).
- 4. Cancellare i dati esistenti nella tabella (
- Immettere i valori indipendenti nella colonna a sinistra. Immettere un numero e premere <sup>ENTER</sup>. Non è necessario immettere i valori in ordine perché la funzione ORDINA è in grado di riordinarli. Per inserire un numero tra altri due numeri, utilizzare <u>INS</u>.

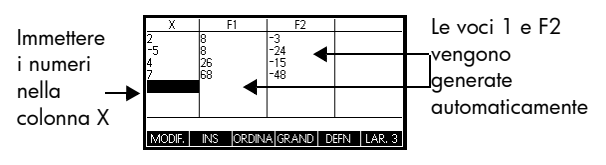

# Cancellazione dei dati

Premere CANCL OK per cancellare i dati dalla tabella.

# Tasti della tabella BuildYourOwn

Oltre ai tasti di menu GRAND e DEFN, è possibile utilizzare i seguenti tasti per esplorare la tabella quando BuildYour Own è attivo.

| Tasto   | Significato                                                                                                    |
|---------|----------------------------------------------------------------------------------------------------|
| MODIFIC | Inserire il valore indipendente<br>evidenziato (X, T, θ o N) nella riga di<br>modifica. Premendo <sup>[ENTER]</sup> questa<br>variabile viene sostituita con il suo<br>valore corrente.           |
| INS     | Inserisce un valore zero nella<br>posizione evidenziata. Sostituire uno<br>zero digitando il numero desiderato<br>e premendo [ENTER].                                                             |
| ORDINA  | Ordina i valori della variabile<br>indipendente in modo ascendente o<br>discendente. Premere ORDINA e<br>selezionare l'opzione ordine<br>ascendente o discendente dal menu,<br>quindi premere OK. |
| Clear   | Elimina la riga evidenziata.                                                                                                    |
|         | Cancella <i>tutti</i> i dati dalla tabella.                                                                                                    |

Esempio: tracciamento di un cerchio Tracciare il cerchio,  $x^2 + y^2 = 25$ . Riordinarlo prima in modo da visualizzare  $y = \pm \sqrt{25 - x^2}$ .

Per tracciare i valori y positivo e negativo, utilizzare le due equazioni come segue:

$$y = \sqrt{25 - x^2}$$
 e  $y = -\sqrt{25 - x^2}$ 

1. Nell'applicazione Funzione, specificare le funzioni.

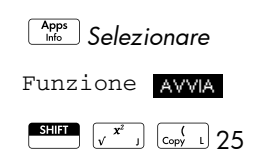

| RAD Funzione Visual, simboli             |    |
|------------------------------------------|----|
| ✓F1(X)=√(9-X <sup>2</sup> )              |    |
| $\checkmark$ F2(X)=-( $\sqrt{(9-X^2)}$ ) |    |
| F3(X)=                                   | ۲  |
| F4(X)=                                   |    |
| F5(X)=                                   | Ļ  |
| Immettere la funzione                    | -  |
| MODIF. CHK X MOSTR VALU                  | T. |

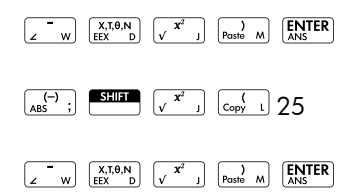

2. Ripristinare le impostazioni predefinite della configurazione del grafico.

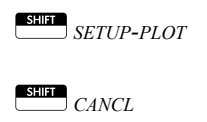

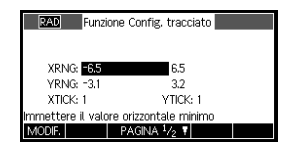

 Tracciare le due funzioni.

> Plot Setup

|             |             | $\square$ |      |
|-------------|-------------|-----------|------|
|             |             |           |      |
|             |             |           |      |
| X: 3.998523 | 62E-14 F100 | ): 3      | MENU |

 Ripristinare le impostazioni predefinite della configurazione numerica.

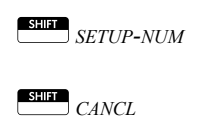

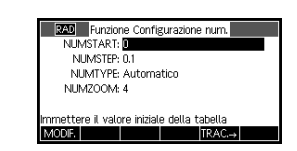

5. Visualizzare le funzioni in forma numerica.

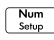

| Х    | F1          | F2          |           |
|------|-------------|-------------|-----------|
| 0    | 3           | -3          |           |
| 0.1  | 2.998332870 | -2.99833287 |           |
| 0.2  | 2.993325909 | -2.99332591 |           |
| 0.3  | 2.984962311 | -2.98496231 |           |
| 0.4  | 2.973213749 | -2.97321375 |           |
| 0.5  | 2.958039892 | -2.95803989 |           |
| 0.6  | 2.939387691 | -2.93938769 |           |
| 0    |             |             |           |
| ZOOM |             | GRAND D     | FN LAR. 3 |

# **Applicazione Funzione**

# Informazioni sull'applicazione Funzione

L'applicazione Funzione consente di esplorare fino a 10 funzioni rettangolari di valore reale y in termini di x. Ad esemptio,  $v = 1 - x e v = (x - 1)^2 - 3$ .

Una volta definita una funzione, è possibile:

- Creare grafici per trovare radici ed intersezioni, il coefficiente angolare, l'area contrassegnata e il massimo/minimo
- Creare tabelle per valutare le funzioni in particolari valori

Questo capitolo descrive gli strumenti di base dell'applicazione Funzione attraverso un esempio.

# Introduzione all'uso dell'applicazione Funzione

In questo capitolo, viene utilizzato un esempio relativo a due funzioni: una lineare, y = 1 - x e una guadratica  $v = (x-1)^2 - 3$ .

Apertura dell'applicazione Funzione

 Aprire l'applicazione Funzione.

DEC Funzione Visualizzazione simboli F2(X)= F3(X)= F4(X) nmettere la funzione

Apps Selezionare

Funzione

#### RIPRISTI OK AVVIA

L'applicazione Funzione viene avviata nella visualizzazione simbolica.

La visualizzazione simbolica è la visualizzazione di definizione per l'applicazione Funzione. Le altre visualizzazioni sono derivate da qualsiasi espressione simbolica definita qui.

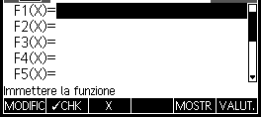

## Definizione delle espressioni

Sono disponibili 10 campi di definizione della funzione nella visualizzazione simbolica dell'applicazione Funzione. Questi campi sono stati etichettati da F1 (X) a F9 (X) e F0 (X). Evidenziare il campo di definizione della funzione che si desidera utilizzare e immettere un'espressione. È possibile premere MODICO per modificare un'espressione esistente o, semplicemente, iniziare a digitare per immettere una nuova espressione. Premere per eliminare un'espressione esistente o CANCL per cancellare tutte le espressioni.

2. Immettere la funzione lineare in F1(X).

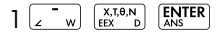

3. Immettere la funzione quadratica in F2 (X).

( Copy L X,T,θ,N ∠ W

 $\begin{bmatrix} \mathbf{y} \\ Paste M \end{bmatrix} \begin{bmatrix} \mathbf{x}^2 \\ \mathbf{y} \end{bmatrix} \begin{bmatrix} \mathbf{z} \\ \mathbf{z} \end{bmatrix}$ 

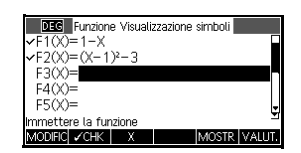

ΝΟΤΑ

È possibile utilizzare il tasto di menu **X** per l'inserimento delle equazioni. Si otterrà lo stesso effetto della pressione del tasto <sup>XIOND</sup>.

### Configurazione del tracciato

È possibile modificare le scale degli assi x e y e la spaziatura tra i segni temporali degli assi.

4. Visualizzare le impostazioni del tracciato.

SHIFT SETUP-PLOT

| DEC Funzione Configurazione tracciato |                        |  |  |  |
|---------------------------------------|------------------------|--|--|--|
|                                       |                        |  |  |  |
| XRNG: 12.7                            | 12.7                   |  |  |  |
| YRNG: -5.5                            | 5.5                    |  |  |  |
| XTICK: 1                              | YTICK: 1               |  |  |  |
| Immettere il valo                     | ore orizzontale minimo |  |  |  |
| MODIFIC                               | PAGINA 1/2             |  |  |  |

Nota: per il nostro esempio, è possibile lasciare le impostazioni del tracciato sui valori predefiniti. Se le impostazioni in uso non corrispondono con quelle riportate in questo esempio, premere CANCL per ripristinare i valori predefiniti.

Tracciamento delle funzioni

5. Tracciare le funzioni.

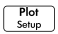

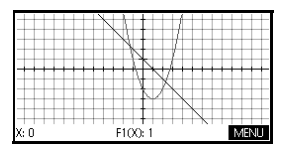

Tracciamento di un grafico

6. Tracciare la funzione lineare.
(•) o (•)

|        | NI /                |                |
|--------|---------------------|----------------|
|        |                     |                |
| ++++++ |                     |                |
|        | I I N               |                |
| ++++++ |                     |                |
|        | 11111 <u>1</u> 111N |                |
| v. 05  | E1(Y): 05           | <b>MAENIII</b> |
| A. 0.3 | 1100.00             | TAIPLAD        |

Nota: per impostazione predefinita, l'unità di analisi è attiva.

7. Passare dal tracciamento della funzione lineare alla funzione quadratica.

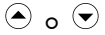

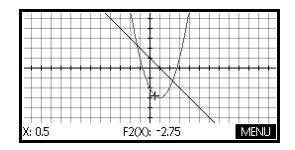

### Modifica della scala

È possibile modificare la scala per visualizzare una parte maggiore o minore del grafico. Questa operazione può essere effettuata in quattro modi:

- Premere "-" per eseguire lo zoom in avanti o
   per eseguire lo zoom all'indietro sulle coordinate del cursore correnti. Questo metodo utilizza i fattori di zoom impostati nel menu Zoom. Il valore predefinito per x e y è 2.
- Utilizzare la configurazione tracciato per definire XRNG e YRNG nel modo desiderato.

- Utilizzare il menu Zoom per eseguire lo zoom in avanti o lo zoom all'indietro, orizzontalmente o verticalmente, oppure entrambi, ecc.
- Utilizzare il menu Visualizzazioni per selezionare una finestra predefinita.

È anche possibile utilizzare *Scala autom.*, nei menu Zoom o Visualizzazioni, per scegliere un intervallo verticale per l'intervallo orizzontale corrente, in base alle definizioni della funzione.

### Apertura della visualizzazione numerica

1. Aprire la visualizzazione numerica.

Num Setup

| Х    | F1   |   | F2    |     |   |        |
|------|------|---|-------|-----|---|--------|
| 6    | -5   |   | 22    |     |   |        |
| 6.1  | -5.1 | 2 | 23.01 |     |   |        |
| 6.2  | -5.2 | 2 | 24.04 |     |   |        |
| 6.3  | -5.3 | 2 | 25.09 |     |   |        |
| 6.4  | -5.4 | 2 | 26.16 |     |   |        |
| 6    |      |   |       |     |   |        |
| ZOOM |      |   | GRAND | DEF | Ν | LARGHE |

# Configurazione della tabella

2. Aprire la configurazione numerica.

SHIFT SETUP-NUM

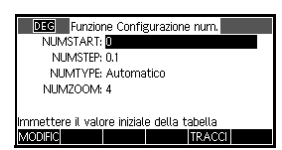

È possibile impostare il valore iniziale e il valore di incremento per la colonna x, nonché il fattore di zoom per eseguire lo zoom in avanti e all'indietro su una riga della tabella. È anche possibile scegliere il tipo di tabella. Premere SUMP *CANCL* per reimpostare tutti i valori sulle relative impostazioni predefinite.

 Far corrispondere le impostazioni della tabella alle colonne dei pixel nella visualizzazione grafico.

TRACCI OK

| DEC Funzior       | one Configurazione num.     |
|-------------------|-----------------------------|
| NUMSTART:         | 12.7                        |
| NUMSTEP:          | P: 0.1                      |
| NUMTYPE:          | E: Automatico               |
| NUMZOOM:          | 4: 4                        |
|                   |                             |
| Immettere il valo | lore iniziale della tabella |
| MODIFIC           | TRACCI                      |
|                   |                             |

| Esplorazione<br>della tabella                    | <ol> <li>Visualizzare la tabella di valori.</li> </ol>                                                                                                    | X         F1         F2           12.7         13.7         184.69           -12.6         13.6         181.96           -12.5         13.5         179.25           -12.4         13.4         176.56           -12.3         13.3         173.89           -12.7         200M         GRAND         DEFN                                                                                                    |
|--------------------------------------------------|----------------------------------------------------------------------------------------------------|----------------------------------------------------------------------------------------------------|
| Per spostarsi nella<br>tabella                   | <ul> <li>5. Spostarsi su x = −12,1.</li> <li> 6 volte.</li> </ul>                                                                                            | X         F1         F2           12.5         13.5         179.25           -12.4         13.4         176.56           -12.3         13.3         173.89           -12.2         13.2         171.24           12.1         13.1         168.61           -12.1         13.1         168.61           -12.1         GRAND         DEFN         LARGHE                                                                                                    |
| Per visualizzare<br>direttamente un<br>valore    | <ul> <li>6. Spostarsi direttamente su<br/>X = 10.</li> <li>1 0 OK</li> </ul>                                                                                 | X         F1         F2           10         -9         78           10.1         -9.1         79.81           10.2         -9.2         81.64           10.3         -9.3         83.49           10.4         -9.4         85.36           10                                                                                                    |
| ΝΟΤΑ                                             | Per spostarsi direttamente su u<br>cursore si trovi nella colonna c<br>in questo esempio x, prima d<br>desiderato.                                           | un valore, assicurarsi che il<br>delle variabili indipendenti,<br>i digitare il valore                                                                                                    |
| Per accedere alle<br>opzioni di zoom             | <ul> <li>7. Eseguire lo zoom in<br/>avanti su X = 10 per un<br/>fattore di 4. Nota:<br/>NUMZOOM ha<br/>un'impostazione di 4.</li> <li>ZOOM Avanti</li> </ul> | X         F1         F2           10         -9         78           10.025         -9.025         7.8451E1           10.05         -9.05         78.9025           10.075         -9.075         7.9356E1           10.1         -9.1         79.81           10         200M         [GRAND]         DEFN         LARGHE                                                                                                    |
| Per modificare le<br>dimensioni del<br>carattere | OK<br>8. Visualizzare i numeri<br>della tabella in un<br>carattere più piccolo.<br>GRAND                                                                     | X         F1         F2           10.025         -3.025         78.596.25           10.025         -3.05         78.596.25           10.025         -3.05         78.596.25           10.025         -3.055         78.596.25           10.025         -3.055         78.3556.25           10.125         -3.125         80.2556.25           10.15         -9.15         80.7225           0         -0.15         80.7225           0         -0.15         80.7225 |

Per visualizzare la definizione simbolica di una colonna  Visualizzare la definizione simbolica per la colonna F1.

DEFN•

| Х      | F1     | F2        |            |
|--------|--------|-----------|------------|
| 10     | -9     | 78        |            |
| 10.025 | -9.025 | 78.450625 |            |
| 10.05  | -9.05  | 78.9025   |            |
| 10.075 | -9.075 | 79.355625 |            |
| 10.1   | -9.1   | 79.81     |            |
| 10.125 | -9.125 | 80.265625 |            |
| 10.15  | -9.15  | 80.7225   |            |
| 1-X    |        |           |            |
| ZOOM   |        | GRAND DE  | FN• LARGHE |

La definizione simbolica di F1 viene visualizzata nella parte inferiore della schermata.

Per modificare la larghezza della colonna  Premere LARGHE 3 volte per passare dalla visualizzazione di 3 colonne della funzione alla visualizzazione di 4, poi 1, quindi 2.

# Analisi interattiva dell'applicazione Funzione

Dalla visualizzazione tracciato (<sup>Plot</sup>/<sub>Step</sub>), è possibile utilizzare le funzioni sul menu FCN per trovare radici, intersezioni, coefficienti angolari, aree con segno e massimi/minimi per una funzione definita nell'applicazione Funzione (nonché per tutte le applicazioni basate su di essa). Le funzioni FCN agiscono sul grafico correntemente selezionato.

### Visualizzazione del menu Tracciato

1. Aprire il menu della visualizzazione tracciato.

| Plot  |      |
|-------|------|
| Setup | MENU |

|      | ,      | X     | /   |      |      |
|------|--------|-------|-----|------|------|
|      |        |       | X   |      |      |
| ZOOM | TRACCI | VAI A | FCN | DEFN | MENU |

Per trovare una radice della funzione quadratica

- - o per spostare il cursore vicino a x = 3

FCN Selezionare Radice

OK

|        | FCN              |        |
|--------|------------------|--------|
| Radic  | e                |        |
| Inters | sezione          | -      |
| Coeff  | iciente angolare |        |
| Area   | contrassegnata.  |        |
| Mass   | imo/minimo       |        |
|        | CAI              | VCL OK |

Il valore della radice viene visualizzato nella parte inferiore della schermata.

Nota: se è presente più di una radice (come nel nostro esempio), vengono visualizzate le coordinate della radice più vicine alla posizione del cursore corrente.

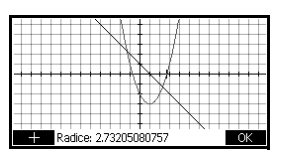

#### Per trovare l'intersezione delle due funzioni

3. Trovare l'intersezione delle due funzioni.

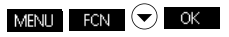

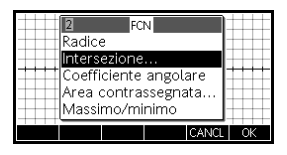

4. Scegliere la funzione per la quale si desidera trovare l'intersezione con la funzione quadratica.

OK per selezionare F1(X)

Le coordinate del punto di intersezione vengono visualizzate nella parte inferiore della schermata.

Nota: se è presente più di un'intersezione (come nel nostro esempio), vengono visualizzate le coordinate dell'intersezione più

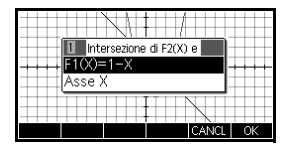

|         | N /                         |
|---------|-----------------------------|
|         | WX                          |
|         |                             |
| Interse | zione (2.3027756, -1.30278) |

vicine alla posizione del cursore corrente.

5. Trovare il coefficiente angolare della funzione quadratica nel punto di intersezione.

| +++++ |            | +++++ |
|-------|------------|-------|
|       | N /        |       |
|       | ·····\\\\\ | ***** |
|       | $\sim$     |       |
|       | HIIIN      |       |

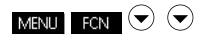

Selezionare Coefficiente angolare

#### OK

Il valore del coefficiente angolare viene visualizzato nella parte inferiore della schermata. È possibile utilizzare i tasti cursore destro e sinistro per tracciare

Per trovare il coefficiente angolare della funzione quadratica la curva e visualizzare il coefficiente angolare in altri punti. È anche possibile utilizzare i tasti di menu su e giù per passare a un'altra funzione e visualizzare il coefficiente angolare in altri punti di tale grafico. Premere CANCL per chiudere e ritornare alla visualizzazione tracciato.

 Per trovare l'area compresa tra due funzioni nell'intervallo −1.3 ≤ x ≤ 2.3, spostare prima il cursore su F1 (X) e selezionare l'opzione Area contrassegnata.

#### MENU

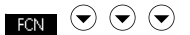

Selezionare Area contrassegnata

#### OK

- 7. Spostare il cursore su x = -1,3 premendo
- o per spostarsi su x = -1,3

#### OK

|               | V | ļ |    |     |    |   |
|---------------|---|---|----|-----|----|---|
| VALA Da: -1.3 |   |   | CA | NCL | Ok | ( |

8. Premere OK per utilizzare F2 (X) come altro limite per l'integrale.

| 1 sotto F1(X), sopra        |    |
|-----------------------------|----|
| F2(X)=(X-1) <sup>2</sup> -3 |    |
| Asse X                      |    |
|                             |    |
| CANCL                       | OK |

9. Scegliere il valore finale per x.

> VALA 2,3 ОК

| DEC |                 | Va | Bİ |       |    |
|-----|-----------------|----|----|-------|----|
|     |                 |    |    |       |    |
|     | X: <b>-1</b> .3 |    |    |       |    |
|     |                 |    |    |       |    |
|     |                 |    |    |       |    |
| 2.3 |                 |    |    |       |    |
|     |                 |    |    | CANCL | OK |

### Per trovare l'area contrassegnata compresa tra due funzioni

Il cursore passa a

x = 2.3 nella funzione lineare e l'area viene

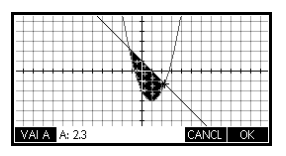

ombreggiata. Nell'ombreggiatura, viene visualizzato il segno "+" (più) se l'area è positiva e "-" (meno) se è negativa.

10. Visualizzare il valore numerico dell'integrale.

ok per visualizzare il valore

ok per tornare al menu Tracciato

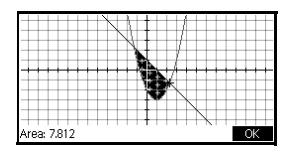

Per trovare il massimo/minimo dell'equazione quadratica  Spostare il cursore sull'equazione quadratica e trovare il massimo/minimo dell'equazione quadratica.

|               | X 1 4 1                                                     |
|---------------|-------------------------------------------------------------|
|               |                                                             |
| ++++++        | ····N+··/                                                   |
|               | · · · · · <b>/ N. · / · · · · · · · · ·</b> · · · · · · · · |
|               | ¥ X.                                                        |
|               | $\sim 10^{\circ}$ N                                         |
| +++++++       | +++++ <b>+</b> +++++P <b>X</b> ++ <u>++++</u>               |
| Nessun massim | no/minimo trovato. Funzion OK                               |

(per spostare l'unità di analisi sull'equazione quadratica)

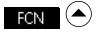

Selezionare Massimo/minimo

#### OK

Le coordinate del massimo/minimo vengono visualizzate nella parte inferiore della schermata.

SUGGERIMENTO

Le funzioni RADICE e MASSIMO/MINIMO restituiscono un valore solo se la funzione ha più di una radice o un massimo/minimo. La funzione trova il valore più vicino alla posizione del cursore. È necessario riposizionare il cursore per trovare eventuali altre radici o massimi/ minimi esistenti.

# Variabili FCN

I risultati delle funzioni FCN vengono salvati nelle seguenti variabili:

- Radice
- Intersezione
- Coefficiente angolare
- Area contrassegnata
- Massimo/minimo

Le funzioni FCN sono:

| Funzione                      | Descrizione                                                                                                    |
|-------------------------------|----------------------------------------------------------------------------------------------------|
| Radice                        | Selezionare Radice per trovare la<br>radice della funzione corrente più<br>vicina al cursore. Se non viene<br>individuata alcuna radice, il risultato<br>viene denominato Massimo/<br>minimo: anziché Radice:. Il<br>cursore viene spostato sul valore<br>della radice sull'asse x e il valore x<br>risultante viene salvato in una<br>variabile denominata Radice. |
| Massimo/<br>minimo            | Selezionare Massimo/minimo per<br>trovare il massimo o il minimo della<br>funzione corrente più vicina al<br>cursore. Il cursore si sposta sul<br>massimo/minimo e vengono<br>visualizzati i valori della coordinata.<br>Il valore risultante viene salvato in<br>una variabile denominata Massimo/<br>minimo.                                                      |
| Coeffi-<br>ciente<br>angolare | Selezionare Coefficiente<br>angolare per trovare la derivata<br>numerica della funzione corrente<br>nella posizione corrente del cursore.<br>Il risultato viene salvato in una<br>variabile denominata Coefficiente<br>angolare.                                                                                                    |
| Funzione                      | Descrizione (segue)                                                                                                    |  |
|-------------------------------|----------------------------------------------------------------------------------------------------|--|
| Area con-<br>trasseg-<br>nata | Selezionare Area<br>contrassegnata per trovare<br>l'integrale numerico (se sono<br>selezionate due o più espressioni,<br>verrà richiesto di scegliere la seconda<br>espressione da un elenco che include<br>l'asse x). Selezionare un punto<br>iniziale, quindi spostare il cursore per<br>selezionare un punto finale. Il risultato<br>viene salvato in una variabile<br>denominata Area contrassegnata.                                                                              |  |
| Intersezione                  | Selezionare Intersezione per<br>trovare l'intersezione del grafico che<br>si sta attualmente tracciando e un<br>altro grafico. È necessario che siano<br>selezionate almeno due espressioni<br>nella visualizzazione simbolica.<br>Trova l'intersezione più vicina alle<br>coordinate dell'unità di analisi.<br>Visualizza i valori della coordinata e<br>sposta il cursore sull'intersezione. Il<br>valore x risultante viene salvato in<br>una variabile denominata<br>Intersezione. |  |

### Per accedere alle variabili FCN

Le variabili FCN sono contenute nel menu Var.

Per accedere alle variabili FCN nella schermata iniziale:

| 1-1-4      | Var. app. |            |
|------------|-----------|------------|
| Funzione   | Risultati | Extremum   |
| Finanza    | Simboli   | lsect      |
| Seguenza   | Tracciato | Root       |
| Polare     | Numerico  | SignedArea |
| Parametric | Modalità  | Slope      |
| HOME APP.  | VALORE    | CANCL OK   |

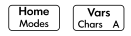

### APP•

Selezionare Risultati funzione

● ● o ● per scegliere una variabile

### OK

È possibile accedere alle variabili FCN e utilizzarle per definire le funzioni nella visualizzazione simbolica come nella visualizzazione iniziale.

## **Applicazione Solve**

## Informazioni sull'applicazione Solve

L'applicazione Solve risolve un'equazione o un'espressione per una delle sue *variabili sconosciute*. Definire un'equazione o espressione nella visualizzazione simbolica, quindi fornire i valori per tutte le variabili, ad *eccezione di quella* nella visualizzazione numerica. L'applicazione Solve funziona solo con numeri reali.

Notare le differenze presenti tra un'equazione e un'espressione:

- Un'equazione contiene un segno di uguale. La sua soluzione è un valore per la variabile sconosciuta che consente ad entrambi i lati dell'equazione di avere lo stesso valore.
- Un' espressione non contiene un segno di uguale. La sua soluzione è una radice, un valore per la variabile sconosciuta che consente all'espressione di avere un valore pari a zero.

È possibile utilizzare l'applicazione Solve per risolvere un'equazione per qualsiasi delle sue variabili. Inoltre, se l'equazione o espressione è un polinomio in una singola variabile ed esistono più soluzioni per la variabile, nel menu viene visualizzato ALT. Premendo questo tasto di menu, verrà visualizzato l'elenco di tutte le soluzioni reali per la variabile.

È possibile risolvere l'equazione per il numero di volte desiderato, utilizzando nuovi valori per i valori noti ed evidenziando un diverso valore sconosciuto da risolvere.

### NOTA È possibile controllare una sola equazione alla volta. Altre applicazioni possono consentire il controllo di più applicazioni alla volta, ma non l'applicazione Solve. Una volta risolta l'equazione o l'espressione, l'applicazione porta i valori delle variabili risolte in nuove equazioni ed è possibile risolvere nuove variabili utilizzando i valori calcolati di recente. Non è possibile risolvere più di una variabile alla volta. Ad esempio, le equazioni lineari simultanee devono essere risolte utilizzando l'applicazione Risolutore equazione lineare, le matrici o i grafici dell'applicazione Funzione.

## Introduzione all'uso dell'applicazione Solve

Si supponga di voler trovare l'accelerazione necessaria per aumentare la velocità di una vettura da 16,67 m/sec (60 km/h) a 27,78 m/sec (100 km/h) in una distanza di 100 m.

L'equazione da risolvere è:

$$V^2 = U^2 + 2AD$$

Apertura dell'applicazione Solve

 Aprire l'applicazione Solve:

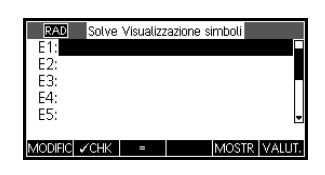

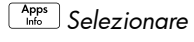

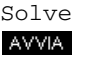

L'applicazione Solve viene avviata nella visualizzazione simbolica, dove è possibile specificare l'espressione o l'equazione da risolvere. È possibile definire fino a dieci equazioni (o espressioni), denominate da E0 a E9. Ciascuna equazione può contenere fino a 27 variabili reali, denominate da A a Z e  $\theta$ . Definizione dell'equazione

 Definire l'equazione.

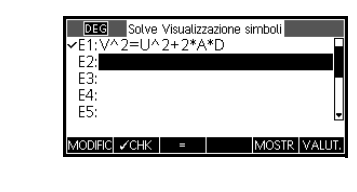

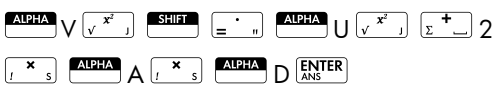

Nota: è possibile utilizzare il tasto di menu | per facilitare l'immissione delle equazioni.

- Immissione delle variabili note
- 3. Aprire la schermata della visualizzazione numerica Solve.

Num Setup

Nella visualizzazione numerica, è possibile specificare i valori

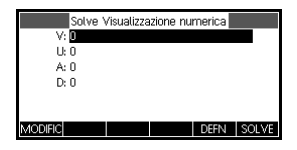

delle variabili note, evidenziare la variabile che si desidera risolvere e premere **SOLVE** .

4. Immettere i valori per le variabili note.

SOLVE

| Solve Visualizzazione numerica | Ī |
|--------------------------------|---|
| V: 27.78                       |   |
| U: 16.67                       |   |
| A: 0                           |   |
| D: 100                         |   |
|                                |   |
|                                |   |
| MODIFIC DEFN SOLV              |   |

27 = 78 ENTER 16 = 767 ENTER 10

Risoluzione della variabile sconosciuta

5. Risolvere la variabile sconosciuta (A).

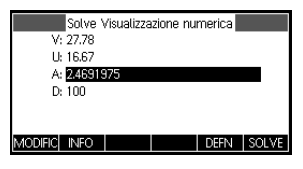

Pertanto, l'accelerazione necessaria per aumentare la velocità di una vettura da 16,67 m/sec (60 km/h) a 27,78 m/sec (100 km/h) in una distanza di 100 m è di circa 2,47 m/s<sup>2</sup>.

Poiché la variabile A dell'equazione è lineare, non è necessario cercare altre soluzioni.

La visualizzazione tracciato mostra un grafico per ciascun lato dell'equazione selezionata. È possibile scegliere una qualsiasi delle variabili come variabile indipendente.

L'equazione corrente è  $V^2 = U^2 + 2AD$ .

Selezionare A come variabile. La visualizzazione tracciato traccerà due equazioni. Una di queste è  $Y = V^2$ , con V = 27.78, vale a dire, Y = 771.7284. Questo grafico sarà in linea orizzontale. L'altro grafico sarà  $Y = U^2 + 2AD$ , con U = 16.67 e D = 100, vale a dire, Y = 200A + 277.8889. Anche questo grafico è una linea. La soluzione desiderata è il valore A di intersezione di queste due linee.

6. Tracciare l'equazione per la variabile A.

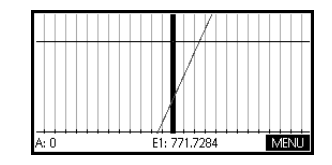

 Spostare il cursore lungo il grafico che rappresenta il lato sinistro dell'equazione finché il cursore non si avvicina all'intersezione.

Selezionare Scala

Views Help

autom. OK

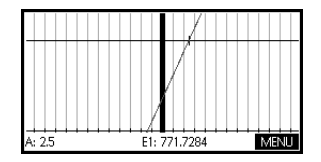

Notare che il valore A visualizzato vicino all'angolo inferiore sinistro della schermata.

La visualizzazione tracciato fornisce un metodo pratico per trovare l'approssimazione di una soluzione invece di utilizzare l'opzione Solve della visualizzazione numerica.

### Tracciamento dell'equazione

### Tasti della visualizzazione numerica dell'applicazione Solve

l tasti della visualizzazione numerica dell'applicazione Solve sono:

| Tasto                    | Significato                                                                                                    |
|--------------------------|----------------------------------------------------------------------------------------------------|
| MODIFIC                  | Copia il valore evidenziato nella riga<br>di modifica per consentire la<br>modifica. Premere OK una volta<br>completata l'operazione. |
| INFO                     | Visualizza informazioni sulla natura<br>della soluzione trovata.                                                                      |
| Pagina <sup>1</sup> /2 ₹ | Visualizza altre pagine delle<br>variabili, se disponibili.                                                                           |
| ALT                      | Se disponibile, visualizza un elenco<br>di più soluzioni per la variabile<br>selezionata.                                             |
| DEFN                     | Visualizza la definizione simbolica<br>dell'espressione corrente. Premere<br>OK una volta completata<br>l'operazione.                 |
| SOLVE                    | Trova una soluzione per la variabile<br>evidenziata, in base ai valori di altre<br>variabili.                                         |
| Clear                    | Azzera la variabile evidenziata<br>oppure elimina il carattere corrente<br>nella riga di modifica, se attiva.                         |
|                          | Reimposta tutte le variabili su zero<br>oppure cancella la riga di modifica,<br>se il cursore si trova in questa riga.                |

## Interpretazione dei risultati

Dopo che l'applicazione Solve ha restituito una soluzione, premere NFO nella visualizzazione numerica per maggiori informazioni. Verrà visualizzato uno dei messaggi di errore riportati di seguito. Premere OK per cancellare il messaggio.

| Messaggio           | Condizione                                                                                                    |  |
|---------------------|----------------------------------------------------------------------------------------------------|--|
| Zero                | L'applicazione Solve ha trovato un<br>punto in cui entrambi i lati<br>dell'equazioni si equivalgono o in<br>cui l'espressione era zero (una<br>radice), con una precisione di<br>12 cifre da parte della calcolatrice.                                                                                                    |  |
| Inversione<br>segno | L'applicazione Solve ha trovato due<br>punti in cui la differenza tra i due<br>lati dell'equazione ha segni<br>opposti, ma non è riuscita a trovare<br>un punto in cui il valore è pari a<br>zero oppure, in un'espressione, il<br>cui valore ha segni diversi, ma non<br>è esattamente zero. Ciò potrebbe<br>dipendere dal fatto che i due punti<br>sono vicini (differiscono per uno<br>nella dodicesima cifra) o<br>l'equazione non è di valore reale<br>tra i due punti. L'applicazione Solve<br>restituisce il punto in cui il valore o<br>la differenza è più vicino a zero. Se<br>l'equazione o l'espressione è<br>continuamente reale, questo punto<br>è la migliore approssimazione di<br>una soluzione effettiva da parte<br>dell'applicazione Solve. |  |

| Messaggio          | Condizione (segue)                                                                                                    |
|--------------------|----------------------------------------------------------------------------------------------------|
| Massimo/<br>minimo | L'applicazione Solve ha trovato un<br>punto in cui il valore<br>dell'espressione si approssima a un<br>valore minimo (per i valori positivi)<br>o massimo (per i valori negativi).<br>Questo punto potrebbe<br>rappresentare o meno una<br>soluzione. L'applicazione Solve ha<br>interrotto la ricerca alla cifra<br>9,999999999992499, il maggior<br>numero che la calcolatrice è in<br>grado di rappresentare. |
|                    | Notare che il valore restituito,<br>probabilmente, non è valido.                                                                                                    |

Se l'applicazione Solve non è riuscita a trovare una soluzione, verrà visualizzato uno dei messaggi di errore riportati di seguito.

| Messaggio         | Condizione                                                                                                    |
|-------------------|----------------------------------------------------------------------------------------------------|
| Ipotesi<br>errate | L'ipotesi iniziale risiede al di fuori<br>del dominio dell'equazione.<br>Pertanto, la soluzione non era un<br>numero reale oppure ha<br>provocato un errore. |
| Costante?         | Il valore dell'equazione è lo<br>stesso in qualsiasi punto<br>analizzato.                                                                                    |

### SUGGERIMENTO

È importante verificare le informazioni relative alla procedura di risoluzione. Ad esempio, la soluzione trovata dall'applicazione Solve non è una soluzione, ma è quella ottenuta più vicina allo zero. Solo verificando le informazioni, si saprà se è questo il caso.

## Più soluzioni

Si consideri l'equazione polinomiale:

 $x^2 - x - 1 = 0$ 

Poiché questa equazione è quadratica per x, possono esservi (e in questo caso vi sono) due soluzioni. Nel caso di equazioni polinomiali, la calcolatrice HP 39gII offre un modo veloce per trovare più soluzioni.

1. Selezionare l'applicazione Solve e immettere l'equazione.

| Apps<br>Selezionare Solve<br>AVVIA                                                                               | DSC         Solve Visualizzazione simboli           ✓ E1:X*2-X-1=0         E2:           E3:         E3:           E4:         E5:           E5:         U |
|----------------------------------------------------------------------------------------------------|----------------------------------------------------------------------------------------------------|
|                                                                                                    |                                                                                                    |
|                                                                                                    |                                                                                                    |
| 2. Risolvere x.                                                                                                  | Solve Visualizzatione numerica<br>X: L61803338875<br>MODIRIC INFO DEFN SOLVE                                                                               |
| ALT viene<br>visualizzato nel menu<br>per avvisare l'utente<br>circa la possibilità di<br>trovare più soluzioni. | Х <sup>2</sup> -х-1=0                                                                                                    |

Premere ALT per visualizzare l'elenco delle soluzioni e per selezionare la soluzione desiderata.

## Utilizzo delle variabili nelle equazioni

È possibile utilizzare uno qualsiasi dei nomi delle variabili reali, da A a Z e 0. Non utilizzare i nomi delle variabili definiti per altri tipi, ad esempio M1 (variabile della matrice).

| Variabili iniziali | Tutte le variabili iniziali (diverse da quelle per le<br>impostazioni dell'applicazione come Xmin e Ytick)<br>sono globali, ossia vengono condivise in diverse<br>applicazioni della calcolatrice. Un valore assegnato a<br>una variabile iniziale resta ovunque con quella variabile<br>ogni volta che viene utilizzato il nome corrispondente. |
|--------------------|----------------------------------------------------------------------------------------------------|
|                    | Pertanto, se si definisce un valore per T (come<br>nell'esempio precedente) in un'altra applicazione o                                                                                                    |

nell'esempio precedente) in un'altra applicazione o anche in un'altra equazione Solve, tale valore compare nella visualizzazione numerica per questa equazione Solve. Quando si ridefinisce il valore per T in questa applicazione Solve, tale valore viene applicato a T in tutti gli altri contesti (finché non viene nuovamente modificato).

Questa condivisione consente di lavorare sullo stesso problema in diverse posizioni (ad esempio nella schermata iniziale e nell'applicazione Solve) senza dover aggiornare il valore ogni volta che viene ricalcolato.

**SUGGERIMENTO** Poiché l'applicazione Solve utilizza i valori delle variabili esistenti, assicurarsi di controllare i valori che possono influenzare la procedura (è possibile utilizzare CANCL per azzerare tutti i valori nella visualizzazione numerica dell'applicazione Solve, se lo si desidera).

### Variabili dell'applicazione

All'interno dell'applicazione Solve, è possibile fare riferimento alle funzioni definite in altre applicazioni. Ad esempio, se si definisce  $F1(X) = X^2 + 10$ nell'applicazione Funzione, è possibile immettere F1(X) = 50 nell'applicazione Solve per risolvere l'equazione  $X^2 + 10 = 50$ .

## Panoramica dell'applicazione 1Var statistica

L'applicazione 1Var statistica può memorizzare fino a dieci set di dati contemporaneamente. Può eseguire un'analisi statistica a una variabile di uno o più set di dati.

L'applicazione 1Var statistica viene avviata nella visualizzazione numerica, che è utilizzata per immettere i dati. La visualizzazione simbolica consente di specificare quali colonne contengono i dati e quale colonna contiene le frequenze.

É, inoltre, possibile calcolare valori statistici nella schermata iniziale e richiamare i valori di variabili statistiche specifiche.

I valori calcolati nell'applicazione 1Var statistica vengono salvati nelle variabili e molte di queste variabili vengono elencate dalla funzione **STATS**, che si trova nella visualizzazione numerica della applicazione 1Var statistica.

## Introduzione all'uso dell'applicazione 1Var statistica

Il seguente esempio riguarda l'altezza degli studenti di una classe. Questo esempio illustra la struttura e la funzione dell'applicazione 1Var statistica. È necessario misurare l'altezza degli studenti per calcolare l'altezza media. L'altezza dei primi cinque studenti è la seguente: 160 cm, 165 cm, 170 cm, 175 cm e 180 cm.

1. Aprire l'applicazione 1 Var statistica.

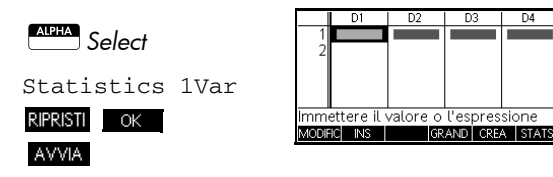

D4

2. Immettere le misure.

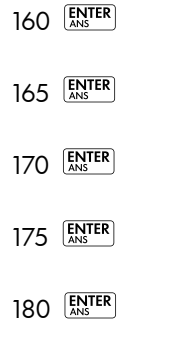

 Calcolare la media del campione.

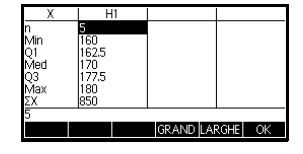

ore o l'espressione

Premere **STATS** per visualizzare le statistiche calcolate dai dati campione in D1.

Notare che l'intestazione della colonna delle statistiche è H1. Esistono 5 definizioni di set di dati per le statistiche a una variabile: H1-H5. Immettendo dati in D1, H1 viene impostata automaticamente per utilizzare D1 per i dati e la frequenza di ciascun punto di dati viene impostata su 1. È possibile selezionare altre colonne di dati dalla visualizzazione simbolica dell'applicazione.

4. Premere ok per chiudere la finestra delle statistiche.

Premere symb per

 PAD var statistica Visualizzazione simbol

 >H11D1

 Freq.

 ✓Tracclatogramma

 H2:

 Tracclatogramma

 H3:

 Immettere la coloma indipendente

 MODIRIC

 VCH

 MODIRIC

 VCH

 D

visualizzare le definizioni dei set di dati.

La prima colonna indica la colonna associata di dati per ciascuna definizione di set di dati e la seconda colonna indica la frequenza delle costanti o la colonna che contiene le frequenze.

# Tasti della visualizzazione simbolica dell'applicazione 1Var statistica

| Tasto           | Significato                                                                                                    |
|-----------------|----------------------------------------------------------------------------------------------------|
| MODIFIC         | Copia la variabile della colonna (o<br>espressione variabile) nella riga di<br>modifica per la modifica. Premere<br>OK una volta completata<br>l'operazione. |
| √СНК            | Seleziona/Deseleziona il set di dati<br>corrente. Solo i set di dati<br>selezionati vengono calcolati e<br>tracciati.                                        |
| D               | Ausilio per la digitazione dei nomi<br>di colonna.                                                                                                    |
| MOSTR           | Visualizza l'espressione corrente in<br>formato textbook. Premere OK<br>una volta completata l'operazione.                                                   |
| VALUT.          | Calcola l'espressione evidenziata,<br>risolvendo eventuali riferimenti a<br>espressioni di funzione.                                                         |
| Vars<br>Chars A | Visualizza il menu per immettere i<br>nomi delle variabili o il contenuto<br>delle variabili.                                                                |
| Math<br>Cmds B  | Visualizza il menu per l'inserimento<br>delle operazioni matematiche.                                                                                        |
| Clear           | Cancella la variabile evidenziata o<br>il carattere a sinistra del cursore<br>nella riga di modifica.                                                        |
|                 | Ripristina le specifiche predefinite<br>per i set di dati o cancella la riga di<br>modifica (se attiva).                                                     |

I tasti disponibili in questa finestra sono:

Per continuare l'esempio precedente, si supponga che viene misurata l'altezza del resto degli studenti della classe, ma ciascuna altezza viene arrotondata al più vicino dei primi cinque valori registrati. Invece di immettere tutti i nuovi dati in D1, viene aggiunta semplicemente un'altra colonna, D2, che contiene le frequenze dei cinque punti di dati in D1.

| Altezza (cm) | Frequenza |
|--------------|-----------|
| 160          | 5         |
| 165          | 3         |
| 170          | 8         |
| 175          | 2         |
| 180          | 1         |

 Spostare la barra di evidenziazione nella colonna destra della definizione H1 e immettere il nome della variabile della colonna D2.

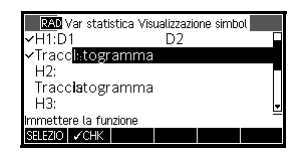

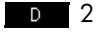

6. Ritornare alla visualizzazione numerica.

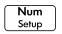

 Immettere i dati relativi alla frequenza nella tabella sopra.

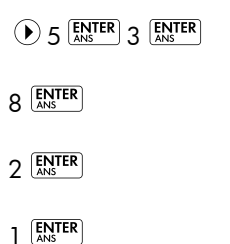

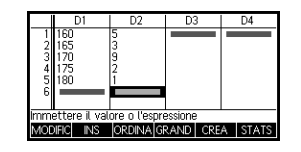

8. Visualizzare le statistiche calcolate.

### STATS

L'altezza media è 167,63 cm circa.

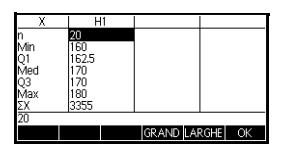

9. Configurare un istogramma per i dati.

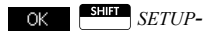

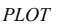

Immettere le informazioni di

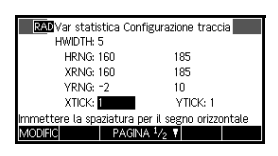

configurazione appropriate per i dati.

10. Tracciare un istogramma dei dati.

| H1[160165) | F:5 | MENU |
|------------|-----|------|

Plot Setup

## Immissione e modifica di dati statistici

La visualizzazione numerica (<u>Num</u>) viene utilizzata per immettere dati nell'applicazione 1Var statistica. Ciascuna colonna rappresenta una variabile denominata con voci da D0 a D9. Una volta immessi i dati, è necessario definire il set di dati nella visualizzazione simbolica (<u>Symb</u>).

## **SUGGERIMENTO** Una colonna di dati deve avere almeno due punti di dati per le statistiche a una variabile.

È possibile, inoltre, memorizzare valori di dati statistici copiando gli elenchi dalla schermata iniziale nelle colonne dei dati statistici. Ad esempio, nella schermata iniziale, L1 STO D1 memorizza una copia dell'elenco L1 nella variabile della colonna-dati D1.

# Tasti della visualizzazione numerica dell'applicazione 1Var statistica

I tasti della visualizzazione numerica dell'applicazione 1Var statistica sono:

| Tasto                  | Significato                                                                                                    |
|------------------------|----------------------------------------------------------------------------------------------------|
| MODIFIC                | Copia la voce evidenziata nella<br>riga di modifica.                                                                                                    |
| INS                    | Inserisce il valore zero sopra la<br>cella evidenziata.                                                                                                    |
| ORDINA                 | Ordina la colonna di dati<br><i>indipendente</i> specificata in<br>ordine ascendente o discendente<br>e di conseguenza riordina una<br>colonna di dati (o della<br>frequenza) dipendente<br>specificata.                      |
| GRAND                  | Consente di passare da caratteri<br>grandi a piccoli e viceversa.                                                                                                    |
| CREA                   | Apre una finestra di dialogo per<br>creare una sequenza basata su<br>un'espressione e memorizzarla in<br>una colonna di dati.                                                                                                 |
| STATS                  | Calcola le statistiche descrittive<br>per ciascun set di dati specificato<br>nella visualizzazione simbolica.                                                                                                    |
| Clear                  | Elimina il valore attualmente<br>evidenziato.                                                                                                    |
| SHIFT CANCL            | Cancella la colonna corrente o<br>tutte le colonne di dati. Premere<br><i>CANCL</i> per visualizzare un<br>elenco di menu, quindi<br>selezionare la colonna corrente o<br>l'opzione Tutte le colonne e<br>premere <b>CK</b> . |
| SHIFT TASTO<br>CURSORE | Consente di passare alla prima o<br>all'ultima riga o alla prima o<br>all'ultima colonna.                                                                                                    |

| Salvataggio dei<br>dati          | l dati immessi vengono salvati automaticamente. Una<br>volta immessi i valori dei dati, è possibile premere un<br>tasto per ottenere un'altra visualizzazione statistiche (ad<br>es. [Symb]) oppure accedere a un'altra applicazione o<br>alla schermata iniziale.                                                                                                    |
|----------------------------------|----------------------------------------------------------------------------------------------------|
| Modifica di un<br>set di dati    | Nella visualizzazione numerica dell'applicazione 1Var<br>statistica, evidenziare il valore di dati da modificare.<br>Digitare un nuovo valore e premere ENTER o premere<br>MODIFIC per copiare il valore nella riga di modifica e<br>modificarlo. Premere ENTER dopo aver modificato il<br>valore nella riga di modifica.                                                                                                    |
| Eliminazione dei<br>dati         | <ul> <li>Per eliminare un singolo elemento di dati,<br/>evidenziarlo e premere . I valori sotto la cella<br/>eliminata scorreranno verso l'alto di una riga.</li> <li>Per eliminare una colonna di dati, evidenziare una<br/>voce in tale colonna e premere . CANCL.<br/>Selezionare il nome della colonna e premere .</li> <li>Per eliminare tutte le colonne di dati, premere<br/>. Per eliminare tutte le colonne di dati, premere<br/>. CANCL. Selezionare Tutte le colonne e<br/>premere .</li> </ul>                 |
| Inserimento di<br>dati           | Evidenziare la voce <i>dopo</i> il punto di inserimento.<br>Premere <b>NS</b> , quindi immettere un numero. In questo<br>modo lo zero inserito verrà sovrascritto.                                                                                                    |
| Ordinamento di<br>valori di dati | <ol> <li>Nella visualizzazione numerica, evidenziare la colonna da ordinare e premere ORDINA.</li> <li>Specificare il tipo di ordinamento. È possibile scegliere Ascendente o Discendente.</li> <li>Specificare le colonne di dati INDIPENDENTE e DIPENDENTE. l'ordinamento viene effettuato in base alla colonna <i>indipendente</i>. Ad esempio, se Età è D1 e Reddito è D2 e si desidera ordinare in base al reddito, impostare D2 come colonna indipendente per l'ordinamento e D1 come colonna dipendente.</li> </ol> |

- Per ordinare una sola colonna, scegliere Nessuno per la colonna dipendente.
- Per statistiche a una variabile con due colonne di dati, specificare la colonna della frequenza nel campo Frequenza.
- 4. Premere OK .

## Calcoli statistici

Premendo **STATS** vengono visualizzati i risultati riportati nella tabella seguente.

| Statistica   | Definizione                                                     |
|--------------|-----------------------------------------------------------------|
| n            | Numero di punti di dati.                                        |
| Min          | Valore di dati minimo in un set di<br>dati.                     |
| Q1           | Primo quartile: mediana dei valori<br>a sinistra della mediana. |
| Med          | Valore medio del set di dati.                                   |
| Q3           | Terzo quartile: mediana dei valori<br>a destra della mediana.   |
| Max          | Valore di dati massimo in un set di<br>dati.                    |
| ΣΧ           | Somma dei valori di dati (con le<br>relative frequenze).        |
| $\Sigma X^2$ | Somma dei quadrati dei valori di<br>dati.                       |
| x            | Media dei valori di dati.                                       |
| sX           | Deviazione standard campione dei<br>set di dati.                |
| σΧ           | Deviazione standard della<br>popolazione dei set di dati.       |
| seX          | Errore standard campione dei set<br>di dati.                    |

Se il set di dati contiene un numero di valori dispari, il valore medio del set di dati non viene utilizzato durante il calcolo di Q1 e Q3 nella tabella sopra. Ad esempio, per il seguente set di dati:

 $\{3, 5, 7, 8, 15, 16, 17\}$ 

solo i primi tre valori, 3, 5 e 7, vengono utilizzati per calcolare il Q1 e solo gli ultimi tre, 15, 16 e 17, vengono utilizzati per calcolare il Q3.

È possibile tracciare:

- Istogrammi
- Grafici box-and-whisker
- Grafici di probabilità normale
- Grafici a linee
- Grafici a barre
- Diagrammi di Pareto

Dopo aver immesso i dati e definito i set di dati, è possibile tracciare i dati. È possibile tracciare fino a cinque grafici box-and-whisker, mentre gli altri tipi di grafici devono essere tracciati uno alla volta.

1. Nella visualizzazione simbolica (  $\ensuremath{[Symb]}$  ), selezionare

(CHK) i set di dati da tracciare.

- Selezionare il tipo di tracciato. Evidenziare il campo Tracciato per il set di dati corrispondente, premere il tasto di menu SELEZIO e scorrere fino al tipo di tracciato desiderato. Premere il tasto di menu OK dopo aver effettuato la selezione.
- Per qualsiasi tracciato, ma in particolare per un istogramma, regolare la scala e l'intervallo del tracciato nella visualizzazione della configurazione tracciato. Se le barre dell'istogramma sono troppo grosse o troppo sottili, è possibile regolarle modificando l'impostazione HWIDTH.

## Creazione di grafici

### Per tracciare dati statistici

4. Premere Setup. Se non sono state effettuate

regolazioni nella configurazione tracciato, è possibile

provare Views e selezionare Scala autom. OK

L'opzione Scala autom. può servire per applicare una scala iniziale, che, successivamente, può essere modificata nella configurazione tracciato.

## Tipi di grafici

### Istogramma

l numeri sotto il tracciato indicano che la barra corrente (il punto in cui si trova il cursore) inizia dallo O e termina sul 2 (escluso) e la frequenza per questa

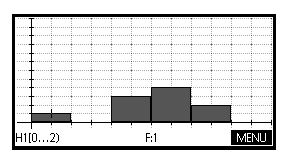

colonna (ossia il numero di elementi dati compresi tra 0 e 2) è 1. È possibile vedere le informazioni relative alla barra successiva premendo ).

Tracciato box-andwhisker Il segmento sinistro indica il valore di dati minimo. Il rettangolo indica il primo quartile, la mediana (in punto in cui si trova il cursore) e il terzo quartile. Il

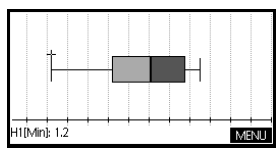

segmento destro indica il valore di dati massimo. I numeri sotto il tracciato indicano che questa colonna ha un minimo di 1,2.

Tracciato di probabilità normale Il tracciato di probabilità normale viene utilizzato per determinare se i dati campione sono distribuiti in modo più o meno normale. Più i dati hanno un aspetto

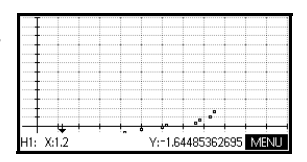

lineare, maggiori sono le probabilità che i dati siano distribuiti in modo normale.

ormazioni relative alla

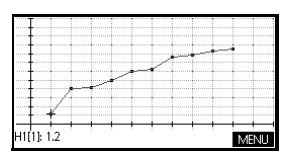

- Grafico a barre rappresenta il valore di un punto di dati con una barra verticale posizionata lungo l'asse x sul numero di riga del punto di dati.
- Diagramma di Pareto Un diagramma di Pareto colloca i dati in ordine discendente e visualizza ciascuno con la relativa percentuale del totale.

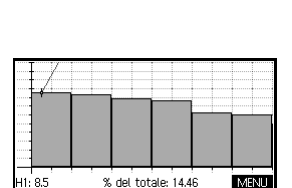

# Configurazione del tracciato (visualizzazione della configurazione tracciato)

La configurazione tracciato ( *SETUP-PLOT*) consente di impostare la maggior parte degli stessi parametri dei grafici disponibili nelle altre applicazioni HP incorporate. Le impostazioni specifiche dell'applicazione 1Var statistica sono:

LarghezzaHWIDTH consente di specificare la larghezza di unadell'istogrammabarra dell'istogramma. Ciò determina il numero di barre<br/>che possono essere incluse nella visualizzazione, nonché<br/>il modo in cui vengono distribuiti i dati (il numero di valori<br/>rappresentati da ciascuna barra).

Intervallo dell'istogramma HRNG consente di specificare l'intervallo di valori per una serie di barre dell'istogramma. L'intervallo intercorre dal lato sinistro della barra più a sinistra al lato destro della barra più a destra. È possibile limitare l'intervallo per escludere i valori considerati erratici.

## Esplorazione del grafico

La visualizzazione tracciato dispone di tasti di menu per le funzioni di zoom, tracciato e coordinate. Esistono anche opzioni di scala in Views .

## Tasti della visualizzazione tracciato dell'applicazione 1Var statistica

Significato Tasto Cancella il tracciato. Views Help Offre altre visualizzazioni predefinite per dividere la schermata e regolare automaticamente la scala degli assi. SHIFT Sposta il cursore all'estrema sinistra o () all'estrema destra.  $(\mathbf{b})$ Visualizza il menu Zoom. ZOOM Attiva o disattiva la modalità TRACCI tracciato. Il riguadro bianco viene visualizzato accanto all'opzione quando la modalità tracciato è attiva. Visualizza la definizione del DEFN tracciato statistico corrente. Attiva e disattiva il menu. MENU

I tasti della visualizzazione tracciato sono:

## **Applicazione 2Var statistica**

## Panoramica dell'applicazione 2Var statistica

L'applicazione 2Var statistica può memorizzare fino a dieci set di dati contemporaneamente. Può eseguire un'analisi statistica a due variabili di uno o più set di dati.

L'applicazione 2Var statistica viene avviata nella visualizzazione numerica, che è utilizzata per immettere i dati. La visualizzazione simbolica consente di specificare quali colonne contengono i dati e quale colonna contiene le frequenze.

È, inoltre, possibile calcolare valori statistici nella schermata iniziale e richiamare i valori di variabili statistiche specifiche.

I valori calcolati nell'applicazione 2Var statistica vengono salvati nelle variabili e molte di queste variabili vengono elencate dalla funzione **STATS**, che si trova nella visualizzazione numerica della applicazione 2Var statistica.

## Introduzione all'uso dell'applicazione 2Var statistica

Il seguente esempio riguarda i dati di pubblicità e vendite nella tabella sotto. Nell'esempio, è necessario immettere i dati, calcolare le statistiche di riepilogo, adattare una curva ai dati e stimare l'effetto di un aumento della pubblicità sulle vendite.

| Minuti di pubblicità<br>(indipendente, x) | Vendite realizzate (\$)<br>(dipendente, y) |
|-------------------------------------------|--------------------------------------------|
| 2                                         | 1400                                       |
| 1                                         | 920                                        |
| 3                                         | 1100                                       |
| 5                                         | 2265                                       |
| 5                                         | 2890                                       |
| 4                                         | 2200                                       |

### Avvio dell'applicazione 2Var statistica

1. Cancellare i dati esistenti e avviare l'applicazione 2Var statistica.

App: Mo Selezionare 2Var statistica RIPRISTI OK

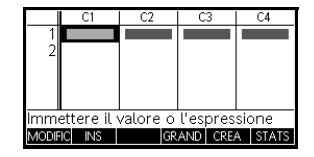

L'applicazione 2Var statistica viene avviata nella visualizzazione numerica.

Immissione dei dati

- 2. Immettere i dati nelle colonne.
  - 2 ENTER 1 ENTER

AVVIA

- 3 ENTER 5 ENTER
- 5 ANS 4 ANS

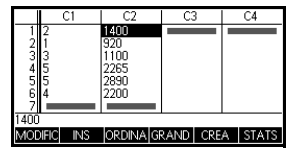

● per passare alla colonna successiva

 $1400 \stackrel{\text{(ENTER)}}{_{\text{ANS}}} 920 \stackrel{\text{(ENTER)}}{_{\text{ANS}}}$ 

 $1100 \xrightarrow[\text{ANS}]{ENTER} 2265 \xrightarrow[\text{ANS}]{ENTER}$ 

2890 ENTER 2200 ENTER

Selezione di colonne dati e adattamento

3. Specificare le colonne che contengono i dati da analizzare.

Symb

Sarebbe stato possibile immettere i dati in altre colonne, oltre a C1 e C2.

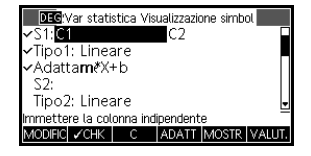

4. Selezionare un adattamento.

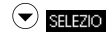

Selezionare Lineare

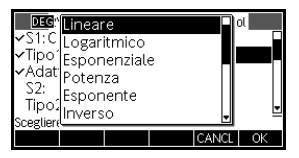

### OK

È possibile creare fino a cinque esplorazioni di dati a due variabili, denominate con voci da S1 a S5. In questo esempio, ne viene creata una sola: S1.

5. Trovare la correlazione, r, tra il tempo di pubblicità e le vendite.

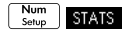

La correlazione è *r*=0,8995...

 Calcolare il tempo medio di pubblicità (x̄) e le vendite medie (ȳ).

|                                     | S                                        | 1                                |         |       |    |
|-------------------------------------|------------------------------------------|----------------------------------|---------|-------|----|
| n<br>r<br>R²<br>sCOV<br>σCOV<br>ΣXY | 6<br>8.0915<br>1.1356<br>9.4638<br>41595 | 09E-1<br>59E-1<br>667E3<br>889E2 |         |       |    |
| 0.899530938561                      |                                          |                                  |         |       |    |
| STATS•                              | Х                                        | Y                                | GRAND L | ARGHE | OK |
|                                     |                                          |                                  |         |       |    |

|           | S       |       |       |    |      |    |
|-----------|---------|-------|-------|----|------|----|
| X.        | 3.33333 | 33333 |       |    |      |    |
| 2Χ<br>5X2 | 20      |       |       |    |      |    |
| sX        | 1.63299 | 93162 |       |    |      |    |
| σΧ        | 1.49071 | 1985  |       |    |      |    |
| SerrA     | 6.66666 | 57E-1 |       |    |      |    |
| 3.3333    | 333333  | 33    |       |    |      |    |
| STATS     | χ•      | Y     | GRAND | LA | RGHE | OK |

Il tempo medio di pubblicità,  $\bar{x}$ , è di circa 3,3 minuti.

### γ

Х

Le vendite medie,  $\bar{y}$ , ammontano a circa 1.796 euro.

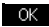

|              | S             | 1            |          |      |    |
|--------------|---------------|--------------|----------|------|----|
| ÿ.           | 1.7958        | 333E3        |          |      |    |
| ΣY           | 10775         | 105          |          |      |    |
| 2 1 -<br>c V | 7 7312        | 720<br>623E2 |          |      |    |
| σY           | 7.0576        | 446E2        |          |      |    |
| serrY        | 3.1562        | 746E2        |          |      |    |
| 1795.83      | 1795.83333333 |              |          |      |    |
| STATS        | Х             | γ•           | GRAND LA | RGHE | OK |

### Esplorazione delle statistiche

### Configurazione del grafico

 Modificare l'intervallo del grafico per assicurare che tutti i punti di dati vengano tracciati (e selezionare un segno dei punti diverso, in base alle preferenze).

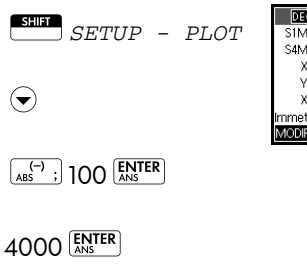

| DEGVar statis    | tica Configuraz   | one traccia     |
|------------------|-------------------|-----------------|
| S1MARK:          | S2MARK:           | S3MARK: 🕂       |
| S4MARK:          | S5MARK:           |                 |
| XRNG: -1.4       | 24                |                 |
| YRNG: -100       | 40                | 00              |
| XTICK: 1         | YTIC              | <: 1            |
| Immettere la spa | ziatura per il se | gno orizzontale |
| MODIFIC          | PAGINA 1/2        |                 |

### Tracciamento del grafico

8. Tracciare il grafico.

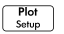

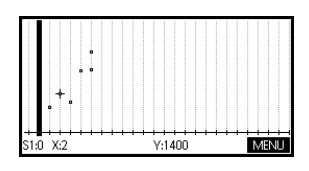

### Tracciamento della curva di regressione

9. Tracciare la curva di regressione (una curva che si adatta ai punti di dati).

MENU ADATT

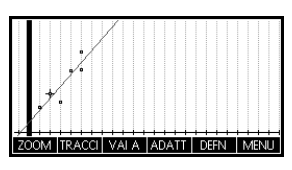

In questo modo, viene

tracciata la retta di regressione per il migliore adattamento lineare.

Visualizzazione dell'equazione

10. Ritornare alla visualizzazione simbolica.

Symb

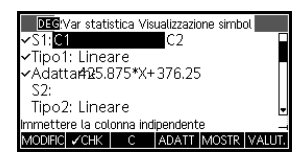

Il coefficiente angolare (m) è 425,875. L'intersezione (b) è 376,25.

### Stima dei valori

Stimare il volume delle vendite se il tempo di pubblicità venisse aumentato a 6 minuti.

11. Ritornare alla visualizzazione tracciato.

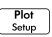

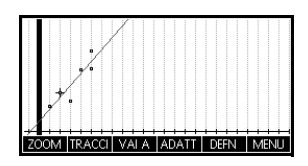

- 12. Analisi di x=6 sull'adattamento lineare.
  - 🗢 per spostare l'unità di analisi sull'adattamento
  - 40 volte per ottenere x=6

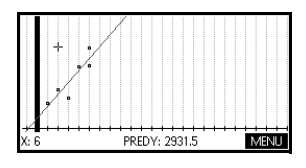

Il modello stima che le

vendite salirebbero a 2.931,50 euro se la pubblicità venisse aumentata a 6 minuti.

## Immissione e modifica di dati statistici

La visualizzazione numerica ( Num immettere dati nell'applicazione 2Var statistica. Ciascuna colonna rappresenta una variabile denominata con voci da C0 a C9. Una volta immessi i dati, è necessario definire il set di dati nella visualizzazione simbolica ( Symb ).

## **SUGGERIMENTO** Una colonna di dati deve avere almeno quattro punti di dati per fornire statistiche a due variabili valide.

È possibile, inoltre, memorizzare valori di dati statistici copiando gli elenchi dalla schermata iniziale nelle colonne dei dati statistici. Ad esempio, nella schermata iniziale, L1 STO C1 memorizza una copia dell'elenco L1 nella variabile della colonna-dati C1.

# Tasti della visualizzazione numerica dell'applicazione 2Var statistica

l tasti della visualizzazione numerica dell'applicazione 2Var statistica sono:

| Tasto                  | Significato                                                                                                    |
|------------------------|----------------------------------------------------------------------------------------------------|
| MODIFIC                | Copia la voce evidenziata nella<br>riga di modifica.                                                                                                    |
| INS                    | Inserisce il valore zero sopra la<br>cella evidenziata.                                                                                                    |
| ORDINA                 | Ordina la colonna di dati<br><i>indipendente</i> specificata in ordine<br>ascendente o discendente e di<br>conseguenza riordina una colonna<br>di dati (o della frequenza)<br>dipendente specificata.               |
| GRAND                  | Consente di passare da caratteri<br>grandi a piccoli e viceversa.                                                                                                    |
| CREA                   | Apre una finestra di dialogo per<br>creare una colonna di dati basata<br>su un'espressione.                                                                                                    |
| STATS                  | Calcola le statistiche descrittive per<br>ciascun set di dati specificato nella<br>visualizzazione simbolica.                                                                                                    |
| Clear                  | Elimina il valore attualmente<br>evidenziato.                                                                                                    |
| SHIFT CANCL            | Cancella la colonna corrente o tutte<br>le colonne di dati. Premere<br>CANCL per visualizzare un<br>elenco di menu, quindi selezionare<br>la colonna corrente o l'opzione<br>Tutte le colonne e premere <u>OK</u> . |
| SHIFT<br>TASTO CURSORE | Consente di passare alla prima o<br>all'ultima riga o alla prima o<br>all'ultima colonna.                                                                                                    |

| Salvataggio dei<br>dati          | l dati immessi vengono salvati automaticamente. Una<br>volta immessi i valori dei dati, è possibile premere un<br>tasto per ottenere un'altra visualizzazione statistiche<br>(ad es. <sup>Symb</sup> ) oppure accedere a un'altra applicazione<br>o alla schermata iniziale.                                                                                  |
|----------------------------------|----------------------------------------------------------------------------------------------------|
| Modifica di un<br>set di dati    | Nella visualizzazione numerica dell'applicazione 2Var<br>statistica, evidenziare il valore di dati da modificare.<br>Digitare un nuovo valore e premere KINTER o premere<br>MODIFE per copiare il valore nella riga di modifica e<br>modificarlo. Premere KINTER dopo aver modificato il<br>valore nella riga di modifica.                                    |
| Eliminazione dei<br>dati         | <ul> <li>Per eliminare un singolo elemento di dati,<br/>evidenziarlo e premere . I valori sotto la cella<br/>eliminata scorreranno verso l'alto di una riga.</li> <li>Per eliminare una colonna di dati, evidenziare una<br/>voce in tale colonna e premere CANCL.<br/>Selezionare il nome della colonna.</li> </ul>                                          |
|                                  | <ul> <li>Per eliminare tutte le colonne di dati, premere</li> <li>CANCL. Selezionare Tutte le colonne.</li> </ul>                                                                                                    |
| Inserimento di<br>dati           | Evidenziare la voce <i>dopo</i> il punto di inserimento.<br>Premere <b>NS</b> , quindi immettere un numero. In questo<br>modo lo zero inserito verrà sovrascritto.                                                                                                    |
| Ordinamento di<br>valori di dati | <ol> <li>Nella visualizzazione numerica, evidenziare la<br/>colonna da ordinare e premere ORDINA.</li> </ol>                                                                                                    |
|                                  | <ol> <li>Specificare il tipo di ordinamento. È possibile<br/>scegliere Ascendente o Discendente.</li> </ol>                                                                                                    |
|                                  | 3. Specificare le colonne di dati INDIPENDENTE,<br>DIPENDENTE e (se applicabile) FREQUENZA.<br>L'ordinamento viene effettuato in base alla colonna<br><i>indipendente</i> . Ad esempio, se Età è C1 e Reddito è<br>C2 e si desidera ordinare in base al reddito,<br>impostare C2 come colonna indipendente per<br>l'ordinamento e C1 come colonna dipendente. |
|                                  | <ul> <li>Per ordinare una sola colonna, scegliere Nessuno<br/>per la colonna dipendente.</li> </ul>                                                                                                    |

- Per statistiche a una variabile con due colonne di dati, specificare la colonna della frequenza come colonna dipendente.
- 4. Premere OK .

## Definizione di un modello di regressione

La visualizzazione simbolica include un'espressione (da Fit1 a Fit5) che definisce il modello di regressione, o "adattamento", da utilizzare l'analisi di regressione di ciascuno dei set di dati a due variabili. Esistono tre modi per selezionare un modello di regressione: Accettare l'opzione predefinita per adattare i dati a una linea retta. Selezionare una delle opzioni di adattamento disponibili nella visualizzazione simbolica. Immettere la propria espressione matematica nella visualizzazione simbolica. Questa espressione verrà tracciata, ma non verrà adattata ai punti di dati. Impostazione È possibile ignorare la modalità di misura dell'angolo *a* meno che la definizione dell'adattamento (nella dell'angolo visualizzazione simbolica) non includa una funzione trigonometrica. In questo caso, è necessario specificare nell'impostazione simboli se le unità trigonometriche devono essere interpretate come gradi o radianti. Selezione 1. Premere <sup>Symb</sup> per passare alla visualizzazione dell'adattamento simbolica. Evidenziare il numero del tipo (da Type1 a Type5) da definire. 2. Premere SELEZIO e selezionare dall'elenco. Premere OK una volta completata l'operazione. La formula di regressione per l'adattamento viene mostrata nella

visualizzazione simbolica.

### Modelli di adattamento

Sono disponibili undici modelli di adattamento:

| Modello di<br>adattamento | Significato                                                                                                    |
|---------------------------|----------------------------------------------------------------------------------------------------|
| Lineare                   | (Predefinito) Adatta i dati a una<br>linea retta, y = mx+b. Utilizza<br>un adattamento di minimi<br>quadrati.                                                                         |
| Logaritmico               | Adatta i dati a una curva logaritmica, $y = m \ln x + b$ .                                                                                                    |
| Esponenziale              | Adatta i dati a una curva<br>esponenziale, y = be <sup>mx</sup> .                                                                                                    |
| Potenza                   | Adatta i dati a una curva di<br>potenza, y = bx <sup>m</sup> .                                                                                                    |
| Esponente                 | Adatta i dati a una curva esponenziale, $y = ab^x$ .                                                                                                    |
| Inverso                   | Adatta i dati a una variazione<br>inversa, $y = \frac{m}{x+b}$                                                                                                    |
| Logistico                 | Adatta i dati a una curva<br>logistica,                                                                                                    |
|                           | $y = \frac{L}{1 + ae^{(-bx)}}$                                                                                                    |
|                           | dove L è il valore di saturazione<br>per la crescita. È possibile<br>memorizzare un valore reale<br>positivo in L, o - se L=0 - lasciare<br>che L venga calcolato<br>automaticamente. |
| Quadratico                | Adatta i dati a una curva<br>quadratica, y = $ax^2 + bx + c$ . Sono<br>necessari almeno tre punti.                                                                                    |
| Cubico                    | Adatta i dati a un polinomio<br>cubico, $y = ax^3 + b^2x + cx + d$                                                                                                    |
| Quartico                  | Adatta i dati a un polinomio<br>quartico,<br>$y = ax^4 + bx^3 + cx^2 + dx + e$                                                                                                    |

| Modello di<br>adattamento | Significato (segue)                                                                                                  |
|---------------------------|----------------------------------------------------------------------------------------------------|
| Trigonometrico            | Adatta i dati a una curva<br>trigonometrica,<br>$y = a \cdot \sin(bx + c) + d$ . Sono<br>necessari almeno tre punti. |
| Definito<br>dall'utente   | È possibile definire la propria<br>espressione (nella<br>visualizzazione simbolica).                                 |

### Per definire un proprio adattamento

- 1. Selezionare la visualizzazione simbolica.
- 2. Evidenziare l'espressione dell'adattamento (Fit1, ecc.) per il set di dati desiderato.
- 3. Digitare un'espressione e premere  $\frac{[ENTER]}{ENTER}$ . La variabile indipendente deve essere X e l'espressione non deve contenere variabili sconosciute. Esempio:  $1.5 \times \cos x + 0.3 \times \sin x$ .

## Calcoli statistici

Quando si preme **STATS**, sono disponibili tre set di statistiche. Per impostazione predefinita, vengono visualizzate le statistiche basate sulle colonne indipendente e dipendente. Premere **X** per visualizzare le statistiche basate solo sulla colonna indipendente o **V** per visualizzare le statistiche derivate dalla colonna dipendente. Premere **STATS** per tornare alla visualizzazione predefinita. Le tabelle sotto descrivono le statistiche mostrate in ciascuna visualizzazione. Queste sono le statistiche calcolate quando si preme **STATS**.

| Statistica     | Definizione                                                                                                    |
|----------------|----------------------------------------------------------------------------------------------------|
| n              | ll numero di punti di dati.                                                                                                    |
| r              | Il coefficiente di correlazione delle<br>colonne di dati indipendente e<br>dipendente, basato solo<br>sull'adattamento lineare<br>(indipendentemente dal tipo di<br>adattamento scelto). Restituisce un<br>valore compreso tra -1 e 1, dove 1 e -<br>1 indicano l'adattamento ottimale. |
| R <sup>2</sup> | Il coefficiente di determinazione, che è<br>il quadrato del coefficiente di<br>correlazione. Il valore di questa<br>statistica dipende dal tipo di<br>adattamento scelto.                                                                                                    |
| sCOV           | Covarianza campionaria delle<br>colonne di dati indipendente e<br>dipendente.                                                                                                    |
| $\sigma$ sCOV  | Covarianza della popolazione delle<br>colonne di dati indipendente e<br>dipendente.                                                                                                    |
| ΣΧΥ            | Somma di prodotti xy.                                                                                                    |

Queste sono le statistiche visualizzate quando si preme X

| Statistica     | Definizione                                                                |
|----------------|----------------------------------------------------------------------------|
| $\overline{x}$ | Media di valori (indipendenti) di x.                                       |
| ΣΧ             | Somma di valori di x.                                                      |
| $\Sigma X^2$   | Somma di valori di $x^2$ .                                                 |
| sX             | La deviazione standard campionaria<br>della colonna indipendente.          |
| σχ             | La deviazione standard della<br>popolazione della colonna<br>indipendente. |
| serrX          | L'errore standard della colonna<br>indipendente.                           |

Queste sono le statistiche visualizzate quando si preme

| Statistica   | Definizione                                                           |
|--------------|-----------------------------------------------------------------------|
| $\bar{y}$    | Media di valori (dipendenti) di y.                                    |
| ΣΥ           | Somma di valori di y.                                                 |
| $\Sigma Y^2$ | Somma di valori di y <sup>2</sup> .                                   |
| sY           | La deviazione standard campionaria<br>della colonna dipendente.       |
| σΥ           | La deviazione standard della<br>popolazione della colonna dipendente. |
| serrY        | L'errore standard della colonna<br>dipendente.                        |

| Cr | eazione |  |
|----|---------|--|
| di | grafici |  |

## Per tracciare dati statistici

Dopo aver immesso i dati ( <sup>Num</sup><sub>Seup</sub>), definito il set di dati e il modello di adattamento ( <sup>Symb</sup>), è possibile tracciare i dati. È possibile tracciare fino a cinque grafici a dispersione contemporaneamente.

- Nella visualizzazione simbolica ( Symb ), selezionare (CONTR.) i set di dati da tracciare.
- 2. Regolare la scala e l'intervallo del grafico nella visualizzazione Configurazione tracciato.
- Premere Plot seup. Se non sono state effettuate regolazioni nella configurazione tracciato, è possibile provare Views e selezionare Scala autom. K

L'opzione Scala autom. può servire per applicare una scala iniziale, che, successivamente, può essere modificata nella configurazione tracciato.

### Tracciamento di un grafico a dispersione

I numeri sotto il grafico indicano che il cursore si trova al primo punto di dati per S1, alle coordinate (1, 6). Premere ) per passare al punto di dati successivo e

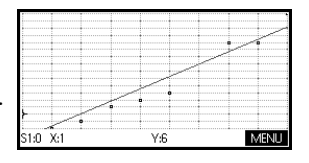

visualizzare le informazioni corrispondenti.
### Adattamento di una curva

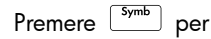

visualizzare l'equazione dell'adattamento nel campo Fit1. Per

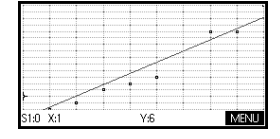

visualizzare l'equazione completa, evidenziare l'equazione dell'adattamento e premere

#### MOSTR

L'espressione in Fit2 mostra il coefficiente angolare (m= 1,98082191781) e l'intersezione (b= 2,26575).

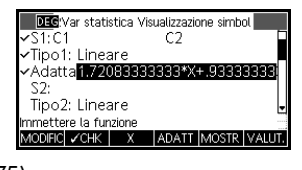

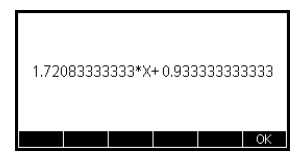

Coefficiente di correlazione, r

Il coefficiente di correlazione è memorizzato nella variabile r. Si tratta unicamente di una misura dell'adattamento a una curva *lineare*. Indipendentemente dal modello di adattamento scelto, r è correlato al modello lineare. Il valore di r può oscillare tra -1 e 1, dove -1 e 1 indicano l'adattamento ottimale.

| Coefficiente di<br>determinazione, <i>R</i> <sup>2</sup> | Il coefficiente di determinazione è una misura della bo<br>di adattamento del modello, indipendentemente dal fo<br>che il modello sia lineare o meno. Una misura di 1 ind<br>un adattamento perfetto.                                                                                                    |  |
|----------------------------------------------------------|----------------------------------------------------------------------------------------------------|--|
| SUGGERIMENTO                                             | Per accedere alle variabili $r$ ed $R^2$ dopo aver tracciato<br>un set di dati, è necessario premere $\boxed{Num}_{Num}$ per accedere<br>alla visualizzazione numerica e quindi <b>STATS</b> per<br>visualizzare i valori di correlazione. I valori vengono<br>memorizzati nelle variabili quando si accede alla pagina<br>delle statistiche della visualizzazione numerica |  |

# **Configurazione tracciato**

Configurazione tracciato ( SETUP - PLOT) consente di impostare la maggior parte degli stessi parametri dei grafici disponibili nelle altre applicazioni incorporate. Tuttavia, dispone di un'impostazione esclusiva:

Segno del grafico Le opzioni da S1MARK a S5MARK consentono di specificare uno dei cinque simboli da utilizzare per tracciare ciascun set di dati. Premere S1220 per modificare l'impostazione evidenziata.

# Risoluzione dei problemi relativi ai grafici

Se si verificano dei problemi durante l'esecuzione dei grafici, controllare quanto segue:

- L'adattamento è corretto (modello di regressione).
- Solo i set di dati da calcolare o tracciare sono selezionati con un segno di spunta (visualizzazione simbolica).
- L'intervallo del grafico è corretto. Provare ad utilizzare Views Scala autom. (invece di egolare i parametri del grafico (in Configurazione tracciato) per gli intervalli degli assi.
- Assicurarsi che entrambe le colonne associate contengano dati e che siano della stessa lunghezza.
- Assicurarsi che una colonna associata di valori di frequenza abbia la stessa lunghezza della colonna di dati a cui si riferisce.

### Esplorazione del grafico

La visualizzazione tracciato dispone di tasti di menu per le funzioni di zoom, tracciato e coordinate. Esistono anche opzioni di scala in Views.

# Tasti della visualizzazione tracciato dell'applicazione 2Var statistica

| Tasto                | Significato                                                                                                    |  |  |
|----------------------|----------------------------------------------------------------------------------------------------|--|--|
| SHIFT CANCL          | Cancella il grafico.                                                                                                    |  |  |
| Views<br>Help        | Offre altre visualizzazioni predefinite<br>per dividere la schermata e regolare<br>automaticamente la scala degli assi.                                                         |  |  |
| SHIFT ()<br>SHIFT () | Sposta il cursore all'estrema sinistra o<br>all'estrema destra.                                                                                                    |  |  |
| ZOOM                 | Visualizza il menu Zoom.                                                                                                    |  |  |
| TRACCI               | Attiva o disattiva la modalità<br>tracciato. Il punto bianco viene<br>visualizzato accanto all'opzione<br>quando la modalità tracciato è<br>attiva.                             |  |  |
| ADATT                | Attiva o disattiva la modalità di<br>adattamento. Attivando ADATT viene<br>tracciata una curva che si adatta ai<br>punti di dati in base al modello di<br>regressione corrente. |  |  |
| VAI A                | Consente di specificare un valore<br>sulla riga di adattamento ottimale a<br>cui accedere o un numero di punti di<br>dati a cui accedere.                                       |  |  |
| DEFN                 | Visualizza l'equazione della curva di<br>regressione o la definizione del<br>grafico statistico corrente.                                                                       |  |  |
| MENU                 | Nasconde e visualizza le etichette<br>dei tasti di menu.                                                                                                    |  |  |

### Calcolo dei valori stimati

Le funzioni PREDX e PREDY stimano (prevedono) i valori per X o Y assegnando a uno dei due un valore ipotetico. La stima viene effettuata in base all'equazione che è stata calcolata per adattare i dati secondo l'adattamento specificato.

### Per trovare valori stimati

- Nella visualizzazione tracciato, tracciare la curva di regressione per il set di dati.
- 2. Premere 🗢 per passare alla curva di regressione.
- Premere VALA ed immettere il valore di X. Il cursore passa al punto specificato sulla curva e il display delle coordinate visualizza X e il valore stimato di Y.

Nella visualizzazione iniziale:

• Immettere PREDX(y-value) ENTER per trovare il valore

stimato della variabile indipendente dato un valore dipendente ipotetico.

 Immettere PREDY(x-value) per trovare il valore stimato della variabile dipendente dato un valore indipendente ipotetico.

È possibile digitare PREDX e PREDY nella riga di modifica, oppure è possibile copiare questi nomi di funzione da menu dei comandi nella categoria Applic., 2Var statistica.

### SUGGERIMENTO

Nei casi in cui venga visualizzata più di una curva, le funzioni PREDX e PREDY utilizzano il primo adattamento attivo definito nella visualizzazione simbolica.

# Informazioni sull'applicazione Inferenza

Le funzionalità dell'applicazione Inferenza includono il calcolo degli intervalli di affidabilità e dei test ipotesi basati sulla distribuzione Z normale o sulla distribuzione t di Student.

In base alle statistiche di uno o due campioni, è possibile verificare le ipotesi e individuare gli intervalli di affidabilità relativi alle seguenti quantità:

- media
- proporzione
- differenza tra due medie
- differenza tra due proporzioni
- **Dati di esempio** Quando si esegue il primo accesso a un modulo di inserimento per un test Inferenza, per impostazione predefinita il modulo di inserimento contiene dati di esempio. Questi dati di esempio sono concepiti per restituire risultati significativi, relativi al test. Ciò è utile per la piena comprensione delle finalità del test e per la sua dimostrazione. La guida online della calcolatrice contiene la descrizione di ciò che rappresentano i dati di esempio.

### Introduzione all'uso dell'applicazione Inferenza

Questo esempio descrive le opzioni e le funzionalità dell'applicazione Inferenza, guidando gradualmente l'utente tramite i dati di esempio del test Z su 1 media.

### Apertura dell'applicazione Inferenza

1. Aprire l'applicazione Inferenza.

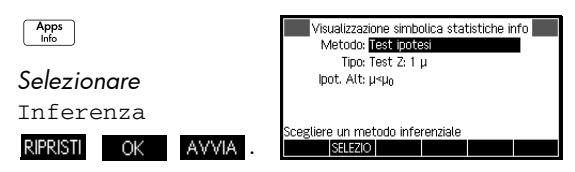

L'applicazione Inferenza viene aperta nella visualizzazione simbolica.

# Opzioni relative alla visualizzazione simbolica dell'applicazione Inferenza

Nella tabella riportata di seguito, vengono riepilogate le opzioni disponibili nella visualizzazione simbolica.

| Test ipotesi                                                                                      | Intervalli di affidabilità                                                                                                    |  |  |
|---------------------------------------------------------------------------------------------------|----------------------------------------------------------------------------------------------------|--|--|
| Test Ζ: 1 μ, il test Ζ<br>su 1 media                                                              | Int. Z: 1 μ, l'intervallo di<br>affidabilità per 1 media,<br>basato sulla distribuzione<br>normale                                                                  |  |  |
| Test Ζ: μ <sub>1</sub> – μ <sub>2</sub> , il<br>test Ζ sulla<br>differenza tra due<br>medie       | Int. Ζ: μ <sub>1</sub> – μ <sub>2</sub> , l'intervallo di<br>affidabilità relativo alla<br>differenza tra due medie,<br>basato sulla distribuzione<br>normale       |  |  |
| Test Z: 1 p, il test Z<br>su 1 proporzione                                                        | Int. Z: 1 p, l'intervallo di<br>affidabilità per una 1<br>proporzione, basato sulla<br>distribuzione normale                                                        |  |  |
| Test Z: p <sub>1</sub> – p <sub>2</sub> , il<br>test Z sulla<br>differenza tra due<br>proporzioni | Int. Z: p <sub>1</sub> – p <sub>2</sub> , l'intervallo di<br>affidabilità relativo alla<br>differenza tra due proporzioni,<br>basato sulla distribuzione<br>normale |  |  |
| Test T: 1 μ, il test T<br>su 1 media                                                              | Int. T: 1 μ, l'intervallo di<br>affidabilità per una 1 media,<br>basato sulla distribuzione t di<br>Student                                                         |  |  |

| Test ipotesi                                                                                | Intervalli di affidabilità                                                                                                    |  |  |
|---------------------------------------------------------------------------------------------|----------------------------------------------------------------------------------------------------|--|--|
| Test T: μ <sub>1</sub> – μ <sub>2</sub> , il<br>test T sulla<br>differenza tra due<br>medie | Int. T: μ <sub>1</sub> – μ <sub>2</sub> , l'intervallo di<br>affidabilità relativo alla<br>differenza tra due medie,<br>basato sulla distribuzione t di<br>Student |  |  |

Se si seleziona uno dei test ipotesi, è possibile scegliere l'ipotesi alternativa per l'esecuzione del test rispetto all'ipotesi nulla. Per ciascun test, esistono tre possibili scelte per un'ipotesi alternativa, basate sul confronto quantitativo tra due quantità. L'ipotesi nulla presuppone sempre che le due quantità siano uguali. Pertanto, le ipotesi alternative riguardano i diversi casi in cui le due quantità sono diverse: <, > e ≠.

In questa sezione, verranno utilizzati i dati di esempio per il test Z su 1 media, per illustrare il funzionamento dell'applicazione e le funzioni disponibili nelle diverse visualizzazioni.

2. Selezionare il metodo inferenziale Test ipotesi.

### SELEZIO

**Selezionare** Test ipotesi

OK

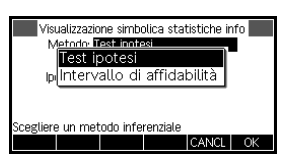

3. Definire il tipo di test.

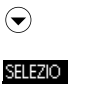

ОК

Test Z: 1 µ

| Visi Test Z: 1 µ                          | nfo 🗾 |
|-------------------------------------------|-------|
| MTest Z: µ −µ                             |       |
| <sup>Ip</sup> Test Ζ: Π – Π               | -     |
| Test Z: 1 µ                               |       |
| Scegliere una statistica di distribuzione | _     |
| CANC                                      | L OK  |

Selezione del metodo inferenziale 4. Selezionare un'ipotesi alternativa.

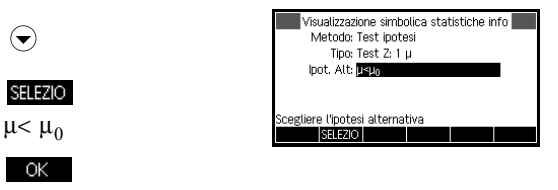

### Immissione dei dati

5. Accedere alla visualizzazione numerica per visualizzare i dati predefiniti.

|   | Num   |
|---|-------|
| L | Setup |

| Visualizzazione numerica statistiche info |           |      |  |  |  |
|-------------------------------------------|-----------|------|--|--|--|
| x: 0.461368                               | n: 50     |      |  |  |  |
| μ <sub>0</sub> : 0.5                      | σ: 0.2887 |      |  |  |  |
| α: 0.05                                   |           |      |  |  |  |
|                                           |           |      |  |  |  |
|                                           |           |      |  |  |  |
| Media campione                            |           |      |  |  |  |
| MODIFIC                                   | IMPRT     | CALC |  |  |  |

La tabella riportata di seguito contiene l'elenco dei campi presenti in questa visualizzazione, relativi al test z corrente: esempio 1  $\mu$ .

| Nome<br>campo | Definizione                     |
|---------------|---------------------------------|
| x             | Media campione                  |
| n             | Dimensioni campione             |
| $\mu_0$       | Media popolazione presunta      |
| σ             | Deviazione standard popolazione |
| α             | Livello Alpha per il test       |

### Visualizzazione dei risultati del test

6. Visualizzare i risultati del test in formato numerico.

#### CALC GRAND

Vengono visualizzati il valore di distribuzione del test e la relativa probabilità associata,

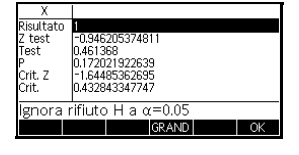

insieme ai valori critici del test e ai valori critici associati della statistica.

### Tracciato dei risultati del test

7. Visualizzare una rappresentazione grafica dei risultati del test.

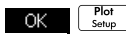

Viene visualizzato il grafico della

| =1.64485362695 ⇔Crit. Z |  |  |  |  |
|-------------------------|--|--|--|--|
| Z test =-9.46205375E-1  |  |  |  |  |
|                         |  |  |  |  |
| .5                      |  |  |  |  |
| Test =.461368           |  |  |  |  |
| α• α.05                 |  |  |  |  |
|                         |  |  |  |  |

distribuzione, con il valore Z del test in evidenza. Viene inoltre visualizzato il valore X corrispondente, nonché il valore Z critico. Premere il tasto del menu α per visualizzare anche il valore Z critico. Con il tasto del menu attivo, è possibile utilizzare i tasti cursore sinistro e destro per aumentare e diminuire il livello α.

# Importazione di statistiche campione

L'applicazione Inferenza supporta il calcolo degli intervalli di affidabilità e la verifica delle ipotesi in base ai dati contenuti nelle applicazioni 1Var statistica e 2Var statistica. È possibile importare le statistiche calcolate per un campione di dati presenti in una colonna in qualsiasi applicazione basata su statistiche, per l'utilizzo nell'applicazione Inferenza. Il processo viene illustrato nell'esempio riportato di seguito.

Una calcolatrice genera i seguenti 6 numeri casuali:

0.529, 0.295, 0.952, 0.259, 0.925 e 0.592

### Apertura dell'applicazione 1Var statistica

1. Aprire l'applicazione 1Var statistica e ripristinare le impostazioni correnti.

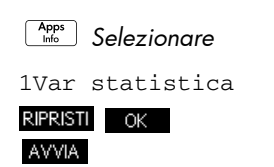

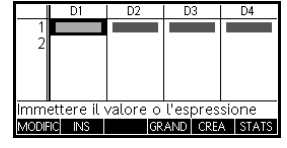

L'applicazione 1Var statistica viene aperta nella visualizzazione numerica.

### Immissione dei dati

 Nella colonna D1, immettere i numeri casuali generati dalla calcolatrice.

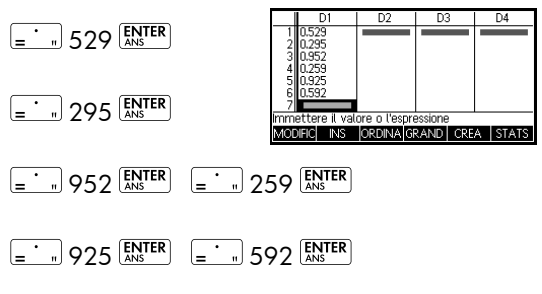

### SUGGERIMENTO

Se l'opzione Segno decimale nel modulo di inserimento delle modalità ( modes) è impostata su Virgola, utilizzare man o invece di = .

### Calcolo delle statistiche

3. Calcolare le statistiche.

#### STATS

La media di 0.592 sembra alquanto elevata rispetto al valore previsto

| Х                           | H1                                         |                 |
|-----------------------------|--------------------------------------------|-----------------|
| n<br>Q1<br>Med<br>Q3<br>Max | 0.259<br>0.295<br>0.5605<br>0.925<br>0.952 |                 |
| 6                           |                                            |                 |
|                             |                                            | GRAND LARGHE OK |

di 0.5. Per verificare se tale differenza risulti significativa dal punto di vista statistico, verranno utilizzate le statistiche calcolate in questo punto, per costruire un intervallo di affidabilità per la media reale della popolazione dei numeri casuali e verificare se tale intervallo contenga o meno il valore 0.5.

4. Premere OK per chiudere la finestra delle statistiche calcolate.

### Apertura dell'applicazione Inferenza

5. Aprire l'applicazione Inferenza e deselezionare le impostazioni correnti.

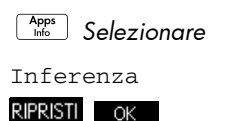

AVVIA

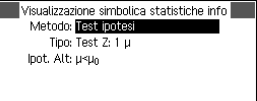

Scegliere un metodo inferenziale

Configurazione

del calcolo

dell'intervallo

Selezione del

metodo e del

tipo di inferenza

6. Selezionare il metodo di inferenza.

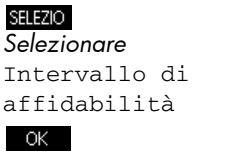

| Visualizzazione simbolica statistiche info<br>Metodo: <mark>intervalio di affidabilità</mark><br>Tipo: int. Ζ: 1 μ |  |  |  |  |
|----------------------------------------------------------------------------------------------------|--|--|--|--|
| Scegliere un metodo inferenziale                                                                                   |  |  |  |  |

7. Selezionare un tipo di statistica di distribuzione.

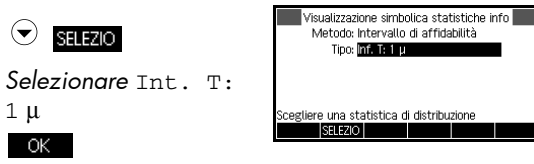

 Configurare il calcolo dell'intervallo. Nota: i valori predefiniti derivano dai dati campione contenuti nell'esempio fornito nella guida in linea.

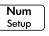

| Visualizzazio  | ine nume | erica stat | istiche ir | nfo  |
|----------------|----------|------------|------------|------|
| x: 0.461368    |          |            |            |      |
| s: 0.2776      |          |            |            |      |
| n: 50          |          |            |            |      |
| C: 0.99        |          |            |            |      |
|                |          |            |            |      |
| Media campione |          |            |            |      |
| MODIFIC        |          | IMPRT      |            | CALC |

### Importazione dei dati

 Importare i dati dell'applicazione basata sulle statistiche. Nota: i dati contenuti nella colonna D1 vengono visualizzati per impostazione predefinita.

#### IMPRT

Utilizzare il campo App. per selezionare l'applicazione basata sulle statistiche da cui si

| Importa statist             | iche campione  |    |
|-----------------------------|----------------|----|
| ž: 0.592                    |                |    |
| n: 6                        |                |    |
| s: 2.97844E-1               |                |    |
| Appl.: 1 Var statisti       | са             |    |
| Colonna: D1                 |                |    |
| Scegliere l'appl. da cui im | portare i dati |    |
| SELEZIO                     | CANCL          | OK |
|                             |                |    |

desidera importare i dati. Utilizzare il campo Colonna per selezionare la colonna contenuta nell'applicazione in cui vengono memorizzati i dati. È possibile visualizzare i dati prima di importarli.

Premere **DK** per importare le statistiche nell'applicazione Inferenza.

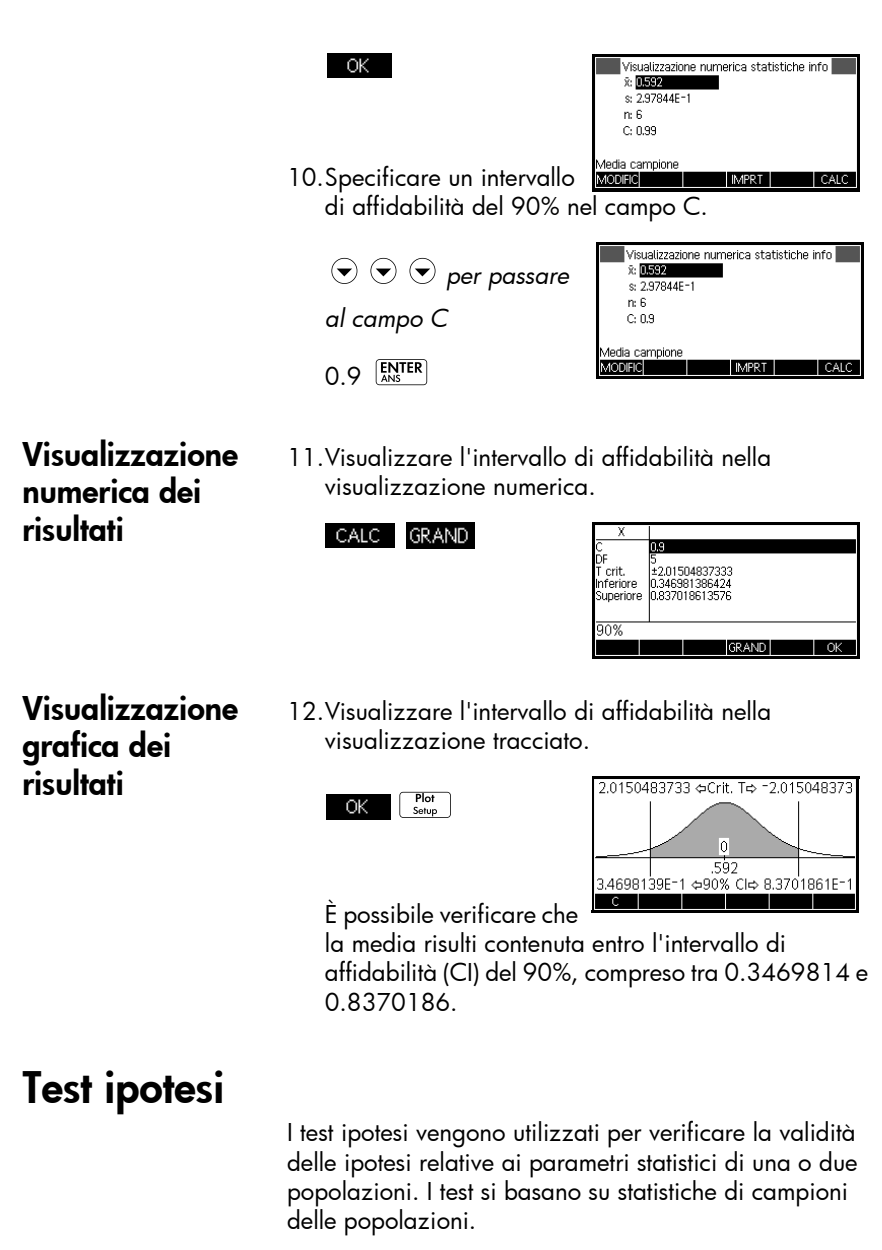

l test ipotesi HP 39gll utilizzano la distribuzione Z normale o la distribuzione t di Student per il calcolo delle probabilità.

### Test Z a un campione

#### Nome menu

Test Z: 1 µ

Sulla base delle statistiche di un singolo campione, il test Z a un campione consente di misurare la forza dell'evidenza di un'ipotesi selezionata rispetto all'ipotesi nulla. L'ipotesi nulla prevede che la media della popolazione equivalga a un valore specifico, ossia  $H_0: \mu = \mu_0$ .

Selezionare una delle seguenti ipotesi alternative, rispetto a cui eseguire il test dell'ipotesi nulla:

$$H_{1}: \mu < \mu_{0}$$
$$H_{1}: \mu > \mu_{0}$$
$$H_{1}: \mu \neq \mu_{0}$$

### Immissioni

Le immissioni sono:

| Nome campo     | Definizione                      |
|----------------|----------------------------------|
| x              | Media campione.                  |
| n              | Dimensioni campione.             |
| μ <sub>O</sub> | Media popolazione ipotetica.     |
| σ              | Deviazione standard popolazione. |
| α              | Livello di significato.          |

### Risultati

I risultati sono:

| Risultato                       | Descrizione                                                                                   |
|---------------------------------|-----------------------------------------------------------------------------------------------|
| Z test                          | Statistica del test Z.                                                                        |
| Test $\bar{\mathbf{x}}$         | Valore di                                                                                     |
| Р                               | Probabilità associata alla<br>statistica del test Z.                                          |
| Z critico                       | 11 valori limite di Ζ, associati<br>al livello α fornito dall'utente.                         |
| Critico $\overline{\mathbf{x}}$ | Valori limite di $\overline{\mathbf{x}}$ , richiesti dal valore $\alpha$ fornito dall'utente. |

# Test Z a due campioni

#### Nome menu

Test Z:  $\mu_1 - \mu_2$ 

Sulla base di due campioni, ognuno proveniente da una popolazione diversa, questo test consente di misurare la forza dell'evidenza di un'ipotesi selezionata rispetto all'ipotesi nulla. L'ipotesi nulla prevede che la media delle due popolazioni sia uguale, ossia H<sub>0</sub>: μ<sub>1</sub> = μ<sub>2</sub>.

Selezionare una delle seguenti ipotesi alternative, rispetto a cui eseguire il test dell'ipotesi nulla:

 $H_1: \mu_1 < \mu_2$  $H_1: \mu_1 > \mu_2$  $H_1: \mu_1 \neq \mu_2$ 

### Immissioni

Le immissioni sono:

| Nome campo       | Definizione                           |
|------------------|---------------------------------------|
| ₹ <sub>1</sub>   | Media campione 1.                     |
| $\overline{x}_2$ | Media campione 2.                     |
| n <sub>1</sub>   | Dimensioni campione 1.                |
| n <sub>2</sub>   | Dimensioni campione 2.                |
| σι               | Deviazione standard<br>popolazione 1. |
| $\sigma_2$       | Deviazione standard<br>popolazione 2. |
| α                | Livello di significato                |

### Risultati

I risultati sono:

| Risultato                           | Descrizione                                                               |
|-------------------------------------|---------------------------------------------------------------------------|
| Z test                              | Statistica del test Z.                                                    |
| Test $\Delta \overline{\mathbf{x}}$ | Differenza tra le medie<br>associate al valore Z del test.                |
| Р                                   | Probabilità associata alla<br>statistica del test Z.                      |
| Z critico                           | Valori limite di Ζ, associati al<br>livello α fornito dall'utente.        |
| Critico $\Delta \overline{x}$       | Differenza tra le medie<br>associate al livello α fornito<br>dall'utente. |

# Test Z a una proporzione

Nome menu

Test Z:  $1 \pi$ 

Sulla base delle statistiche di un singolo campione, questo test consente di misurare la forza dell'evidenza di un'ipotesi selezionata rispetto all'ipotesi nulla. L'ipotesi nulla prevede che la proporzione delle operazioni riuscite corrisponda a un valore presunto, ossia  $H_0: \pi = \pi_0$ .

Selezionare una delle seguenti ipotesi alternative, rispetto a cui eseguire il test dell'ipotesi nulla:

$$\begin{split} & \mathbf{H}_1 : \boldsymbol{\pi} < \boldsymbol{\pi}_0 \\ & \mathbf{H}_1 : \boldsymbol{\pi} > \boldsymbol{\pi}_0 \\ & \mathbf{H}_1 : \boldsymbol{\pi} \neq \boldsymbol{\pi}_0 \end{split}$$

### Immissioni

Le immissioni sono:

| Nome campo | Definizione                                 |
|------------|---------------------------------------------|
| х          | Numero di operazioni riuscite nel campione. |
| n          | Dimensioni campione.                        |

| Nome campo | Definizione (segue)                                                 |
|------------|---------------------------------------------------------------------|
| $\pi_0$    | Proporzione delle operazioni<br>riuscite relative alla popolazione. |
| α          | Livello di significato.                                             |

### Risultati

l risultati sono:

| Risultato         | Descrizione                                                                            |
|-------------------|----------------------------------------------------------------------------------------|
| Z test            | Statistica del test Z.                                                                 |
| Test $\hat{p}$    | Proporzione delle operazioni riuscite<br>nel campione.                                 |
| Р                 | Probabilità associata alla statistica<br>del test Z.                                   |
| Z critico         | Valori limite di Ζ, associati al livello α<br>fornito dall'utente.                     |
| Critico $\hat{p}$ | Proporzione delle operazioni<br>riuscite, associate al livello fornito<br>dall'utente. |

# Test Z a due proporzioni

### Nome menu

Test Z:  $\pi_1 - \pi_2$ 

Sulla base delle statistiche di due campioni, ognuno proveniente da una popolazione diversa, il test Z a due proporzioni consente di misurare la forza dell'evidenza di un'ipotesi selezionata rispetto all'ipotesi nulla. L'ipotesi nulla prevede che le proporzioni delle operazioni riuscite nelle due popolazioni sia uguale, ossia  $H_0$ :  $\pi_1 = \pi_2$ .

Selezionare una delle seguenti ipotesi alternative, rispetto a cui eseguire il test dell'ipotesi nulla:

 $H_1:\pi_1 < \pi_2$  $H_1:\pi_1 > \pi_2$  $H_1:\pi_1 \neq \pi_2$ 

### Immissioni

Le immissioni sono:

| Nome campo     | Definizione                                |
|----------------|--------------------------------------------|
| x <sub>1</sub> | Numero operazioni riuscite per campione 1. |
| x <sub>2</sub> | Numero operazioni riuscite per campione 2. |
| n <sub>1</sub> | Dimensioni campione 1.                     |
| n <sub>2</sub> | Dimensioni campione 2.                     |
| α              | Livello di significato.                    |

### Risultati

l risultati sono:

| Risultato                | Descrizione                                                                                                    |
|--------------------------|----------------------------------------------------------------------------------------------------|
| Z test                   | Statistica del test Z.                                                                                                    |
| Test $\Delta \hat{p}$    | Differenza tra le proporzioni<br>delle operazioni riuscite nei<br>due campioni, associata al<br>valore Z del test.          |
| Р                        | Probabilità associata alla<br>statistica del test Z.                                                                        |
| Z critico                | Valori limite di Ζ, associati al<br>livello α fornito dall'utente.                                                          |
| Critico $\Delta \hat{p}$ | Differenza nella proporzione<br>delle operazioni riuscite nei<br>due campioni, associata al<br>livello fornito dall'utente. |

### Test T a un campione

#### Nome menu

Test T: 1 µ

Il test T a un campione viene utilizzato quando la deviazione standard della popolazione non è nota. Sulla base delle statistiche di un singolo campione, questo test consente di misurare la forza dell'evidenza di un'ipotesi selezionata rispetto all'ipotesi nulla. L'ipotesi nulla prevede che la media campione disponga di un valore presunto qualsiasi, ossia  $H_0: \mu = \mu_0$ .

Selezionare una delle seguenti ipotesi alternative, rispetto a cui eseguire il test dell'ipotesi nulla:

 $H_1: \mu < \mu_0$  $H_1: \mu > \mu_0$  $H_1: \mu \neq \mu_0$ 

### Immissioni

Le immissioni sono:

| Nome campo     | Definizione                      |
|----------------|----------------------------------|
| x              | Media campione.                  |
| S              | Deviazione standard<br>campione. |
| n              | Dimensioni campione.             |
| μ <sub>0</sub> | Media popolazione ipotetica.     |
| α              | Livello di significato.          |

### Risultati

I risultati sono:

| Risultato                    | Descrizione                                          |
|------------------------------|------------------------------------------------------|
| T test                       | Statistica del test T.                               |
| Test $\overline{\mathbf{x}}$ | Valore di ≅, associato al<br>valore t del test.      |
| Р                            | Probabilità associata alla<br>statistica del test T. |
| DF                           | Gradi di libertà.                                    |

| Risultato                       | Descrizione (segue)                                                |
|---------------------------------|--------------------------------------------------------------------|
| T critico                       | Valori limite di T, associati al<br>livello α fornito dall'utente. |
| Critico $\overline{\mathbf{x}}$ | Valori limite di                                                   |

### Test T a due campioni

Nome menu

Test T:  $\mu_1 - \mu_2$ 

Il test T a due campioni viene utilizzato quando la deviazione standard della popolazione non è nota. Sulla base delle statistiche di due campioni, ognuno proveniente da una popolazione diversa, questo test consente di misurare la forza dell'evidenza di un'ipotesi selezionata rispetto all'ipotesi nulla. L'ipotesi nulla prevede che le medie delle due popolazioni siano uguali, ossia H<sub>0</sub>:  $\mu_1 = \mu_2$ .

Selezionare una delle seguenti ipotesi alternative, rispetto a cui eseguire il test dell'ipotesi nulla:

 $H_1: \mu_1 < \mu_2$  $H_1: \mu_1 > \mu_2$  $H_1: \mu_1 \neq \mu_2$ 

Immissioni

Le immissioni sono:

| Nome<br>campo             | Definizione                     |
|---------------------------|---------------------------------|
| $\overline{\mathbf{x}}_1$ | Media campione 1.               |
| $\overline{\mathbf{x}}_2$ | Media campione 2.               |
| s <sub>1</sub>            | Deviazione standard campione 1. |
| s <sub>2</sub>            | Deviazione standard campione 2. |
| n <sub>1</sub>            | Dimensioni campione 1.          |
| n <sub>2</sub>            | Dimensioni campione 2.          |
| α                         | Livello di significato.         |

| Nome<br>campo | Definizione (segue)                                                                                           |
|---------------|----------------------------------------------------------------------------------------------------|
| In pool       | Selezionare questa opzione per<br>eseguire il pool dei campioni in base<br>alle relative deviazioni standard. |

### Risultati

I risultati sono:

| Risultato                           | Descrizione                                                                |
|-------------------------------------|----------------------------------------------------------------------------|
| T test                              | Statistica del test T.                                                     |
| Test $\Delta \overline{\mathbf{x}}$ | Differenza tra le medie associate al<br>valore t del test.                 |
| Р                                   | Probabilità associata alla statistica<br>del test T.                       |
| DF                                  | Gradi di libertà.                                                          |
| T critico                           | Valori limite di T, associati al livello α<br>fornito dall'utente.         |
| Critico<br>∆ ≅                      | Differenza tra le medie associate al livello $\alpha$ fornito dall'utente. |

# Intervalli di affidabilità

I calcoli dell'intervallo di affidabilità che la calcolatrice HP 39gII è in grado di eseguire si basano sulla distribuzione Z normale o sulla distribuzione t di Student.

# Intervallo Z a un campione

Nome menu Int.

Int. Ζ: 1 μ

Questa opzione utilizza la distribuzione Z normale per il calcolo di un intervallo di affidabilità per  $\mu$ , ossia la media reale di una popolazione, quando la deviazione standard reale della popolazione, ossia  $\sigma$ , è nota.

### Immissioni

Le immissioni sono:

| Nome<br>campo | Definizione                      |
|---------------|----------------------------------|
| x             | Media campione.                  |
| n             | Dimensioni campione.             |
| σ             | Deviazione standard popolazione. |
| С             | Livello di affidabilità.         |

### Risultati

l risultati sono:

| Risultato | Descrizione                  |
|-----------|------------------------------|
| С         | Livello di affidabilità.     |
| Z critico | Valori critici per Z.        |
| Inferiore | Limite inferiore per $\mu$ . |
| Superiore | Limite superiore per µ.      |

Dimensioni campione 2.

# Intervallo Z a due campioni

| Nome menu  | Int. Z: $\mu_1 - \mu_2$                                                                               |                                                                                                    |
|------------|----------------------------------------------------------------------------------------------------|----------------------------------------------------------------------------------------------------|
| Immissioni | Questa opzior<br>calcolo di un i<br>differenza tra<br>quando le dev<br>$\sigma_1 \in \sigma_2$ , sono | ne utilizza la distribuzione Z normale per il<br>ntervallo di affidabilità relativo alla<br>le medie di due popolazioni, ossia μ <sub>1</sub> -μ <sub>2</sub> ,<br>riazioni standard della popolazione, ossia<br>note. |
| Immissioni | Le immissioni :                                                                                       | sono:                                                                                                    |
|            | Nome<br>campo                                                                                         | Definizione                                                                                                    |
|            | $\overline{x}_1$                                                                                      | Media campione 1.                                                                                                    |
|            | $\overline{x}_2$                                                                                      | Media campione 2.                                                                                                    |
|            | 1                                                                                                    |                                                                                                    |

n<sub>2</sub>

| Nome<br>campo | Definizione (segue)                |
|---------------|------------------------------------|
| $\sigma_1$    | Deviazione standard popolazione 1. |
| $\sigma_2$    | Deviazione standard popolazione 2. |
| С             | Livello di affidabilità.           |

### Risultati

I risultati sono:

| Risultato | Descrizione                         |
|-----------|-------------------------------------|
| С         | Livello di affidabilità.            |
| Z critico | Valori critici per Z.               |
| Inferiore | Limite inferiore per $\Delta \mu$ . |
| Superiore | Limite superiore per $\Delta \mu$ . |

# Intervallo Z a una proporzione

#### Nome menu

Int. Ζ: 1π

Questa opzione utilizza la distribuzione Z normale per il calcolo di un intervallo di affidabilità relativo alla proporzione di operazioni riuscite in una popolazione, nel caso in cui un campione delle dimensioni, ossia *n*, presenti un numero di operazioni riuscite pari a *x*.

### Immissioni

Le immissioni sono:

| Nome<br>campo | Definizione                                 |
|---------------|---------------------------------------------|
| x             | Numero operazioni riuscite per<br>campione. |
| n             | Dimensioni campione.                        |
| С             | Livello di affidabilità.                    |

### Risultati

l risultati sono:

| Risultato | Descrizione                  |
|-----------|------------------------------|
| С         | Livello di affidabilità.     |
| Z critico | Valori critici per Z.        |
| Inferiore | Limite inferiore per $\pi$ . |
| Superiore | Limite superiore per π.      |

# Intervallo Z a due proporzioni

| Nome menu  | Int. Z: $\pi_1 - \pi_2$                                                                                                    |
|------------|----------------------------------------------------------------------------------------------------|
|            | Questa opzione utilizza la distribuzione Z normale per il<br>calcolo di un intervallo di affidabilità relativo alla<br>differenza tra le proporzioni delle operazioni riuscite in<br>due popolazioni. |
| Immissioni | Le immissioni sono:                                                                                                    |

| Nome<br>campo             | Definizione                                   |  |  |  |  |
|---------------------------|-----------------------------------------------|--|--|--|--|
| $\overline{\mathbf{x}}_1$ | Numero operazioni riuscite per<br>campione 1. |  |  |  |  |
| $\overline{x}_2$          | Numero operazioni riuscite per campione 2.    |  |  |  |  |
| n <sub>1</sub>            | Dimensioni campione 1.                        |  |  |  |  |
| n <sub>2</sub>            | Dimensioni campione 2.                        |  |  |  |  |
| С                         | Livello di affidabilità.                      |  |  |  |  |

### Risultati

I risultati sono:

| Risultato | Descrizione                         |  |  |  |
|-----------|-------------------------------------|--|--|--|
| С         | Livello di affidabilità.            |  |  |  |
| Z critico | Valori critici per Z.               |  |  |  |
| Inferiore | Limite inferiore per $\Delta \pi$ . |  |  |  |
| Superiore | Limite superiore per $\Delta \pi$ . |  |  |  |

# Intervallo T a un campione

#### Nome menu

Int. T: 1 µ

Questa opzione utilizza la distribuzione t di Student per il calcolo di un intervallo di affidabilità per  $\mu$ , ossia la media reale della popolazione, nel caso in cui la deviazione standard reale della popolazione, ossia  $\sigma$ , non sia nota.

### Immissioni

Le immissioni sono:

| Nome<br>campo | Definizione                   |  |  |  |  |
|---------------|-------------------------------|--|--|--|--|
| x             | Media campione.               |  |  |  |  |
| S             | Deviazione standard campione. |  |  |  |  |
| n             | Dimensioni campione.          |  |  |  |  |
| С             | Livello di affidabilità.      |  |  |  |  |

### Risultati

I risultati sono:

| Risultato | Descrizione              |  |  |  |
|-----------|--------------------------|--|--|--|
| С         | Livello di affidabilità. |  |  |  |
| DF        | Gradi di libertà.        |  |  |  |
| T critico | Valori critici per T.    |  |  |  |
| Inferiore | Limite inferiore per μ.  |  |  |  |
| Superiore | Limite superiore per µ.  |  |  |  |

### Intervallo T a due campioni

### Nome menu

Int. T:  $\mu_1 - \mu_2$ 

Questa opzione utilizza la distribuzione t di Student per il calcolo di un intervallo di affidabilità relativo alla differenza tra le medie di due popolazioni, ossia  $\mu_1 - \mu_2$ , quando le deviazioni standard della popolazione, ossia  $\sigma_1 \in \sigma_2$ , non sono note.

### Immissioni

Le immissioni sono:

| Nome<br>campo             | Definizione                                                                        |  |  |  |  |  |
|---------------------------|------------------------------------------------------------------------------------|--|--|--|--|--|
| $\overline{\mathbf{x}}_1$ | Media campione 1.                                                                  |  |  |  |  |  |
| $\overline{\mathbf{x}}_2$ | Media campione 2.                                                                  |  |  |  |  |  |
| s <sub>1</sub>            | Deviazione standard campione 1.                                                    |  |  |  |  |  |
| s <sub>2</sub>            | Deviazione standard campione 2.                                                    |  |  |  |  |  |
| n <sub>1</sub>            | Dimensioni campione 1.                                                             |  |  |  |  |  |
| n <sub>2</sub>            | Dimensioni campione 2.                                                             |  |  |  |  |  |
| С                         | Livello di affidabilità.                                                           |  |  |  |  |  |
| In pool                   | Eseguire o meno il pool dei campioni in<br>base alle relative deviazioni standard. |  |  |  |  |  |

### Risultati

l risultati sono:

| Risultato | Descrizione                         |  |  |
|-----------|-------------------------------------|--|--|
| С         | Livello di affidabilità.            |  |  |
| DF        | Gradi di libertà.                   |  |  |
| T critico | Valori critici per T.               |  |  |
| Inferiore | Limite inferiore per $\Delta \mu$ . |  |  |
| Superiore | Limite superiore per $\Delta \mu$ . |  |  |

# Informazioni sull'applicazione Parametrico

L'applicazione Parametrico consente di esplorare le equazioni parametriche. Si tratta di equazioni in cui entrambi i valori x e y vengono definiti come funzioni di t. Tali valori vengono rappresentati con le formule x = f(t) e y = g(t).

### Introduzione all'uso dell'applicazione Parametrico

Il seguente esempio utilizza le equazioni parametriche

 $\begin{aligned} x(t) &= 5\sin t\\ y(t) &= 5\cos t \end{aligned}$ 

Nota: questo esempio produrrà un cerchio. Affinché questo esempio funzioni, la misura dell'angolo deve essere impostata su Gradi.

Apertura dell'applicazione Parametrico

1. Aprire l'applicazione Parametrico.

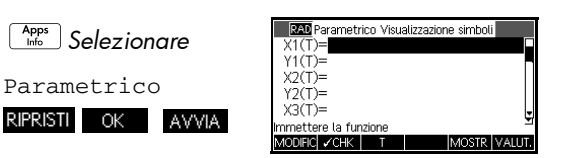

Come l'applicazione Funzione, anche l'applicazione Parametrico viene aperta nella visualizzazione simbolica.

### Definizione delle espressioni

2. Definire le espressioni.

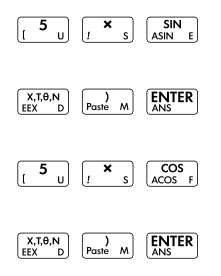

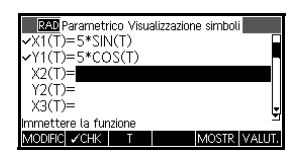

Impostazione della misura dell'angolo

3. Impostare la misura dell'angolo su Gradi.

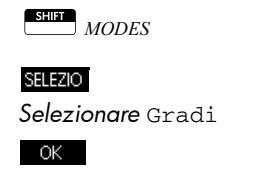

| Modalità iniziali                |    |  |  |
|----------------------------------|----|--|--|
| Misura angolo Radianti           |    |  |  |
| <sub>F</sub> Radianti            |    |  |  |
| Gradi                            |    |  |  |
| Lingua: italiano                 | ,  |  |  |
| Complesso: 🗕                     |    |  |  |
| Scegliere una misura dell'angolo |    |  |  |
| CANCL                            | OK |  |  |
|                                  |    |  |  |

Configurazione del tracciato

4. Configurare il tracciato visualizzando le opzioni del grafico.

SHIFT PLOT-SETUP

| DEGarametrico Configurazione tracciato           |     |          |      |  |  |
|--------------------------------------------------|-----|----------|------|--|--|
| TRNG: 0                                          |     | 360      |      |  |  |
| TSTEP: 5                                         |     |          |      |  |  |
| XRNG: -12,7                                      |     | 12.7     |      |  |  |
| YRNG: -5.5                                       |     | 5.5      |      |  |  |
| XTICK:                                           |     | YTICK    | : 13 |  |  |
| Immettere la spaziatura per il segno orizzontale |     |          |      |  |  |
| MODIFIC                                          | PAG | NA 1/2 T |      |  |  |

Il modulo di inserimento della configurazione tracciato presenta due campi non inclusi nell'applicazione Funzione, TRNG e TSTEP. TRNG specifica l'intervallo dei valori t. TSTEP specifica il valore di incremento tra i valori t.

5. Impostare TRNG e TSTEP in modo che t venga incrementato da 0° a 360° in 5° passaggi.

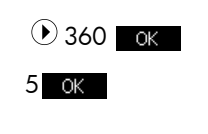

| DEGarametri     | co Configurazione tracciato       |
|-----------------|-----------------------------------|
| TRNG: 0         | 360                               |
| TSTEP: 5        |                                   |
| XRNG: -12.7     | 2 12.7                            |
| YRNG: -5.5      | 5.5                               |
| XTICK: 1        | YTICK: 13                         |
| Immettere la sp | aziatura per il segno orizzontale |
| MODIFIC         | PAGINA 1/2                        |

Tracciamento dell'espressione

6. Tracciare l'espressione.

Plot Setup

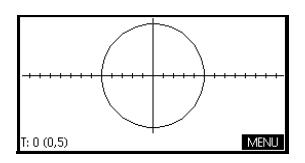

### **Esplorazione del** qrafico

7. Tracciare un triangolo invece di un cerchio.

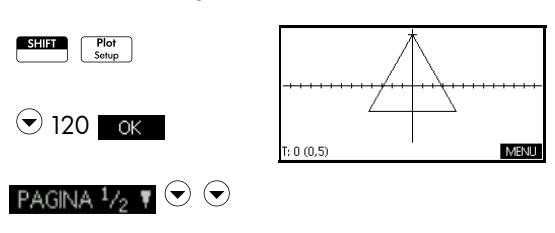

### $\overline{\bullet}$

Selezionare Segmenti a passo fissa OK

### Plot Setup

Viene visualizzato un triangolo invece di un cerchio (senza modificare l'equazione) perché il valore di TSTEP modificato assicura che i punti da tracciare siano lontani di 120° invece di essere quasi contigui e perché, selezionando Segmenti a passo fissa, vengono collegati i punti lontani di 120° con i segmenti di linea.

È possibile esplorare il grafico utilizzando le funzioni di tracciamento, zoom, schermata divisa e scala disponibili nell'applicazione Funzione.

### Apertura della visualizzazione numerica

8. Aprire la visualizzazione numerica.

Num Setup

| T    | X      | 1     | ¥1       |     |    |        |
|------|--------|-------|----------|-----|----|--------|
| 0    | 0      |       | 5        |     |    |        |
| 0.1  | 8.7266 | 42E-3 | 4.999992 | 385 |    |        |
| 0.2  | 1.7453 | 26E-2 | 4.999969 | 538 |    |        |
| 0.3  | 2.6179 | B2E-2 | 4,999931 | 461 |    |        |
| 0.4  | 3,4906 | 30E-2 | 4,999878 | 154 |    |        |
| 0.5  | 4.3632 | 68E-2 | 4.999809 | 615 |    |        |
| 0.6  | 5,2358 | 92E-2 | 4.999725 | 847 |    |        |
| Ō    |        |       |          |     |    |        |
| ZOOM |        |       | GRANE    | ) D | FN | LARGHE |

 Dopo aver selezionato un valore t, immettere un valore sostitutivo: il nuovo valore viene visualizzato nella tabella. È, inoltre, possibile eseguire lo zoom in avanti e indietro di un qualsiasi valore t nella tabella. È possibile esplorare la tabella utilizzando le funzioni di zoom, creazione della tabella personalizzata e schermata divisa disponibili nell'applicazione Funzione.

# **Applicazione Polare**

# Informazioni sull'applicazione Polare

L'applicazione Polare consente di esplorare le equazioni polari. Le equazioni polari sono equazioni in cui il valore r è definito in termini di  $\theta$ . Tali valori vengono rappresentati con la formula  $r = f(\theta)$ .

### Introduzione all'uso dell'applicazione Polare

Apertura dell'applicazione Polare 1. Aprire l'applicazione Polare.

Info Selezionare

RIPRISTI OK AVVIA

Come l'applicazione

Polare

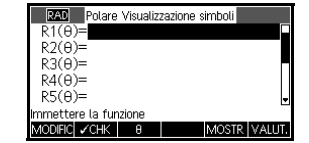

Funzione, anche l'applicazione Polare viene aperta nella visualizzazione simbolica.

### Definizione dell'espressione

2. Definire l'equazione polare

 $r = 4\pi \cos(\theta/2) \cos(\theta)^2.$ 

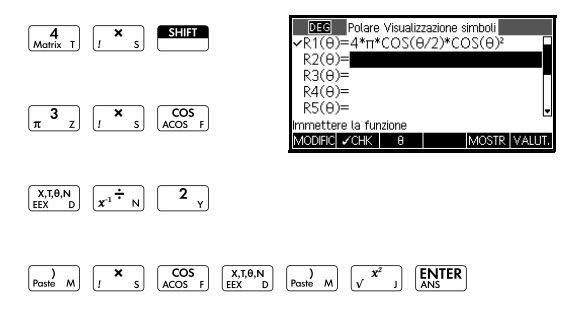

### Impostazione della misura dell'angolo

3. Impostare la misura dell'angolo su Radianti.

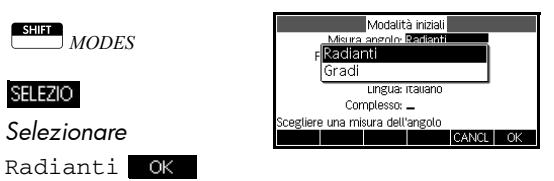

Configurazione del tracciato

 Configurare il tracciato. In questo esempio, verranno utilizzate le impostazioni predefinite, tranne per i campi θRNG.

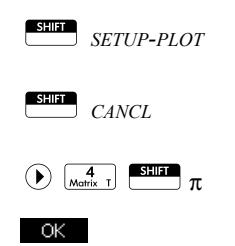

| RAD Polare Config      | gurazione tracciato |
|------------------------|---------------------|
| BRNG:                  | 12.5664             |
| 8STEP: 0.1308996       | 939                 |
| XRNG: -12.7            | 12.7                |
| YRNG: -5.5             | 5.5                 |
| XTICK: 1               | YTICK: 13           |
| Immettere il valore ar | ngolo minimo        |
| MODIFIC PA             | GINA 1/2 T          |

### Tracciamento dell'espressione

5. Tracciare l'espressione.

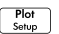

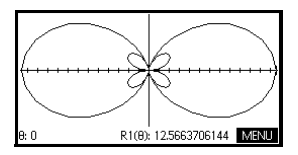

### Esplorazione del grafico

6. Visualizzare le etichette dei tasti di menu della visualizzazione tracciato.

### MENU

Le opzioni disponibili nella visualizzazione tracciato sono identiche a quelle dell'applicazione

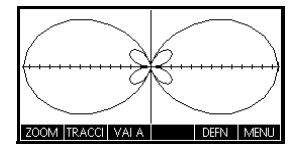

Funzione, tranne per l'assenza del menu FCN.

### Apertura della visualizzazione numerica

7. Visualizzare la tabella dei valori per  $\theta \in R1$  nella visualizzazione numerica.

| Num     |  |
|---------|--|
|         |  |
| Sotun   |  |
| 0010p ) |  |

| 0    | I R    | 1              |       |      |        |
|------|--------|----------------|-------|------|--------|
| 0    | 1.2566 | 371E1          |       |      |        |
| 0.1  | 1.2425 | 577E1          |       |      |        |
| 0.2  | 1.2010 | U81E1          |       |      |        |
| 0.3  | 1.1340 | 138E1<br>218E1 |       |      |        |
| 0.5  | 9.3771 | 39084          |       |      |        |
| 0.6  | 8.1776 | 28975          |       |      |        |
| Ō    |        |                |       |      |        |
| ZOOM |        |                | GRAND | DEFN | LARGHE |

 Dopo aver selezionato un valore θ, immettere un valore sostitutivo e premere ok per visualizzare il nuovo valore nella tabella. È, inoltre, possibile eseguire lo zoom in avanti e indietro di un qualsiasi valore θ nella tabella.

# **Applicazione Sequenza**

# Informazioni sull'applicazione Sequenza

L'applicazione Sequenza consente di esplorare le sequenze.

È possibile definire una sequenza denominata, ad esempio, U1:

- in termini di *n*
- in termini di U1(*n*-1)
- in termini di U1(*n*-2)
- in termini di un'altra sequenza, ad esempio, U2(n)
- in una combinazione qualsiasi dei termini precedenti.

L'applicazione Sequenza consente di creare due tipi di grafici:

- Un grafico Stairstep traccia n sull'asse orizzontale e U<sub>n</sub> sull'asse verticale.
- Un grafico **Cobweb** traccia U<sub>n-1</sub> sull'asse orizzontale e U<sub>n</sub> sull'asse verticale.

### Introduzione all'uso dell'applicazione Sequenza

L'esempio riportato di seguito definisce e traccia un'espressione nell'applicazione Sequenza. La sequenza illustrata è nota come sequenza di Fibonacci dove ciascun termine, a partire dal terzo, è dato dalla somma dei due termini precedenti. In questo esempio, vengono specificati tre campi della sequenza: il primo termine, il secondo termine e una regola che consente di generare tutti i termini successivi. Tuttavia, è anche possibile definire una sequenza specificando solo il primo termine e la regola che consente di generare tutti i termini successivi. Sarà, tuttavia, necessario immettere il secondo termine se la calcolatrice HP 39gII non sia in grado di calcolarlo immediatamente. Generalmente, se l'nesimo termine nella seguenza dipende da n-2, è necessario inserire il secondo termine.

### Apertura dell'applicazione Sequenza

1. Aprire l'applicazione Seguenza.

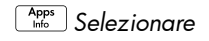

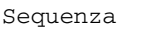

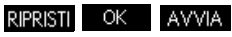

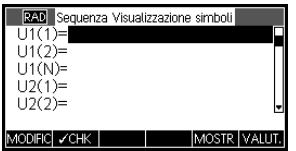

L'applicazione

Sequenza viene avviata nella visualizzazione simbolica.

2. Definire la seguenza di Fibonacci, in cui ciascun termine (dopo i primi due) è la somma dei due termini precedenti:

 $U_1 = 1$ ,  $U_2 = 1$ ,  $U_n = U_{n-1} + U_{n-2}$  per n > 2.

Nella visualizzazione simbolica dell'applicazione Sequenza, evidenziare il campo U1(1) e iniziare a definire la sequenza.

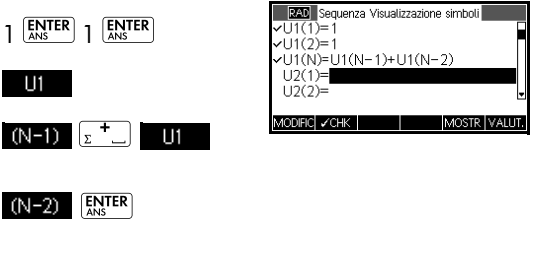

Nota: è possibile utilizzare i tasti di menu

| U1 ,                  | N       | , (N-1) | е | (N-2) | per l'inserimento |
|-----------------------|---------|---------|---|-------|-------------------|
| delle es <sub>l</sub> | oressio | าi.     |   |       |                   |

Definizione dell'espressione
Configurazione del tracciato

3. Nella configurazione tracciato, impostare l'opzione SEQPLOT su Stairstep e ripristinare le impostazioni predefinite del tracciato deselezionando la visualizzazione della configurazione tracciato.

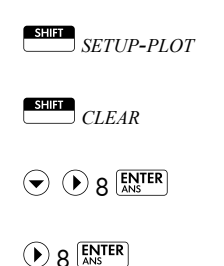

| RAD Sequenza Configurazione tracciato            |            |  |  |  |
|--------------------------------------------------|------------|--|--|--|
| SEQPLOT: St                                      | airstep    |  |  |  |
| NRNG: 1                                          | 8          |  |  |  |
| XRNG: -2                                         | 8          |  |  |  |
| YRNG: -2                                         | 10.6       |  |  |  |
| XTICK:                                           | YTICK: 1   |  |  |  |
| Immettere la spaziatura per il segno orizzontale |            |  |  |  |
| MODIFIC                                          | PAGINA 1/2 |  |  |  |
|                                                  |            |  |  |  |

Tracciamento dell'espressione

4. Tracciare la sequenza di Fibonacci.

Plot Setup

Cobweb OK

> Plot Setup

| N: 1 | U1(N): 1 | MENU |
|------|----------|------|

5. Nella visualizzazione Configurazione tracciato, impostare l'opzione SEQPLOT su Cobweb.

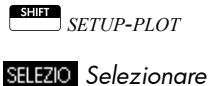

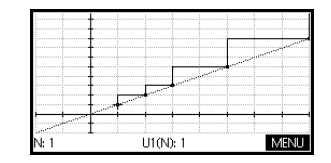

### Apertura della visualizzazione numerica

6. Aprire la visualizzazione numerica relativa all'esempio.

Num Setup

 Con qualsiasi valore nesimo selezionato, digitare un valore sostitutivo e

| N      | L  | 11 |       |   |      |        |
|--------|----|----|-------|---|------|--------|
| 1      | 1  |    |       |   |      |        |
| 2      | 1  |    |       |   |      |        |
| 3<br>4 | 2  |    |       |   |      |        |
| 5      | 5  |    |       |   |      |        |
| 6      | 8  |    |       |   |      |        |
| /      | 13 |    |       |   |      |        |
| 70014  |    |    | CRAND | D | CENT | LADCHE |
| 200141 |    |    | OKAND |   |      | LAKONE |

visualizzare la tabella passando a tale valore.

## Informazioni sull'applicazione Finanza

L'applicazione Finanza (o Risolutore finanziario) consente di risolvere i problemi di valore nel tempo del denaro (TVM) e di ammortamento. Questi problemi possono essere utilizzati per i calcoli che richiedono l'uso di applicazioni di interesse composto e tabelle di ammortamento.

L'interesse composto è il processo attraverso il quale l'interesse guadagnato su un determinato importo viene aggiunto al capitale a periodi di capitalizzazione specifici, in modo da consentire all'importo combinato di guadagnare interesse a un certo tasso. I calcoli finanziari relativi all'interesse composto includono i conti di risparmio, le ipoteche, i fondi pensione, i leasing e le rendite.

### Introduzione all'uso dell'applicazione Finanza

Si supponga di finanziare l'acquisto di un'automobile con un prestito a 5 anni, con un interesse annuo del 5,5%, addebitato mensilmente. Il prezzo di acquisto dell'automobile è di 19.500 euro e viene richiesto un anticipo di 3.000 euro. Qual è la somma richiesta per i pagamenti mensili? Qual è il prestito massimo consentito se il pagamento mensile massimo è di 300 euro? Si supponga che i pagamenti inizino alla fine del primo periodo.

 Avviare l'applicazione Finanza

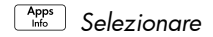

Finanza RIPRISTI

OK AVVIA . L'applicazione Finanza viene aperta nella visualizzazione numerica.

2. Selezionare N, tipo

5 x 12 e premere

| Valore           | nel tempo del denaro       |
|------------------|----------------------------|
| N: 0             | 1% YR: 0                   |
| PV: 0.00         | P/YR: 12                   |
| PMT: 0.00        | C/YR: 12                   |
| FV: 0.00         | Fine: 🛩                    |
|                  | Dimensioni gruppo: 12      |
| Immettere il num | iero dei pagamenti o Solve |
| MODIFIC          | AMMO SOLVE                 |
|                  |                            |

**NOTA** Dopo aver digitato un valore e premuto **ENTER** o **OK**, un'altra variabile viene evidenziata automaticamente. Per spostarsi manualmente in un campo desiderato, premere i tasti freccia. Accertarsi di inserire i valori per sei delle sette variabili TVM: N, I&YR, PV, P/YR, PMT, C/YR e FV.

- 3. Con 1%/YR evidenziato, digitare 5,5 e premere
- 4. Con PV evidenziato, digitare 19.500 3.000 e

premere ANS.

 Lasciare P/YR e C/YR entrambi su 12 (i valori predefiniti). Lasciare End come opzione di pagamento. Inoltre, lasciare il valore.

| Valore nel tempo del denaro |                             |  |  |  |  |
|-----------------------------|-----------------------------|--|--|--|--|
| N: 60                       | 1% YR: 5.5                  |  |  |  |  |
| PV: 16,500.00               | P/YR: 12                    |  |  |  |  |
| PMT: 0.00                   | C/YR: 12                    |  |  |  |  |
| FV: 0.00                    | FV: 0.00 Fine: ∠            |  |  |  |  |
|                             | Dimensioni gruppo: 12       |  |  |  |  |
| Immettere l'ammo            | itare del pagamento o Solve |  |  |  |  |
| MODIFIC                     | AMMO SOLVE                  |  |  |  |  |

Inoltre, lasciare il valore futuro FV=0,00.

 Con PMT evidenziato, premere SOLVE per ottenere un pagamento di -315,17 (ossia, PMT = - 315,17 euro) come illustrato.

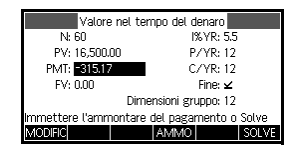

# NOTA Il pagamento è negativo a indicare che si tratta di denaro dovuto.

 Per determinare il prestito massimo possibile, se i pagamenti mensili sono solo di 300 euro, digitare il valore - 300

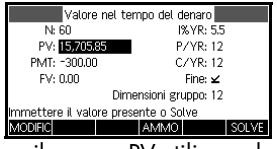

nel campo PMT, evidenziare il campo PV utilizzando

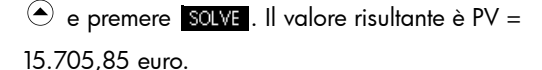

# Diagrammi del flusso di cassa

È possibile rappresentare le transazioni TVM utilizzando i *diagrammi del flusso di cassa*. Un diagramma del flusso di cassa è una linea temporale divisa in segmenti uguali che rappresentano i periodi di capitalizzazione. Le frecce rappresentano i flussi di cassa, che possono essere positivi (frecce verso l'alto) o negativi (frecce verso il basso), a seconda del punto di vista del mutuante o del mutuatario. Il seguente diagramma del flusso di cassa illustra un prestito dal punto di vista del *mutuatario*:

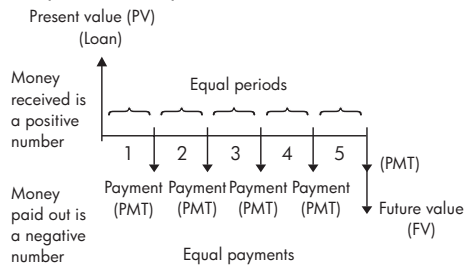

Il seguente diagramma del flusso di cassa illustra un prestito dal punto di vista del *mutuante*:

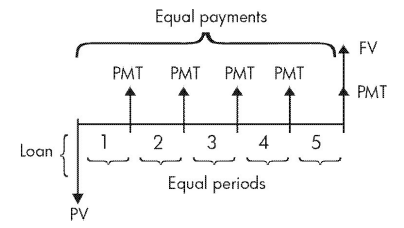

I diagrammi del flusso di cassa specificano anche *quando* si verificano i pagamenti relativi ai periodi di capitalizzazione. Il diagramma a destra illustra i pagamenti di leasing all'*inizio d*el periodo.

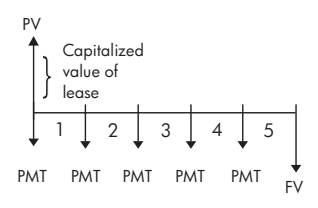

Questo diagramma illustra i depositi (PMT) in un conto alla fine di ciascun periodo.

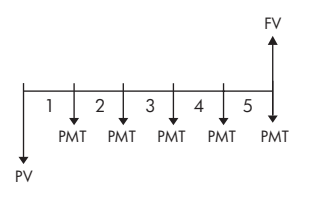

# Valore nel tempo del denaro (TVM)

I calcoli del valore nel tempo del denaro (TVM), come implica il nome, utilizzano la nozione secondo cui un euro oggi varrà meno di un euro nel futuro. Un euro oggi può essere investito a un certo tasso di interesse e generare un ritorno che lo stesso euro domani potrebbe non generare. Il capitale TVM sottostà alla nozione di tassi di interesse, interesse composto e tassi di ritorno. Esistono sette variabili TVM:

| Variabile | Descrizione                                                                                                    |
|-----------|----------------------------------------------------------------------------------------------------|
| Ν         | Numero totale di periodi di<br>capitalizzazione o pagamenti.                                                                                                    |
| 1%YR      | Il tasso d'interesse annuo nominale (o<br>tasso di investimento). Questo tasso viene<br>diviso per il numero di pagamenti annuali<br>(P/YR) per calcolare il tasso di interesse<br>nominale <i>per periodo di</i><br><i>capitalizzazione</i> , ossia il tasso di<br>interesse effettivamente utilizzato nei<br>calcoli TVM.                                  |
| PV        | Il valore attuale del flusso di cassa<br>iniziale. Per un mutuante o un mutuatario,<br>PV è l'importo del prestito; per un<br>investitore, PV è l'investimento iniziale.<br>PV si verifica sempre all'inizio del primo<br>periodo.                                                                                                    |
| P/YR      | Il numero di pagamenti effettuati in un<br>anno.                                                                                                    |
| PMT       | L'ammontare del pagamento periodico. I<br>pagamenti sono dello stesso importo ogni<br>periodo e il calcolo TVM presume che non<br>venga saltato alcun pagamento. I<br>pagamenti possono verificarsi all'inizio o<br>alla fine di ciascun periodo di<br>capitalizzazione, un'opzione che viene<br>controllata deselezionando o<br>selezionando l'opzione End. |
| C/YR      | Il numero di periodi di capitalizzazione in<br>un anno.                                                                                                    |

| Variabile | Descrizione (segue)                                                                                                    |
|-----------|----------------------------------------------------------------------------------------------------|
| FV        | Il valore futuro della transazione:<br>l'importo del flusso di cassa finale o il<br>valore composto delle serie dei flussi di<br>cassa precedenti. Per un prestito, è<br>l'importo della maxirata finale (oltre ogni<br>pagamento dovuto). Per un investimento,<br>è il valore contante di un investimento alla<br>fine del periodo di investimento. |

# Esecuzione di calcoli TVM

|                                  | 1.                                   | Avviare l'applicazione Finanza, come indicato<br>all'inizio di questa sezione. Prima di iniziare un<br>problema TVM, si consiglia di reimpostare<br>l'applicazione Finanza.                                                                                                    |
|----------------------------------|--------------------------------------|----------------------------------------------------------------------------------------------------|
|                                  | 2.                                   | Con una variabile evidenziata, digitare i valori noti a                                                                                                    |
|                                  |                                      | partire da $N$ e premere $\frac{ENTER}{ANS}$ o OK per                                                                                                    |
|                                  |                                      | memorizzare il valore desiderato. Per spostarsi<br>manualmente in un campo desiderato, premere i tasti<br>freccia.                                                                                                    |
|                                  | 3.                                   | Digitare un valore diverso per P/YR, nel modo<br>desiderato. Il valore predefinito è 12, ossia il numero<br>di pagamenti mensili.                                                                                                    |
|                                  | 4.                                   | Con il campo End evidenziato, premere il tasto di<br>menu Seleziona CHK per deselezionare questa<br>opzione per i pagamenti effettuati all'inizio di<br>ciascun periodo o lasciarla selezionata per i<br>pagamenti effettuati alla fine di ciascun periodo.                                            |
|                                  | 5.                                   | Utilizzare i tasti freccia per evidenziare la variabile sconosciuta e premere <b>SOLVE</b> .                                                                                                    |
| Esempio: ipoteca<br>con maxirata | Si<br>30<br>6,5<br>rip<br>l'in<br>do | supponga di aver ottenuto un'ipoteca sulla casa di<br>anni, pari a 150.000 euro a un interesse annuale di<br>5 %. Si prevede di vendere la casa in 10 anni,<br>agando il prestito con una maxirata finale. Trovare<br>nporto della maxirata finale, il valore dell'ipoteca<br>po 10 anni di pagamento. |
| Soluzione                        | ll s<br>di                           | eguente diagramma del flusso di cassa illustra il caso<br>un'ipoteca con maxirata finale:                                                                                                    |

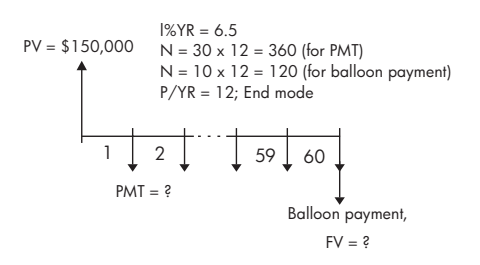

- Avviare l'applicazione Finanza. Utilizzare i tasti freccia per evidenziare P/YR. Verificare che i valori P/YR = 12 e End siano impostati per i pagamenti che si verificano alla fine del periodo di capitalizzazione.
- Inserire le variabili TVM dall'esempio, come illustrato nella figura.

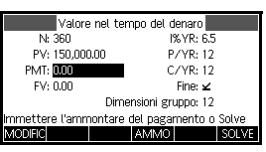

- 3. Evidenziare PMT e premere SOLVE per ottenere un pagamento di -948,10 euro.
- Per determinare la maxirata o il valore futuro (FV) per l'ipoteca dopo 10 anni, inserire 120 per N, evidenziare FV e premere SOLVE. In questo modo, il valore futuro del prestito risulta pari a -127.164,19 euro.
- **NOTA** I valori negativi indicano i pagamenti dovuti dal proprietario della casa.

# Calcolo degli ammortamenti

I calcoli degli ammortamenti, che utilizzano anche le variabili TVM, determinano le quantità applicate al capitale e l'interesse per un pagamento o una serie di pagamenti.

#### Per calcolare gli ammortamenti:

- 1. Avviare il Risolutore finanziario, come indicato all'inizio di questa sezione.
- 2. Impostare le seguenti variabili TVM:
- Numero di pagamenti annui (P/YR)
- Pagamento all'inizio o alla fine dei periodi
- Digitare e memorizzare i valori per le variabili TVM, I%YR, PV, PMT e FV, che definiscono il piano di pagamento.
- Inserire il numero di pagamenti per periodo di ammortamento nel campo GSize. Per impostazione predefinita, la dimensione del gruppo è 12, in modo da riflettere l'ammortamento annuo.
- Premere AMMO. La calcolatrice visualizza una tabella di ammortamento. La tabella contiene gli importi applicati all'interesse e al capitale, nonché il saldo rimanente del prestito per ciascun periodo di ammortamento.

#### Esempio: ammortamento per ipoteca sulla casa

Utilizzando i dati dell'esempio precedente di un'ipoteca sulla casa con maxirata, calcolare l'importo applicato al capitale, l'importo applicato all'interesse e il saldo restante del prestito dopo 10 anni (12 x 10 = 120 pagamenti).

- Verificare e confrontare i dati dell'esempio precedente con la figura a destra.
- 2. Premere AMMO

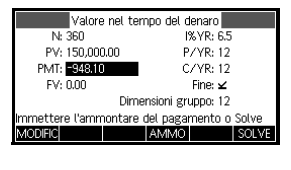

| P | Principale | Interesse | Bilanciam |
|---|------------|-----------|-----------|
| 1 | -1.6766E3  | -9.7006E3 | 1.48323E5 |
| 2 | -3.4655E3  | -1.9289E4 | 1.46535E5 |
| 3 | -5.3741E3  | -2.8758E4 | 1.44626E5 |
| 4 | -7.4106E3  | -3.8098E4 | 1.42589E5 |
| 1 |            |           |           |
|   |            | CRAND     | TV0.4     |
|   |            | GRAND     | T A IAI   |

 Scorrere la tabella verso il basso fino al gruppo 10 per visualizzare gli stessi risultati illustrati in precedenza. Dopo 10

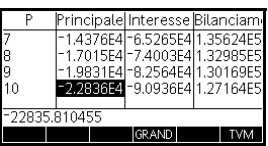

anni, 22.835,81 euro sono stati pagati sul capitale, con 90.936,43 euro aggiuntivi pagati in interesse, lasciando una maxirata dovuta di 127.164,19 euro.

#### Grafico di ammortamento

Premere il tasto Tracciato per la visualizzazione grafica del piano di ammortamento. L'unità di analisi mostra il capitale e l'interesse pagati

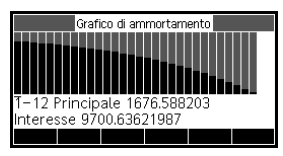

in ciascun gruppo di pagamento. Usare i tasti cursore destro e sinistro per spostarsi tra i gruppi di pagamento.

# Applicazione Risolutore equazione lineare

# Informazioni sull'applicazione Risolutore equazione lineare

L'applicazione Risolutore equazione lineare consente di risolvere un gruppo di equazioni lineari. Il gruppo può contenere due o tre equazioni lineari.

In un gruppo di due equazioni, ciascuna equazione deve avere la forma ax + by = k. In un gruppo di tre equazioni, ciascuna equazione deve avere la forma ax + by + cz = k.

Se si forniscono i valori per *a*, *b e k* (e *c* in gruppi di tre equazioni) per ciascuna equazione, l'applicazione Risolutore equazione lineare tenterà di risolvere i valori per *x* e *y* (e *z* in gruppi di tre equazioni).

La calcolatrice HP 39gII avviserà l'utente se non è possibile trovare alcuna soluzione o se è disponibile un numero infinito di soluzioni.

### Introduzione all'uso dell'applicazione Risolutore equazione lineare

L'esempio riportato di seguito definisce un gruppo di tre equazioni e risolve le variabili sconosciute. In questo esempio, verrà risolto il seguente gruppo di equazioni:

$$6x + 9y + 6z = 5$$
  
 $7x + 10y + 8z = 10$   
 $6x + 4y = 6$ 

A tale scopo, è richiesto il modulo di inserimento a tre equazioni.

- Apertura dell'applicazione Risolutore equazione lineare
- 1. Aprire l'applicazione Risolutore equazione lineare.

| Selezionar  | e |
|-------------|---|
| Risolutore  |   |
| equazione   |   |
| lineare.    |   |
| RIPRISTI OK |   |

\_

AVVIA

| Risolutore equazione lineare      |       |      |   |  |  |  |
|-----------------------------------|-------|------|---|--|--|--|
| 0 X+                              | 0 Y+  | 0 Z= | 0 |  |  |  |
| 0 X+                              | 0 Y + | 0 Z= | 0 |  |  |  |
| 0 X+                              | 0 Y+  | 0 Z= | 0 |  |  |  |
| Numero di soluzioni infinito<br>0 |       |      |   |  |  |  |
| MODIFIC 2X2                       | 3X3•  |      |   |  |  |  |

# L'applicazione Risolutore equazione lineare viene aperta nella visualizzazione numerica.

NOTA Se l'ultima volta che è stata utilizzata l'applicazione Risolutore equazione lineare sono state risolte due equazioni, viene visualizzato il modulo di inserimento a due equazioni. Per risolvere un gruppo di tre equazioni, premere 333; a questo punto, il modulo di inserimento visualizza tre equazioni.

### Definizione e risoluzione delle equazioni

 Definire le equazioni che si desidera risolvere immettendo i coefficienti di ciascuna variabile in ogni equazione e il termine costante. Notare che il cursore viene posizionato immediatamente in corrispondenza del coefficiente x nella prima equazione. Inserire il

coefficiente e premere OK o ENTER.

3. Il cursore si sposta sul coefficiente successivo. Inserire tale coefficiente, premere OK o ENTER e continuare così finché non sono state definite tutte le equazioni.

Una volta inserito un numero di valori sufficiente per consentire al risolutore di generare soluzioni, queste verranno visualizzate sul

| Risolutore equazione lineare |      |             |             |      |  |  |
|------------------------------|------|-------------|-------------|------|--|--|
|                              | 6 X+ | 9 Y +       | 6 Z=        | 5    |  |  |
|                              | 7 X+ | 10 Y+       | 8 Z=        | 10   |  |  |
|                              | 6 X+ | 0 Y+        | 0 Z=        | 0    |  |  |
| X: 0<br>6                    |      | Y: -1.66666 | 67 Z: 3.333 | 3333 |  |  |
| MODIFIC                      | 2X2  | 3X3•        |             |      |  |  |

display. Nell'esempio a destra, il risolutore è riuscito a trovare le soluzioni per  $x, y \in z$  all'inserimento del primo coefficiente dell'ultima equazione.

All'inserimento di ciascuno degli altri valori noti, la soluzione cambia. L'esempio a destra mostra la soluzione finale una volta inseriti

|                                          | Risolu | tore equ | azior | ne lineare |    |
|------------------------------------------|--------|----------|-------|------------|----|
|                                          | 6 X+   | 91       | (+    | 6 Z=       | 5  |
|                                          | 7 X+   | 10 \     | (+    | 8 Z=       | 10 |
|                                          | 6 X+   | 4 ۱      | (+    | 0 Z=       | 6  |
| X: 3.16666667 Y: -3.25 Z: 2.5416667<br>6 |        |          |       |            |    |
| MODIFIC                                  | 2X2    | 3X3•     |       |            |    |

tutti i coefficienti e le costanti per il gruppo di equazioni da risolvere.

### Risoluzione di un sistema due per due

Se viene visualizzato il modulo di inserimento a tre equazioni e si desidera risolvere un gruppo di due equazioni, premere 2x2.

|                          | Risolutore         | equazione li | neare |  |
|--------------------------|--------------------|--------------|-------|--|
| 0                        | χ+                 | 0 Y =        | 0     |  |
| 0                        | χ+                 | 0 Y =        | 0     |  |
| Numero<br>0<br>MODIFIC 2 | di soluz<br>X2• 3X | ioni infin   | ito   |  |

NOTA È possibile immettere una qualsiasi espressione che risolve un risultato numerico, incluse le variabili, e utilizzare il nome di una variabile memorizzata. Per ulteriori informazioni sulla memorizzazione delle variabili, consultare il capitolo Utilizzo delle funzioni matematiche.

# Informazioni sull'applicazione Risolutore triang.

L'applicazione Risolutore triang. consente di determinare la lunghezza di un lato di un triangolo o la misura di un angolo di un triangolo dalle informazioni fornite sulle altre lunghezze e/o angoli.

È necessario specificare almeno tre dei sei possibili valori (le lunghezze dei tre lati e le misure dei tre angoli) prima che il risolutore possa calcolare gli altri valori. Inoltre, almeno un valore specificato deve essere una lunghezza. Ad esempio, è possibile specificare le lunghezze dei due lati e di uno degli angoli o di due angoli e una lunghezza oppure di tutte e tre le lunghezze. In ogni caso, il risolutore calcolerà le misure degli angoli o le lunghezze rimanenti.

La calcolatrice HP 39gll avviserà l'utente se non è possibile trovare alcuna soluzione o se i dati forniti sono insufficienti.

Se vengono determinate le proprietà di un triangolo rettangolo, è possibile accedere ad un modulo di inserimento più semplice premendo il tasto di menu **RETT.**.

# Introduzione all'uso dell'applicazione Risolutore triang.

L'esempio riportato di seguito consente di calcolare la lunghezza sconosciuta del lato di un triangolo, i cui due lati noti (di lunghezza 4 e 6) si incontrano a un angolo di 30 °C.

### Apertura dell'applicazione Risolutore triang.

1. Aprire l'applicazione Risolutore triang.

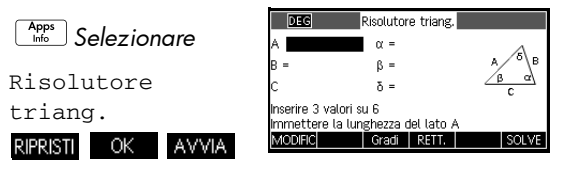

L'applicazione Risolutore triang. viene aperta nella visualizzazione numerica. Si tratta dell'unica visualizzazione disponibile per questa applicazione.

### Impostazione della misura dell'angolo

Assicurarsi che la modalità di misura dell'angolo sia appropriata. Per impostazione predefinita, l'applicazione viene avviata in modalità Gradi. Se le informazioni disponibili sull'angolo sono in radianti e la misura dell'angolo corrente è in gradi, passare alla modalità Gradi prima di avviare il risolutore. Premere il tasto di menu Gradi una volta per modificarlo in Radianti per gli angoli espressi in radianti; premerlo nuovamente per ritornare alla modalità Gradi.

**NOTA** Alle lunghezze dei lati sono assegnate le etichette A, B e C, mentre agli angoli le etichette  $\alpha$ ,  $\beta \in \delta$ . È importante inserire i valori noti nei campi appropriati. Nel nostro esempio, conosciamo la lunghezza di due lati e l'angolo in cui tali lati si incontrano. Di conseguenza, se si specificano le lunghezze dei lati A e B, si dovrà inserire l'angolo come  $\delta$  (poiché  $\delta$  è l'angolo in cui si incontrano A e B). Se invece si inseriscono le lunghezze come B e C, sarà necessario specificare l'angolo come  $\alpha$ . Le informazioni visualizzate aiuteranno a determinare dove inserire i valori noti.

### Come specificare i valori noti

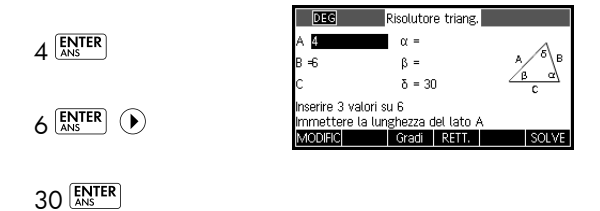

3. Premere SOLVE . I risolutore calcola e visualizza i valori delle variabili sconosciute. Come mostra l'illustrazione a

DEG Risolutore triang, 3.2296719 Soluzione trovata MODIFIC Gradi RETT

destra, la lunghezza del lato sconosciuto nel nostro esempio è 3,22967. Sono stati calcolati anche gli altri due angoli.

NOTA: per cancellare tutti i valori e risolvere un altro

problema, premere CANCL.

### Scelta del tipo di triangolo

Solve

4. L'applicazione Risolutore triang. offre due moduli di inserimento: uno generale e uno più specializzato per i triangoli rettangoli. Se

| DEG           | Risolutore triang.   |       |
|---------------|----------------------|-------|
| A 5           | α = 2.26199E1        | N .   |
| B =12         | β = <b>6.73801E1</b> | в     |
| C 13          |                      | A     |
| Soluzione tro | vata                 |       |
| MODIFIC       | Gradi RETT •         | SOLVE |

viene visualizzato il modulo di inserimento generale e si sta analizzando un triangolo rettangolo, premere

RETT. per visualizzare il modulo di inserimento più semplice. Per ritornare al modulo di inserimento

generale, premere **RETT.** Se il triangolo che si sta analizzando non è rettangolo o non si è sicuri di quale tipo sia, occorre utilizzare il modulo di inserimento generale.

### Casi speciali

Il caso indeterminato Se si inseriscono due lati e un angolo acuto adiacente ed esistono due soluzioni, inizialmente ne verrà visualizzata solo una.

In questo caso, viene visualizzato un tasto di menu ALT (come in questo esempio). Premere per visualizzare la seconda soluzione e premere nuovamente

Risolutore triang, 1.49053E1 α = **111191959** B =8 B = 30C 10 Soluzione trovata

| DEG               | Risolutor | e triang. |     |                             |
|-------------------|-----------|-----------|-----|-----------------------------|
| A 2.4152560       | α = 8     | 6821875   |     | Δ                           |
| B =8              | β = 30    | 0         | A   | <sup>°</sup> ∫ <sup>₿</sup> |
| C 10              | δ=1       | 41318E2   |     | <u>c</u>                    |
| Soluzione trovata | 9         |           |     |                             |
| MODIFIC           | Gradi     | RETT.     | ALT | SOLVE                       |

ALT per ritornare alla prima soluzione.

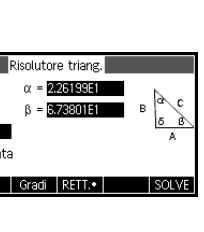

#### Nessuna soluzione con i dati forniti

Se si sta utilizzando il modulo di inserimento generale e si inseriscono più di 3 valori, i valori potrebbero non essere coerenti, ovvero, è possibile che nessun

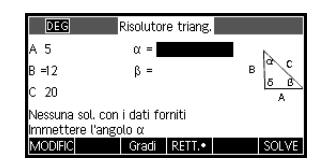

triangolo abbia tutti i valori specificati. In questo caso, sulla schermata viene visualizzato il messaggio Nessuna sol. con i dati forniti.

La situazione è simile se si utilizza il modulo di inserimento più semplice (per un triangolo rettangolo) e si inseriscono più di due valori.

#### Dati insufficienti Se si utilizza un modulo di inserimento generale, è necessario specificare almeno tre valori perché l'applicazione Risolutore triang. sia in grado di calcolare i restanti attributi

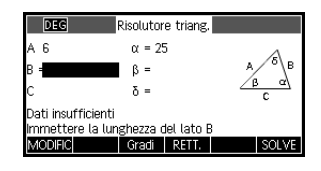

del triangolo. Se si specificano meno di tre valori, sulla schermata viene visualizzato il messaggio Dati insufficienti.

Se si utilizza il modulo di inserimento semplificato (per un triangolo rettangolo), è necessario specificare almeno due valori.

Inoltre, non è possibile specificare solo gli angoli senza alcuna lunghezza.

# Applicazioni di esplorazione

## **Applicazione Esplorazione lineare**

L'applicazione Esplorazione lineare viene utilizzata per analizzare il comportamento dei grafici di y = ax e y = ax + b con il variare dei valori di a e b, sia manipolando il grafico e visualizzando la modifica nell'equazione che manipolando l'equazione e visualizzando la modifica nel grafico.

| Apertura<br>dell'applicazione | Premere Apps<br>Esplorazione lineare e<br>premere AVVIA.<br>L'applicazione viene aperta<br>nella modalità Grafico<br>(notare il punto nell'etichetta<br>del menu GRAFICO).                                                                                                    | Y=aX+b $Y=X$ $Y=X$ $Y=X$ $Y=Int: 0$ $Y=Int: 0$ EQ GRAF.•   NC 1   UV. 2   TEST                                                                                                    |
|-------------------------------|----------------------------------------------------------------------------------------------------|----------------------------------------------------------------------------------------------------|
| Modalità Grafico              | Nella modalità Grafico,<br>e                                                                                                    | $\begin{array}{c c} & \underbrace{\mathbf{Y}=\mathbf{2X+b}}{\mathbf{Y}=0.5X-2} \\ & \underbrace{\mathbf{Y}=0.5X-2} \\ & \underbrace{\mathbf{Y}=$ |
|                               | a forma della funzione lineare viene visualizzata sul<br>isplay in alto a destra; nella parte immediatamente<br>oferiore, viene visualizzata l'equazione corrente<br>orrispondente al grafico. Manipolando il grafico de<br>nea, l'equazione viene aggiornata in tempo reale in<br>nodo da riflettere le modifiche apportate. Premere<br><u>UV.2</u> (F4) per passare dalla forma della funzione<br>neare con variazione diretta alla forma della funzione<br>neare con intercettazione del coefficiente angolare<br>iceversa. |                                                                                                    |

| Modalità<br>Equazione | Premere EQ (F1) per<br>attivare la modalità<br>Equazione. Il punto sul tasto di<br>menu EQ indica il passaggio<br>dalla modalità Grafico.<br>Inoltre, viene visualizzato uno<br>dei parametri nell'equazione evidenziata. Nella modalità<br>Equazione, modificando i valori di uno o più parametri<br>nell'equazione, verranno riportate analoghe variazioni ne<br>grafico. Premere $\bigcirc$ e $$ , rispettivamente, per aumentare<br>o diminuire il valore del parametro selezionato. Premere<br>e $$ per selezionare un altro parametro. Premere<br>e $$ per cambiare il segno di <i>a</i> . |
|-----------------------|----------------------------------------------------------------------------------------------------|
| Modalità Test         | Premere TEST (F5) per<br>accedere alla modalità Test.<br>Nella modalità Test,<br>l'applicazione visualizza il<br>grafico di una funzione                                                                                                    |

lineare a generazione casuale della forma dettata dalla scelta del livello effettuata. Premere LIV.2 (F3) per scegliere tra la forma con variazione diretta (LIV. 1) e la forma con intercettazione del coefficiente angolare (LIV. 2) delle funzioni lineari. La modalità Test presenta un funzionamento analogo a quello della modalità Equazione. Utilizzare i tasti freccia per selezionare ciascun parametro e impostarne il valore. Una volta effettuate le selezioni desiderate, premere CONTR. (F4) per verificare se l'equazione corrisponde o meno al grafico dato. Per visualizzare la risposta corretta, premere RISP (F5). Per uscire dalla modalità Test e ritornare alla modalità Grafico, premere (FNE)

## Applicazione Esplorazione quadratica

L'applicazione Esplorazione quadratica viene utilizzata per analizzare il comportamento di  $y = a(x+h)^2 + v$  al variare dei valori di *a*, *h* e *v*, sia manipolando l'equazione e visualizzando la modifica nel grafico *che* manipolando il grafico e visualizzando la modifica nell'equazione.

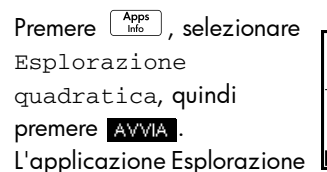

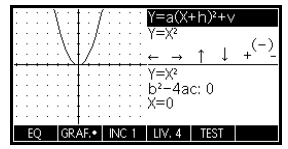

quadratica si apre in modalità **GRAF.**, dove, per modificare la forma del grafico, è possibile utilizzare i tasti freccia, i tasti  $\boxed{z^+}$  e  $\boxed{z^-w}$  e il tasto  $\boxed{ABS^-}$ . Le modifiche apportate alla forma del grafico si riflettono nell'equazione mostrata nell'angolo in alto a destra dello schermo, mentre il grafico originale resta visualizzato per consentirne il confronto. In questa modalità, il grafico controlla l'equazione.

È anche possibile fare in modo che, viceversa, sia l'equazione a controllare il grafico. Premere EQ per accedere alla modalità Equazione. Per spostarsi da

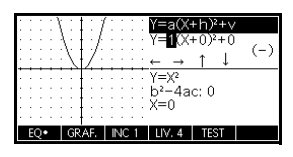

Per valutare le conoscenze dello studente, è presente un tasto di menu **TEST**. Premere **TEST** per

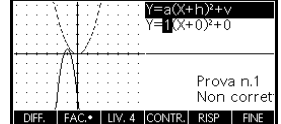

visualizzare il grafico target di un'equazione quadratica. Lo studente deve

manipolare i parametri dell'equazione in modo da farla corrispondere al grafico target. Quando lo studente ritiene di aver selezionato i parametri corretti, il tasto di menu CONTR. consente di valutare la risposta fornendo un commento. Nel caso in cui si intenda rinunciare, premere il tasto di menu RISP.

# Applicazione Esplorazione trig.

L'applicazione Esplorazione trig. viene utilizzata per analizzare il comportamento del grafico di  $y = a\sin(bx+c) + d$  al variare dei valori di *a*, *b*, *c* e *d*, manipolando l'equazione e visualizzando la modifica nel grafico oppure manipolando il grafico e visualizzando la modifica nell'equazione.

Premere , selezionare Esplorazione trig., quindi premere AVVIA : verrà visualizzata la schermata riportata qui a destra.

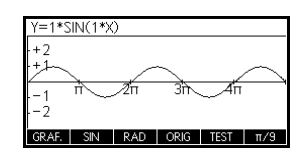

L'applicazione viene aperta nella modalità Grafico. Nota: il primo tasto di menu (F1) presenta l'etichetta GRAFICO. In questa

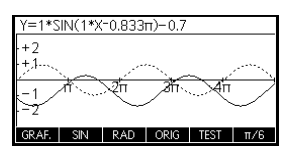

modalità, è possibile manipolare il grafico e le modifiche apportate verranno riportate analogamente

nell'equazione. Per trasformare il grafico, premere 🏵 , 💿 , 🛈 e 🕑 : le modifiche verranno riportate nell'equazione.

Il pulsante con l'etichetta ORIG consente di passare da ORIG a EXTR e viceversa. Se si seleziona ORIG, con i tasti , , , e , e , è

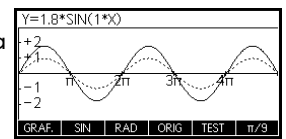

possibile controllare le dilatazioni in verticale e in orizzontale in relazione ai rispettivi assi. I tasti freccia modificano, pertanto, l'ampiezza e la frequenza del grafico. Si ricorre ad essi, per lo più, quando si eseguono esperimenti.

Premere il tasto di menu F1 per passare da GRAFICO a EQ e viceversa. In questa modalità, il grafico è controllato dall'equazione.

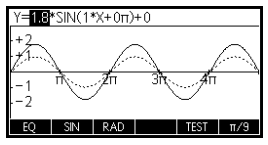

 evidenziato. Premere 🕑 e 🛈 per spostarsi da un parametro all'altro.

L'impostazione predefinita per gli angoli in questa applicazione è Radianti. Per modificare tale impostazione in Gradi, premere RAD.

Come l'applicazione Esplorazione quadratica, anche l'applicazione Esplorazione trig. dispone di una visualizzazione TEST.

# Estensione della libreria dell'applicazione

Le applicazioni sono gli ambienti applicativi in cui è possibile esplorare diverse classi di operazioni matematiche.

È possibile estendere le funzionalità della calcolatrice HP 39gII aggiungendo applicazioni aggiuntive alla libreria dell'applicazione. È possibile aggiungere nuove applicazioni alla libreria in diversi modi:

- Creando nuove applicazioni, in base alle applicazioni esistenti, con configurazioni specifiche quali la misura dell'angolo, impostazioni grafiche o tabulari e annotazioni.
- Trasmettendo applicazioni tra le calcolatrici HP 39gII con il cavo micro USB.
- Programmando nuove applicazioni. Per ulteriori dettagli, consultare il capitolo *Programmazione*.

# Creazione di nuove applicazioni in base alle applicazioni esistenti

È possibile creare una nuova applicazione in base a un'applicazione esistente. Per creare una nuova applicazione, salvare un'applicazione esistente con un nuovo nome, quindi modificare l'applicazione per aggiungere le configurazione e le funzionalità desiderate.

Le informazioni che definiscono un'applicazione vengono salvate automaticamente una volta inserite nella calcolatrice.

Per mantenere disponibile la maggiore quantità di memoria possibile per la memorizzazione, eliminare eventuali applicazioni non più necessarie.

#### Esempio

Questo esempio dimostra come creare una nuova applicazione salvando una copia dell'applicazione Solve incorporata. La nuova applicazione viene salvata con il nome *TRIANGLES* e contiene le formule comuni per la risoluzione dei problemi relativi ai triangoli.

1. Aprire l'applicazione Solve e salvarla con il nuovo nome.

|    | (Apps) Solve                                                                                                   | Selezionare il nuovo nome app.                                                                                                    |
|----|----------------------------------------------------------------------------------------------------|----------------------------------------------------------------------------------------------------|
|    | SALVA ALPHA ALPHA                                                                                              | TRIANGLES CANCL OK                                                                                                    |
|    | TRIANGLES                                                                                                    |                                                                                                    |
|    |                                                                                                    |                                                                                                    |
| 2. | Immettere le formule:                                                                                          | Image: Instance of the state of the state of the sta |
|    | SIN E ALPHA X Poste M                                                                                          | E2:(CO3(X)=(V+F)<br>E3:(TAN(X))=(O/A)<br>E4:                                                                                                    |
|    | $= \underbrace{\text{Alpha}}_{\text{M}} \bigcup \underbrace{x^1 \div N}_{\text{N}}$                            | Modific  ≠CHK   =   Mostr   Yalut.]                                                                                                    |
|    |                                                                                                    | X                                                                                                    |
|    | $\begin{array}{c} )\\ P_{\text{raste}} & M \end{array} = \begin{array}{c} ALPHA \\ X^{1 \div} & N \end{array}$ |                                                                                                    |
|    |                                                                                                    |                                                                                                    |
| 3. | Decidere se utilizzare l'a<br>Gradi o Radianti.                                                                | oplicazione in modalità                                                                                                    |

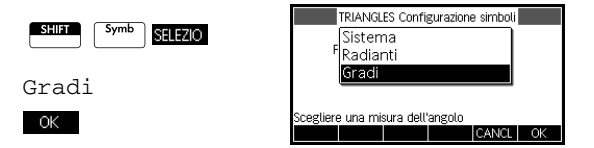

4. Visualizzare la libreria dell'applicazione. L'applicazione TRIANGLES viene elencata nella libreria dell'applicazione.

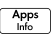

A questo punto, è possibile reimpostare l'applicazione

| Libreria dell'applicazione  | 248Kb   |
|-----------------------------|---------|
| TRIANGLES                   | .63KB   |
| Finanza                     | .38KB   |
| 2Var statistica             | 1.0KB   |
| Risolutore lineare          | .17KB   |
| Parametrico                 | .59KB 🚽 |
|                             |         |
| SALVA ELIMINAJORDINAJ INVIA | AVVIA   |

Solve e utilizzarla per risolvere altri problemi. La memorizzazione offre il vantaggio di conservare una copia di un ambiente di lavoro per un utilizzo successivo.

## Reimpostazione di un'applicazione

La reimpostazione di un'applicazione consente di cancellare tutti i dati e ripristinare tutte le impostazioni predefinite.

Per reimpostare un'applicazione, aprire la libreria, selezionare l'applicazione e premere RIPRISTI.

È possibile reimpostare un'applicazione basata su un'applicazione incorporata se il programmatore che l'ha creata ha fornito un'opzione di reimpostazione.

# Inserimento di note in un'applicazione

La visualizzazione informazioni ( Sultan Apps) ) associa una nota all'applicazione corrente. Per ulteriori dettagli, consultare il capitolo Note e informazioni.

## Invio e ricezione di applicazioni

Un comodo modo per distribuire o condividere i problemi in classe e per trasformarli in compiti consiste nella trasmissione (copia) delle applicazioni direttamente da una calcolatrice HP 39gII a un'altra. Il trasferimento delle applicazioni tra calcolatrici viene effettuato tramite il cavo micro USB fornito con ciascuna calcolatrice HP 39gII.

È anche possibile inviare le applicazioni a un PC e riceverle da un PC tramite PC Connectivity Kit. Con la calcolatrice HP 39gII, viene fornito un cavo USB con un connettore micro USB per la connessione a un PC. In tal modo, è possibile effettuare il collegamento alla porta micro USB della calcolatrice. È possibile installare PC Connectivity Kit dal CD del prodotto incluso nella calcolatrice HP 39gII.

### Per trasmettere un'applicazione

- Collegare le due calcolatrici HP 39gII con il cavo micro USB fornito in dotazione con ciascuna calcolatrice.
- 2. Sulla calcolatrice di invio, aprire la libreria dell'applicazione e selezionare l'applicazione che si desidera inviare.
- 3. Premere il tasto di menu INVIA.
- 4. L'indicatore di trasferimento dei dati lampeggerà brevemente.
- Sull'unità di ricezione, aprire la libreria dell'applicazione per visualizzare la nuova applicazione.

Per trasmettere un'applicazione dal PC a una calcolatrice HP 39gII, utilizzare HP 39gII Connectivity Kit. Questa applicazione software controlla il trasferimento di tutti i dati dal PC alla calcolatrice HP 39gII.

# Gestione delle applicazioni

La libreria dell'applicazione consente di gestire le applicazioni. Premere Apps tasti cursore) il nome dell'applicazione sulla quale si desidera agire.

Per ordinare l'elenco delle applicazioni Nella libreria delle applicazioni, premere ORDINA. Selezionare il metodo di ordinamento e premere [ENTER].

- L'opzione In ordine cronologico produce un ordine cronologico in base alla data dell'ultimo utilizzo di un'applicazione (l'ultima applicazione utilizzata viene visualizzata per prima e così via).
- L'opzione In ordine alfabetico produce un ordine alfabetico per nome dell'applicazione.

### Per eliminare un'applicazione

Per eliminare un'applicazione personalizzata, aprire la libreria dell'applicazione, evidenziare l'applicazione da eliminare e premere con . Per eliminare tutte le applicazioni personalizzate, premere CANCL.

Non è possibile eliminare un'applicazione incorporata. È solo possibile cancellare i relativi dati e ripristinare le impostazioni predefinite.

# Utilizzo delle funzioni matematiche

### Funzioni matematiche

La calcolatrice HP 39gII dispone di numerose funzioni matematiche. Per utilizzare una funzione matematica, basta immettere la funzione nella riga di comando e includere l'argomento della funzione tra parentesi dopo il nome della funzione. Le funzioni matematiche più comuni corrispondono a un rispettivo tasto (o ad una combinazione di Shift e un tasto) sulla tastiera. Tutte le restanti funzioni matematiche sono disponibili nel menu Mat.

### Funzioni della tastiera

Le funzioni utilizzate più di frequente sono disponibili direttamente dalla tastiera. Molte delle funzioni della tastiera accettano anche numeri complessi come argomenti.

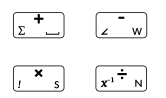

Addizione, sottrazione, moltiplicazione, divisione. Vengono accettati anche numeri complessi, elenchi e matrici.

valore1+ valore2, ecc.

| $\square$ | LN | - |
|-----------|----|---|
| ex        |    | н |

Logaritmo naturale. Accetta anche numeri complessi. LN(*valore*)

#### Esempio:

LN(1) restituisce 0

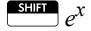

Esponenziale naturale. Accetta anche numeri complessi. e^*valore* 

Esempio:

e^5 restituisce 148.413159103

|                                             | Logaritmo comune. Accetta anche numeri complessi.<br>LOG( <i>valore</i> )                                                                                                    |
|---------------------------------------------|----------------------------------------------------------------------------------------------------|
|                                             | Esempio:                                                                                                    |
|                                             | LOG(100) restituisce 2                                                                                                    |
| $\underbrace{\text{SHIFT}}_{10^{x}} 10^{x}$ | Esponenziale comune (antilogaritmo). Accetta anche<br>numeri complessi.                                                                                                    |
|                                             | 10 <i>°valore</i>                                                                                                    |
|                                             | Esempio:                                                                                                    |
|                                             | 10^3 restituisce 1000                                                                                                    |
|                                             |                                                                                                    |
| SIN E COS F TAN ATAN G                      | Seno, coseno, tangente. Input e output dipendono dal<br>formato dell'angolo corrente (radianti o gradi).                                                                                                    |
|                                             | SIN ( <b>valore)</b><br>COS ( <b>valore)</b><br>TAN ( <b>valore)</b>                                                                                                    |
|                                             | Esempio:                                                                                                    |
|                                             | TAN(45) restituisce 1 (modalità Gradi).                                                                                                    |
|                                             | Arcoseno: sin <sup>-1</sup> x. L'intervallo di output è compreso tra<br>-90° e 90° o tra -π/2 e π/2. Input e output dipendono<br>dal formato dell'angolo corrente. Accetta anche numeri<br>complessi.                                                                                                    |
|                                             | ASIN ( <i>valore</i> )                                                                                                    |
|                                             | Esempio:                                                                                                    |
|                                             | ASIN(1) restituisce 90 (modalità Gradi).                                                                                                    |
|                                             | Arcocoseno: $\cos^{-1}x$ . L'intervallo di output è compreso tra<br>0° e 180° o tra 0 e $\pi$ . Input e output dipendono dal<br>formato dell'angolo corrente. Accetta anche numeri<br>complessi. L'output risulterà complesso per i valori al di<br>fuori del dominio del coseno normale di $-1 \le x \le 1$ . |
|                                             | ACOS ( <i>valore</i> )                                                                                                    |
|                                             | Esempio:                                                                                                    |
|                                             | ACOS(1) restituisce 0 (modalità Gradi).                                                                                                    |

| SHIFT ATAN                   | Arcotangente: $\tan^{-1}x$ . L'intervallo di output è compreso<br>tra -90° e 90° o tra - $\pi/2$ e $\pi/2$ . Input e output<br>dipendono dal formato dell'angolo corrente. Accetta<br>anche numeri complessi. |
|------------------------------|----------------------------------------------------------------------------------------------------|
|                              | ATAN ( <i>valore</i> )                                                                                                    |
|                              | Esempio:                                                                                                    |
|                              | ATAN(1) restituisce 45 (modalità Gradi).                                                                                                    |
| v <sup>x<sup>2</sup></sup> ) | Quadrato. Accetta anche numeri complessi.<br><i>Valor</i> e <sup>2</sup>                                                                                                    |
|                              | Esempio:                                                                                                    |
|                              | 18 <sup>2</sup> restituisce 324                                                                                                    |
|                              | Radice quadrata. Accetta anche numeri complessi.                                                                                                    |
|                              | valore o $$ (espressione)                                                                                                    |
|                              | Esempio:                                                                                                    |
|                              | $\sqrt{324}$ restituisce 18                                                                                                    |
| (by x <sup>y</sup> v)        | Potonza (x alayata a y). Accotta ancha numori complessi                                                                                                    |
|                              | Valore^ potenza                                                                                                    |
|                              | Esempio:                                                                                                    |
|                              | 2^8 restituisce 256                                                                                                    |
|                              | Radice ennesima ( $\sqrt[n]{x}$ ). Calcola la radice ennesima di x.<br>radice NTHROOT valore                                                                                                    |
|                              | Esempio:                                                                                                    |
|                              | 3 NTHROOT 8 restituisce 2                                                                                                    |

| (-) ;     | Negazione. Accetta anche numeri complessi.<br><i>–valore</i>                                                                             |
|-----------|----------------------------------------------------------------------------------------------------|
|           | Esempio:                                                                                                    |
|           | -(1+2*i) restituisce -1-2*i                                                                                                    |
|           | Valore assoluto. Per un numero complesso, il valore corrisponde a $\sqrt{x^2 + y^2}$ .<br>ABS ( <i>valore</i> )<br>ABS(( <i>x+y*i</i> )) |
|           | Esempio:                                                                                                    |
|           | ABS(-1) restituisce 1<br>ABS((1,2)) restituisce 2.2360679775                                                                             |
| Menu Mat. |                                                                                                    |

Il menu Mat. consente di accedere alle funzioni matematiche, alle unità e alle costanti fisiche.

Per impostazione predefinita, la pressione del pulsante [Matheward]: apre il menu Funzioni matematiche. Ciascuno dei tre menu (Funzioni matematiche, Unità e Costanti SI) corrisponde a un rispettivo tasto. Il menu Mat. è organizzato per categoria. Per ciascuna categoria di funzioni a sinistra, è disponibile un elenco di nomi di funzioni a destra. La categoria evidenziata rappresenta quella corrente.

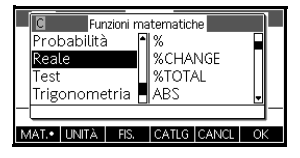

Quando si preme il pulsante (Mathing), è possibile visualizzare l'elenco dei menu delle categorie matematiche nella colonna a sinistra e le funzioni corrispondenti della categoria evidenziata nella colonna a destra. Il tasto di menu (MATEM) indica che l'elenco del menu Funzioni matematiche è attivo.

| Per selezionare una<br>funzione | 1. | Premere Math<br>categorie venge                                                                       | per vi<br>ono vi   | isualizzare il menu Mat. Le<br>sualizzate in ordine alfabetic | co. |
|---------------------------------|----|----------------------------------------------------------------------------------------------------|--------------------|---------------------------------------------------------------|-----|
|                                 |    | Premere 🕤 o                                                                                           | Эp                 | per scorrere tra le categorie. I                              | Per |
|                                 |    | passare direttai<br>numero (1-9) o                                                                    | nente<br>a lette   | a una categoria, digitare il<br>era (A-E) di una categoria.   |     |
|                                 | 2. | L'elenco di funz<br>categoria attua                                                                   | cioni (e<br>Imente | a destra) si applica alla<br>e evidenziata (a sinistra).      |     |
|                                 |    | Utilizzare i segni 🕥 e 🕙 per passare dall'elenco                                                      |                    |                                                               |     |
|                                 |    | delle categorie                                                                                       | a que              | Illo delle funzioni.                                          |     |
|                                 | 3. | Evidenziare il n                                                                                      | ome c              | della funzione desiderata e                                   |     |
|                                 |    | premere ok. In tal modo, il nome della funzione<br>(con una parentesi iniziale, se appropriato) viene |                    |                                                               |     |
|                                 |    |                                                                                                    |                    |                                                               |     |
|                                 |    | copiato nella ri                                                                                      | ga di              | modifica.                                                     |     |
| Categorie delle                 | •  | Calcolo                                                                                               | • 1                | 000                                                           |     |
| funzioni                        | •  | Numeri                                                                                                | • •                | Matrice                                                       |     |
|                                 |    | complessi                                                                                             | • P                | Polinomio                                                     |     |
|                                 | •  | Costante                                                                                              | • P                | Probabilità                                                   |     |
|                                 | •  | Distribuzione                                                                                         | • 1                | Numeri reali                                                  |     |
|                                 | •  | Trigonometria                                                                                         | (                  | Reale)                                                        |     |

- Trigonometria iperbolica ٠
- Test
- Intero ٠
- Elenco •
- Trigonometria •

# Funzioni matematiche per categoria

#### Sintassi

9

ſ

I

Ciascuna definizione di funzione include una rispettiva sintassi che identifica l'ordine e l'esatta dicitura del nome di una funzione, i suoi delimitatori (punteggiatura) e i relativi argomenti. Tenere presente che la sintassi per una funzione non richiede spazi.

### Funzioni di calcolo

Questa categoria contiene le funzioni di derivata numerica e integrale, nonché il comando Where (|).

Distingue l'*espressione in relazione* alla *variabile,* quindi sostituisce il valore per la variabile e valuta il risultato.

∂ (espressione, variabile=valore)

Esempio:

 $\partial$  (x<sup>2</sup>-x, x=3) restituisce 5

Integra l'espressione dai limiti inferiori a quelli superiori in relazione alla variabile di integrazione. Per individuare l'integrale definito, entrambi i limiti devono corrispondere a valori numerici (vale a dire, essere numeri o variabili reali).

(espressione, variabile, inferiore, superiore)

Esempio:

 $\int (x^2-x, x, 0, 3)$  restituisce 4.5

Valuta l'*espressione,* laddove ciascuna variabile determinata è impostata sul *valore specificato.* Definisce il calcolo numerico di un'espressione simbolica.

```
espressione | (variabile 1=valore 1, variabile 2=valore 2,...)
```

Esempio:

3\*(X+1) | (X=3) restituisce 12

## Funzioni numeriche complesse

|      | Queste funzioni sono concepite solo per i numeri<br>complessi. I numeri complessi possono essere utilizzati<br>anche con tutte le funzioni trigonometriche e iperboliche e<br>con alcune funzioni dei numeri reali e della tastiera.<br>Immettere i numeri complessi nella forma $(x+y*i)$ , dove $x$ è<br>la parte reale e $y$ la parte immaginaria. |
|------|----------------------------------------------------------------------------------------------------|
| ARG  | Argomento. Individua l'angolo definito da un numero<br>complesso. Gli input e gli output utilizzano il formato<br>attuale dell'angolo impostato in Modalità.<br>ARG((x+y*i))                                                                                                    |
|      | Esempio:                                                                                                    |
|      | ARG(3+3*i) restituisce 45 (modalità Gradi)                                                                                                    |
| CONJ | Coniugata complessa. La coniugazione è la negazione<br>(inversione del segno) della parte immaginaria di un<br>numero complesso.<br>CONJ((x+y*i))                                                                                                    |
|      | Esempio:                                                                                                    |
|      | CONJ(3+4*i) restituisce (3-4*i)                                                                                                    |
| IM   | Parte immaginaria, y, di un numero complesso, (x+y*i).<br>IM ((x+y*i))                                                                                                    |
|      | Esempio:                                                                                                    |
|      | IM(3+4*i) restituisce 4                                                                                                    |
| RE   | Parte reale x, di un numero complesso, (x+y*i).<br>RE((x+y*i))                                                                                                    |
|      | Esempio:                                                                                                    |
|      | RE(3+4*i) restituisce 3                                                                                                    |

### Costanti

|               | Le costanti disponibili nel menu Funzioni matematiche sono<br>costanti matematiche. Esse vengono descritte nella presente<br>sezione. La calcolatrice HP 39gll dispone di due ulteriori<br>menu di costanti: le costanti del programma e le costanti<br>fisiche. Le costanti fisiche sono descritte più avanti in questo<br>capitolo, mentre le costanti del programma sono illustrate<br>nel capitolo relativo alla programmazione. |
|---------------|----------------------------------------------------------------------------------------------------|
| e             | Base del logaritmo naturale. Rappresentato internamente come 2.71828182846.<br>e                                                                                                    |
| i             | Valore immaginario per $\sqrt{-1}$ , il numero complesso (0,1). i                                                                                                    |
| MAXREAL       | Massimo numero reale. Rappresentato internamente come 9.9999999999999 $\propto 10^{499}.$ MAXREAL                                                                                                    |
| MINREAL       | Minimo numero reale. Rappresentato internamente come<br>1x10 <sup>-499</sup> .<br>MINREAL                                                                                                    |
| π             | Rappresentato internamente come 3.14159265359.<br>$\pi$                                                                                                    |
| Distribuzione |                                                                                                    |
|               | Questa categoria contiene funzioni di densità della<br>probabilità e comprende sia funzioni di probabilità<br>cumulative che il loro inverso per le distribuzioni di<br>probabilità comuni. Tra queste figurano, le distribuzioni<br>normale, binomiale, chi quadrato, Fisher, Poisson e t di<br>Student.                                                                                                    |
| normald       | Funzione di densità della probabilità normale. Elabora la densità di probabilità al valore x, data la media, $\mu$ e deviazione standard, $\sigma$ di una distribuzione normale. Se viene fornito solo un singolo valore (x), si presume che $\mu$ =0 e $\sigma$ =1.                                                                                                    |
|               | $normald([\mu, \sigma,] x)$                                                                                                    |
|              | Esempio:                                                                                                    |
|--------------|----------------------------------------------------------------------------------------------------|
|              | normald(0.5) e normald(0, 1, 0.5) restituiscono entrambe 0.352065326765.                                                                                                    |
| normald_cdf  | Funzione di distribuzione normale cumulativa. Restituisce<br>la probabilità della coda inferiore della funzione di<br>densità della probabilità normale per il valore x, data la<br>media, il valore μ e la deviazione standard, il valore σ di<br>una distribuzione normale. Se viene fornito solo un<br>singolo valore (x), si presume che μ=0 e σ=1.               |
|              | normald_cdf([ $\mu$ , $\sigma$ ,] x)                                                                                                    |
|              | Esempio:                                                                                                    |
|              | normald_cdf <b>(0, 1, 2) restituisce</b> 0.97724986805.                                                                                                    |
| normald_icdf | Funzione di distribuzione normale cumulativa inversa.<br>Restituisce il valore della distribuzione normale<br>cumulativa associato alla probabilità della coda<br>inferiore, <i>p, data la media, il valore</i> μ e la deviazione<br>standard, il valore σ di una distribuzione normale. Se<br>viene fornito solo un singolo valore (x), si presume che<br>μ=0 e σ=1. |
|              | normald_cdf([μ, σ,] <i>p</i> )                                                                                                    |
|              | Esempio:                                                                                                    |
|              | normald_icdf(0, 1, 0.841344746069) restituisce 1.                                                                                                    |
| binomial     | Funzione di densità di probabilità binomiale. Calcola la<br>probabilità di <i>k</i> riuscite di n prove, ciascuna con una<br>probabilità di riuscita, <i>p</i> . Restituisce Comb(n,k) se non<br>esiste un terzo argomento. n <i>e k</i> sono numeri interi <i>k</i> ≤ <i>n</i> .                                                                                     |
|              | binomial( <i>n, k, p</i> )                                                                                                    |
|              | Esempio:                                                                                                    |
|              | binomial(4, 2, 0.5) restituisce 0.375.                                                                                                    |
| binomial_cdf | Funzione di distribuzione binomiale cumulativa.<br>Restituisce la probabilità di <i>k</i> o minori riuscite di <i>n</i> prove,<br>con una probabilità di riuscita, <i>p</i> per ciascuna prova. n<br><i>e k</i> sono numeri interi <i>k</i> ≤ <i>n</i> .                                                                                                    |
|              | binomial_cdf( <i>n</i> , <i>p</i> , <i>k</i> )                                                                                                    |
|              | Esempio:                                                                                                    |
|              | <pre>binomial_cdf(4, 0.5, 2) restituisce 0.6875.</pre>                                                                                                    |

| binomial_icdf  | Funzione di distribuzione binomiale cumulativa inversa.<br>Restituisce il numero di riuscite, <i>k</i> , di <i>n</i> prove, ciascuna<br>con una probabilità di <i>p</i> , in modo che la probabilità di <i>k</i><br>o minori riuscite sia <i>q</i> . |
|----------------|----------------------------------------------------------------------------------------------------|
|                | binomial_icdf( <i>n, p, q</i> )                                                                                                    |
|                | Esempio:                                                                                                    |
|                | binomial_icdf(4, 0.5, 0.6875) restituisce 2.                                                                                                    |
| chisquare      | $\chi^2$ Funzione di densità della probabilità. Calcola la densità di probabilità della distribuzione $\chi^2$ per x, con n gradi di libertà.                                                                                                    |
|                | chisquare( <i>n</i> , <i>x</i> )                                                                                                    |
|                | Esempio:                                                                                                    |
|                | chisquare(2, 3.2) restituisce 0.100948258997.                                                                                                    |
| chisquare_cdf  | Funzione di distribuzione $\chi^2$ cumulativa. Restituisce la probabilità della coda inferiore della funzione di densità di probabilità $\chi^2$ per il valore x, con n gradi di libertà.                                                            |
|                | chisquare_cdf( <i>n</i> , <i>k</i> )                                                                                                    |
|                | Esempio:                                                                                                    |
|                | chisquare_cdf <b>(2, 6.1) restituisce</b><br>0.952641075609.                                                                                                    |
| chisquare_icdf | Funzione di distribuzione $\chi^2$ cumulativa inversa.<br>Restituisce il valore x in modo che la probabilità della<br>coda inferiore $\chi^2$ di x, con <i>n</i> gradi di libertà, sia <i>p</i> .                                                    |
|                | chisquare_icdf( <i>n</i> , <i>p</i> )                                                                                                    |
|                | Esempio:                                                                                                    |
|                | chisquare_icdf(2, 0.952641075609)                                                                                                    |
| fisher         | Funzione di densità di probabilità Fisher (o Fisher-<br>Snedecor). Calcola la densità di probabilità del valore x,<br>con gradi di libertà di numeratore <i>n</i> e denominatore <i>d</i> .                                                          |
|                | fisher(n, d, x)                                                                                                    |
|                | Esempio:                                                                                                    |
|                | fisher(5, 5, 2) restituisce 0.158080231095.                                                                                                    |

| fisher_cdf  | Funzione di distribuzione Fisher cumulativa. Restituisce la probabilità della coda inferiore della funzione di densità di probabilità Fisher per il valore x, con gradi di libertà di numeratore n e denominatore d.                                                                                                    |
|-------------|----------------------------------------------------------------------------------------------------|
|             | fisher_cdf( $n, d, x$ )                                                                                                    |
|             | Esempio:                                                                                                    |
|             | fisher_cdf(5, 5, 2) restituisce 0.76748868087.                                                                                                    |
| fisher_icdf | Funzione di distribuzione Fisher cumulativa inversa.<br>Restituisce il valore x in modo che la probabilità della<br>coda inferiore Fisher di x, con gradi di libertà di<br>numeratore <i>n</i> e denominatore <i>d</i> , sia <i>p</i> .                                                                                  |
|             | fisher_icdf(n, d, p)                                                                                                    |
|             | Esempio:                                                                                                    |
|             | fisher_icdf(5, 5, 076748868087) restituisce 2.                                                                                                    |
| poisson     | Funzione di massa della probabilità poisson. Consente di calcolare la probabilità delle occorrenze $k$ di un evento in un intervallo di tempo, date le occorrenze $\mu$ previste (o la relativa media) dell'evento in tale intervallo. Per tale funzione, $k$ è un numero intero non negativo e $\mu$ è un numero reale. |
|             | poisson( $\mu$ , $k$ )                                                                                                    |
|             | Esempio:                                                                                                    |
|             | poisson(4, 2) restituisce 0.14652511111.                                                                                                    |
| poisson_cdf | Funzione di distribuzione poisson cumulativa. Restituisce<br>la probabilità di occorrenze x o di un numero inferiore di<br>occorrenze di un evento in un dato intervallo di tempo,<br>considerate le occorrenze $\mu$ previste.                                                                                          |
|             | poisson_cdf(µ, x)                                                                                                    |
|             | Esempio:                                                                                                    |
|             | poisson_cdf(4, 2) restituisce 0.238103305554.                                                                                                    |

| poisson_icdf | Funzione di distribuzione poisson cumulativa inversa.<br>Restituisce il valore x, in modo che la probabilità di<br>occorrenze x o di un numero inferiore di occorrenze di<br>un evento, con le occorrenze µ previste (o la relativa<br>media) dell'evento nell'intervallo, corrisponda a <i>p</i> . |
|--------------|----------------------------------------------------------------------------------------------------|
|              | poisson_icdf(µ, p)                                                                                                    |
|              | Esempio:                                                                                                    |
|              | poisson_icdf(4, 0.238103305554) restituisce 2.                                                                                                    |
| student      | Funzione di densità di probabilità t di Student. Calcola la densità di probabilità della distribuzione t di Student per x, con <i>n</i> gradi di libertà.                                                                                                    |
|              | student(n, x)                                                                                                    |
|              | Esempio:                                                                                                    |
|              | student(3, 5.2) restituisce 0.00366574413491.                                                                                                    |
| student_cdf  | Funzione di distribuzione t cumulativa di Student.<br>Restituisce la probabilità della coda inferiore della<br>funzione di densità di probabilità t di Student per x, con<br><i>n</i> gradi di libertà.                                                                                             |
|              | student_cdf(n, x)                                                                                                    |
|              | Esempio:                                                                                                    |
|              | student_cdf <b>(3, -3.2) restituisce</b><br>0.0246659214813.                                                                                                    |
| student_icdf | Funzione di distribuzione t cumulativa inversa di Student.<br>Restituisce il valore x in modo che la probabilità della coda<br>inferiore t di Student di x, con <i>n</i> gradi di libertà, sia <i>p</i> .                                                                                           |
|              | <pre>student_icdf(n, p)</pre>                                                                                                    |
|              | Esempio:                                                                                                    |
|              | student_icdf(3, 0.0246659214813) restituisce 3.2.                                                                                                    |

# Trigonometria iperbolica

|       | Le funzioni della trigonometria iperbolica assumono<br>anche numeri complessi come argomenti.                                                                      |
|-------|----------------------------------------------------------------------------------------------------|
| ACOSH | Coseno iperbolico inverso: cosh <sup>-1</sup> x.<br>ACOSH( <i>valore</i> )                                                                                         |
| ASINH | Seno iperbolico inverso: sinh <sup>-1</sup> x.<br>ASINH( <i>valore</i> )                                                                                           |
| ATANH | Tangente iperbolica inversa: tanh <sup>-1</sup> x.<br>ATANH( <i>valore</i> )                                                                                       |
| COSH  | Coseno iperbolico<br>созн( <i>valore</i> )                                                                                                    |
| SINH  | Seno iperbolico.<br>SINH( <i>valore</i> )                                                                                                    |
| TANH  | Tangente iperbolica.<br>TANH( <i>valore</i> )                                                                                                    |
| Alog  | Antilogaritmo (esponenziale). Si tratta di un valore più<br>preciso di 10^x a causa delle limitazioni della funzione<br>di alimentazione.<br>ALOG( <i>valore</i> ) |
| SCAD  | Esponenziale naturale. Si tratta di un valore più preciso<br>di $e^x$ a causa delle limitazioni della funzione di<br>alimentazione.<br>EXP(valore)                 |
| EXPM1 | Esponente meno 1: e <sup>x</sup> – 1 . Si tratta di un valore più<br>preciso di EXP quando <i>x</i> è vicino a zero.<br>EXPM1( <i>valore</i> )                     |
| LNP1  | L'algoritmo naturale più 1: ln(x+1). Molto più accurato<br>dell'algoritmo naturale quando x è vicino a zero.<br>LNP1( <i>valore</i> )                              |

### Intero

| ichinrem | Teorema cinese del resto per due equazioni. Prende due<br>elenchi [ <i>a</i> , <i>p</i> ] e [ <i>b</i> , <i>q</i> ] e restituisce un elenco di due numeri<br>interi, [ <i>r</i> , <i>n</i> ], in modo che <i>x</i> = <i>r</i> mod <i>n</i> . In questo caso, x è<br>tale che <i>x</i> ≡ <i>a</i> mod <i>p</i> e <i>x</i> ≡ <i>b</i> modq; inoltre, <i>n</i> = <i>p</i> · <i>q</i> |
|----------|----------------------------------------------------------------------------------------------------|
|          | ichinrem([ <i>a</i> , <i>p</i> ], [ <i>b</i> , <i>q</i> ])                                                                                                    |
|          | Esempio:                                                                                                    |
|          | ichinrem([2,7],[3,5]) restituisce [-12,35].                                                                                                    |
| idivis   | Divisori di numeri interi. Restituisce un elenco di tutti i<br>fattori del numero intero <i>a</i> .                                                                                                    |
|          | idivis( <i>a</i> )                                                                                                    |
|          | Esempio:                                                                                                    |
|          | idivis(12) restituisce [1,2,3,4,6,12].                                                                                                    |
| iegcd    | Massimo comun divisore esteso dei numeri interi. Per i<br>numeri interi $a \in b$ , restituisce $[u, v, igcd]$ in modo che<br>$u \cdot a + v \cdot b = igcd(a, b)$ .                                                                                                    |
|          | iegcd( <i>a</i> , <i>b</i> )                                                                                                    |
|          | Esempio:                                                                                                    |
|          | iegcd(14, 21) restituisce [-1,1,7].                                                                                                    |
| ifactor  | Fattorizzazione dei numeri primi. Restituisce la<br>fattorizzazione di un numero primo intero <i>a</i> come<br>prodotto.                                                                                                    |
|          | ifactor( <b>a</b> )                                                                                                    |
|          | Esempio:                                                                                                    |
|          | ifactor(150) restituisce $2 \cdot 3 \cdot 5^2$ .                                                                                                    |
| ifactors | Fattori dei numeri primi. Simile a ifactor, ma restituisce un<br>elenco di fattori del numero intero <i>a</i> con i rispettivi<br>multipli.                                                                                                    |
|          | ifactor( <i>a</i> )                                                                                                    |
|          | Esempio:                                                                                                    |
|          | ifactor(150) restituisce [2,1,3,1,5,2].                                                                                                    |

| igcd     | Massimo comun divisore. Restituisce il numero intero che<br>rappresenta il massimo comun divisore tra i numeri interi<br><i>a</i> e <i>b</i> .             |
|----------|----------------------------------------------------------------------------------------------------|
|          | igcd( <i>a, b</i> )                                                                                                    |
|          | Esempio:                                                                                                    |
|          | igcd(24, 36) restituisce 12.                                                                                                    |
| iquo     | Quoziente euclideo. Restituisce il quoziente intero quando<br>il numero intero <i>a</i> viene diviso per il numero intero <i>b</i> .                       |
|          | iquo( <i>a, b</i> )                                                                                                    |
|          | Esempio:                                                                                                    |
|          | iquo(46, 21) restituisce 2.                                                                                                    |
| iquorem  | Quoziente euclideo e resto. Restituisce il quoziente intero<br>e un resto quando il numero intero <i>a</i> viene diviso per il<br>numero intero <i>b</i> . |
|          | iquorem( <i>a</i> , <i>b</i> )                                                                                                    |
|          | Esempio:                                                                                                    |
|          | iquorem(46, 21) restituisce [2, 4].                                                                                                    |
| irem     | Resto euclideo. Restituisce il resto intero quando il numero intero <i>a</i> viene diviso per il numero intero <i>b</i> .                                  |
|          | irem(a, b)                                                                                                    |
|          | Esempio:                                                                                                    |
|          | irem(46, 21) restituisce 4.                                                                                                    |
| isprime  | Test numero primo intero. Restituisce 1 se il numero intero<br>a è un numero primo; in caso contrario, restituisce 0.                                      |
|          | isprime( <i>a</i> )                                                                                                    |
|          | Esempio:                                                                                                    |
|          | isprime(1999) restituisce 1.                                                                                                    |
| ithprime | Numero primo n. Per il numero intero <i>n</i> , restituisce il numero primo n inferiore a 10.000.                                                          |
|          | ithprime(n)                                                                                                    |
|          | Esempio:                                                                                                    |
|          | ithprime(5) restituisce 11.                                                                                                    |

| nextprime | Numero primo successivo. Restituisce il successivo<br>numero primo dopo un numero intero a.                                                                    |
|-----------|----------------------------------------------------------------------------------------------------|
|           | nextprime( <i>a</i> )                                                                                                    |
|           | Esempio:                                                                                                    |
|           | nextprime(11) restituisce 13.                                                                                                    |
| powmod    | Potenza e modulo. Per i numeri interi $a$ , $n \in p$ , restituisce $a^n \mod p$ .                                                                             |
|           | powmod(a, n, p)                                                                                                    |
|           | Esempio:                                                                                                    |
|           | powmod(5, 2, 13) restituisce 12.                                                                                                    |
| prevprime | Numero primo precedente. Restituisce il numero primo precedente, prima del numero intero a.                                                                    |
|           | prevprime(a)                                                                                                    |
|           | Esempio:                                                                                                    |
|           | prevprime(11) restituisce 7.                                                                                                    |
| euler     | Funzione phi di Eulero (o totiente). Richiede un numero<br>positivo x e restituisce il numero di interi positivi minori o<br>uguali a x che sono coprimi di x. |
|           | euler(x)                                                                                                    |
|           | Esempio:                                                                                                    |
|           | euler(6) restituisce 2.                                                                                                    |
| numer     | Numeratore semplificato. Per i numeri interi <i>a</i> e <i>b,</i> restituisce il numeratore della frazione a/b dopo la semplificazione.                        |
|           | numer(a/b)                                                                                                    |
|           | Esempio:                                                                                                    |
|           | numer(10/12) restituisce 5.                                                                                                    |
| denom     | Denominatore semplificato. Per i numeri interi a e b,<br>restituisce il denominatore della frazione a/b dopo la<br>semplificazione.                            |
|           | denom(a/b)                                                                                                    |
|           | Esempio:                                                                                                    |
|           | denom(10/12) restituisce 6.                                                                                                    |

#### Funzioni dell'elenco

Queste funzioni si basano sui dati contenuti negli elenchi. Vedere il capitolo *Elenchi* per i dettagli.

#### **Funzioni Loop**

Il menu delle funzioni Loop visualizza un risultato dopo aver valutato un'espressione per un determinato numero di volte.

# **ITERATE** Valuta ripetutamente per *# volte* un'*espressione* in termini di *variabile*. Il valore per la *variabile* viene aggiornato ogni volta, partendo dal *valore iniziale*.

ITERATE(espressione, variabile, valore iniziale, # volte)

Esempio:

ITERATE( $X^2$ , X, 2, 3) restituisce 256

Sommatoria. Individua la somma dell'*espressione* in relazione alla *variabile* dal *valore iniziale* al *valore finale*.

 $\Sigma(espressione, variabile, valore iniziale, valore finale)$ 

Esempio:

 $\Sigma(x^2, x, 1, 5)$  restituisce 55.

### Funzioni della matrice

Queste funzioni sono valide per i dati delle matrici memorizzati nelle variabili corrispondenti. Vedere il capitolo *Matrici* per i dettagli.

#### Funzioni polinomiali

l polinomi sono prodotti di costanti (*coefficienti*) e variabili ai massimi *termini*.

#### POLYCOEF

Σ

Coefficienti polinomiali. Restituisce i coefficienti del polinomio, con le *radici specificate*.

POLYCOEF ([radici])

|              | Esempio:                                                                                                    |
|--------------|----------------------------------------------------------------------------------------------------|
|              | Per individuare il polinomio con le radici 2, -3, 4, -5:<br>POLYCOEF ([2, -3, 4, -5]) restituisce [1, 2, -25,<br>-26, 120], visualizzando $x^4+2x^3-25x^2-26x+120$ .                                                                                                    |
| POLYEVAL     | Valutazione polinomiale. Valuta un polinomio con i<br>coefficienti specificati per il valore di x.                                                                                                    |
|              | Four Eval ([coefficienti], valore)                                                                                                    |
|              | Lsempio.                                                                                                    |
|              | Per x <sup>4</sup> +2x <sup>3</sup> -25x <sup>2</sup> -26x+120:<br>POLYEVAL([1,2,-25,-26,120],8) restituisce<br>3432.                                                                                                    |
| POLYROOT     | Radici polinomiali. Restituisce le radici per il polinomio<br>dell' <i>ordine</i> n. <i>con</i> i coefficienti n+1 specificati.<br>POLYROOT([ <i>coefficienti</i> ])                                                                                                    |
|              | Esempio:                                                                                                    |
|              | Per $x^4 + 2x^3 - 25x^2 - 26x + 120$ :<br>POLYROOT ([1, 2, -25, -26, 120]) restituisce<br>[4, -5, -3, 2].                                                                                                    |
| SUGGERIMENTO | Spesso i risultati di POLYROOT non vengono visualizzati<br>facilmente nella schermata iniziale a causa del numero<br>delle posizioni decimali, specialmente se si tratta di<br>numeri complessi. È consigliabile memorizzare i risultati<br>di POLYROOT in una matrice.                                                            |
|              | Ad esempio, POLYROOT([1,0,0,-8]) STO M1<br>memorizzerà le tre radici cubiche complesse di 8 nella<br>matrice M1 come vettore complesso. Tali radici potranno<br>essere visualizzate accedendo al catalogo matrici. È<br>anche possibile accedere alle singole radici in fase di<br>calcolo facendo riferimento a M1(1), M1(2) ecc. |

# Funzioni di probabilità

| СОМВ   | ll numero di combinazioni (indipendentemente dall'ordine)<br>di <i>n</i> elementi considerati <i>r</i> alla volta: <i>n!/(r!(n-r))</i> .<br>COMB( <i>n</i> , <i>r</i> )                                                                                                    |
|--------|----------------------------------------------------------------------------------------------------|
|        | Esempio:                                                                                                    |
|        | COMB(5,2) restituisce 10. Ciò equivale a dire che<br>esistono dieci modi differenti per combinare cinque<br>elementi due alla volta.                                                                                                    |
| !      | Fattoriale di un intero positivo. Per i numeri non interi,<br>! = Γ(x + 1). Calcola la funzione gamma.<br><i>valore</i> !                                                                                                    |
|        | Esempio:                                                                                                    |
|        | 5! restituisce 120                                                                                                    |
| PERM   | Il numero di permutazioni (tenendo conto dell'ordine) di<br><i>n</i> elementi considerati <i>r</i> alla volta: <i>n!/(r!(n-r)!</i>                                                                                                    |
|        | PERM $(n, r)$                                                                                                    |
|        | Esempio:                                                                                                    |
|        | PERM(5,2) restituisce 20. Ciò equivale a dire che<br>esistono 20 differenti permutazioni di cinque elementi<br>presi due alla volta.                                                                                                    |
| RANDOM | Numero casuale. Senza argomenti, questa funzione<br>restituisce un numero casuale, compreso tra zero e uno.<br>Con un argomento $a$ del numero intero, restituisce un<br>numero intero casuale compreso tra 0 e $a$ . Con tre<br>argomenti del numero intero, $n$ , $a e b$ , restituisce n numeri<br>interi casuali, compresi tra $a e b$ . |
|        | RANDOM                                                                                                    |
|        | RANDOM(a)                                                                                                    |
|        | RANDOM(n, a, b)                                                                                                    |

| UTPC             | Probabilità chi quadrato della coda superiore, con gradi di libertà, con calcolo del valore. Restituisce la probabilità che una variabile casuale $\chi^2$ sia maggiore del valore.                                                                                                    |
|------------------|----------------------------------------------------------------------------------------------------|
|                  | UTPC(gradi, valore)                                                                                                    |
| UTPF             | Probabilità F di Snedecor della coda superiore, con gradi<br>di <i>libertà</i> di numeratore e denominatore (della<br>distribuzione F), con calcolo del <i>valore</i> . Restituisce la<br>probabilità che una variabile casuale F di Snedecor sia<br>maggiore del <i>valore</i> .                                       |
|                  | UTPF(numeratore, denominatore, valore)                                                                                                    |
| UTPN             | Probabilità normale della coda superiore, con <i>media</i> e<br><i>varianza</i> , con calcolo del valore. Restituisce la probabilità<br>che una variabile casuale normale sia maggiore del <i>valore</i><br>per una distribuzione normale. <i>Nota: la varianza è il</i><br><i>quadrato della deviazione standard</i> . |
|                  | UTPN(media, varianza, valore)                                                                                                    |
| UTPT             | Probabilità t di Student della coda superiore, <i>con gradi</i><br><i>di libertà</i> , con <i>calcolo del valore</i> . Restituisce la<br>probabilità che la variabile casuale t di Student sia<br>maggiore del <i>valore</i> .                                                                                          |
|                  | UTPT(gradi, valore)                                                                                                    |
| Funzioni dei nur | meri reali                                                                                                    |
|                  | Alcune funzioni dei numeri reali accettano anche<br>argomenti complessi.                                                                                                    |
| CEILING          | Il più piccolo numero intero maggiore di o uguale al valore.                                                                                                    |
|                  | CEILING(valore)                                                                                                    |
|                  | Esempi:                                                                                                    |
|                  | CEILING(3.2) restituisce 4<br>CEILING(-3.2) restituisce -3                                                                                                    |
| DEG→RAD          | Da gradi a radianti. Converte il <i>valore</i> dal formato<br>dell'angolo in gradi al formato in radianti.<br>DEG→RAD( <i>valore</i> )                                                                                                    |
|                  | Esempio:                                                                                                    |
|                  | DEG $\rightarrow$ RAD(180) restituisce 3.14159265359, il valore di $\pi$ .                                                                                                    |

| FLOOR  | Il numero intero maggiore, minore o uguale al <i>valore</i> .<br>FLOOR( <i>valore</i> )                                                                                                    |
|--------|----------------------------------------------------------------------------------------------------|
|        | Esempio:                                                                                                    |
|        | FLOOR(-3.2) restituisce -4                                                                                                    |
| FNROOT | Root-finder funzione (come l'applicazione Solve).<br>Individua il valore per la <i>variabile</i> con il quale<br>l' <i>espressione</i> si avvicina più a zero. Utilizza l' <i>ipotesi</i><br>come stima iniziale.                                                                                     |
|        | FNROOT(espressione, variabile, ipotesi)                                                                                                    |
|        | Esempio:                                                                                                    |
|        | FNROOT(M*9.8/600-1,M,1) <b>restituisce</b><br>61.224489796.                                                                                                    |
| FRAC   | Parte frazionale.<br>FRAC ( <i>valore</i> )                                                                                                    |
|        | Esempio:                                                                                                    |
|        | FRAC (23.2) restituisce .2                                                                                                    |
| HMS→   | Ore-minuti-secondi al numero decimale. Consente di<br>convertire un numero o un'espressione dal formato<br><i>H.MMSSs</i> (ora o angolo, con la possibilità di includere<br>frazioni di secondo) al formato <i>x.x</i> (numero di ore o di<br>gradi con frazione decimale).<br>HMS→( <i>H.MMSSs</i> ) |
|        | Esempio:                                                                                                    |
|        | HMS→(8.30) restituisce 8.5                                                                                                    |
| →HMS   | Da decimale a ore-minuti-secondi. Converte un numero o<br>espressione in formato x.x (numero di ore o gradi con<br>una frazione decimale) in formato H.MMSSs (ora o<br>angolo fino a frazioni di un secondo).<br>→HMS(x, x)                                                                           |
|        | Esempio:                                                                                                    |
|        | $\rightarrow$ HMS(8.5) restituisce 8.3                                                                                                    |
| INT    | Parte di numero intero.<br>INT ( <i>valore</i> )                                                                                                    |
|        | Esempio:<br>INT(23.2) restituisce 23                                                                                                    |

| MANT    | Mantissa (cifre significative) del <i>valore.</i><br>MANT ( <i>valore</i> )                                                    |
|---------|----------------------------------------------------------------------------------------------------|
|         | Esempio:<br>MANT(21.2E34) restituisce 2.12                                                                                     |
| MAX     | Massimo. Il maggiore tra due valori.<br>MAX( <i>valore 1, valore2</i> )                                                        |
|         | Esempio:                                                                                                    |
|         | MAX(210,25) restituisce 210                                                                                                    |
| MIN     | Minima. Il minore tra due valori.<br>MIN( <i>valore 1, valore2</i> )                                                           |
|         | Esempio:                                                                                                    |
|         | MIN(210,25) restituisce 25                                                                                                    |
| MOD     | Modulo. Il resto di valore1/valore2.<br>valore1 MOD valore2                                                                    |
|         | Esempio:                                                                                                    |
|         | 9 MOD 4 restituisce 1                                                                                                    |
| %       | x percentuale di y; ovvero, x/100*y.<br>% (x, y)                                                                               |
|         | Esempio:                                                                                                    |
|         | %(20,50) restituisce 10                                                                                                    |
| %CHANGE | Variazione della percentuale da x a y, ovvero, 100(y-x)/x.<br>%CHANGE(x, y)                                                    |
|         | Esempio:                                                                                                    |
|         | %CHANGE(20,50) restituisce 150                                                                                                 |
| %TOTAL  | Totale in percentuale: (100) <sub>Y</sub> /x. Consente di calcolare la percentuale di <i>x corrispondente</i> a <sub>Y</sub> . |
|         | TOTAL(x, y)                                                                                                    |
|         | Esempio:                                                                                                    |
|         | %TOTAL(20,50) restituisce 250                                                                                                  |

| RAD→DEG  | Da radianti a gradi. Converte il <i>valore</i> da radianti a<br>gradi.<br>RAD→DEG ( <i>valore</i> )                                                                                                    |
|----------|----------------------------------------------------------------------------------------------------|
|          | Esempio:                                                                                                    |
|          | RAD $\rightarrow$ DEG( $\pi$ ) restituisce 180                                                                                                    |
| ROUND    | Arrotonda il valore alle posizioni decimali. Accetta<br>numeri complessi.<br>ROUND(valore, posizioni)                                                                                                    |
|          | È anche possibile eseguire l'arrotondamento a un numero<br>di cifre significative come illustrato nel secondo esempio<br>di seguito.                                                                                                    |
|          | Esempi:                                                                                                    |
|          | ROUND(7.8676,2) restituisce 7.87                                                                                                    |
|          | ROUND(0.0036757,-3) restituisce 0.00368                                                                                                    |
| SIGN     | Segno del <i>valore</i> . Se positivo, il risultato è 1. Se negativo,<br>-1. Se zero, il risultato è zero. Per un numero complesso,<br>si tratta del vettore dell'unità nella direzione del numero.<br>SIGN ( <i>valore</i> )<br>SIGN(( <i>x</i> , <i>y</i> )) |
|          | Esempio:                                                                                                    |
|          | SIGN (-2) restituisce -1                                                                                                    |
|          | SIGN((3,4)) restituisce (.6,.8)                                                                                                    |
| TRUNCATE | Tronca il valore per le posizioni decimali. Accetta numeri<br>complessi.<br>TRUNCATE(valore, posizioni)                                                                                                    |
|          | Esempio:                                                                                                    |
|          | TRUNCATE(2.3678,2) restituisce 2.36                                                                                                    |
| XPON     | Esponente del <i>valore.</i><br>XPON ( <i>valore</i> )                                                                                                    |
|          | Esempio:                                                                                                    |
|          | XPON(123.4) restituisce 2                                                                                                    |

### Funzioni di test

|      | Le funzioni di test sono operatori logici che restituiscono sempre 1 ( <i>vero</i> ) o 0 ( <i>falso</i> ).                             |
|------|----------------------------------------------------------------------------------------------------|
| <    | Minore di. Restituisce 1 se vero, 0 se falso.                                                                                          |
|      | valore1 <valore2< td=""></valore2<>                                                                                                    |
| ≤    | Minore di o uguale a. Restituisce 1 se vero, 0 se falso.<br><i>valore1≤valore2</i>                                                     |
| ==   | Uguale a (test logico). Restituisce 1 se vero, 0 se falso.<br>valore1==valore2                                                         |
| ≠    | Non uguale a. Restituisce 1 se vero, 0 se falso.<br>valore1≠valore2                                                                    |
| >    | Maggiore di. Restituisce 1 se vero, 0 se falso.<br><i>valore1&gt;valore2</i>                                                           |
| ≥    | Maggiore di o uguale a. Restituisce 1 se vero, 0 se falso.                                                                             |
|      | valore1≥valore2                                                                                                    |
| AND  | Confronta <i>valore</i> 1 e <i>valore</i> 2. Restituisce 1 se questi valori<br>sono diversi da zero; in caso contrario, restituisce 0. |
|      | valore1 AND valore2                                                                                                    |
| IFTE | Se l'espressione è vera, restituisce clausola vera; in caso contrario, restituisce clausola falsa.                                     |
|      | IFTE (espressione, clausola vera clausola falsa)                                                                                       |
|      | Esempio:                                                                                                    |
|      | IFTE(X>0, $X^2$ , $X^3$ ) con x=-2 restituisce -8                                                                                      |
| NOT  | Restituisce 1 se il valore è zero; in caso contrario, <i>restituisce</i> 0.                                                            |
|      | NOT valore                                                                                                    |
| OR   | Restituisce 1 se <i>valore1</i> o <i>valore2</i> è diverso da zero; in caso contrario, restituisce 0.                                  |
|      | valore1 OR valore2                                                                                                    |

| XOR              | OR esclusivo. Restituisce 1 se valore 1 o valore 2, ma non<br>entrambi, sono diversi da zero; in caso contrario,<br>restituisce 0.<br><i>valore</i> 1 XOR <i>valore</i> 2 |
|------------------|----------------------------------------------------------------------------------------------------|
| Funzioni trigono | ometriche                                                                                                    |
| -                | Le funzioni trigonometriche assumono anche numeri<br>complessi come argomenti. Per SIN, COS, TAN, ASIN,<br>ACOS, e ATAN, vedere la categoria Tastiera.                    |
| ACOT             | Cotangente dell'arco.<br>ACOT ( <i>valore</i> )                                                                                                    |
| ACSC             | Cosecante dell'arco.<br>ACSC ( <i>valore</i> )                                                                                                    |
| ASEC             | Secante dell'arco.<br>ASEC ( <i>valore</i> )                                                                                                    |
| СОТ              | Cotangente: cosx/sinx.<br>COT ( <i>valore</i> )                                                                                                    |
| CSC              | Cosecante: 1/sinx<br>CSC ( <i>valore</i> )                                                                                                    |
| SEC              | Secante: 1/cosx.<br>SEC ( <i>valore</i> )                                                                                                    |

# Unità e costanti fisiche

Quando si preme (Math B), vengono visualizzati i seguenti tre menu:

- Menu Funzioni matematiche (visualizzato per impostazione predefinita)
- Menu Unità
- Menu Costanti fisiche

Il menu Funzioni matematiche è descritto più dettagliatamente in precedenza in questo capitolo.

### Unità

E possibile collegare unità fisiche a qualsiasi calcolo numerico o risultato. Un valore numerico al quale sono collegate delle unità viene denominato misura. È possibile effettuare operazioni con le misure allo stesso modo di quanto avviene con i numeri ai quali non è collegata alcuna unità, eccetto per il fatto che tali unità vengono incluse nelle operazioni. La funzione usimplify (semplificazione unità) semplifica i risultati riportandoli alla struttura dell'unità più semplice. Le unità sono disponibili nel menu Unità. Come il menu Mat., il menu Unità è suddiviso in una serie di categorie a sinistra e di unità in ciascuna categoria a destra. Le categorie sono le seguenti:

Categorie delle unità

188

- Durata
- Elettricità Accelerazione •
- Area ٠

- Forza Energia

Potenza

Pressione

- Volume
- Ora
- Velocità
  - Mass.
- Temperatura

Si supponga di voler aggiungere 20 centimetri e 5 pollici.

- Spia Angolo
- Viscosità
- Radiazione

 Se si desidera che il risultato venga visualizzato in cm, iniziare immettendo il valore 20 cm.

| DEG   | Fu | nzione |  |  |
|-------|----|--------|--|--|
|       |    |        |  |  |
|       |    |        |  |  |
| 20_cm |    |        |  |  |
| STO   |    |        |  |  |

20 Math Cmds B UNITÀ

 $\odot$  (per selezionare Length)

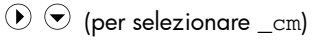

OK .

 A questo punto, aggiungere il valore 5 pollici.

| DEG Funz     | ione    |
|--------------|---------|
|              |         |
| 20_cm+5_inch | 32.7 cm |
| STO          |         |

<u>Σ</u>+\_ 5 )

Il risultato visualizzato è 32.7 cm. Se si desidera che il risultato venga visualizzato in pollici, è necessario immettere come primo valore i 5 pollici.

 Per continuare l'esempio, il risultato viene diviso per 4 secondi e il risultato convertito in chilometri all'ora.

| DEG          | Funzione |       |                       |
|--------------|----------|-------|-----------------------|
| 20_cm+5_inch |          |       |                       |
| Ans/4 s      |          |       | 32.7_cm               |
|              |          | 8.175 | (cm*s <sup>-1</sup> ) |
| STO          |          |       |                       |

 $x^{-1} \div N$  4 Math Cmds B

 $\odot$   $\odot$   $\bigcirc$  (per selezionare Time)

OK ENTER .

Il risultato visualizzato è 8.175 cm/s.

 A questo punto, convertire il risultato in chilometri all'ora.

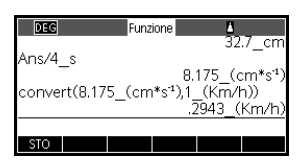

( 5 volte per selezionare Funzioni)

(per selezionare 8.175\_(cm/s)

COPIA ] Mem O Math Cmds B

lace (6 volte per selezionare Velocità) lace

 $\bigcirc$  (4 volte per selezionare \_km/h)  $\bigcirc$  .

Il risultato visualizzato è 0.2943 chilometri all'ora.

### Costanti fisiche

Esistono 29 costanti fisiche che è possibile utilizzare nei calcoli. Tali costanti sono raggruppate nelle categorie Chimica, Fisica e Meccanica quantistica. Un elenco di tutte le costanti è disponibile nella sezione *Costanti fisiche* nel capitolo *Informazioni di riferimento*.

Per accedere al menu delle costanti fisiche:

- 1. Premere  $Math_{Cmds B}$ .
- 2. Premere FIS.

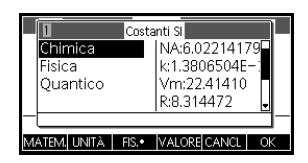

3. Utilizzare i tasti freccia per navigare tra le opzioni.

4. Nel menu Costanti fisiche, premendo il tasto VALORE è possibile passare dalla visualizzazione del valore intero della costante a una descrizione della costante nella riga della guida e viceversa. Per collegare delle unità alla costante quando si incolla la costante alla riga di comando, mantenere attivo il tasto VALORE quando si preme OK; per incollare solo il valore senza unità, disattivare il tasto VALORE prima di premere OK.

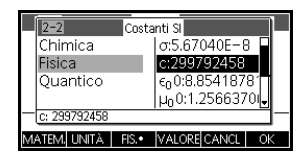

5. Per utilizzare la costante selezionata in un calcolo, premere OK. La costante viene visualizzata nella posizione del cursore sulla riga di modifica.

Esempio:

Si supponga di voler conoscere l'energia potenziale di una massa di 5 unità in base all'equazione  $E = mc^2$ .

 Immettere la massa e il segno di moltiplicazione.

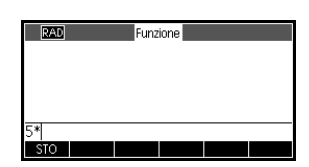

- 5 <u>\*</u>s
- 2. Accedere al menu Costanti fisiche.

Math Cmds B FIS.

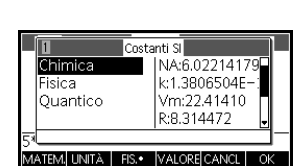

3. Selezionare la velocità della luce.

(per selezionare Fisica)

(per selezionare c)

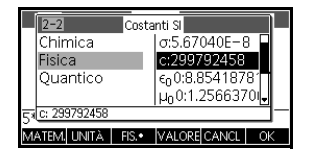

 Immettere la velocità della luce nell'espressione corrente.

OK

| RAD         | Funzione |  |
|-------------|----------|--|
|             |          |  |
|             |          |  |
| 5*299792458 |          |  |
| STO         |          |  |

5. Elevare al quadrato la velocità della luce e calcolare l'espressione.

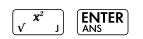

| RAD   |        | Funz | ione  |        |        |
|-------|--------|------|-------|--------|--------|
| 5*299 | 792458 | 2    | 4.493 | 775893 | 368E17 |
| STO   |        |      |       |        |        |

# 17

# Elenchi

### Introduzione

È possibile eseguire operazioni con gli elenchi nella schermata iniziale e nei programmi. Un elenco è composto da numeri, espressioni o matrici, reali o complessi e separati da virgole, tutti contenuti tra parentesi graffe. Un elenco può contenere una sequenza di numeri reali quali, ad esempio, {1,2,3}. Gli elenchi costituiscono un modo pratico per raggruppare gli oggetti correlati.

Sono disponibili dieci variabili dell'elenco, denominate da L0 a L9. È possibile utilizzarle nei calcoli o nelle espressioni nella schermata iniziale o in un programma. Recuperare i nomi elenco dal menu Var. o digitare semplicemente i relativi nomi dalla tastiera.

È possibile creare, modificare, eliminare, inviare e ricevere elenchi denominati nel catalogo elenchi ( <sup>SHIT</sup> *LIST* ). È anche possibile creare e memorizzare elenchi (denominati o meno) nella schermata iniziale.

Le variabili dell'elenco sono identiche nel comportamento alle colonne C1-C0 nell'applicazione 2 Var statistica e alle colonne D1-D0 nell'applicazione 1 Var statistica. È possibile memorizzare una colonna statistica in un elenco (o viceversa) e utilizzare le funzioni dell'elenco nelle colonne statistiche o le funzioni statistiche nelle variabili dell'elenco.

# Creazione di un elenco nel catalogo elenchi

1. Aprire il catalogo elenchi.

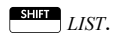

 Evidenziare il nome che si desidera assegnare al nuovo elenco (L1, ecc.) e premere Monte per visualizzare l'editor di elenchi.

| Ele             | nchi  |
|-----------------|-------|
| L1 0            | 0KB   |
| L2 0            | 0KB   |
| L3 0            | 0KB   |
| L4 0            | 0KB   |
| L5 0            | OKB 🚽 |
|                 |       |
| MODIFICIELIMINA |       |

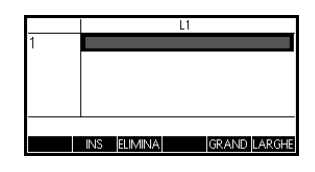

I valori possono essere numeri reali o complessi (o un'espressione). Un'espressione, se immessa, viene valutata

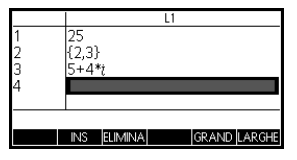

e il risultato viene inserito nell'elenco.

4. Al termine, premere Estimation LIST per visualizzare il catalogo elenchi oppure premere Mades per ritornare alla schermata iniziale.

I tasti del catalogo elenchi sono:

#### Tasti del catalogo elenchi

| Tasto       | Significato                                                         |
|-------------|---------------------------------------------------------------------|
| MODIFIC     | Apre l'elenco evidenziato per<br>consentire la modifica.            |
|             | Elimina i contenuti dell'elenco<br>selezionato.                     |
| INVIA       | Trasmette l'elenco evidenziato a<br>un'altra calcolatrice HP 39gII. |
|             | Cancella tutti gli elenchi.                                         |
| SHIFT 🔶 o 🛡 | Si sposta alla fine o all'inizio del<br>catalogo.                   |

### Editor di elenchi

Premere MODIFIC per creare o modificare un elenco. Dopo aver premuto questo tasto di menu, accedere all'editor di elenchi. L'editor di elenchi è un ambiente speciale per l'inserimento di dati in elenchi.

#### Tasti di modifica dell'elenco

Premendo MODIFIC per creare o modificare un elenco, sono disponibili i seguenti tasti:

| Tasto       | Significato                                                                           |
|-------------|---------------------------------------------------------------------------------------|
| INS         | Inserisce un nuovo valore prima<br>della voce evidenziata.                            |
| MODIFIC     | Copia la voce di elenco<br>evidenziata nella riga di<br>modifica.                     |
| GRAND       | Consente di passare da caratteri<br>grandi a piccoli e viceversa.                     |
| LARGHE      | Consente di scegliere tra la<br>visualizzazione di 1, 2, 3 o 4<br>elenchi alla volta. |
|             | Elimina la voce evidenziata<br>dall'elenco.                                           |
| SHIFT CANCL | Cancella tutti gli elementi<br>dall'elenco.                                           |
| SHIFT ( ) o | Si sposta alla fine o all'inizio<br>dell'elenco.                                      |

- Per modificare un elenco
- 1. Aprire il catalogo elenchi.

SHIFT LIST.

| Eler            | nchi   |
|-----------------|--------|
| L1 4            | .078KB |
| L2 0            | 0KB    |
| L3 0            | 0KB    |
| L4 0            | 0KB    |
| L5 0            | окв 🗸  |
|                 |        |
| MODIFICIELIMINA | INVIA  |

2. Premere 🔄 o 🗢 per evidenziare il nome

dell'elenco che si desidera modificare (L1, ecc.) e premere MOOFFC per visualizzare i contenuti dell'elenco.

|         |     |         | L1           |
|---------|-----|---------|--------------|
| 1       | 88  |         |              |
| 2       | 90  |         |              |
| 3       | 89  |         |              |
| 4       | 65  |         |              |
|         |     |         |              |
| 88      |     |         |              |
| MODIFIC | INS | ELIMINA | GRAND LARGHE |

 Premere 

 o 
 per evidenziare l'elemento che si desidera modificare. In questo esempio, modificare il terzo elemento in modo che abbia il valore 5.

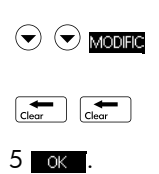

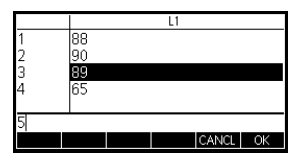

#### Per inserire un elemento in un elenco

Si supponga di voler inserire un nuovo valore, 9, in L1(2) nell'elenco L1 illustrato a destra.

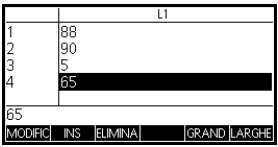

1. Spostarsi nel punto di

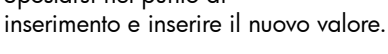

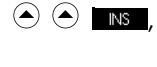

9 OK

|         |     |         | L1 |       |        |
|---------|-----|---------|----|-------|--------|
| 1       | 88  |         |    |       |        |
| 2       | 9   |         |    |       |        |
| 3       | 90  |         |    |       |        |
| 4       | 5   |         |    |       |        |
|         |     |         |    |       |        |
| 90      |     |         |    |       |        |
| MODIFIC | INS | ELIMINA |    | GRAND | LARGHE |

# Eliminazione di elenchi

| Per eliminare un<br>elenco         | Nel catalogo elenchi, evidenziare il nome dell'elenco e premere 🚅 .                                                                                                    |
|------------------------------------|----------------------------------------------------------------------------------------------------|
|                                    | Viene richiesto di confermare se si desidera eliminare i<br>contenuti della variabile dell'elenco evidenziata. Premere<br>ENTER per eliminare i contenuti o OFF/C per annullare<br>l'eliminazione. |
| Per eliminare tutti<br>qli elenchi | Nel catalogo elenchi, premere CANCL.                                                                                                    |

# Elenchi nella visualizzazione iniziale

È possibile accedere e utilizzare gli elenchi direttamente nella visualizzazione iniziale. Gli elenchi utilizzati nella visualizzazione iniziale possono essere denominati o meno.

- Immettere l'elenco nella riga di modifica. Iniziare e terminare l'elenco con parentesi graffe (tasti per le funzioni secondarie <sup>8</sup>/<sub>e</sub> e <sup>9</sup>/<sub>R</sub>) e separare ciascun elemento con una virgola.
- 2. Premere ENTER per valutare e visualizzare l'elenco.

Immediatamente dopo aver digitato il valore nell'elenco, è possibile memorizzarlo in una variabile premendo **STO** *listname* . I nomi delle variabili dell'elenco sono compresi tra L0 e L9.

Questo esempio memorizza l'elenco {25,147,8} in L1.

| RAD                     | Funzione |       |       |
|-------------------------|----------|-------|-------|
|                         |          |       |       |
| {5²,3*49,8} <b>⊷</b> L1 |          | {25.1 | 47.8} |
|                         |          | (23)1 | 17,05 |
| STO                     |          |       |       |

| Per visualizzare un             | Per visualizzare un elenco nella visualizzazione iniziale,                                                                                                    |
|---------------------------------|----------------------------------------------------------------------------------------------------|
| elenco                          | digitarne il nome e premere <sup>[ENTER]</sup> .                                                                                                    |
| Per visualizzare un<br>elemento | Per visualizzare l'elemento di un elenco nella<br>visualizzazione iniziale, immettere <i>listname</i> ( <i>element#</i> ). Ad<br>esempio, se L2 è {3,4,5,6}, L2 (2) [NTER] restituisce 4. |

| Per memorizzare<br>un elemento | Per memorizzare un valore nell'elemento di un elenco<br>nella visualizzazione iniziale, immettere il valore <b>STO</b><br><i>listname</i> ( <i>element#</i> ). Ad esempio, per memorizzare 148<br>come secondo elemento in L2, digitare<br>148 <b>STO</b> L2(2) <b>ENTER</b> . |
|--------------------------------|----------------------------------------------------------------------------------------------------|
| Per trasmettere un<br>elenco   | È possibile inviare elenchi a un'altra calcolatrice o a un<br>PC, nonché applicazioni, programmi, matrici e note. Per<br>l'invio di elenchi tra due calcolatrici HP 39gII:                                                                                                    |
|                                | <ol> <li>Collegare le due calcolatrici HP 39gII con il cavo<br/>micro USB fornito in dotazione e accendere entrambe<br/>le calcolatrici.</li> </ol>                                                                                                    |
|                                | 2. Aprire il catalogo elenchi nella calcolatrice di invio.                                                                                                    |
|                                | 3. Evidenziare l'elenco da inviare.                                                                                                    |
|                                | 4. Premere INVIA.                                                                                                    |
|                                | 5. Il trasferimento verrà avviato immediatamente.                                                                                                    |
|                                | <ol> <li>Aprire il catalogo elenchi nella calcolatrice di<br/>ricezione per visualizzare il nuovo elenco.</li> </ol>                                                                                                    |

## Funzioni dell'elenco

Le funzioni dell'elenco sono disponibili nel menu Mat. È possibile utilizzarle nella schermata iniziale e nei programmi.

È possibile digitare il nome della funzione oppure copiare il nome della funzione dalla categoria Elenco del menu MAT. Premere Code 7 per

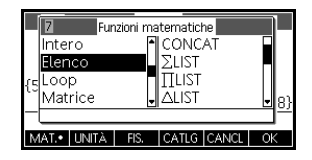

Le funzioni dell'elenco presentano la seguente sintassi:

Le funzioni hanno argomenti contenuti tra parentesi e separati da virgole. Esempio: CONCAT (L1, L2). Un argomento può essere un

nome della variabile dell'elenco (ad esempio, L1) o l'elenco effettivo. Ad esempio,

REVERSE({1,2,3}).

|        | Gli operatori comuni come +, -, × e / possono assumere<br>gli elenchi come argomenti. Se sono presenti due<br>argomenti ed entrambi sono elenchi, gli elenchi devono<br>avere la stessa lunghezza, poiché il calcolo accoppia gli<br>elementi. Se sono presenti due argomenti e uno è un<br>numero reale, il calcolo accoppia il numero con ciascun<br>elemento dell'elenco. |
|--------|----------------------------------------------------------------------------------------------------|
|        | Esempio:                                                                                                    |
|        | 5*{1,2,3} restituisce {5,10,15}.                                                                                                    |
|        | Oltre agli operatori comuni che possono assumere<br>numeri, matrici o elenchi come argomenti, esistono<br>comandi che possono operare solo sugli elenchi.                                                                                                    |
| CONCAT | Concatena due elenchi in un nuovo elenco.                                                                                                    |
|        | CONCAT (list1, list2)                                                                                                    |
|        | Esempio:                                                                                                    |
|        | CONCAT({1,2,3}, {4}) restituisce {1,2,3,4}.                                                                                                    |
| ∆LIST  | Crea un nuovo elenco composto dalle prime differenze di<br>un elenco, ossia le differenze tra gli elementi sequenziali<br>nell'elenco. Il nuovo elenco ha un elemento in meno<br>rispetto all'elenco originale. Le prime differenze per<br>$\{x_1, x_2, x_3,, x_{n-1}, x_n\}$ sono $\{x_2-x_1, x_3-x_2,, x_n-x_{n-1}\}$ .                                                    |
|        | ALIST(list1)                                                                                                    |
|        | Esempio:                                                                                                    |
|        | Nella schermata iniziale, memorizzare {3,5,8,12,17,23}<br>in L5 e trovare le prime differenze per l'elenco.                                                                                                    |
|        | Home Stilf7 Funzione 43,5,8,12,17,23)+L5 {3,5,8,12,17,23}                                                                                                    |
|        | {3,5,8,12,17,23 [3]] } {3,5,8,12,17,23 [3]] }                                                                                                    |
|        | STO                                                                                                    |
|        | $\begin{bmatrix} \text{Marih} \\ \text{cmds} \end{bmatrix} 7 2 \begin{bmatrix} \text{ALPHA} \\ \text{ANS} \end{bmatrix} L 5 \begin{bmatrix} \text{ENTER} \\ \text{ANS} \end{bmatrix}$                                                                                                    |

#### MAKELIST

Calcola una sequenza di elementi per un nuovo elenco. Valuta l'*espressione* rispetto alla *variabile*, come la *variabile* assume i valori da *begin* a *end*, a fasi *incrementali*.

MAKELIST (expression, variable, begin, end, increment)

La funzione MAKELIST genera una sequenza producendo automaticamente un elenco dalla valutazione ripetuta di un'espressione.

Esempio:

Nella schermata iniziale, generare una serie di quadrati da 23 a 27.

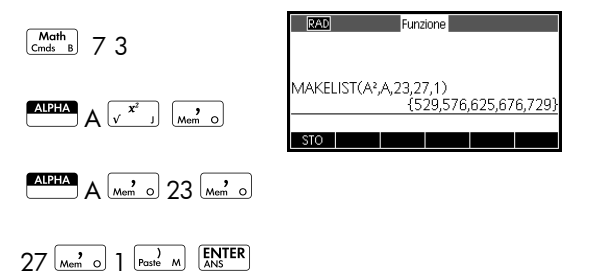

П**LIST** 

Calcola il prodotto di tutti gli elementi presenti in elenco.

 $\Pi \text{LIST}(\textit{list})$ 

Esempio:

 $\Pi$ LIST({2,3,4}) restituisce 24.

POS

Restituisce la posizione di un elemento all'interno di un elenco. L'*elemento* può essere un valore, una variabile o un'espressione. Se sono presenti più istanze dell'elemento, viene restituita la posizione della prima occorrenza. Se non esistono occorrenze dell'elemento specificato, viene restituito un valore pari a 0.

POS (list, element)

Esempio:

|         | POS ({3,7,12,19},12) restituisce 3                             |
|---------|----------------------------------------------------------------|
| REVERSE | Crea un elenco invertendo l'ordine delle voci in un<br>elenco. |
|         | REVERSE (list)                                                 |
|         | Esempio:                                                       |
|         | REVERSE({1,2,3}) restituisce {3,2,1}                           |
| SIZE    | Calcola il numero di elementi in un elenco.                    |
|         | SIZE( <i>list</i> )                                            |
|         | Funziona anche con le matrici.                                 |
|         | Esempio:                                                       |
|         | <pre>SIZE({1,2,3}) restituisce 3</pre>                         |
| ΣLIST   | Calcola la somma di tutti gli elementi in un elenco.           |
|         | $\Sigma$ LIST( <i>list</i> )                                   |
|         | Esempio:                                                       |
|         | $\Sigma$ LIST({2,3,4}) restituisce 9.                          |
| SORT    | Ordina gli elementi in un elenco in ordine ascendente.         |
|         | SORT ( <i>list</i> )                                           |
|         | Esempio:                                                       |
|         | SORT({2,5,3}) restituisce {2,3,5}                              |

# Ricerca di valori statistici per gli elenchi

Per cercare valori quali media, mediano, massimo e minimo di un elenco, utilizzare l'applicazione 1 Var statistica.

Esempio

In questo esempio, utilizzare l'applicazione1 Var statistica per trovare i valori media, mediano, massimo e minimo degli elementi nell'elenco L1.

1. Creare L1 con i valori 88, 90, 89, 65, 70 e 89.

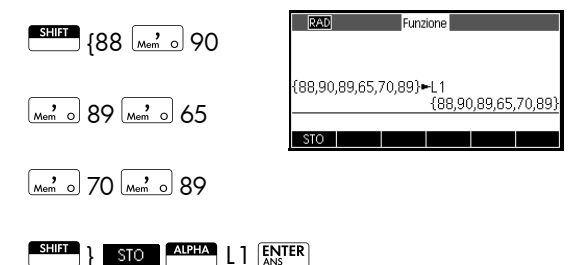

 Nella schermata iniziale, memorizzare L1 in D1. Sarà quindi possibile visualizzare i dati dell'elenco nella visualizzazione numerica dell'applicazione 1Var statistica.

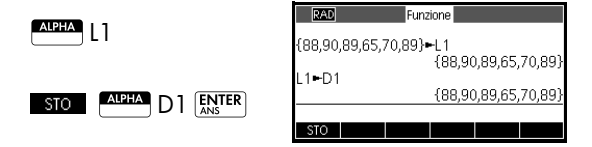

3. Avviare l'applicazione 1Var statistica.

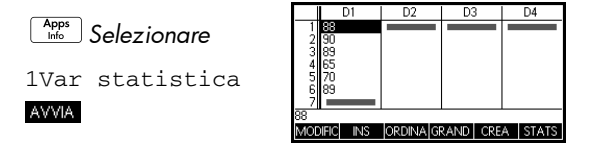

Nota: i valori dell'elenco si trovano adesso nella colonna 1 (D1).

4. Selezionare la colonna sulla quale basare i calcoli statistici. Questa operazione viene eseguita nella visualizzazione simbolica.

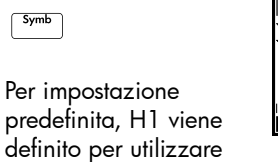

| RAD Var statistic<br>✓H1:D1 | a Visualizzazione simbo<br>Freg. | _ |
|-----------------------------|----------------------------------|---|
| ✓Tracel:togram              | nma                              |   |
| H2:                         |                                  |   |
| Tracciatogram               | nma                              |   |
| H3:                         |                                  | - |
| Immettere la funzio         | ne                               | = |
| SELEZIO ✓CHK                |                                  |   |

D1, in modo da non dover eseguire altre operazioni nella visualizzazione simbolica; tuttavia, se i dati si fossero trovati in D2 o in qualsiasi colonna diversa da D1, sarebbe stato necessario accedere alla colonna di dati desiderata da qui.

5. Calcolare le statistiche di riepilogo.

|             | Х                      | H1               |           |         |
|-------------|------------------------|------------------|-----------|---------|
| Setup STATS | n<br>Min               | 6<br>65          |           |         |
|             | Q1<br>Med<br>Q3<br>Max | 70<br>88.5<br>90 |           |         |
|             | 6                      |                  | GRAND LAF | RGHE OK |
|             |                        |                  |           |         |

6. Premere OK dopo aver terminato le operazioni.

Consultare il capitolo *1 Var statistica* per il significato di ciascuna statistica calcolata.

# Matrici

#### Introduzione È possibile eseguire i calcoli della matrice nella schermata iniziale e nei programmi. La matrice e le relative righe vengono visualizzate tra parentesi con gli elementi e le righe separati da virgole. Ad esempio, la seguente matrice: $\begin{bmatrix} 1 & 2 & 3 \\ 4 & 5 & 6 \end{bmatrix}$ viene visualizzata nella cronologia come: [[1,2,3],[4,5,6]] È possibile immettere le matrici direttamente nella riga di comando o crearle nell'editor di matrici. Vettori l vettori sono array unidimensionali. Sono composti da una sola riga. Un vettore è rappresentato con parentesi singole; ad esempio, [1,2,3]. Un vettore può essere a numero reale o a numero complesso, ad esempio [(1,2), (7,3)]. Matrici Le matrici sono array bidimensionali. Sono composte da più di una riga e da almeno una colonna. Le matrici bidimensionali sono rappresentate con parentesi nidificate, ad esempio, [[1,2,3],[4,5,6]]. È possibile creare matrici complesse, ad esempio, [[(1,2), (3,4)], [(4,5), (6,7)]]. Variabili della Sono disponibili dieci variabili della matrice, denominate matrice da m0 a m9. È possibile utilizzarle nei calcoli nella schermata iniziale o in un programma. È possibile recuperare i nomi delle matrici dal menu Var. oppure digitarli dalla tastiera.

# Creazione e memorizzazione delle matrici

ll catalogo matrici contiene le variabili delle matrici M0-M9. Una volta selezionata la variabile della matrice da utilizzare, è possibile creare,

| Matrice                       |          |
|-------------------------------|----------|
| M1.1*1                        | 0KB 🖬    |
| M22*3                         | .039KB   |
| M31*1                         | 0KB      |
| M4 1*1                        | 0KB      |
| M5 2*2                        | .023KB 🗸 |
|                               |          |
| MODIFICIELIMINA VETT.   INVIA |          |

modificare ed eliminare le matrici nell'editor di matrici. In seguito, è possibile tornare al catalogo matrici per inviare la matrice a un'altra calcolatrice HP 39gII.

Per aprire il catalogo matrici, premere MATRIX.

Nel catalogo matrici, una matrice viene elencata con due dimensioni, anche se presenta una sola riga. Un vettore viene elencato con il numero dei propri elementi.

È possibile, inoltre, creare e memorizzare matrici, con o senza nome, nella schermata iniziale. Ad esempio, il comando:

POLYROOT([1,0,-1,0])►M1

memorizza le radici del vettore complesso di lunghezza 3 nella variabile M1. M1 contiene ora le tre radici di  $x^3 - x = 0$ 

#### Tasti del catalogo matrici

Nella tabella riportata di seguito, vengono elencate le operazioni dei tasti presenti nel catalogo matrici.

| Tasto           | Significato                                                                          |
|-----------------|--------------------------------------------------------------------------------------|
| MODIFIC         | Apre la matrice evidenziata per consentire la modifica.                              |
| ELIMINA O Clear | Elimina tutti i dati della matrice<br>selezionata.                                   |
| VETT.           | Cambia la matrice selezionata in un vettore unidimensionale.                         |
| INVIA           | Trasmette la matrice evidenziata<br>a un'altra calcolatrice HP 39gII<br>tramite USB. |
| SHIFT CANCL     | Cancella tutte le matrici.                                                           |
|                 | Si sposta alla fine o all'inizio del catalogo.                                       |
# Utilizzo delle matrici

### Per avviare l'editor di matrici

Per modificare una matrice, accedere al catalogo matrici, evidenziare il nome della variabile della matrice che si desidera utilizzare e premere MODIFIC per accedere all'editor di matrici.

Tasti dell'editor di matrici

Nella tabella riportata di seguito, vengono elencate le operazioni che si possono effettuare con i tasti di modifica delle matrici.

| Tasto       | Significato                                                                                                    |  |  |  |  |
|-------------|----------------------------------------------------------------------------------------------------|--|--|--|--|
| MODIFIC     | Copia l'elemento evidenziato nella<br>riga di modifica.                                                                                                    |  |  |  |  |
| INS         | Inserisce una riga di zeri al di sopra<br>della cella evidenziata o una<br>colonna di zeri alla sua sinistra.<br>Viene chiesto di scegliere tra riga o<br>colonna. |  |  |  |  |
| WIDTHn      | Consente di scegliere tra la<br>visualizzazione di 1, 2, 3 o 4<br>colonne alla volta nell'editor di<br>matrici.                                                    |  |  |  |  |
| GRAND       | Consente di passare da caratteri<br>grandi a piccoli e viceversa.                                                                                                  |  |  |  |  |
| VAI         | Fa avanzare il cursore nell'editor di<br>matrici. Val avanza verso destra,<br>VAL, avanza verso il basso e VAI<br>non avanza.                                      |  |  |  |  |
| Clear       | Elimina la cella evidenziata,<br>sostituendola con uno zero.                                                                                                    |  |  |  |  |
| SHIFT CANCL | Elimina la riga o la colonna<br>selezionata oppure l'intera matrice<br>(viene chiesto di effettuare una<br>scelta).                                                |  |  |  |  |
|             | Passa, rispettivamente, alla prima o<br>all'ultima riga oppure alla prima o<br>all'ultima colonna.                                                                 |  |  |  |  |

Per creare una matrice nell'editor di matrici

- 1. Premere MATRIX per aprire il catalogo matrici. Nel catalogo matrici, vengono elencati le 10 variabili della matrice, da M0 a M9.
- 2. Evidenziare il nome della variabile della matrice che si desidera utilizzare e premere MODIFIC o ENTER. Se si desidera creare un vettore, premere prima VETT.
- 3. Per ciascun elemento della matrice, immettere un numero o un'espressione e premere ENTER.

**Per i numeri complessi**, immettere ciascun numero nel formato complesso, vale a dire (a, b), in cui  $a \ge la$ parte reale e  $b \ge quella immaginaria. È, inoltre, possibile$ immetterli nel formato <math>a+bi.

- 4. Durante l'immissione, l'evidenziazione si sposta alla colonna successiva della stessa riga per impostazione predefinita. Usare i tasti cursore per spostarsi ad un'altra riga o colonna. È possibile modificare la direzione della barra di evidenziazione premendo VAI. Il tasto di menu VAI consente di passare dall'una all'altra delle seguenti opzioni:
  - VAL specifica che il cursore si deve spostare alla cella al di sotto di quella corrente quando si preme ENTER.
  - VAI specifica che il cursore si deve spostare alla cella a destra di quella corrente quando si preme ENTER.
  - VAI specifica che il cursore deve restare nella cella corrente quando si preme ENTER.
- 5. Al termine, premere MATRIX per visualizzare il catalogo matrici oppure premere modes per tornare alla schermata iniziale. Le voci della matrice vengono salvate automaticamente.

### Matrici nella visualizzazione iniziale

È possibile immettere e utilizzare le matrici direttamente nella visualizzazione iniziale. Le matrici utilizzate nella visualizzazione iniziale possono presentare o meno un nome.

- Immettere il vettore o la matrice nella riga di modifica. Iniziare e terminare il vettore o la matrice con le parentesi quadre (tasti per le funzioni secondarie 5 e 6). Analogamente, iniziare ogni riga di una matrice con una parentesi quadra.
- 2. Separare ciascun elemento e ciascuna riga con una virgola.
- 3. Premere ENTER per valutare e visualizzare il vettore o la

matrice. Subito dopo aver immesso la matrice, è possibile memorizzarla premendo <u>sto</u> matrixname. Le variabili della matrice sono denominate da MO a M9.

La schermata sinistra riportata di seguito mostra la matrice [[2.5,729],[16,2]] memorizzata in M5. La schermata di destra mostra il vettore [66,33,11] memorizzato in M6. È possibile immettere un'espressione (come 5/2) per un elemento della matrice che verrà valutato.

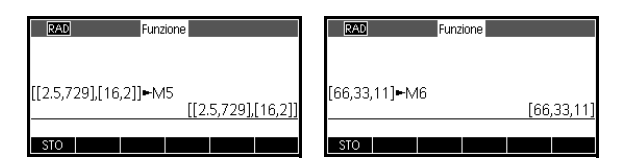

| Per visualizzare<br>una matrice | Nella schermata iniziale, immettere il nome della<br>variabile della matrice e premere <sup>ENTER</sup> .                                                                                                    |  |  |
|---------------------------------|----------------------------------------------------------------------------------------------------|--|--|
| Per visualizzare un<br>elemento | Nella schermata iniziale, immettere <i>nomematrice</i><br>( <i>riga,colonna</i> ). Ad esempio, se M2 è [[3,4],[5,6]],<br>allora M2(1,2) [INTER] restituisce 4.                                                                   |  |  |
| Per memorizzare<br>un elemento  | Nella schermata iniziale, immettere valore <b>STO</b><br>nomematrice (riga, colonna).<br>Ad esempio, per modificare l'elemento della prima riga<br>e della seconda colonna da M5 in 728 e visualizzare la<br>matrice risultante: |  |  |

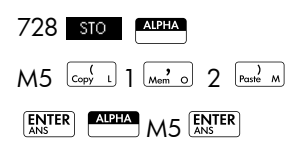

Se si tenta di memorizzare un elemento in una riga o colonna che superano le dimensioni della matrice,

| RAD                  | Funzione           |
|----------------------|--------------------|
| 728 <b>►</b> M5(1,2) |                    |
| M5                   | [[2.5,728],[16,2]] |
| 1415                 | [[2.5,728],[16,2]] |
| STO                  |                    |

la matrice verrà ridimensionata per consentirne la memorizzazione. Eventuali celle intermedie verranno riempite con zeri.

# Per trasmettere una<br/>matriceÈ possibile inviare matrici tra diverse calcolatrici, nonché<br/>applicazioni, programmi, elenchi e note.

- Collegare le due calcolatrici HP 39gII con il cavo micro USB fornito in dotazione e accendere entrambe le calcolatrici.
- 2. Aprire il catalogo matrici nella calcolatrice di invio.
- 3. Evidenziare la matrice o il vettore da inviare.
- 4. Premere INVIA
- 5. Il trasferimento verrà avviato immediatamente.
- 6. Aprire il catalogo elenchi nella calcolatrice di ricezione per visualizzare il nuovo elenco.

## Funzioni aritmetiche della matrice

È possibile utilizzare le funzioni aritmetiche (+, -,  $\times$ , / e le potenze) con gli argomenti delle matrici. Il dividendo viene moltiplicato per l'inverso del divisore. È possibile immettere le matrici stesse oppure i nomi delle variabili delle matrici memorizzate. Le matrici possono essere reali o complesse.

Per i seguenti esempi, memorizzare [[1,2],[3,4]] in M1 e [[5,6],[7,8]] in M2.

1. Creare la prima matrice.

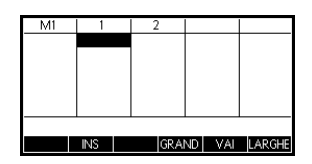

Esempio

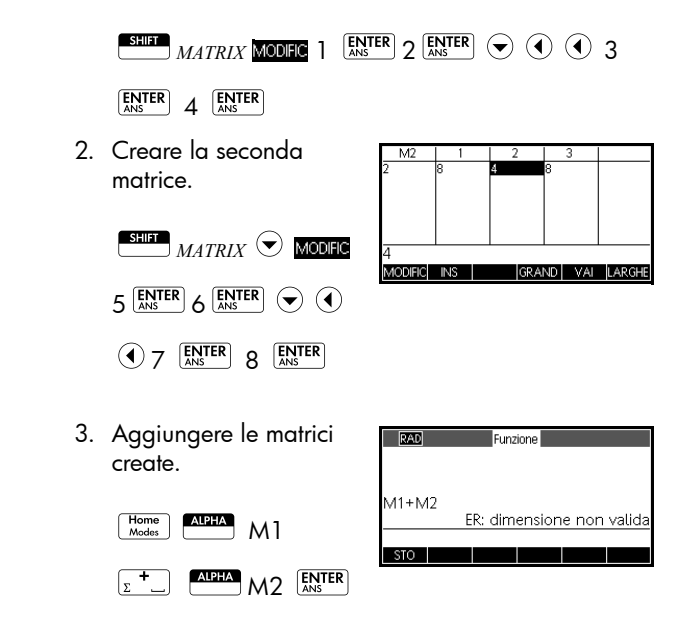

Per moltiplicare e dividere per uno scalare Per la divisione per uno scalare, immettere prima la matrice, quindi l'operatore e poi lo scalare. Per la moltiplicazione, l'ordine degli operandi non conta.

La matrice e lo scalare possono essere reali o complessi. Ad esempio, per dividere il risultato dell'esempio precedente per 2, premere i seguenti tasti:

 $\begin{bmatrix} \mathbf{x}^{1} \div \mathbf{N} \end{bmatrix} 2 \begin{bmatrix} \mathbf{ENTER} \\ \mathbf{ANS} \end{bmatrix}$ 

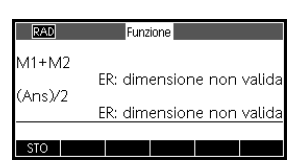

#### Per moltiplicare due matrici

Per moltiplicare le due matrici M1 e M2 create per l'esempio precedente, premere i seguenti tasti:

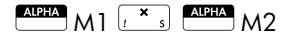

ENTER

Per moltiplicare una matrice per un vettore, immettere prima la matrice

| RAD     | Funzione      | <b>A</b>       |
|---------|---------------|----------------|
|         | ER: dimension | e non valida   |
| (Ans)/2 |               |                |
|         | ER: dimension | e non valida   |
| M1*M2   | [[04.44.0     | 01[47.04.50]]  |
|         | [[21,14,2     | 3],[47,34,53]] |
|         |               |                |
| STO     |               |                |

e poi il vettore. Il numero degli elementi del vettore deve essere identico al numero delle colonne della matrice.

#### Per elevare una matrice a potenza

È possibile elevare una matrice a qualsiasi potenza rappresentata da un numero intero. Il seguente esempio mostra il risultato dell'elevazione di una matrice M1, creata in precedenza, a una potenza di 5.

Nota: è possibile elevare una matrice a una potenza senza doverla prima memorizzarla come variabile.

| RAD  | Funzione                  |
|------|---------------------------|
| M1^5 | [[1069 1558][2337 3406]]  |
| STO  | [[1003,1330],[2337,3400]] |

Le matrici possono essere elevate a potenze negative. In tal caso, il risultato è equivalente a 1/[matrice]^ABS(potenza). Nel seguente esempio, M1 è elevato alla potenza -2.

| RAD   | Funzione                  |
|-------|---------------------------|
|       |                           |
| M1^-2 | [[5 5 -2 5] [-2 75 1 75]] |
|       | [[0.0, 2.0]][ 0.70,1.70]] |
| STO   |                           |

Per dividere una matrice quadrata Per la divisione di una matrice o un vettore per una matrice quadrata, il numero delle righe del dividendo (o il numero degli elementi, se si tratta di un vettore) deve essere uguale al numero di righe del divisore.

> Questa operazione non è una divisione matematica: si tratta di una moltiplicazione per l'inverso del divisore. M1/M2 è equivalente a M2<sup>-1</sup> \* M1.

Per moltiplicare le due matrici M1 e M2 create per l'esempio precedente, premere i seguenti tasti:

|       | DEG   | Funzione                  |
|-------|-------|---------------------------|
| ENTER | M1/M2 | [[5.5,-2.5],[-3.75,1.75]] |
|       |       | ER: dimensione non valida |
|       | STO   |                           |

Per invertire una<br/>matriceÈ possibile invertire una matrice quadrata nella schermata<br/>iniziale digitando la matrice (o il nome della sua variabile)<br/>e premendo  $sum x^{-1}$  [MTER]. In alternativa, è possibile<br/>utilizzare il comando INVERSE della matrice (-1) dalla<br/>categoria delle matrici del menu Mat.

# Per negare ciascun<br/>elementoÈ possibile modificare il segno di ciascun elemento della<br/>matrice premendo $\begin{bmatrix} -1 \\ ABS \end{bmatrix}$ prima del nome della matrice.

# Risoluzione di sistemi di equazioni lineari

Risolvere il seguente sistema lineare:

- 2x + 3y + 4z = 5x + y - z = 74x - y + 2z = 1
- Aprire il catalogo matrici e creare un vettore.

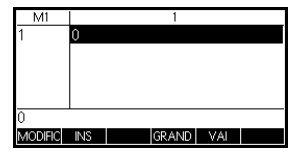

ok vett. Modific

- Creare il vettore delle costanti nel sistema lineare.
  - 5  $\left[ \underset{\text{ans}}{\text{enter}} \right] 7 \left[ \underset{\text{ans}}{\text{enter}} \right]$
  - 1 ENTER ANS
- Tornare al catalogo matrici.

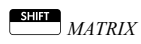

In questo esempio, il

vettore creato viene elencato come M1.

4. Creare una nuova matrice.

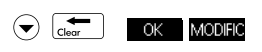

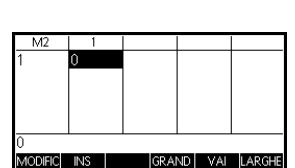

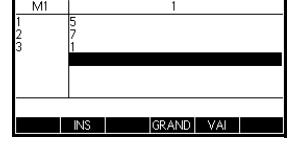

Matrice

.016KB

0KB 0KB

0KB

.023KB

M13

M2 1\*1 M3 1\*1

M4 1\*1

M5 2\*2

10DIFICELIMI

5. Immettere i coefficienti dell'equazione.

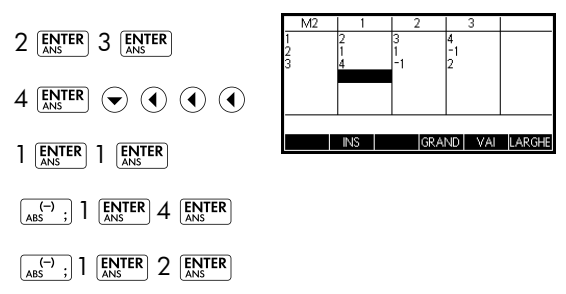

In questo esempio, la matrice creata viene elencata come M2.

 Tornare alla pagina iniziale e immettere il calcolo per moltiplicare il vettore delle costanti per l'inverso della matrice dei coefficienti.

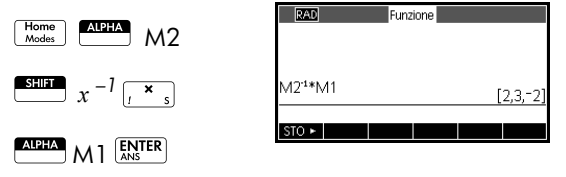

Il risultato è un vettore delle soluzioni x = 2, y = 3 e z = -2. Un metodo alternativo consiste nell'utilizzo della funzione RREF.

## Funzioni e comandi delle matrici

#### Informazioni sulle funzioni

Le funzioni possono essere utilizzate in qualsiasi applicazione o nella schermata iniziale. Vengono elencate nel menu Mat. nella categoria delle matrici. Possono essere utilizzate nelle espressioni matematiche, soprattutto nella schermata iniziale, nonché nei programmi.

- Le funzioni producono e visualizzano sempre un risultato. Non modificano alcuna variabile memorizzata, ad esempio una variabile della matrice.
- Le funzioni presentano argomenti racchiusi tra parentesi e separati da virgole, ad esempio, CROSS(vector 1, vector 2). L'immissione della matrice può consistere nel nome della variabile della matrice (ad esempio M1) o nei dati effettivi della matrice tra parentesi. Ad esempio, CROSS (M1, [1, 2]).

 Informazioni sui comandi
 I comandi della matrice vengono elencati nel menu CMDS (

 CMDS (
 CMDS), nella categoria delle matrici.

Per ulteriori informazioni sui comandi delle matrici, vedere il capitolo *Programmazione*.

Le funzioni differiscono dai comandi in quanto possono essere utilizzate in un'espressione. I comandi non possono essere usati in un'espressione.

## Convenzioni degli argomenti

- Per row# o column#,, fornire il numero della riga (contando dall'alto e iniziando da 1) o il numero della colonna (contando da sinistra e iniziando da 1).
- La *matrice* dell'argomento può riferirsi a un vettore o a una matrice.

## Funzioni della matrice

| COLNORM  | Norm. colonna. Individua il valore massimo (su tutte le<br>colonne) delle somme dei valori assoluti di tutti gli<br>elementi della colonna. |
|----------|----------------------------------------------------------------------------------------------------|
|          | COLNORM(matrix)                                                                                                    |
| COND     | Numero condizione. Individua 1-norm (norma colonna)<br>di una <i>matrice</i> quadrata.                                                      |
|          | COND (matrix)                                                                                                    |
| CROSS    | Individua il prodotto incrociato di vector1 con vector2.<br>CROSS(vector1, vector2)                                                         |
| DET      | Determinante di una <i>matrice</i> quadrata.<br>DET( <i>matrix</i> )                                                                        |
| DOT      | Individua il prodotto scalare di due array, matrix1 e<br>matrix2.                                                                           |
|          |                                                                                                    |
| EIGENVAL | Visualizza gli autovalori nella forma vettoriale per la <i>matrice</i> .                                                                    |
|          | EIGENVAL (matrix)                                                                                                    |

| EIGENVV | Autovettori e autovalori per una <i>matrice</i> quadrata.<br>Visualizza un elenco di due array. Il primo contiene<br>autovettori e il secondo contiene gli autovalori.                                                                                                    |  |  |  |
|---------|----------------------------------------------------------------------------------------------------|--|--|--|
|         | EIGENVV(matrix)                                                                                                    |  |  |  |
| IDENMAT | Matrice di identità. Crea una matrice quadrata con<br>dimensioni <i>size × size</i> tali per cui gli elementi diagonali<br>sono pari a 1 e quelli non diagonali sono pari a zero.                                                                                                    |  |  |  |
|         | IDENMAT(size)                                                                                                    |  |  |  |
| INVERSE | Inverte una matrice quadrata (reale o complessa).                                                                                                    |  |  |  |
|         | INVERSE( <i>matrix</i> )                                                                                                    |  |  |  |
| LQ      | Fattorizzazione LQ. Fattorizza una matrice $m \times n$ in tre                                                                                                    |  |  |  |
|         | {[[ $m \times n$ lowertrapezoidal]],[[ $n \times n$ orthogonal]],<br>[[ $m \times m$ permutation]]}.                                                                                                    |  |  |  |
|         | LQ(matrix)                                                                                                    |  |  |  |
| LSQ     | Minimi quadrati. Visualizza la <i>matrice</i> (o <i>vettore)</i> dei<br>minimi quadrati.                                                                                                    |  |  |  |
|         | LSQ(matrix1, matrix2)                                                                                                    |  |  |  |
| LU      | Scomposizione LU. Fattorizza una <i>matrice</i> quadrata in tre<br>matrici:<br>{[[ <i>lowertriangular</i> ]],[[ <i>uppertriangular</i> ]],[[ <i>permutation</i> ]]}<br>La matrice <i>uppertriangular</i> presenta vari 1 sulla sua<br>diagonale.                                                                                       |  |  |  |
|         | LU(matrix)                                                                                                    |  |  |  |
| MAKEMAT | Crea una matrice. Crea una matrice di dimensioni <i>righe</i><br>× <i>colonne</i> , utilizzando l' <i>espressione</i> per calcolare ogni<br>elemento. Se <i>l'espressione</i> contiene le variabili I e J, il<br>calcolo di ogni elemento sostituisce il numero della riga<br>corrente per I e il numero della colonna corrente per J. |  |  |  |
|         | MAKEMAT(espressione, righe, colonne)                                                                                                    |  |  |  |
|         | Esempio                                                                                                    |  |  |  |
|         | MAKEMAT(0,3,3) restituisce una matrice zero $3 \times 3$ , [[0,0,0],[0,0,0],[0,0,0]].                                                                                                    |  |  |  |

| QR       | Fattorizzazione QR. Fattorizza una matrice m×n in tre<br>matrici: {[[m×m orthogonal]],[[m×n uppertrapezoidal]],<br>[[n×n permutation]]}.                                                                                                    |
|----------|----------------------------------------------------------------------------------------------------|
|          | QR( <i>matrix</i> )                                                                                                    |
| RANK     | Classificazione di una matrice rettangolare.                                                                                                    |
|          | RANK (matrix)                                                                                                    |
| ROWNORM  | Riga normale. Individua il valore massimo (su tutte le<br>righe) per le somme dei valori assoluti di tutti gli elementi<br>della riga.                                                                                                    |
|          | ROWNORM( <i>matrix</i> )                                                                                                    |
| RREF     | Formato row-echelon ridotto. Modifica una <i>matrice</i> rettangolare nel relativo formato row-echelon ridotto.                                                                                                    |
|          | RREF (matrix)                                                                                                    |
| SCHUR    | Scomposizione Schur. Fattorizza una <i>matrice</i> quadrata<br>in due matrici. Se la <i>matrice</i> è reale, il risultato è<br>{[[orthogonal]],[[upper-quasi triangular]]}.<br>Se la <i>matrice</i> è complessa, il risultato è<br>{[[unitary]],[[upper-triangular]]}. |
|          | SCHUR ( <i>matrix</i> )                                                                                                    |
| SIZE     | Dimensioni della <i>matrice</i> . Restituisce come elenco:<br>{righe,colonne}.                                                                                                    |
|          | SIZE(matrix)                                                                                                    |
| SPECNORM | Norma spettrale della <i>matrice.</i>                                                                                                    |
|          | SPECNORM(matrix)                                                                                                    |
| SPECRAD  | Raggio spettrale di una <i>matrice</i> quadrata.                                                                                                    |
|          | SPECRAD( <i>matrix</i> )                                                                                                    |
| SVD      | Scomposizione del valore singolare. Fattorizza una<br>matrice m × n in due matrici e un vettore:<br>{[[m × m square orthogonal]],[[n × n square orthogonal]],<br>[real]}.                                                                                              |
|          | SVD( <i>matrix</i> )                                                                                                    |

| SVL                             | Valori singolari. Restituisce un vettore contenente i valori singolari della <i>matrice.</i>                                                                                                    |  |  |  |  |
|---------------------------------|----------------------------------------------------------------------------------------------------|--|--|--|--|
|                                 | SVL (matrix)                                                                                                    |  |  |  |  |
| TRACE                           | Individua la traccia di una <i>matrice</i> quadrata. La traccia<br>uguale alla somma degli elementi diagonali (ovvero, all<br>somma degli autovalori).                                                                                                    |  |  |  |  |
|                                 | TRACE( <i>matrix</i> )                                                                                                    |  |  |  |  |
| TRN                             | Trasposta della <i>matrice</i> . Per una matrice complessa, TRN individua la trasposta coniugata.                                                                                                    |  |  |  |  |
|                                 | TRN(matrix)                                                                                                    |  |  |  |  |
| Esempi                          |                                                                                                    |  |  |  |  |
| Matrice di identità             | È possibile creare una matrice di identità con la funzione<br>IDENMAT. Ad esempio, IDENMAT(2) crea la matrice<br>d'identità 2×2 [[1,0],[0,1]].                                                                                                    |  |  |  |  |
|                                 | È possibile, inoltre, creare una matrice di identità<br>utilizzando la funzione MAKEMAT ( <i>make matrix</i> ). Ad<br>esempio, immettendo MAKEMAT( $I \neq J, 4, 4$ ), viene creata<br>una matrice 4 × 4 che visualizza il numerale 1 per tutti<br>gli elementi, tranne per gli zeri della diagonale.<br>L'operatore logico ( $\neq$ ) restituisce 0 quando I (il numero<br>della riga) e J (il numero della colonna) sono uguali e<br>restituisce 1 quando non sono uguali. |  |  |  |  |
| Trasposizione di<br>una matrice | La funzione TRN scambia gli elementi riga-colonna e colonna-<br>riga di una matrice. Ad esempio, l'elemento 1,2 (riga 1,<br>colonna 2) viene scambiata con l'elemento 2,1; l'elemento<br>2,3 viene scambiato con l'elemento 3,2 e così via.                                                                                                    |  |  |  |  |
|                                 | Ad esempio, TRN([[1,2],[3,4]]) crea la matrice [[1,3],[2,4]].                                                                                                    |  |  |  |  |
| Formato row-<br>echelon ridotto | È possibile scrivere il set di equazioni riportato di seguito<br>x-2y+3z = 14<br>2x+y-z = -3<br>4x-2y+2z = 14                                                                                                    |  |  |  |  |
|                                 | come matrice aumentata,                                                                                                    |  |  |  |  |
|                                 | $\begin{bmatrix} 1 & -2 & 3 &   14 \\ 2 & 1 & -1 & -3 \\ 4 & -2 & 2 &   14 \end{bmatrix}$                                                                                                    |  |  |  |  |

che, quindi, può essere memorizzata come 3 × 4 matrice reale in qualsiasi variabile della matrice. In questo esempio, è stata utilizzata la matrice M1.

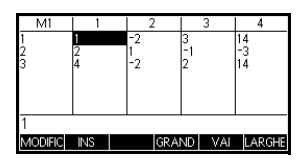

È possibile utilizzare la funzione RREF per modificarla nel formato row-echelon ridotto, memorizzandola in qualsiasi variabile della

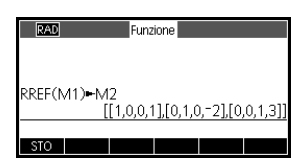

matrice. In questo esempio, è stata utilizzata la matrice M2.

La matrice in formato row-echelon ridotto risolve l'equazione lineare nella quarta colonna.

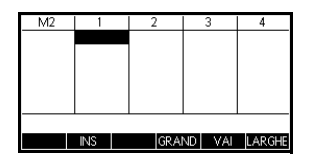

Un vantaggio dell'uso della funzione RREF consiste nel fatto che funziona anche con matrici incoerenti risultanti da sistemi di equazioni che non hanno soluzione o presentano soluzioni infinite.

Ad esempio, il set di equazioni riportato di seguito presenta un numero infinito di soluzioni:

$$x+y-z = 5$$
  

$$2x-y = 7$$
  

$$x-2y+z = 2$$

La riga finale di zeri in formato row-echelon ridotto della matrice aumentata indica un sistema incoerente con infinite soluzioni.

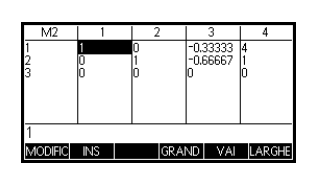

# Note e informazioni

La calcolatrice HP 39gII dispone di editor di testo per l'inserimento di note. Sono disponibili due editor di testo:

- L'editor note viene eseguito dal catalogo note, una raccolta di note indipendenti delle applicazioni. Queste note possono essere inviate a un'altra calcolatrice dal catalogo note.
- L'editor delle informazioni viene eseguito dalla visualizzazione informazioni di un'applicazione. Una nota creata nella visualizzazione informazioni è associata all'applicazione. Quando si salva l'applicazione o la si invia a un'altra calcolatrice, viene salvata o inviata anche la nota.

## Catalogo note

In base alla memoria disponibile, è possibile memorizzare nel catalogo note tutte le note desiderate. Queste note sono indipendenti da qualsiasi applicazione. Nel catalogo note, le voci esistenti vengono elencate per nome. L'elenco non include le note create nella visualizzazione informazioni di un'applicazione, ma queste possono essere copiate e incollate negli appunti. Dal catalogo note, è possibile creare o modificare singole note nell'editor note.

#### Per creare una nota nell'editor note

1. Aprire il catalogo note.

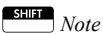

|       | Catalogo | note |  |
|-------|----------|------|--|
|       |          |      |  |
|       |          |      |  |
|       |          |      |  |
| NUOVO |          |      |  |

| 2. | Creare una nuova<br>nota.<br>NUOVO | Nome:<br>MYNOTE<br>CANCL OK |
|----|------------------------------------|-----------------------------|
| 3. | Immettere il nome per<br>la nota.  | Nuova nota                  |
|    | ALPHA ALPHA MYNOTE                 | MYNOTE                      |

4. Scrivere la nota utilizzando i tasti per la modifica delle note e le opzioni di formattazione mostrate nelle sezioni successive.

Al termine, premere

Home Modes o premere uno

dei tasti APP per uscire dall'editor note.

| MYNOTE          |   |  |
|-----------------|---|--|
| THIS IS MY TEST |   |  |
|                 |   |  |
|                 |   |  |
|                 | _ |  |
| FRMAT •         |   |  |

L'operazione viene salvata automaticamente. Per accedere alla nuova nota, tornare al catalogo note.

All'interno del catalogo note, è possibile utilizzare i tasti riportati di seguito.

### Tasti del catalogo note

| Tasto           | Significato                                                                     |
|-----------------|---------------------------------------------------------------------------------|
| MODIFIC         | Apre la nota selezionata per<br>consentire la modifica.                         |
| NUOVO           | lnizia una nuova nota e<br>chiede di inserire un nome.                          |
| SALVA           | Rinomina una nota esistente.                                                    |
| INVIA           | Trasmette la nota selezionata<br>a un'altra calcolatrice HP<br>39gII o a un PC. |
| ELIMINA O Clear | Elimina la nota selezionata.                                                    |
| SHIFT Cancl     | Elimina tutte le note dal<br>catalogo.                                          |

| Per creare una nota<br>nella<br>visualizzazione | 1. | All'interno di un'applicazione, premere Info<br>per aprire la visualizzazione informazioni e MODIFIC<br>per iniziare la nota.                                                                                                    |
|-------------------------------------------------|----|----------------------------------------------------------------------------------------------------|
| Informazioni                                    | 2. | Utilizzare i tasti per la modifica delle note e le<br>opzioni di formattazione. Questi tasti sono identici a<br>quelli presenti nell'editor note (vedere la sezione<br>precedente). L'operazione viene salvata<br>automaticamente. Per uscire dalla visualizzazione<br>informazioni, premere un tasto qualsiasi o |

#### Tasti dell'editor note

Nell'editor note o nell'editor delle informazioni, è possibile utilizzare i tasti riportati di seguito.

| Tasto                                                                        | Significato                                                                                                    |  |  |
|------------------------------------------------------------------------------|----------------------------------------------------------------------------------------------------|--|--|
| FRMAT                                                                        | Apre il menu per la formattazione<br>del testo. Vedere la sezione<br><i>Opzioni di formattazione</i> più<br>avanti in questo capitolo.                                                |  |  |
| ٠                                                                            | Scorre tre livelli di elenchi puntati.                                                                                                    |  |  |
| ▲ PAGINA <sup>2</sup> / <sub>2</sub><br>PAGINA <sup>1</sup> / <sub>2</sub> ¥ | Si sposta tra le pagine di una nota<br>a più pagine.                                                                                                    |  |  |
| Clear                                                                        | Sposta il cursore all'indietro ed<br>eliminare i caratteri.                                                                                                    |  |  |
|                                                                              | Inizia una nuova riga.                                                                                                    |  |  |
| SHIFT Cancl                                                                  | Cancella l'intera nota.                                                                                                    |  |  |
| Vars<br>Chars A                                                              | Apre un menu per l'inserimento dei<br>nomi e del contenuto delle<br>variabili.                                                                                                    |  |  |
| Math<br>Cmds B                                                               | Apre il menu per la modifica delle<br>operazioni matematiche e delle<br>costanti.                                                                                                    |  |  |
| SHIFT Cmds                                                                   | Apre il menu per l'inserimento dei<br>comandi di programmazione.                                                                                                    |  |  |
| SHIFT Chars                                                                  | Visualizza i caratteri speciali. Per<br>digitare un carattere, evidenziarlo<br>e premere OK. Per copiare un<br>carattere <i>senza</i> chiudere il menu<br>dei caratteri, premere ECO. |  |  |

### Immissione dei caratteri alfanumerici

Nell'editor note o nell'editor delle informazioni, è possibile immettere caratteri alfabetici in lettere maiuscole e minuscole. La tabella riportata di seguito descrive le varie opzioni disponibili per l'immissione di tali caratteri.

| Scopo                                   | Sequenza di tasti |
|-----------------------------------------|-------------------|
| Shift Alpha maiuscolo<br>(un carattere) | ALPHA             |
| Blocco del tasto<br>Alpha maiuscolo     | ALPHA ALPHA       |
| Shift Alpha minuscolo                   | ALPHA             |
| Blocco del tasto<br>Alpha minuscolo     | ALPHA SHIFT ALPHA |

Per rilasciare il blocco Alpha maiuscolo o minuscolo, è sufficiente premere nuovamente . In modalità di blocco del tasto Alpha, è possibile passare dalle maiuscole alle minuscole e viceversa premendo . per passare dalle maiuscole alle minuscole e viceversa e bloccare, premere .

### Formattazione del È po testo infor

È possibile formattare il testo in qualsiasi nota o informazione. Per formattare il testo esistente, procedere come descritto di seguito:

- 1. Aprire la visualizzazione note o informazioni.
- 2. Spostare il cursore all'inizio del testo da formattare.
- 3. Premere state correct (parentesi sinistra) per aprire il

menu Copia.

- 4. Premere INIZIA .
- 5. Spostare il cursore alla fine del testo che si desidera formattare.

- 6. Premere FRMAT per aprire il menu di formattazione. Selezionare le opzioni di formattazione che si desidera utilizzare per il testo selezionato. Il testo visualizzato nella casella accanto alla parte superiore del menu riflette le opzioni di formattazione correnti. Premere VCHK (il tasto di menu CHK) per selezionare un'opzione oppure utilizzare il tasto di menu SELEZIO per selezionare una dimensione o un colore per il carattere o un colore per lo sfondo.
- Premere OK per applicare o CANCL per annullare.
   È possibile utilizzare il menu di formattazione anche per selezionare le opzioni di formattazione da utilizzare nelle successive immissioni di testo.

### Opzioni di formattazione

Le opzioni di formattazione vengono elencate nella tabella riportata di seguito.

| Categoria                   | Opzioni                                                                                           |  |
|-----------------------------|---------------------------------------------------------------------------------------------------|--|
| Stile del carattere         | <ul> <li>Sottolineato</li> <li>Barrato</li> <li>Pedice</li> <li>Apice</li> <li>Normale</li> </ul> |  |
| Allineamento testo          | <ul><li>Sinistro</li><li>Centro</li><li>Destro</li></ul>                                          |  |
| Dimensione del<br>carattere | <ul><li>Piccolo</li><li>Grande</li></ul>                                                          |  |
| Colore del<br>carattere     | <ul><li>Nero</li><li>Grigio scuro</li><li>Grigio chiaro</li><li>Bianco</li></ul>                  |  |
| Colore dello<br>sfondo      | <ul> <li>Nero</li> <li>Grigio scuro</li> <li>Grigio chiaro</li> <li>Bianco</li> </ul>             |  |

### Tasti di menu Copia

Premere Shift Copia per visualizzare i tasti di menu corrispondenti.

| Tasto di<br>menu | Significato                                                                                                    |  |  |
|------------------|----------------------------------------------------------------------------------------------------|--|--|
| INIZIA           | Avvia la selezione del testo.<br>Utilizzare i tasti freccia per<br>selezionare il testo esistente per la<br>formattazione. |  |  |
| FINE             | Termina la selezione del testo da<br>formattare.                                                                           |  |  |
| RIGA             | Seleziona il testo riga per riga<br>(utilizzare i tasti freccia su e giù).                                                 |  |  |
| TUTTO            | Seleziona tutti i testi e tutte le righe.                                                                                  |  |  |
| TAGLIA           | Taglia il testo evidenziato.                                                                                               |  |  |
| COPIA            | Copia il testo evidenziato.                                                                                                |  |  |

### Per importare una nota

È possibile importare una nota dal catalogo note nella visualizzazione informazioni di un'applicazione e viceversa.

Si supponga di voler copiare una nota denominata Assegnazioni dal catalogo note nella visualizzazione informazioni dell'applicazione Funzione:

1. Aprire la nota Assegnazione.

### SHIFT Note

2. Spostare il cursore all'inizio del testo che si desidera copiare e iniziare a selezionare il testo.

#### INIZIA

- 3. Spostare il cursore alla fine del testo che si desidera formattare.
- 4. Copiare il testo selezionato negli appunti.

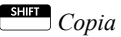

|                                        | 5. Aprire la visualizzazione informazioni dell'applicazione.                                                                                                    |
|----------------------------------------|----------------------------------------------------------------------------------------------------|
|                                        | Apps Selezionare Funzione AWWA                                                                                                    |
|                                        | SHIFT Info                                                                                                    |
|                                        | <ol> <li>Premere MODIFIC. Spostare il cursore nel punto in cui si<br/>desidera copiare il testo da incollare e aprire gli<br/>appunti.</li> </ol>                                                                    |
|                                        | SHIFT Incolla                                                                                                    |
|                                        | 7. Selezionare il testo dagli appunti e premere OK.                                                                                                    |
| Per importare una<br>variabile grafica | È possibile copiare il contenuto di una variabile grafica<br>in una nota o nella visualizzazione informazioni di<br>un'applicazione.                                                                                 |
|                                        | <ol> <li>Aprire la nota o la visualizzazione informazioni<br/>dell'applicazione. Posizionare il cursore nel punto in<br/>cui si desidera inserire il grafico. Il grafico viene<br/>copiato in quel punto.</li> </ol> |
|                                        | 2. Premere Chars A                                                                                                    |
|                                        | 3. Evidenziare Grafico, quindi premere ) ed evidenziare il nome della variabile (G1, ecc.).                                                                                                    |
|                                        | <ol> <li>Premere VALORE per richiamare il contenuto della<br/>variabile grafica e premere OK.</li> </ol>                                                                                                    |
| Per trasmettere una<br>nota            | È possibile inviare note tra diverse calcolatrici, nonché applicazioni, programmi, matrici ed elenchi.                                                                                                    |
|                                        | <ol> <li>Collegare le due calcolatrici HP 39gII con il cavo<br/>micro USB fornito in dotazione e accendere entrambe<br/>le calcolatrici.</li> </ol>                                                                  |
|                                        | 2. Aprire il catalogo note nella calcolatrice di invio.                                                                                                    |
|                                        | 3. Evidenziare il nome della nota da inviare.                                                                                                    |
|                                        | 4. Premere INVIA                                                                                                    |
|                                        | 5. Il trasferimento verrà avviato immediatamente.                                                                                                    |
|                                        | 6. Aprire il catalogo note nella calcolatrice di ricezione<br>per visualizzare il nuovo elenco.                                                                                                    |

# Gestione di memoria e variabili

## Introduzione

La calcolatrice HP 39gII dispone di circa 250 Kb di memoria utente e di 80 Mb di memoria flash. La memoria della calcolatrice viene utilizzata per memorizzare i seguenti oggetti:

- copie delle applicazioni con configurazioni specifiche
- nuove applicazioni scaricate
- variabili iniziali
- variabili dell'applicazione
- variabili definite dall'utente
- variabili create tramite un catalogo o un editor, ad esempio una matrice o una nota di testo
- programmi creati.

Una variabile è un oggetto creato nella memoria per conservare i dati. La calcolatrice HP39gll dispone di tre tipi di variabili: variabili iniziali, variabili dell'applicazione e variabili dell'utente.

- Le variabili iniziali sono disponibili in tutte le applicazioni. Ad esempio, è possibile memorizzare i numeri reali nelle variabili da A a Z e i numeri complessi nelle variabili da Z0 a Z9. Queste variabili possono essere numeri inseriti dall'utente o possono corrispondere ai risultati dei calcoli. Queste variabili sono disponibili in tutte le applicazioni e in tutti i programmi.
- Le variabili dell'applicazione si applicano solo a una singola applicazione. Alle applicazioni, vengono assegnate variabili specifiche che variano da un'applicazione all'altra.

 Le variabili dell'utente vengono aggiunte al menu Var. tramite i programmi. Queste variabili possono essere locali a livello del programma oppure globali. Vedere il capitolo *Programmazione* per maggiori dettagli.

È possibile utilizzare Gestione memoria ( <u>MEMORY</u>) per visualizzare la quantità di memoria disponibile. Le visualizzazioni catalogo, accessibili tramite Gestione memoria, possono essere utilizzate per trasferire le variabili come elenchi o matrici tra le calcolatrici.

## Memorizzazione e richiamo di variabili

È possibile memorizzare i numeri o le espressioni provenienti da un precedente inserimento o risultato all'interno delle variabili.

PrecisioneUn numero memorizzato in una variabile viene sempre<br/>memorizzato come mantissa di 12 cifre con un esponente<br/>a 3 cifre. La precisione numerica sul display, tuttavia,<br/>dipende dal tipo di visualizzazione (Standard, Fissa,<br/>Tecnica o Scientifica). Un numero viene visualizzato solo<br/>con la relativa precisione. Se lo si copia dalla cronologia<br/>della visualizzazione iniziale, si ottiene solamente la<br/>precisione visualizzata, non la precisione interna<br/>completa. Dall'altro lato, la variabile *Ris* contiene sempre<br/>il risultato più recente relativo alla precisione completa.

Per memorizzare un valore  Nella visualizzazione iniziale, inserire un valore, un'espressione o un oggetto, seguito dal comando Store.

| RAD          | Funzione |
|--------------|----------|
|              |          |
|              |          |
| 5 <b>⊷</b> B |          |
| STO          |          |

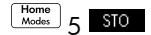

Inserire un nome per la variabile adatto all'oggetto.

| RAD          | Funz | ione |   |
|--------------|------|------|---|
|              |      |      |   |
|              |      |      |   |
| 5 <b>⊷</b> B |      |      |   |
|              |      |      | 5 |
| 070          |      |      |   |
| 510          |      |      |   |

#### Per memorizzare i risultati di un calcolo

Se il valore che si desidera memorizzare è l'ultimo risultato appena calcolato, è sufficiente premere **STO**, seguito dal nome della variabile, e premere **ENTER**. Se il valore che si desidera memorizzare si trova più in alto nella cronologia della visualizzazione iniziale, utilizzare per evidenziare il valore e **COPIA** per copiarlo nella riga di comando, quindi procedere alla memorizzazione.

La procedura viene illustrata nell'esempio riportato di seguito.

1. Eseguire il calcolo per il risultato che si desidera memorizzare.

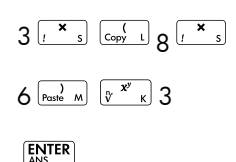

| RAD       | Funzione |       |
|-----------|----------|-------|
|           |          |       |
| 3*(8*6)^3 |          |       |
|           |          | 33177 |
| STO       |          |       |

2. Evidenziare il risultato che si desidera memorizzare

٢

3. Copiare il risultato nella riga di modifica

#### COPIA

4. Memorizzare il risultato

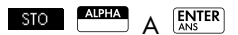

l risultati di un calcolo si possono anche memorizzare direttamente in una variabile. Ad esempio:

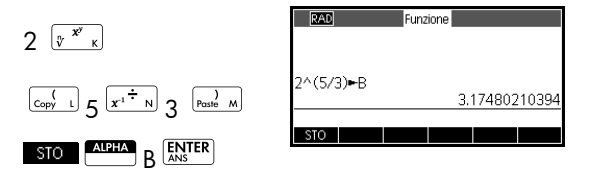

#### Per richiamare un valore

Per richiamare il valore di una variabile, digitare il nome della variabile e premere  $\frac{\text{ENTER}}{\text{ANS}}$ .

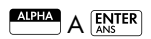

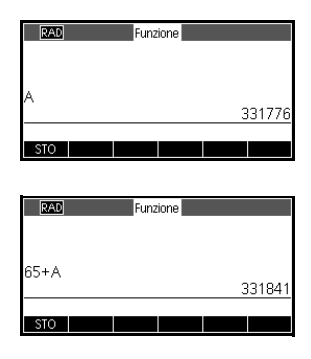

### Per utilizzare le variabili nei calcoli

È possibile utilizzare le variabili nei calcoli. La calcolatrice sostituisce il valore della variabile nel calcolo: 65 [2 + ] [ALERA] A [INTER]

# ll menu Var.

È possibile utilizzare il menu Var. per accedere a tutte le variabili nella calcolatrice. Sono disponibili tasti di menu per le variabili iniziali, applicazione e utente. Quando si preme (Vara), per impostazione predefinita il menu Var. si apre con le variabili iniziali. Il menu Var. è organizzato per categoria. Per ciascuna categoria di variabili nella colonna di sinistra, è disponibile un elenco di variabili nella colonna di destra. Selezionare una categoria, quindi scegliere una variabile nella categoria.

1. Aprire il menu Var. e premere HOME

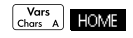

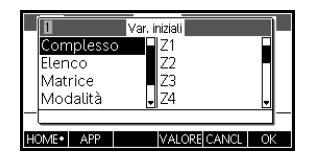

 Utilizzare i tasti cursore o premere il numero della categoria (1-5) per selezionare una categoria di variabili. Nella figura a destra, è

|   | 3<br>Complesso<br>Elenco | Var. iniziali<br>M1<br>M2 |    |
|---|--------------------------|---------------------------|----|
| _ | Matrice<br>Modalità      | • M3<br>• M4              | •  |
| H | OME• APP                 | VALORE CANCL              | OK |

stata selezionata la categoria Matrice.

3. Spostare l'evidenziazione nella colonna delle variabili.

 $\bigcirc$ 

4. Utilizzare i tasti cursore per selezionare la variabile desiderata. Ad esempio, per selezionare M2,

premere  $\odot$ .

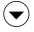

ОК

| 3=1            | Var. iniziali |    |
|----------------|---------------|----|
| Complesso      | - M1          |    |
| Elenco         | M2            |    |
| Matrice        | M3            |    |
| Modalità       | • M4          | -  |
| Dimensioni:3*4 |               |    |
| HOME• APP      | VALORE CANCL  | ОК |

- 5. Scegliere se posizionare il nome della variabile o i contenuti della variabile sulla riga di comando.
  - Premere VALORE per visualizzare i contenuti della variabile nella riga di comando.
  - Premere OK per visualizzare il nome della variabile nella riga di comando.
- Premere OK per posizionare i contenuti o il nome nella riga di comando. L'oggetto selezionato viene visualizzato nella riga di comando.

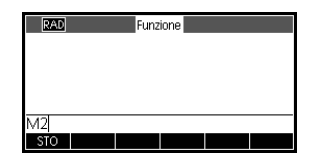

Nota: il menu Var. può essere utilizzato anche per inserire i nomi o i valori delle variabili nei programmi.

#### Esempio

Questo esempio dimostra come utilizzare il menu Var. per aggiungere i contenuti di due variabili elenco e memorizzare il risultato in un'altra variabile elenco.

1. Visualizzare il catalogo elenchi.

SHIFT LIST

MODIFIC

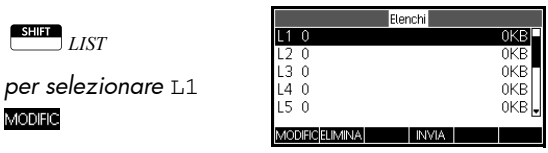

2. Immettere i dati per L1. 88 ок 90 ок 89 ок 65 ок MODIFIC INS ELIMINA GRAND LAR 70 ок

Nota: è possibile premere GRAND per il carattere più

piccolo. Premere 🕥 per scorrere verso l'alto e visualizzare i dati inseriti.

3. Ritornare al catalogo elenchi per creare L2.

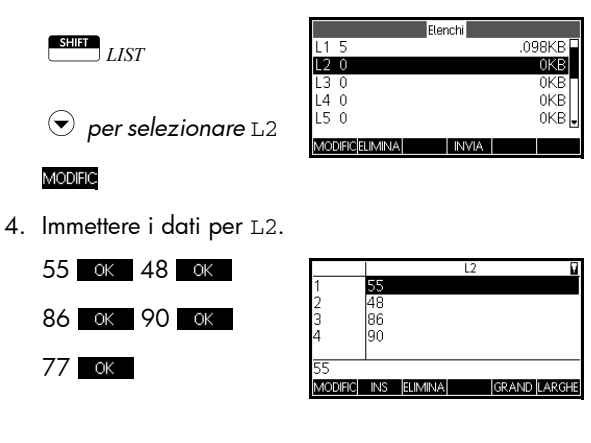

5. Premere <sup>Home</sup><sub>Modes</sub> per accedere alla schermata iniziale.

6. Aprire il menu della variabile e selezionare L1.

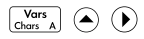

OK

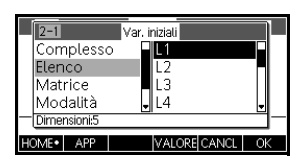

7. Copiarlo nella riga di modifica

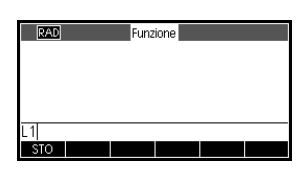

 Inserire l'operatore + e selezionare la variabile L2 dalle variabili elenco.

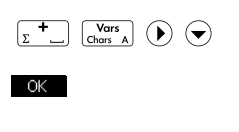

| RAD   | Funz | ione |      |
|-------|------|------|------|
|       |      |      |      |
|       |      |      |      |
| 11+12 | <br> |      | <br> |
| STO   |      |      |      |

9. Memorizzare la risposta nella variabile L3 del catalogo elenchi.

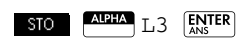

Nota: è anche possibile digitare i nomi elenco direttamente dalla tastiera.

| RAD      | Funzione              |
|----------|-----------------------|
|          |                       |
|          |                       |
| L1+L2⊷L3 |                       |
|          | {143,138,175,155,147} |
| STO      |                       |

# Variabili iniziali

Nella tabella riportata di seguito, sono elencate le categorie delle variabili iniziali e i nomi delle variabili disponibili in ciascuna categoria.

Non è possibile memorizzare i dati di un determinato tipo in una variabile di un altro tipo. Ad esempio, il catalogo matrici viene utilizzato per creare matrici. È possibile creare fino a dieci matrici ed è possibile memorizzarle nelle variabili da M0 a M9. Non è possibile salvare matrici in variabili diverse da M0 a M9.

| Categoria                         | Nomi disponibili                                                                                                    |
|-----------------------------------|----------------------------------------------------------------------------------------------------|
| Numeri                            | Z0 - Z9                                                                                                    |
| complessi                         | Per memorizzare un numero<br>complesso, inserirlo nel formato<br>$a + b^*i$ .                                                                           |
|                                   | Ad esempio, 2 + 3*1 STO Z1.                                                                                                    |
| Elenchi                           | LO - L9                                                                                                    |
|                                   | Ad esempio, {1,2,3} <b>sto</b> L1.                                                                                                    |
| Matrici                           | M0 - M9                                                                                                    |
|                                   | Memorizzare matrici e vettori in<br>queste variabili. Per ulteriori<br>informazioni sulle matrici e sui<br>vettori, vedere il capitolo <i>Matrici</i> . |
|                                   | Ad esempio, [[1,2],[3,4]] <b>sto</b> M1.                                                                                                    |
| Impostazioni<br>delle<br>modalità | Le variabili delle modalità<br>memorizzano le relative<br>impostazioni in Etter MODES.                                                                  |
| Programmi                         | Le variabili del programma<br>memorizzano i programmi.                                                                                                  |
| Numeri reali                      | A-Zeθ                                                                                                    |
|                                   | Ad esempio, 7,45 STO A.                                                                                                    |

| Variabili<br>dell'applicazione                       | La r<br>vale<br>incl<br>per<br>alco<br>Vec<br>cor<br>Pro<br>del | n maggior parte delle variabili dell'applicazione memorizza<br>alori univoci di una specifica applicazione. Questi valori<br>cludono espressioni ed equazioni simboliche, impostazioni<br>er la visualizzazione numerica e tracciato e i risultati di<br>cuni calcoli, quali radici e intersezioni.<br>edere Informazioni di riferimento per un elenco<br>ompleto delle variabili dell'applicazione e<br>rogrammazione per ulteriori informazioni sull'utilizzo<br>elle variabili dell'applicazione nei programmi. |                               |
|------------------------------------------------------|-----------------------------------------------------------------|----------------------------------------------------------------------------------------------------|-------------------------------|
| Per accedere a una<br>variabile<br>dell'applicazione | 1.                                                              | Aprire l'applicazione che<br>desiderata.                                                                                                    | contiene la variabile<br>ne   |
|                                                      | 2.                                                              | Accedere alla posizione i<br>variabile.                                                                                                    | n cui si desidera copiare la  |
|                                                      |                                                                 | Home<br>Modes                                                                                                    |                               |
|                                                      | 3.                                                              | Aprire il menu Var. e pass                                                                                                    | are al menu Var. app.         |
|                                                      |                                                                 | Views<br>Help                                                                                                    |                               |
|                                                      | 1                                                               | APP (per selezionare Var<br>Utilizzare i tasti cursore po                                                                                                    | r. app.)<br>er selezionare la |
|                                                      | 4.                                                              | visualizzazione e la varia                                                                                                    | bile desiderata.              |
|                                                      |                                                                 | (per selezionar)                                                                                                    | re Tracciato)                 |
|                                                      |                                                                 |                                                                                                    | onare Ymax)                   |
|                                                      | 5.                                                              | Per copiare il nome<br>della variabile nella<br>riga di modifica,                                                                                                    | Ymax                          |
|                                                      |                                                                 | premere OK ; per                                                                                                    | 5.5<br>  STO                  |
|                                                      |                                                                 | copiare i contenuti<br>della variabile, premere                                                                                                    |                               |
|                                                      |                                                                 | VALORE e OK .                                                                                                    |                               |

|                       | È possibile qualificare il nome di ciascuna variabile<br>dell'applicazione in modo da consentirne l'accesso da<br>qualsiasi punto della calcolatrice HP 39gII. Ad esempio,<br>entrambe le applicazioni Funzione e Parametrico<br>presentano una variabile dell'applicazione denominata<br>Xmin. Se ci si trova nell'applicazione Parametrico e si<br>accede a Xmin nella schermata iniziale, il valore di Xmin<br>verrà visualizzato dall'applicazione Parametrico. Per<br>accedere al valore di Xmin nell'applicazione Funzione, è<br>necessario avviare l'applicazione Funzione (come<br>indicato sopra) oppure qualificare il nome inserendo<br>Function::Xmin. Per ulteriori informazioni sulla qualifica dei<br>nomi delle variabili, vedere il capitolo <i>Programmazione</i> . |
|-----------------------|----------------------------------------------------------------------------------------------------|
| Variabili dell'utente | La calcolatrice HP 39gII supporta funzioni e variabili<br>definite dall'utente. Entrambi questi tipi di oggetto<br>possono essere locali (all'interno di un'applicazione o un<br>programma) o globali (visualizzabili e accessibili da<br>qualsiasi punto della calcolatrice). Per ulteriori<br>informazioni sulla creazione e sull'utilizzo di variabili e<br>funzioni definite dall'utente (e su come dichiararle locali<br>o globali), vedere il capitolo <i>Programmazione</i> .                                                                                                    |

## Gestione memoria

Utilizzare Gestione memoria per visualizzare la quantità di memoria disponibile e per organizzarla. Se la memoria disponibile è scarsa, utilizzare Gestione memoria per determinare quali variabili è possibile eliminare per liberare memoria. È anche possibile utilizzare Gestione memoria per inviare gruppi di variabili a un'altra calcolatrice HP 39gll o per clonare l'intera memoria su un'altra calcolatrice HP 39gll.
 Tasti di Gestione memoria premendo MEMORY. Una volta aperto Gestione memoria, saranno disponibili i tasti

elencati nella tabella alla pagina successiva:

| Tasto       | Significato                                                                                                    |
|-------------|----------------------------------------------------------------------------------------------------|
| CLONA       | Sostituisce la memoria di una<br>calcolatrice HP 39gII collegata con la<br>memoria corrente della calcolatrice<br>39gII clonata. |
| INVIA       | Invia tutte le variabili del tipo<br>selezionato (elenchi, matrici, ecc.) a<br>un'altra calcolatrice HP 39gII.                   |
| VISUALI     | Apre il catalogo o la libreria del tipo<br>di variabile selezionato.                                                             |
| Clear       | Elimina i contenuti di tutte le variabili<br>del tipo selezionato.                                                               |
| SHIFT Clear | Elimina tutta la memoria.                                                                                                    |

#### Esempio

 Avviare Gestione memoria. Viene visualizzato un elenco di categorie delle variabili.

|           | Gestione | memoria | 248Kb   |
|-----------|----------|---------|---------|
| Applic.   |          |         | 6.0KB   |
| Programmi |          |         | .57KB   |
| Note      |          |         | .033KB  |
| Matrici   |          |         | .26KB   |
| Elenchi   |          |         | .18KB 🚽 |
|           | CLONA    | INVIA   | VISUALI |

### 

La memoria disponibile viene visualizzata nell'angolo in alto a destra e, al centro della schermata, viene elencata ciascuna categoria di variabili e la memoria totale utilizzata dalle variabili di tale tipo.

- Selezionare una categoria e premere VISUALI. Gestione memoria apre il catalogo o la libreria selezionata per consentire la modifica, l'eliminazione o la cancellazione delle variabili di un tipo selezionato. Per eliminare le variabili in una categoria:
  - Premere for per eliminare la variabile selezionata.
  - Premere SHIT CANCL per eliminare tutte le variabili nella categoria selezionata.

| Per inviare tutte le<br>variabili di un<br>singolo tipo | È possibile inviare tutte le variabili di un singolo tipo (tutti<br>gli elenchi, le matrici, i programmi, le note, ecc.) dalla<br>calcolatrice HP 39gII a un'altra calcolatrice HP 39gII o a<br>un PC. Per l'invio di variabili di un solo tipo tra due<br>calcolatrici HP 39gII:                                                                                                    |
|---------------------------------------------------------|----------------------------------------------------------------------------------------------------|
|                                                         | <ol> <li>Collegare le due calcolatrici HP 39gII con il cavo<br/>micro USB fornito in dotazione e accendere entrambe<br/>le calcolatrici.</li> </ol>                                                                                                    |
|                                                         | 2. Aprire Gestione memoria nella calcolatrice di invio.                                                                                                    |
|                                                         | <ol> <li>Utilizzare e e per evidenziare il tipo di variabile da inviare.</li> </ol>                                                                                                    |
|                                                         | 4. Premere NMA.                                                                                                    |
|                                                         | 5. Il trasferimento verrà avviato immediatamente.                                                                                                    |
|                                                         | <ol> <li>Aprire Gestione memoria nella calcolatrice di<br/>ricezione per visualizzare le nuove variabili.</li> </ol>                                                                                                    |
| Per clonare la<br>calcolatrice HP<br>39gll              | È possibile clonare tutta la memoria della calcolatrice HP<br>39gII su un'altra calcolatrice HP 39gII, copiando l'intera<br>memoria. Ciò è utile quando si desidera eseguire il<br>backup della memoria della calcolatrice o in ambienti in<br>cui le calcolatrici presenti in una classe o in un gruppo<br>richiedono una configurazione simile. Per clonare la<br>calcolatrice HP 39gII: |
|                                                         | <ol> <li>Collegare le due calcolatrici HP 39gII con il cavo<br/>micro USB fornito in dotazione e accendere entrambe</li> </ol>                                                                                                    |

- 2. Aprire Gestione memoria nella calcolatrice di invio.
- 3. Premere CLONA.

le calcolatrici.

- 4. L'indicatore di trasferimento lampeggerà brevemente.
- 5. La calcolatrice HP 39gII clonata è ora pronta per l'uso.

# Programmazione

## Introduzione

Questo capitolo descrive come programmare la calcolatrice HP 39gII. In questo capitolo, verranno trattati i seguenti argomenti:

- Comandi di programmazione
- Funzioni di scrittura nei programmi
- Utilizzo delle variabili nei programmi
- Esecuzione di programmi
- Debug di programmi
- Creazione di programmi per la realizzazione di applicazioni personalizzate
- Invio di un programma a un'altra calcolatrice HP 39gII

Programmi HP 39gll Un programma HP 39gll contiene una sequenza di comandi che vengono eseguiti automaticamente per effettuare un'attività.

Struttura dei comandi i comandi che richiedono più argomenti dispongono degli argomenti allegati in parentesi e separati da una virgola (,). Ad esempio,

PIXON (xposition, yposition);

A volte, gli argomenti per un comando sono opzionali. Se viene omesso un argomento, in sostituzione viene utilizzato un valore predefinito. Nel caso del comando PIXON, è possibile utilizzare un terzo argomento che specifica il colore del pixel:

PIXON (xposition, yposition [, color]);

|                            | L'ultimo argomento indica quale dei quattro colori<br>utilizzare quando si illumina il pixel. Il valore predefinito<br>è 0 (nero). In questo manuale, gli argomenti opzionali<br>per i comandi vengono visualizzati all'interno di<br>parentesi quadre, come illustrato in precedenza.<br>Nell'esempio PIXON, è possibile specificare una<br>variabile grafica (G) come primo argomento.<br>L'impostazione predefinita è G0, che contiene sempre la<br>schermata attualmente visualizzata. Pertanto, la sintassi<br>completa per il comando PIXON è: |
|----------------------------|----------------------------------------------------------------------------------------------------|
|                            | PIXON([G,] xposition, yposition [ ,color]);                                                                                                    |
|                            | Alcuni comandi incorporati utilizzano una sintassi<br>alternativa, mentre gli argomenti delle funzioni non<br>vengono visualizzati in parentesi. Gli esempi includono<br>RETURN e RANDOM.                                                                                                    |
| Struttura dei<br>programmi | I programmi possono contenere qualsiasi numero di<br>subroutine (ciascuna delle quali è una funzione o<br>procedura). Le subroutine iniziano con un'intestazione<br>costituita dal nome, seguito da parentesi che contengono<br>un elenco di parametri o argomenti, separati da virgole.<br>Il corpo di una subroutine è una sequenza di istruzioni<br>allegati in una coppia BEGIN END;. Ad esempio, il<br>corpo di un semplice programma, denominato<br>MYPROGRAM, potrebbe corrispondere a:                                                       |
|                            | EXPORT MYPROGAM()                                                                                                    |
|                            | BEGIN                                                                                                    |
|                            | PIXON(1,1);                                                                                                    |
|                            | END;                                                                                                    |
| Commenti                   | Quando una riga di un programma inizia con due barre,<br>//, il resto della riga verrà ignorato. Ciò consente al<br>programmatore di inserire commenti nel programma:                                                                                                    |
|                            | EXPORT MYPROGAM()                                                                                                    |
|                            | BEGIN                                                                                                    |
|                            | PIXON(1,1);                                                                                                    |
|                            | //This line is just a comment.                                                                                                    |
|                            | END;                                                                                                    |
# Catalogo programmi

Il catalogo programmi consente l'esecuzione, il debug o l'invio di programmi a un'altra calcolatrice HP 39gII. Inoltre, consente di rinominare o rimuovere i programmi nell'editor del programma, in cui vengono creati e modificati i programmi. È anche possibile eseguire i programmi dalla visualizzazione iniziale o da altri programmi.

### Apertura del catalogo programmi

Premere Prgm per aprire il catalogo programmi.

Il catalogo programmi visualizza un elenco di nomi di programmi. La

| Catalogo programmi    |        |
|-----------------------|--------|
| Funzione              | .029KB |
|                       |        |
|                       |        |
|                       |        |
|                       |        |
|                       |        |
|                       |        |
|                       |        |
| MUDIFICINUUVU [ALIRU] |        |
|                       |        |

prima voce nel catalogo programmi è una voce incorporata che presenta lo stesso nome dell'applicazione attiva. Questa voce è il programma (se esistente) dell'applicazione attiva. Vedere la sezione sulla programmazione dell'applicazione.

Prima di iniziare a utilizzare i programmi, è necessario acquisire familiarità per breve tempo con i tasti di menu del catalogo programmi. È possibile utilizzare uno dei seguenti tasti (del menu e della tastiera) per eseguire le attività nel catalogo programmi.

Tasti del catalogo programmi

I tasti del catalogo programmi sono:

| Tasto   | Significato                                                                    |
|---------|--------------------------------------------------------------------------------|
| MODIFIC | Apre il programma evidenziato<br>per consentire la modifica.                   |
| NOOO    | Richiede un nome per il nuovo<br>programma, quindi apre un<br>programma vuoto. |

| Tasto       | Significato (segue)                                                                                            |  |
|-------------|----------------------------------------------------------------------------------------------------|--|
| ALTRO       | Apre una cartella che include le<br>seguenti opzioni per i<br>programmi esistenti:                             |  |
|             | <ul> <li>SALVA: consente al<br/>rinominare un programma<br/>esistente</li> </ul>                               |  |
|             | <ul> <li>ELIMINA: consente di<br/>eliminare il programma<br/>selezionato nel catalogo<br/>programmi</li> </ul> |  |
|             | <ul> <li>CANCL: consente di<br/>eliminare tutti i programmi<br/>nel catalogo programmi</li> </ul>              |  |
|             | <ul> <li>Premere On/C per uscire e<br/>ritornare alla schermata<br/>Catalogo programmi</li> </ul>              |  |
| INVIA       | Trasmette il programma<br>evidenziato a un'altra<br>calcolatrice HP 39gII o a un PC.                           |  |
| DEBUG       | Esegue il debug dei programmi<br>esistenti                                                                     |  |
| ESEGUI      | Esegue il programma<br>evidenziato.                                                                            |  |
| SHIFT A O   | Si sposta all'inizio o alla fine del<br>catalogo programmi.                                                    |  |
|             |                                                                                                    |  |
| Clear       | Elimina il programma<br>evidenziato.                                                                           |  |
| SHIFT Clear | Elimina tutti i programmi.                                                                                     |  |

# Creazione di un nuovo programma iniziale

 Aprire il catalogo programmi e avviare un nuovo programma.

Prgm

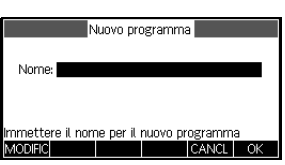

#### NUOVO

2. La calcolatrice HP 39gII richiede un nome.

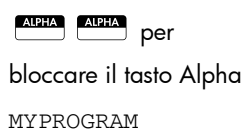

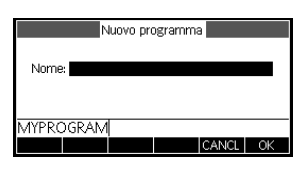

#### OK .

 Premere OK di nuovo per accettare il nome del programma. A questo punto, viene creato automaticamente un

| EXPOR <sup>-</sup><br>BEGIN | r mypr | MYPRO<br>ROGRA | GRAM<br>M() |  |
|-----------------------------|--------|----------------|-------------|--|
| END;                        |        |                |             |  |
| eto.                        | CONTR  | _              |             |  |

modello per il programma. Il modello è costituito da un'intestazione per una funzione con lo stesso nome del programma, EXPORT MYPROGRAM(), e una coppia BEGIN...END; che blocca le istruzioni per la funzione.

**SUGGERIMENTO** Il nome del programma può contenere solo caratteri alfanumerici (lettere e numeri) e il carattere di sottolineatura. Il primo carattere deve essere una lettera. Ad esempio, GOOD\_NAME e Spin2 sono nomi di programma validi, mentre HOT STUFF (non sono consentiti spazi) e 2Cool! (inizia con un numero e contiene un segno !) non sono validi.

# Editor del programma

Fino a quando non si acquisisce familiarità con i comandi della calcolatrice HP 39gII, il modo più semplice per immettere i comandi è selezionarli dal menu Comandi o utilizzare il tasto <u>CMDS</u>. Per immettere variabili, simboli, funzioni matematiche, unità o caratteri, utilizzare i tasti della tastiera.

# Tasti dell'editor del programma

I tasti dell'editor del programma sono:

| Tasti  | Significato                                                                                                    |  |
|--------|----------------------------------------------------------------------------------------------------|--|
| STO    | Inserisce il carattere STORE (▶)<br>nella posizione del cursore.                                                                         |  |
| CONTR. | Verificare la presenza di errori<br>nel programma corrente.                                                                              |  |
| CMDS   | Apre una cartella che include i<br>comandi comuni di tipo branch,<br>loop e test.                                                        |  |
| IFTE   | IF THEN ELSE END                                                                                                    |  |
| CASE   | CASE IF THEN END                                                                                                    |  |
| FOR    | FOR FROM TO STEP DO<br>END                                                                                                    |  |
| REPEAT | REPEAT UNTIL END                                                                                                    |  |
| WHILE  | WHILE DO END                                                                                                    |  |
| Test   | • == ≠ <b>&lt;&gt;</b> ≤ ≥                                                                                                    |  |
|        | Premere il pulsante Shift dei tasti<br>di menu di tipo branch o loop per<br>incollare la struttura di comando<br>completa nel programma. |  |
|        | Premere On/C per tornare al<br>menu CMDS.                                                                                                |  |
|        | Premere On/C ancora una volta<br>per tornare all'editor del<br>programma.                                                                |  |

| Tasti           | Significato (segue)                                                                                                    |
|-----------------|----------------------------------------------------------------------------------------------------|
| TMPLT           | Visualizza un catalogo di altri<br>comandi comunemente utilizzati.<br>Selezionare un comando e<br>premere OK per inserire il<br>comando nel programma.<br>Premere CANCL per tornare<br>all'editor del programma. |
| Vars<br>Chars A | Visualizza i menu per la<br>selezione di nomi e contenuti di<br>variabili, nomi di funzioni e<br>costanti.                                                                                                    |
| Math<br>Cmds B  | Visualizza i menu per la<br>selezione di funzioni<br>matematiche, unità e costanti.                                                                                                    |
| SHIFT Cmds      | Visualizza il menu Comandi<br>programma.                                                                                                    |
|                 | Visualizza tutti i caratteri. Per<br>digitare un carattere,<br>evidenziarlo e premere OK.<br>Per immettere diversi caratteri in<br>una riga, premere ECO nel menu<br>dei caratteri.                              |

Accesso ad un programma

 Posizionare il cursore nel punto desiderato per il comando tramite i tasti di navigazione.

 $\odot$ 

 Premere TMPLT per aprire il menu dei modelli del programma.

#### TMPLT

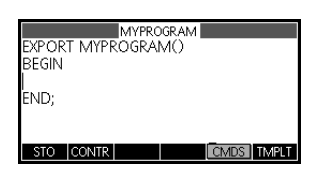

|    | 1           | Prgm. C | omandi |       |    |  |
|----|-------------|---------|--------|-------|----|--|
| E١ | Applic.     |         | BEGIN  | END   |    |  |
| -  | Settore     |         |        |       |    |  |
|    | I/O<br>Loon |         |        |       |    |  |
|    | Variabile   |         |        |       |    |  |
|    |             |         |        | CANCL | ОK |  |

Il menu dei modelli del programma contiene le strutture che controllano il flusso di esecuzione, come le istruzioni IF...THEN e i loop FOR...NEXT. Utilizzare i tasti cursore per evidenziare un comando e premere ok per incollare il comando nel programma, nella posizione del cursore.

- 3. Inserire un loop FOR.
  - ♥ ♥ ♥ Selezionare Loop
  - Selezionare FOR

| Viene nuovamente inserito |
|---------------------------|
| un modello.               |

|    | 4-1       | Prgm. Comandi | ] |
|----|-----------|---------------|---|
| EN | Applic.   | FOR           |   |
| -  | Settore   | FOR STEP      |   |
|    | 1/0       | WHILE         |   |
|    | Loop      | REPEAT        |   |
|    | Variabile |               |   |
|    |           | CANCL C       | ĸ |

| MYPROGRAM                        |
|----------------------------------|
| EXPORT MYPROGRAM()               |
| BEGIN                            |
| FOR FROM TO DO                   |
| END.                             |
| END;                             |
|                                  |
| STO CONTRE PAGINA I LONDSE IMPLI |

Utilizzare la tastiera per inserire le parti mancanti del comando, quindi posizionare il cursore sulla riga vuota dopo il comando FOR. In tal caso, completare l'intruzione "EC

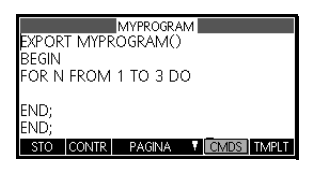

completare l'istruzione "FOR N FROM 1 TO 3 DO".

Premere <sup>■</sup>*Cmds* per visualizzare tutte le voci del menu Comandi programma. A sinistra, utilizzare ⊙ o ⊙ per evidenziare una

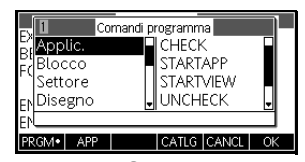

categoria di comando, quindi premere ) per accedere ai comandi nella categoria. Selezionare il comando desiderato e premere incollare il comando nel programma. È, inoltre, possibile utilizzare i tasti di scelta rapida indicati nella barra del titolo del menu Comandi programma per selezionare rapidamente un comando. 4. Inserire il comando MSGBOX (finestra con messaggio).

|              | SHIFT Cmds                                                                                                    |                                                                                                    |
|--------------|----------------------------------------------------------------------------------------------------|----------------------------------------------------------------------------------------------------|
|              | <ul><li></li></ul>                                                                                                    | Ex     Comandi programma       Billocco     CHOOSE       Bilsegno     EDITMAT       Comandi programma     GETKEY       Disegno     JINPUT       EN     PRGM* |
|              | <ul> <li>(cambiare colonne)</li> <li>(cambiare colonne)</li> <li>(cambiare colonne)<th>Bilocco     INPUT       Bilocco     INPUT       Bisegno     ISKEYDOWN       EN     YO       PRINT     PRINT       EN     CATLG CANCL</th></li></ul> | Bilocco     INPUT       Bilocco     INPUT       Bisegno     ISKEYDOWN       EN     YO       PRINT     PRINT       EN     CATLG CANCL                         |
|              | Selezionare <i>MSGBX</i><br>OK                                                                                                    | MYPROGRAM<br>EXPORT MYPROGRAM()<br>BEGIN<br>FOR N FROM 1 TO 3 DO<br>MSGBOX(<br>END;<br>END;<br>STO CONTR PAGINA Y COMOS TMPLT                                |
|              | <ol> <li>Inserire gli argomenti<br/>nel comando MSGBOX<br/>e digitare un punto e<br/>virgola alla fine del<br/>comando.</li> </ol>                                                                                                    | MYPROGRAM<br>EXPORT MYPROGRAM()<br>BEGIN<br>FOR N FROM 1 TO 3 DO<br>MSGBOX("Counting :"+N);<br>END;<br>END;<br>STO CONTR PAGINA TOMOS TMPLT                  |
| SUGGERIMENTO | Premere<br>possibile utilizzare il menu<br>virgolette ("). Premere<br>carattere delle virgolette e                                                                                                    | e virgolette ("). È, inoltre,<br>o Caratteri per immettere le<br><i>Chars</i> , evidenziare il<br>premere <sup>ENTER</sup> o OK.                             |
| SUGGERIMENTO | Per il blocco del tasto Alpl                                                                                                    | ha minuscolo, premere:                                                                                                    |

Al termine, premere Prgm per tornare al catalogo programmi o Mone per accedere alla visualizzazione iniziale. Inoltre, è possibile premere uno dei tasti di controllo dell'applicazione per accedere alle visualizzazioni dell'applicazione correnti. A questo punto, è possibile eseguire il programma.

## Esecuzione di un programma

Dalla visualizzazione iniziale, digitare il nome del programma desiderato, seguito da parentesi. Se il programma richiede eventuali argomenti, inserirli all'interno delle parentesi, separati da virgole. Premere

Dal catalogo programmi, evidenziare il programma da eseguire e premere **ESEGU**. Quando viene eseguito un programma dal catalogo, il sistema cerca una funzione denominata START() (senza parametri). Se rilevata, la funzione viene eseguita. In caso contrario, il sistema cerca una funzione con lo stesso nome del programma. Se rilevata, la funzione viene eseguita. In caso contrario, non viene eseguita alcuna operazione una volta premuto il tasto **ESEGU**.

Se esiste più di un programma "esportato" in un file, una volta premuti i tasti di menu ESEGUI o DEBUG, viene visualizzata una casella con i nomi dei programmi selezionabili dall'utente. Per visualizzare la funzione, creare un programma con il testo:

```
EXPORT NAME1( )
BEGIN
```

```
END;
EXPORT NAME2( )
BEGIN
```

END;

Una volta premuto il tasto ESEGUI o DEBUG, viene visualizzata una casella di selezione con NAME1 e NAME2.

Se un programma dispone di argomenti, una volta premuto il tasto **ESEGUI**, viene visualizzata una schermata che richiede di immettere i parametri del programma.

1. Eseguire MYPROGRAM.

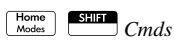

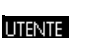

| RAD Funzione                                   |
|------------------------------------------------|
| Funzioni programma     MYPROGRAM     MYPROGRAM |
| PRGM APP UTENTE CATLG CANCL OK                 |

Selezionare MYPROGRAM

● (cambiare colonne) Selezionare MYPROGRAM

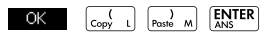

OK OK

Il programma viene eseguito, visualizzando una finestra con un messaggio.

2. Premere OK tre volte per terminare il loop FOR.

|     | Funzione       | DEG       |
|-----|----------------|-----------|
| _   |                |           |
|     | Counting : 1   |           |
| ]   | v <del> </del> | MYPROGRAM |
| 01/ |                |           |
|     |                |           |

3. Al termine del

programma, è possibile riprendere qualsiasi altra attività con la calcolatrice HP39gII.

Indipendentemente dalla posizione di avvio del programma, tutti i programmi vengono eseguiti nella schermata iniziale. Il contenuto visualizzato potrebbe differire leggermente in base alla posizione di avvio del programma. Se il programma viene avviato dalla schermata iniziale, la calcolatrice HP 39gII visualizza i contenuti della variabile Ans (la variabile iniziale contenente l'ultimo risultato), una volta terminato il programma. Se il programma viene avviato dal catalogo programmi tramite il tasto **ESEGUI**, la calcolatrice HP 39gII ritorna al catalogo programmi una volta terminato il programma.

Debug di un programma

Non è possibile eseguire un programma che contiene errori di sintassi. È necessario correggere tutti gli errori di sintassi prima di eseguire il programma. Se esiste più di un programma "esportato" in un file, una volta premuti i i tasti di menu **ESEGUI** o **DEBUG**, viene visualizzata una casella con i nomi dei programmi selezionabili dall'utente.

Se viene rilevato un errore durante l'esecuzione, come una divisione per zero, il programma si blocca e viene visualizzato un messaggio di errore. Se il programma non viene eseguito nel modo previsto o se viene rilevato dal sistema un errore durante l'esecuzione, è possibile eseguire il programma un passaggio alla volta e osservare i valori delle variabili locali. Per eseguire questa operazione, digitare debug(MYPROGRAM()) nella riga di modifica.

 Avviare lo strumento di debug per il programma appena scritto.

| Catalogo programmi          |             |
|-----------------------------|-------------|
| Funzione                    | .029KB      |
| MYPROGRAM                   | .46KB       |
|                             |             |
|                             |             |
|                             |             |
| MODIFICINUOVO ALTRO INVIA D | EBUG ESEGUI |

SHIFT ]

Selezionare MYPROGRAM

### DEBUG

Durante il debug di un programma, il titolo del programma viene visualizzato nella parte superiore del display. Di

| MYPROC<br>For N Fi | GRAM<br>ROM 1 T | 0 3 DO I | MSGBOXI | ("Countir | ng : "+N) |
|--------------------|-----------------|----------|---------|-----------|-----------|
| N: 4               |                 |          |         |           |           |
|                    |                 |          |         |           |           |
| Skip               | Step            | Vars     | Stop    | Cont      |           |

seguito, viene indicata la riga corrente del programma sottoposto a debug. Il valore corrente di ciascuna variabile è visibile nel corpo principale della schermata. Nel debugger, i tasti di menu consentono di effettuare le operazioni seguenti:

- Ignora—Passa alla riga successiva del programma
- Incr. Esegue la riga corrente
- Var.-Apre il menu delle variabili
- Stop-Chiude il debugger
- Cont.—Continua l'esecuzione del programma senza debug

2. Eseguire il comando loop FOR.

#### Step

Viene avviato il loop FOR e, nella parte superiore del display, viene visualizzata la riga successiva del programma (comando MSGBOX).

3. Eseguire il comando MSGBOX.

### Step

Viene visualizzata una finestra con un messaggio. Nota: è necessario chiudere ogni finestra dei messaggi visualizzata premendo <sup>ENTER</sup>. Premere Step e <sup>ENTER</sup> ripetutamente per eseguire il programma un passaggio alla volta.

Premere il tasto di menu **Stop** per chiudere il debugger alla riga corrente del programma o premere il tasto di menu **Cont** per eseguire il resto del programma senza utilizzare il debugger.

Per modificare un programma esistente, utilizzare il catalogo programmi.

1. Aprire il catalogo programmi.

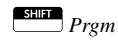

| Catal           | ogo program | mi    |        |
|-----------------|-------------|-------|--------|
| Funzione        |             |       | 029KB  |
| MYPROGRAM       |             |       | .46KB  |
|                 |             |       |        |
|                 |             |       |        |
|                 |             |       |        |
| MODIFICINUOVO A | TRO INVIA   | DEBUG | ESEGUI |

 Utilizzare i tasti freccia per evidenziare il programma da modificare, quindi premere MODIFIC. La calcolatrice HP 39gII apre l'editor del programma. Il nome del programma viene visualizzato nella barra del titolo del display. È possibile utilizzare i tasti riportati di seguito per modificare il programma.

Modifica di un programma esistente

# Tasti di modifica

| Tasti                  | Significato                                                   |
|------------------------|---------------------------------------------------------------|
| •                      | Si sposta su o giù lungo<br>una riga.                         |
|                        | Si sposta su o giù lungo<br>una pagina.                       |
| • • tasti di direzione | Si sposta a sinistra o a<br>destra di un carattere.           |
| SHIFT ( o Shift )      | Si sposta all'inizio o alla<br>fine della riga.               |
| ENTER                  | Inizia una nuova riga.                                        |
| (Geor                  | Elimina il carattere a<br>sinistra del cursore<br>(Indietro). |
| SHIFT Cancl            | Cancella l'intero<br>programma.                               |

### Copia di un programma o una parte di un programma

È possibile utilizzare i comandi globali Copia e Incolla per copiare un programma o una parte di un programma. La seguente procedura illustra il processo:

- 1. Premere Prgm per aprire il catalogo programmi.
- Evidenziare il programma contenente i comandi da copiare e premere MODIFIC.
- 3. Spostare il cursore all'inizio dei comandi da copiare.
- 4. Spostare il cursore alla fine dei comandi da copiare. I comandi selezionati vengono visualizzati non appena si sposta il cursore. Per selezionare i comandi riga per riga, utilizzare il tasto di menu RIGA.

|                                                  | 5. Una volta evidenziati tutti i comandi desiderati,                                                                                                    |
|--------------------------------------------------|----------------------------------------------------------------------------------------------------|
|                                                  | premere il tasto di menu <b>COPIA</b> o <b>Stir</b> <i>Copia</i> per                                                                                                    |
|                                                  | <ol> <li>Tornare al catalogo programmi e aprire il<br/>programma di destinazione.</li> </ol>                                                                                                    |
|                                                  | <ol> <li>Spostare il cursore nella riga in cui si desidera<br/>inserire i comandi copiati.</li> </ol>                                                                                                    |
|                                                  | 8. Premere Incolla: vengono visualizzati gli                                                                                                    |
|                                                  | appunti. I comandi vengono visualizzati già<br>evidenziati in cima all'elenco, quindi è sufficiente<br>premere <b>OK</b> . I comandi vengono incollati nel<br>programma, a partiro dalla posiziono del surroro |
|                                                  | programma, a parme dana posizione dei corsore.                                                                                                    |
| Eliminazione di                                  | Per eliminare un programma:                                                                                                    |
| un programma                                     | 1. Premere Prgm per aprire il catalogo programmi.                                                                                                    |
|                                                  | 2. Evidenziare un programma da eliminare, quindi premere                                                                                                    |
|                                                  | 📻 o il tasto della cartella 📶 seguito da ELIMINA.                                                                                                    |
|                                                  | 3. Quando richiesto, premere OK per eliminare o CANCL per annullare.                                                                                                    |
| Eliminazione di<br>tutti i programmi             | È possibile eliminare tutti i programmi<br>contemporaneamente.                                                                                                    |
|                                                  | 1. Nel catalogo programmi, premere Cancl.                                                                                                    |
|                                                  | <ol> <li>Quando richiesto, premere OK per eliminare o<br/>CANCL per annullare.</li> </ol>                                                                                                    |
|                                                  | <ol> <li>Inoltre, è possibile premere il tasto di menu CANCEL<br/>nella cartella ALTRO per cancellare tutti i programmi.<br/>Quando richiesto, premere OK per eliminare o<br/>CANCL per annullare.</li> </ol>  |
| Eliminazione dei<br>contenuti di un<br>programma | È possibile cancellare i contenuti di un programma senza<br>eliminare il nome del programma.                                                                                                    |

- 1. Premere Prgm per aprire il catalogo programmi.
- 2. Evidenziare un programma, quindi premere MODIFIC.
- 3. Premere *Cancl*. Quando richiesto, premere

OK per cancellare il testo o CANCL per annullare.

4. Il testo del programma viene eliminato, ma il nome del programma rimane.

### Per trasmettere un programma

È possibile inviare programmi tra diverse calcolatrici, nonché applicazioni, note, matrici ed elenchi.

- Collegare le due calcolatrici HP 39gII con il cavo micro USB fornito in dotazione e accendere entrambe le calcolatrici.
- Aprire il catalogo programmi nella calcolatrice di invio.
- 3. Evidenziare il nome del programma da inviare.
- 4. Premere INVIA .
- 5. Il trasferimento verrà avviato immediatamente.
- Aprire il catalogo programmi nella calcolatrice di ricezione per visualizzare il nuovo elenco.

# Linguaggio di programmazione della calcolatrice HP 39gll

### Variabili e visibilità

Le variabili di un programma HP 39gII possono essere utilizzate per memorizzare numeri, elenchi, matrici, oggetti grafici e stringhe. Il nome di una variabile deve essere una sequenza di caratteri alfanumerici (lettere e numeri), che inizia con una lettera. I nomi sono sensibili alla distinzione tra maiuscole e minuscole, pertanto le variabili denominate MaxTemp e maxTemp risultano diverse.

La calcolatrice HP39gII dispone di variabili incorporate di diversi tipi, visibili globalmente. Nella seguente tabella, vengono illustrate molte variabili, insieme ad un esempio che mostra come memorizzare un valore in una variabile.

| Тіро                | Nomi           | Esempio di<br>memorizzazione |
|---------------------|----------------|------------------------------|
| Numero<br>reale     | A-Z e $\theta$ | 2,7 ▶ R                      |
| Numeri<br>complessi | Z0-Z9          | (2,3) ► Z1                   |
| Elenchi             | LO-L9          | { 1, 2, 3 ,4} ► L1           |
|                     | C0-C9          |                              |
|                     | D0-D9          |                              |
| Matrici             | M0-M9          | [[1,2],[3,4],[5,6]]▶ M1      |
| Grafici             | G0-G9          | Vedere la sezione Grafici    |
| Funzioni            | F0-F9          | COS(X) ► F1                  |

Questi nomi sono riservati per il sistema. Queste (e tutte le altre) variabili di sistema sono visibili ovunque e gli utenti potrebbero non utilizzare i nomi per gli altri dati. L'utente potrebbe non denominare un programma L1, ad esempio, o memorizzare un numero reale in una variabile denominata G1. Un elenco completo delle variabili di sistema viene riportato nel capitolo Informazioni di riferimento. Oltre a queste variabili riservate, ciascuna applicazione HP dispone di proprie variabili riservate. Per ulteriori informazioni su queste variabili, vedere la sezione riportata nel capitolo Variabili e programmi.

All'interno di un programma, è possibile dichiarare le variabili solo per l'uso in una particolare funzione. Questa operazione viene eseguita tramite una dichiarazione LOCAL. L'utilizzo di variabili LOCAL consente al programmatore di dichiarare e utilizzare variabili che non influenzano il resto della calcolatrice. Le variabili LOCAL dichiarate dal programmatore non sono legate a un tipo particolare. È possibile memorizzare numeri a virgola mobile, numeri interi, elenchi, matrici ed espressioni simboliche in una variabile con un nome locale. Anche se il sistema consente di memorizzare diversi tipi nella stessa variabile locale, si tratta di una procedura di programmazione non ottimale che dovrebbe essere evitata.

## Qualifica del nome di una variabile

Il sistema HP39gII dispone di molte variabili di sistema con nomi apparentemente uguali. Ad esempio, l'applicazione Funzione dispone di una variabile denominata Xmin, come le applicazioni Polare, Parametrico, Sequenza e Solve. In un programma o nella visualizzazione iniziale, è possibile fare riferimento a diverse versioni di queste variabili "qualificando" completamente il nome della variabile. Questa operazione viene effettuata inserendo il nome dell'applicazione (o programma) a cui appartiene la variabile, seguito da un punto (.) e dal nome effettivo della variabile. Ad esempio, le variabili qualificate Function.Xmin e Parametric.Xmin fanno riferimento al valore di Xmin in ciascuna applicazione e potrebbero contenere diversi valori. Allo stesso modo, se si dichiara una variabile locale in un programma, è possibile fare riferimento a tale variabile con il nome del programma, seguito dal punto e dal nome della variabile.

Le variabili dichiarate in un programma devono avere nomi descrittivi. Ad esempio, una variabile utilizzata per memorizzare il raggio di un cerchio può essere denominata RADIUS. Se richiesta dopo l'esecuzione del programma, tale variabile può essere esportata dal programma tramite il comando EXPORT. Per effettuare questa operazione, il primo comando del programma (situato prima dell'intestazione del programma) deve essere EXPORT RADIUS. In seguito, se viene assegnato un valore a RADIUS, il nome viene visualizzato nel menu Var. ed è visibile globalmente. Questa funzione consente un'interattività completa ed avanzata tra diversi ambienti nella calcolatrice HP39qII. Se più di un programma esporta una variabile con lo stesso nome, verrà attivata la versione esportata più recentemente, a meno che il nome non sia completamente qualificato.

Questo programma richiede all'utente il valore di RADIUS ed esporta la variabile per l'utilizzo al di fuori del programma.

EXPORT RADIUS; EXPORT GETRADIUS() BEGIN INPUT(RADIUS); END; Il comando EXPORT per la variabile RADIUS deve essere visualizzato prima dell'intestazione della funzione a cui è assegnato il valore di RADIUS. Dopo

| DEG DiceSimulation                         | -    |
|--------------------------------------------|------|
| 1-1 Funzioni programma<br>GETRADIUS RADIUS |      |
|                                            | 0.00 |
| HOME APP UTENTE VALORE CANCL               | OK   |

l'esecuzione del programma, una nuova variabile denominata RADIUS viene visualizzata nella sezione USER GETRADIUS del menu Var.

| Funzioni,<br>argomenti e<br>parametri | L'ambiente di programmazione della calcolatrice<br>HP39gII è altamente strutturato. È possibile definire le<br>relative funzioni in un programma e trasmettere i dati ad<br>una funzione tramite i parametri. Le funzioni possono<br>restituire o meno un valore (mediante l'istruzione<br>RETURN). Quando viene eseguito un programma dalla<br>visualizzazione iniziale, il programma restituisce il valore<br>restituito dall'ultima istruzione eseguita. |
|---------------------------------------|----------------------------------------------------------------------------------------------------|
|                                       | Inoltre, le funzioni possono essere definite in un<br>programma ed esportate per l'utilizzo da parte di altri<br>programmi come per le variabili. Questa funzione rende<br>la calcolatrice HP39gII una piattaforma di<br>programmazione molto avanzata.                                                                                                    |
|                                       | In questa sezione, viene creata una piccola serie di<br>programmi per illustrare alcuni aspetti della<br>programmazione della calcolatrice HP 39gII. Ciascuno<br>di questi programmi viene utilizzato come base per la<br>creazione di un'applicazione personalizzata, come<br>descritto nella sezione <i>Programmi dell'applicazione</i><br>riportata di seguito.                                                                                          |
|                                       | Di seguito, viene riportato un programma che definisce<br>una funzione denominata ROLLDIE per simulare il lancio<br>di un dado a una sola faccia, restituendo un numero<br>intero casuale compreso tra 1 e qualsiasi numero venga<br>passato nella funzione:                                                                                                    |
|                                       | Innanzitutto, creare un nuovo programma denominato<br>ROLLDIE. Successivamente, accedere al programma.                                                                                                    |
| Programma ROLLDIE                     | EXPORT ROLLDIE(N)                                                                                                    |
|                                       | BEGIN                                                                                                    |
|                                       | RETURN 1 + FLOOR(N*RANDOM);                                                                                                    |
|                                       | END;                                                                                                    |

| Tutte le istruzioni comprese tra la fine dell'istruzione<br>RETURN e END vengono ignorate.         Nella schermata iniziale (o in un punto qualsiasi del<br>calcolatrice in cui è possibile utilizzare un numero),<br>possibile immettere ROLLDIE (6): verrà restituito un<br>numero intero casuale compreso tra 1 e 6 (inclusi).         Un altro programma potrebbe utilizzare la funzione<br>ROLLDIE e generare n lanci di un cubo con un qualsi<br>numero di facce. Nel programma riportato di seguito,<br>funzione ROLLDIE viene utilizzata per generare n lan<br>2 dadi, ciascuno con il numero di facce date dai lati ci<br>variabile locale. Poiché i risultati vengono memorizzati<br>nell'elenco L2, L2(1) visualizza il numero di volte in cui<br>dadi restituiscono 1, L2(2) visualizza la frequenza di 2<br>così via. Pertanto, L2(1) dovrebbe dare 0 come risultati<br>EXPORT ROLLMANY (n, sides)<br>BEGIN<br>LOCAL k, roll;<br>// initialize list of frequencies<br>MAKELIST (0, X, 1, 2*sides, 1) ▶ L2;<br>FOR k FROM 1 TO n DO<br>ROLLDIE (sides) + ROLLDIE (sides) ▶ roll | la<br>à<br>la<br>i di<br>i         |
|----------------------------------------------------------------------------------------------------|------------------------------------|
| Nella schermata iniziale (o in un punto qualsiasi del calcolatrice in cui è possibile utilizzare un numero), possibile immettere ROLLDIE (6): verrà restituito un numero intero casuale compreso tra 1 e 6 (inclusi).         Un altro programma potrebbe utilizzare la funzione ROLLDIE e generare n lanci di un cubo con un qualsi numero di facce. Nel programma riportato di seguito, funzione ROLLDIE viene utilizzata per generare n lan 2 dadi, ciascuno con il numero di facce date dai lati ci variabile locale. Poiché i risultati vengono memorizzat nell'elenco L2, L2(1) visualizza il numero di volte in cui dadi restituiscono 1, L2(2) visualizza la frequenza di 2 così via. Pertanto, L2(1) dovrebbe dare 0 come risultat         Programma ROLLMANY       EXPORT ROLLMANY (n, sides)         BEGIN       LOCAL k, roll;         // initialize list of frequencies         MAKELIST (0, X, 1, 2*sides, 1) ▶ L2;         FOR k FROM 1 TO n DO         ROLLDIE(sides) + ROLLDIE(sides) ▶ roll                                                                               | la<br>à<br>la<br>i di<br>ella<br>i |
| Un altro programma potrebbe utilizzare la funzione<br>ROLLDIE e generare n lanci di un cubo con un qualsi<br>numero di facce. Nel programma riportato di seguito,<br>funzione ROLLDIE viene utilizzata per generare n lan<br>2 dadi, ciascuno con il numero di facce date dai lati ci<br>variabile locale. Poiché i risultati vengono memorizzat<br>nell'elenco L2, L2(1) visualizza il numero di volte in cui<br>dadi restituiscono 1, L2(2) visualizza la frequenza di 2<br>così via. Pertanto, L2(1) dovrebbe dare 0 come risultat         Programma<br>ROLLMANY       EXPORT ROLLMANY (n, sides)<br>BEGIN<br>LOCAL k, roll;<br>// initialize list of frequencies<br>MAKELIST(0, X, 1, 2*sides, 1) ▶ L2;<br>FOR k FROM 1 TO n DO<br>ROLLDIE(sides) + ROLLDIE(sides) ▶ roll                                                                                                    | asi<br>la<br>:i di<br>ella<br>i    |
| Programma<br>ROLLMANY       EXPORT ROLLMANY(n, sides)         BEGIN       LOCAL k, roll;         // initialize list of frequencies         MAKELIST(0, X, 1, 2*sides, 1) ► L2;         FOR k FROM 1 TO n DO         ROLLDIE(sides) + ROLLDIE(sides) ► roll                                                                                                    | е<br>5.                            |
| <pre>ROLLMANY BEGIN LOCAL k,roll; // initialize list of frequencies MAKELIST(0,X,1,2*sides,1) ► L2; FOR k FROM 1 TO n DO ROLLDIE(sides) + ROLLDIE(sides) ► roll</pre>                                                                                                    |                                    |
| LOCAL k,roll;<br>// initialize list of frequencies<br>MAKELIST(0,X,1,2*sides,1) ▶ L2;<br>FOR k FROM 1 TO n DO<br>ROLLDIE(sides) + ROLLDIE(sides) ▶ roll                                                                                                    |                                    |
| <pre>// initialize list of frequencies MAKELIST(0,X,1,2*sides,1) ► L2; FOR k FROM 1 TO n DO ROLLDIE(sides) + ROLLDIE(sides) ► roll</pre>                                                                                                    |                                    |
| MAKELIST(0,X,1,2*sides,1) ▶ L2;<br>FOR k FROM 1 TO n DO<br>ROLLDIE(sides) + ROLLDIE(sides) ▶ roll                                                                                                    |                                    |
| FOR k FROM 1 TO n DO<br>ROLLDIE(sides) + ROLLDIE(sides) ▶ roll                                                                                                    |                                    |
| ROLLDIE(sides) + ROLLDIE(sides) ▶ roll                                                                                                    |                                    |
|                                                                                                    |                                    |
| L2(roll)+1► L2(roll);                                                                                                    |                                    |
| END;                                                                                                    |                                    |
| END;                                                                                                    |                                    |
| Il programma utilizza un loop FOR, come illustrato n<br>sezione sui loop.                                                                                                    | ella                               |
| La visibilità di una funzione può essere limitata all'inte<br>di un programma in cui viene definita omettendo il<br>comando EXPORT una volta dichiarata la funzione.<br>Ad esempio, è possibile definire la funzione ROLLD<br>all'interno del programma ROLLMANY come:                                                                                                    | rno<br>IE                          |

```
EXPORT ROLLMANY(n,sides)
BEGIN
LOCAL k,roll;
// initialize list of frequencies
MAKELIST(0,X,1,2*sides,1) ▶ L2;
FOR k FROM 1 TO n DO
ROLLDIE(sides)+ROLLDIE(sides) ▶ roll;
L2(roll)+1 ▶ L2(roll);
END;
END;
ROLLDIE(n)
BEGIN
RETURN 1 + FLOOR(N*RANDOM);
```

END;

In questo scenario, si presume che non esista alcuna funzione ROLLDIE esportata da un altro programma. Al contrario, ROLLDIE è visibile solo nel contesto del programma ROLLMANY.

Infine, l'elenco dei risultati potrebbe venire restituito come risultato della chiamata di ROLLMANY invece di essere memorizzato direttamente nella variabile dell'elenco globale L2. In tal modo, l'utente potrebbe memorizzare facilmente i risultati in qualsiasi punto, se lo desidera.

```
EXPORT ROLLMANY(n, sides)
```

BEGIN

LOCAL k,roll,results;

MAKELIST(0,X,1,2\*sides,1) ► results;

FOR k FROM 1 TO n DO

ROLLDIE(sides)+ROLLDIE(sides) ► roll;

```
results(roll)+1▶ results(roll);
```

END;

RETURN results;

END;

Nella schermata iniziale, è necessario immettere ROLLMANY (100,6) ► L5; in tal caso, i risultati della simulazione di 100 lanci di due dadi a sei facce vengono memorizzati nell'elenco L5.

# Programmi dell'applicazione

Le applicazioni sono una raccolta unificata di visualizzazioni, programmi, note e dati associati. La creazione di un programma dell'applicazione consente di ridefinire le visualizzazioni dell'applicazione e il modo in cui un utente interagirà con queste visualizzazioni. Ciò si verifica tramite due meccanismi: funzioni programma dedicate con nomi speciali e ridefinizione delle visualizzazioni nel menu Visualizzazioni.

### Utilizzo di funzioni programma dedicate

Esiste una serie di nomi di programmi speciali che eseguono i programmi denominati, se esistenti. I programmi vengono eseguiti sugli eventi della tastiera mostrati nella tabella riportata di seguito. Queste funzioni programma sono concepite per l'utilizzo nel contesto di un'applicazione.

| Programma      | Nome                         | Sequenza di<br>tasti |
|----------------|------------------------------|----------------------|
| Simb           | Visualizzazione<br>simbolica | Symb                 |
| SymbSetup      | Configurazione<br>simbolica  | SHIFT Symb           |
| Tracciato      | Visualizzazione<br>tracciato | Plot<br>Setup        |
| PlotSetup      | Configurazione<br>tracciato  | SHIFT Plot<br>Setup  |
| Configurazione | Visualizzazione<br>numerica  | Num<br>Setup         |
| NumSetup       | Configurazione<br>numerica   | SHIFT Num<br>Setup   |

| Programma  | Nome                                           | Sequenza di<br>tasti (segue) |
|------------|------------------------------------------------|------------------------------|
| Info       | Visualizzazione<br>informazioni                | SHIFT Apps<br>Info           |
| AVVIA      | Avvia<br>un'applicazione                       | AVVIA                        |
| RIPRISTINA | Ripristina o<br>inizializza<br>un'applicazione | RIPRISTI                     |

| Ridefinizione del<br>menu<br>Visualizzazioni | Il menu Visualizzazioni consente a tutte le applicazioni di<br>definire le visualizzazioni, oltre alle sette visualizzazioni<br>standard mostrate nella tabella precedente. Per<br>impostazione predefinita, ciascuna applicazione HP<br>dispone di una serie di visualizzazioni aggiuntive<br>contenute in questo menu. Il comando VIEWS consente di<br>ridefinire queste visualizzazioni per eseguire i<br>programmi creati per un'applicazione. La sintassi per il<br>comando VIEWS è: |
|----------------------------------------------|----------------------------------------------------------------------------------------------------|
|                                              | VIEWS "testo"                                                                                                    |
|                                              | Aggiungendo VIEWS "testo", prima della dichiarazione<br>di una funzione, viene ignorato l'elenco delle<br>visualizzazioni per l'applicazione. Ad esempio, se il<br>programma dell'applicazione definisce 3<br>visualizzazioni, "SetSides", "RollDice" e "PlotResults",<br>quando l'utente preme il tasto Views, vengono<br>visualizzati SetSides, RollDice e PlotResults invece<br>dell'elenco della visualizzazione predefinita<br>dell'applicazione.                                    |
| Personalizzazio-<br>ne di<br>un'applicazione | Quando un'applicazione è attiva, il relativo programma<br>associato viene visualizzato come prima voce nel<br>catalogo programmi. All'interno di questo programma si<br>inseriscono le funzioni per creare un'applicazione<br>personalizzata. Di seguito, viene illustrata una procedura<br>utile per personalizzare un'applicazione:                                                                                                    |

- Stabilire l'applicazione HP da personalizzare. Ad esempio, è possibile personalizzare l'applicazione Funzione o 1Var statistica. L'applicazione personalizzata eredita tutte le proprietà dell'applicazione HP. Accedere al catalogo applicazioni e salvare l'applicazione personalizzata con un nome univoco.
- Personalizzare la nuova applicazione, se necessario, configurando le impostazioni, ad esempio impostando gli assi o le misure dell'angolo.
- Sviluppare le funzioni da utilizzare con l'applicazione personalizzata. Durante lo sviluppo delle funzioni dell'applicazione, utilizzare le convenzioni per la denominazione dell'applicazione descritte in precedenza.
- 4. Inserire il comando VIEWS nel programma per modificare il menu Visualizzazioni dell'applicazione.
- 5. Stabilire se l'applicazione creerà nuove variabili globali. Se tali variabili sono appropriate, è necessario usare il comando EXPORT per esportarle da un programma utente separato, denominato in base alla funzione Start() nel programma dell'applicazione, in modo da evitare che i relativi valori vadano perduti.
- 6. Verificare l'applicazione personalizzata ed eseguire il debug dei programmi associati.

È possibile collegare più di un'applicazione tramite i programmi. Ad esempio, un programma associato all'applicazione Funzione potrebbe eseguire un comando per avviare l'applicazione 1Var statistica, mentre un programma associato all'applicazione 1Var statistica potrebbe tornare all'applicazione Funzione (o avviare qualsiasi altra applicazione).

### Esempio:

L'esempio seguente illustra il processo di creazione di un'applicazione personalizzata. Questa applicazione crea un ambiente tale da simulare il lancio di una coppia di dadi, ciascuno con un numero di facce specificato dall'utente. I risultati vengono classificati e possono essere visualizzati in una tabella o graficamente. L'applicazione si basa sull'applicazione 1Var statistica. 1. Salvare l'applicazione 1Var statistica con un nome univoco.

| (Apps) Selezionare 1Var<br>statistica <mark>SALVA</mark>                     | Libreria dell'applicazione 245kb<br>2Var statistica .27KB<br>Funzione .5KB<br>Risolutore lineare .17KB<br>Risolutore triang, .16KB<br>Inferenza .43KB |
|------------------------------------------------------------------------------|----------------------------------------------------------------------------------------------------|
| <ol> <li>Assegnare un nome all'app<br/>e premere il tasto di menu</li> </ol> | SALVA REPRISTIONINA NYA AVVIA<br>licazione DiceSimulation                                                                                             |
| ALPHA D                                                                      | Selezionare il nuovo nome app.                                                                                                    |

AL SI lice DiceSimulation CANC

OK

imulation OK

ALPHA S

3. Avviare la nuova applicazione.

### AVVIA

ALPHA

SHIFT

ALPHA

ALPHA

4. Aprire il catalogo programmi.

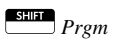

Ciascuna applicazione dispone di un solo programma associato. Inizialmente, il programma è vuoto. È possibile personalizzare l'applicazione immettendo le funzioni nel programma.

5. Modificare il programma DiceSimulation.

Selezionare DiceSimulation

MODIFIC

#### Catalogo programmi DiceSimulation GETROLLS 14KE DRBOX .13KB DRBLACK .14KB DRARC .13KB IFICINUOVO ALTRO

Da questa posizione, è possibile immettere le funzioni per personalizzare l'applicazione. A questo punto, stabilire come

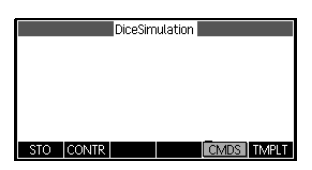

l'utente interagirà con l'applicazione. In questo caso, vengono create le visualizzazioni necessarie per effettuare le seguenti operazioni:

- START: avviare l'applicazione
- SETSIDES: specificare il numero di lati (facce) su ciascun dado
- SETNUMROLLS: specificare il numero di volte con cui lanciare il dado
- RESET: ricominciare

L'opzione START inizializza l'applicazione e visualizza una nota integrata nell'applicazione contenente le istruzioni per l'utente. L'utente interagisce anche con l'applicazione tranite la visualizzazione numerica e la visualizzazione tracciato. Queste visualizzazioni vengono attivate premendo Num e Plot funzioni Num. e Tracciato nel programma dell'applicazione avviano effettivamente le visualizzazioni dopo aver eseguito la configurazione.

Richiamare il programma per ottenere il numero di facce di un dado, come illustrato in precedenza in questo capitolo. Qui, il programma viene espanso, in modo da memorizzare le possibili somme dei due dadi nell'elenco D1. Immettere le subroutine riportate di seguito nel programma dell'applicazione DiceSimulation.

| Progr | amr | na     |
|-------|-----|--------|
| DiceS | imu | lation |
|       |     |        |

START() BEGIN DICESIMVARS(); {}▶D1; { }▶D2; SETSAMPLE(H1,D1); SETFREQ(H1,D2); 0▶H1Type; END; VIEWS "Roll Dice", ROLLMANY() BEGIN LOCAL k, roll; MAKELIST(X+1, X, 1, 2\*SIDES-1, 1) ▶D1; MAKELIST(0, X, 1, 2\*SIDES-1, 1)  $\triangleright$ D2; FOR k FROM 1 TO ROLLS DO Roll:=ROLLDIE(SIDES)+ROLLDIES(SIDES); D2(roll-1)+1►D2(roll-1); END; -1▶Xmin; MAX(D1)+1►Xmax; **0**▶Ymin; MAX(D2)+1▶Ymax; STARTVIEW(1,1); END; VIEWS "Set Sides", SETSIDES() BEGIN REPEAT INPUT(SIDES, "Die Sides", "N = ", "Enter num sides",2); FLOOR(SIDES) ▶SIDES; IF SIDES<2 THEN

```
MSGBOX("Must be >= 2");
END;
UNTIL SIDES>=2;
END;
VIEWS "Set Rolls", SETROLLS()
BEGIN
REPEAT
INPUT(ROLLS, "Num of Rolls", "N = ", "Enter
num rolls",10);
FLOOR (ROLLS) ▶ROLLS;
IF ROLLS<1 THEN
MSGBOX("You must enter a number >= 1");
END;
UNTIL ROLLS>=1;
END;
Plot()
BEGIN
-1▶Xmin;
MAX(D1)+1►Xmax;
0▶Ymin;
MAX(D2) + 1 \triangleright Ymax;
STARTVIEW(1,1);
END;
```

La routine ROLLMANY () è un altro adattamento da un programma presentato in precedenza in questo capitolo. Poiché non è possibile trasmettere i parametri in un programma denominato tramite una selezione da un menu Visualizzazioni personalizzato, le variabili esportate SIDES e ROLLS vengono usate al posto dei parametri utilizzati nelle versioni riportate in precedenza. Il programma riportato in precedenza richiama altri due programmi utente: ROLLDIE() e DICESIMVARS(). Il programma ROLLDIE() è stato trattato in precedenza in questo capitolo. Ora, viene descritto il programma DICESIMVARS. Memorizzare questo programma in un nuovo programma utente.

#### Programma DICESIMVARS

EXPORT ROLLS,SIDES; EXPORT DICESIMVARS() BEGIN 10 ▶ ROLLS; 6 ▶ SIDES; END;

Premere Viewe per visualizzare il menu dell'applicazione personalizzato. Da questa posizione, è possibile impostare il numero di

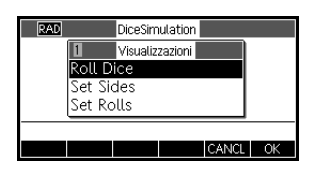

facce del dado e il numero di lanci, nonché eseguire una simulazione.

Dopo aver eseguito una simulazione, premere <sup>Piot</sup> seve per visualizzare un istogramma dei risultati della simulazione.

# Comandi programma

La sezione contiene i dettagli di ciascuno dei singoli comandi raggruppati per categoria.

Comandi dell'applicazione

Questi comandi consentono di avviare un'applicazione HP, visualizzare una visualizzazione dell'applicazione corrente e modificare le opzioni nel menu Visualizzazioni.

| STARTAPP  | Sintassi: STARTAPP("nome")                                                                                                    |
|-----------|----------------------------------------------------------------------------------------------------|
|           | Avvia l'applicazione con il valore <i>nome</i> . Ciò determina<br>l'esecuzione della funzione START del programma<br>dell'applicazione, se presente. Viene avviata la<br>visualizzazione predefinita dell'applicazione. Nota: la<br>funzione START viene sempre eseguita una volta<br>premuto il tasto AVVIA nella libreria dell'applicazione.<br>Funziona anche per le applicazioni definite dall'utente.                                                                                     |
|           | Esempio: STARTAPP("Function") avvia l'applicazione<br>Funzione.                                                                                                    |
| STARTVIEW | Sintassi: STARTVIEW(n [,draw?])                                                                                                    |
|           | Avvia l'ennesima visualizzazione dell'applicazione<br>corrente. Se <i>draw</i> ? è vero (diverso da 0), forzerà<br>immediatamente un nuovo disegno della schermata per<br>tale visualizzazione.                                                                                                    |
|           | l numeri della visualizzazione sono i seguenti:                                                                                                    |
|           | Simboli: 0<br>Tracciato: 1<br>Numerico: 2<br>Configurazione simbolica: 3<br>Configurazione tracciato: 4<br>Configurazione numerica: 5<br>Info applicazione: 6<br>Menu Visualizzazioni: 7<br>Prima vista speciale (dettaglio tracciato<br>schermata divisa): 8<br>Seconda vista speciale (tabella tracciato<br>schermata divisa): 9<br>Terza vista speciale (Scala autom.): 10<br>Quarta vista speciale (Decimale): 11<br>Quinta vista speciale (Intero): 12<br>Sesta vista speciale (Trig): 13 |
|           | Le visualizzazioni speciali tra parentesi si riferiscono                                                                                                    |

Le visualizzazioni speciali tra parentesi si riferiscono all'applicazione Funzione e possono variare per le altre applicazioni. I numeri delle visualizzazioni speciali per le altre applicazioni corrispondono alla relativa posizione nel menu Visualizzazioni per tale applicazione. La prima vista speciale è avviata tramite STARTVIEW(8), la seconda tramite STARTVIEW(9) e così via.

|                | Nota: se <i>n</i> < 0 , vengono avviate le visualizzazioni<br>globali:                                                                                                    |
|----------------|----------------------------------------------------------------------------------------------------|
|                | Schermata iniziale: -1<br>Modalità iniziali: -2<br>Gestione memoria: -3<br>Libreria applicazioni: -4<br>Catalogo matrici: -5<br>Catalogo elenchi: -6<br>Catalogo programmi: -7<br>Catalogo note: -8                                                                                             |
| VIEWS          | Sintassi: VIEWS ("stringa"[,nomeprogramma)                                                                                                    |
|                | Aggiunge un visualizzazione al menu Visualizzazioni.<br>Una volta selezionato il valore <i>stringa</i> , esegue<br>nomeprogramma.                                                                                                    |
| debug          | Sintassi: debug (nomeprogramma)                                                                                                    |
|                | Avvia il debugger per il nome del programma scelto.<br>In un programma, il comando debug ( ) agisce come<br>punto di interruzione e avvia il debugger in quella<br>posizione. Ciò consente l'avvio del debug in una<br>specifica posizione del programma, anziché dall'inizio<br>del programma. |
| Comandi blocco | I comandi blocco determinano l'inizio e la fine di una<br>subroutine o funzione. Esiste anche un comando Return<br>per richiamare i risultati dalle subroutine o funzioni.                                                                                                    |
| BEGINEND       | <pre>Sintassi: BEGIN stmt1;stm2;stmtN; END;</pre>                                                                                                    |
|                | Definisce una serie di comandi da eseguire in un blocco.                                                                                                    |
|                | Programma di esempio: SQM1                                                                                                    |
|                | EXPORT SQM1(X)                                                                                                    |
|                | BEGIN                                                                                                    |
|                | RETURN X^2-1;                                                                                                    |
|                | END;                                                                                                    |

|                                 | Questo programma definisce una funzione utente<br>denominata SQM1 (X) . Immettendo il valore SQM1 (8)<br>dalla schermata iniziale, viene restituito 63.                                                                                                    |
|---------------------------------|----------------------------------------------------------------------------------------------------|
| RETURN                          | Sintassi: RETURN expression;                                                                                                    |
|                                 | Restituisce il valore corrente di expression.                                                                                                    |
| Istruzioni<br>sull'assegnazione |                                                                                                    |
| :=                              | Sintassi: var := expression;                                                                                                    |
| •                               | Sintassi: expression ► var;                                                                                                    |
|                                 | In ciascuno dei due casi, viene valutata prima<br>l'espressione, quindi il risultato viene memorizzato nella<br>variabile var. I comandi ▶ e := non possono essere<br>utilizzati con le variabili grafiche G0 G9. Viene<br>visualizzato, invece, il comando BLIT.                                                                                                    |
|                                 | Quando si assegna un valore a una cella in un elenco,<br>vettore o matrice, utilizzare il comando $\blacktriangleright$ piuttosto che :=.<br>Ad esempio, il comando 73 $\blacktriangleright$ <i>L1(5)</i> inserisce il numero 73<br>in quinta posizione nell'elenco L1. Se si immette un<br>programma tramite un emulatore della calcolatrice in<br>esecuzione su un computer, il comando => può essere<br>utilizzato come sinonimo per $\blacktriangleright$ . |
| Comandi branch                  |                                                                                                    |
| IFTHENEND                       | Sintassi: IF test THEN command(s) END;                                                                                                    |
|                                 | Valuta <i>test</i> . Se <i>test</i> è vero (diverso da 0), viene eseguito <i>command(s)</i> . In caso contrario, non viene eseguita alcuna operazione.                                                                                                    |
|                                 | Esempio:                                                                                                    |
| IFTHENELSEEND                   | Sintassi: IF test THEN command(s)1 ELSE command(s)2 END;                                                                                                    |
|                                 | Valuta test. Se test è vero (diverso da 0), viene eseguito<br>command(s)1; in caso contrario, viene eseguito<br>command(s)2                                                                                                    |
| IFTE                            | Sintassi: IFTE( <i>test,true_xpr,false_xpr</i> )                                                                                                    |
|                                 | Valuta <i>test</i> . Se <i>test</i> è vero (diverso da 0), restituisce<br><i>true_xpr</i> ; in caso contrario, restituisce <i>false_xpr</i>                                                                                                    |

| IFERRTHENEND       | IFERR <b>commands1</b> THEN <b>commands2</b> [ELSE<br><b>commands3</b> ] END;                                                                                                    |
|--------------------|----------------------------------------------------------------------------------------------------|
|                    | Esegue la sequenza di <i>commands</i> 1. Se si verifica un<br>errore durante l'esecuzione di <i>commands</i> 1, esegue la<br>sequenza di <i>commands</i> 2. In caso contrario, esegue la<br>sequenza di <i>commands</i> 3.                                                                         |
| CASEEND            | Sintassi:                                                                                                    |
|                    | CASE                                                                                                    |
|                    | IF test1 THEN commands1 END<br>IF test2 THEN commands2 END                                                                                                    |
|                    | [DEFAULT commands]<br>END;                                                                                                    |
|                    | Valuta <i>test1</i> . Se vero, esegue <i>commands1</i> e termina con<br>CASE. In caso contrario, <i>valuta test2</i> . Se vero, esegue<br><i>commands2</i> . Continua a valutare test finché non rileva un<br>valore true. Se non rileva un valore true, esegue<br><i>commandsD</i> , se presente. |
|                    | Esempio:                                                                                                    |
|                    | CASE                                                                                                    |
|                    | IF $x < 0$ THEN RETURN "negative"; END                                                                                                    |
|                    | IF $x < 1$ then return "small"; end                                                                                                    |
|                    | DEFAULT RETURN " <i>large</i> ";                                                                                                    |
|                    | END;                                                                                                    |
| Comandi<br>disegno | Nella calcolatrice HP39gII, esistono 10 variabili<br>grafiche, rappresentate con i nomi da G0 a G9. Il nome<br>G0 rappresenta sempre la variabile grafica della<br>schermata corrente.                                                                                                    |
|                    | I nomi da G1 a G9 possono essere utilizzati per<br>memorizzare oggetti grafici temporanei (denominati<br>GROB) durante la programmazione di applicazioni che<br>utilizzano la grafica. Le variabili da G1 a G9 sono<br>temporanee e vengono cancellate quando si spegne la<br>calcolatrice.        |

|          | Esistono 26 funzioni che è possibile utilizzare per<br>modificare le variabili grafiche. Tredici di queste<br>funzionano in base alle coordinate cartesiane tramite il<br>piano cartesiano definito nell'applicazione corrente dalle<br>variabili <i>Xmin, Xmax, Ymin</i> e <i>Ymax</i> nel menu della<br>configurazione tracciato.                                                      |
|----------|----------------------------------------------------------------------------------------------------|
|          | Le altre tredici funzionano in base alle coordinate pixel<br>dove il pixel 0, 0 è il pixel superiore sinistro dell'oggetto<br><i>GROB</i> e 255, 126 è quello inferiore destro. Questo<br>secondo set di funzioni presenta un suffisso _P nel nome<br>della funzione.                                                                                                    |
| PIXON e  |                                                                                                    |
| PIXON_P  | Sintassi: PIXON([G], xposition, yposition [ ,color])                                                                                                    |
|          | PIXON_P([G], xposition, yposition [ ,color])                                                                                                    |
|          | Consente di impostare il colore del pixel di $G$ con le<br>coordinate $x, y$ sul colore. $G$ può essere una delle<br>variabili grafiche ed è opzionale. L'impostazione<br>predefinita è $GO$ , ossia la variabile grafica corrente. Il<br>colore può essere compreso tra 0 e 3 (0=nero, 1=grigio<br>scuro, 2=grigio chiaro, 3=bianco) ed è opzionale.<br>L'impostazione predefinita è 0. |
| PIXOFF e |                                                                                                    |
| PIXOFF_P | Sintassi: PIXOFF([G], xposition, yposition)                                                                                                    |
|          | PIXOFF_P([G], xposition, yposition)                                                                                                    |
|          | Consente di impostare il colore del pixel di G con le<br>coordinate x,y sul bianco. G può essere una delle<br>variabili grafiche ed è opzionale. L'impostazione<br>predefinita è G0, ossia la variabile grafica corrente.                                                                                                    |
| GETPIX e |                                                                                                    |
| GETPIX_P | Sintassi: GETPIX([G], xposition, yposition)                                                                                                    |
|          | GETPIX_P([G], xposition, yposition)                                                                                                    |
|          | Restituisce il colore del pixel di $G$ con le coordinate $x,y$ .                                                                                                    |
|          | G può essere una delle variabili grafiche ed è opzionale.<br>L'impostazione predefinita è GO, ossia la variabile<br>grafica corrente.                                                                                                    |
| RECT e   |                                                                                                    |
| RECT_P   | Sintassi: RECT([G, x1, y1, x2, y2, edgecolor, fillcolor])                                                                                                    |
|          | RECT_P([G, x1, y1, x2, y2, edgecolor, fillcolor])                                                                                                    |

Consente di disegnare un rettangolo su G tra i punti x1,y1 e x2,y2, utilizzando il colore dei bordi per il perimetro e il colore di riempimento per l'interno.

*G* può essere una delle variabili grafiche ed è opzionale. L'impostazione predefinita è *G0*, ossia la variabile grafica corrente.

x1, y1 sono opzionali. I valori predefiniti rappresentano la parte superiore sinistra del grafico.

x2, y2 sono opzionali. I valori predefiniti rappresentano la parte inferiore destra del grafico.

edgecolor e fillcolor possono essere compresi tra -1 e 3 (-1=trasparente, 0=nero, 1=grigio scuro, 2=grigio chiaro, 3=bianco).

*edgecolor* è opzionale. L'impostazione predefinita è bianco.

*fillcolor* è opzionale. L'impostazione predefinita è edgecolor.

Per cancellare un GROB, eseguire RECT (G). Per cancellare la schermata, eseguire RECT ().

Se forniti in un comando come RECT, con più parametri opzionali, gli argomenti opzionali corrispondono prima ai parametri all'estrema sinistra. Ad esempio, nel programma riportato di seguito, gli argomenti 40 e 90 nel comando RECT\_P corrispondono a x1 e y1. L'argomento 0 corrisponde a *edgecolor*, poiché è disponibile un solo argomento aggiuntivo. Se sono presenti due argomenti aggiuntivi, questi corrispondono a x2 e y2 anziché a *edgecolor* e *fillcolor*. Il programma presenta la figura illustrata di seguito a destra.

```
EXPORT BOX()
BEGIN
RECT();
RECT_P(40,90,0);
FREEZE;
END;
```

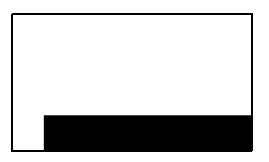

Il programma riportato di seguito utilizza anche il comando RECT\_P. In questo caso, la coppia di argomenti 0 e 3 corrisponde a x2 e y2. Il programma presenta la figura illustrata di seguito a destra.

|          | EXPORT BOX()                                                                                                    |
|----------|----------------------------------------------------------------------------------------------------|
|          | BEGIN                                                                                                    |
|          | <pre>RECT();INVERT(G0);</pre>                                                                                                    |
|          | RECT_P(40,90,0,3);                                                                                                    |
|          | FREEZE;                                                                                                    |
|          | END;                                                                                                    |
| INVERT e |                                                                                                    |
| INVERT_P | Sintassi: INVERT([ <i>G</i> , <i>x</i> 1, <i>y</i> 1, <i>x</i> 2, <i>y</i> 2])                                                                                                    |
|          | INVERT_P([G, x1, y1, x2, y2])                                                                                                    |
|          | Inverte un rettangolo su G tra i punti x1,y1 e x2,y2.<br>Ciò significa che tutti i pixel neri diventano bianchi e<br>viceversa. Allo stesso modo, vengono invertiti i pixel<br>grigio chiaro e grigio scuro. G può essere una delle<br>variabili grafiche ed è opzionale. L'impostazione<br>predefinita è GO. |
|          | x2, y2 sono opzionali e, se non specificato, vengono<br>visualizzati nella parte inferiore destra del grafico.                                                                                                    |
|          | <ul> <li>x1, y1 sono opzionali e, se non specificato, vengono<br/>visualizzati nella parte superiore sinistra del grafico.</li> <li>Se viene specificata una sola coppia x,y, si riferisce alla<br/>parte superiore sinistra.</li> </ul>                                                                      |
| ARC e    |                                                                                                    |
| ARC_P    | Sintassi; ARC(G, x, y, r [ ,c, a1, a2])                                                                                                    |
|          | ARC_P(G, x, y, r [ ,c, a1, a2])                                                                                                    |
|          | Disegna un arco o un cerchio su G, centrato sul punto x,y, con raggio r e colore c che inizia sull'angolo a1 e termina sull'angolo a2.                                                                                                    |
|          | G può essere una delle variabili grafiche ed è opzionale<br>L'impostazione predefinita è G0.                                                                                                    |
|          | <i>r</i> è misurato in pixel.                                                                                                    |
|          | c è opzionale e, se non specificato, viene utilizzato il<br>nero.                                                                                                    |

|                        | a1 e a2 seguono la modalità dell'angolo corrente e sono<br>opzionali. L'impostazione predefinita è un cerchio<br>completo.                                                                                                    |
|------------------------|----------------------------------------------------------------------------------------------------|
| LINE e<br>LINE_P       | Sintassi: LINE(G, x1, y1, x2, y2, c)                                                                                                    |
|                        | LINE_P(G, x1, y1, x2, y2, c)                                                                                                    |
|                        | Disegna una riga di colore c su G tra i punti x1,y1 e<br>x2,y2.                                                                                                    |
|                        | G può essere una delle variabili grafiche ed è opzionale.<br>L'impostazione predefinita è G0.                                                                                                    |
|                        | c può essere compreso tra 0 e 3 (0=nero, 1=grigio scuro,<br>2=grigio chiaro, 3=bianco). c è opzionale.<br>L'impostazione predefinita è nero.                                                                                                    |
| TEXTOUT e<br>TEXTOUT_P | Sintassi: TEXTOUT(text [ ,G], x, y [ ,font, c1, width, c2])                                                                                                    |
|                        | TEXTOUT_P(text [ ,G], x, y [ ,font, c1, width, c2])                                                                                                    |
|                        | Disegna il testo utilizzando il colore c1 sul grafico G nella<br>posizione x, y tramite il carattere. Non disegna il testo di<br>dimensioni maggiori dei pixel in larghezza e cancella lo<br>sfondo prima di disegnare il testo utilizzando il colore c2.<br>G può essere una delle variabili grafiche ed è opzionale.<br>L'impostazione predefinita è G0. |
|                        | Il carattere può essere:                                                                                                    |
|                        | 0: carattere corrente selezionato in modalità schermo,<br>1: carattere piccolo, 2: carattere grande. Il carattere è<br>opzionale e, se non specificato, è il carattere corrente<br>selezionato in modalità schermo.                                                                                                    |
|                        | <ul> <li>c1 può essere compreso tra 0 e 3 (0=nero, 1=grigio<br/>scuro, 2=grigio chiaro, 3=bianco). c1 è opzionale.</li> <li>L'impostazione predefinita è nero.</li> </ul>                                                                                                    |
|                        | La <i>larghezza</i> è opzionale e, se non specificata, non viene<br>eseguito alcun ritaglio.                                                                                                    |
|                        | c2 può essere compreso tra 0 e 3 (0=nero, 1=grigio<br>scuro, 2=grigio chiaro, 3=bianco). c2 è opzionale. Se<br>non specificato, lo sfondo non viene cancellato.                                                                                                    |
|                        | Esempio:                                                                                                    |

Il programma visualizza le approssimazioni successive per l'utilizzo della serie per l'arcotangente (1).

```
EXPORT RUNPISERIES()
BEGIN
LOCAL sign;
2 ► K;4 ►A;
-1 ▶ sign;
RECT();
TEXTOUT_P("N=",0,0);
TEXTOUT_P("PI APPROX=",0,30);
REPEAT
A+sign*4/(2*K-1) ► A;
TEXTOUT_P(K, 35, 0, 2, 0.100, 3);
TEXTOUT_P(A,90,30,2,0.100,3);
sign*-1 ▶ sign;
                         N= 39252
K+1▶K;
                         PI APPROX= 3.14156717583
UNTIL 0;
END;
Il programma viene
```

eseguito finché non viene premuto Orto per terminare. Gli spazi dopo K (il numero del termine) e A (l'approssimazione corrente) nei comandi TEXTOUT\_P consentono di sovrascrivere il valore visualizzato in precedenza.
| BLIT e                 |                                                                                                    |
|------------------------|----------------------------------------------------------------------------------------------------|
| BLIT_P                 | Sintassi: BLIT([trgtGRB, dx1, dy1, dx2, dy2],                                                                                                    |
|                        | srcGRB [ ,sx1, sy1, sx2, sy2, c])                                                                                                    |
|                        | BLIT_P ([trgtGRB, dx1, dy1, dx2, dy2],                                                                                                    |
|                        | srcGRB [ ,sx1, sy1, sx2, sy2, c])                                                                                                    |
|                        | Copia l'area del grafico srcGRB tra i punti sx1, sy1 e sx2,<br>sy2 nell'area di <i>trgtGRB</i> tra i punti dx1, dy1 and dx2,<br>dy2. Non copia i pixel da srcGRB di colore c.                                                                                                    |
|                        | <i>trgtGRB</i> può essere una delle variabili grafiche. <i>trgtGRB</i> può essere una delle variabili grafiche ed è opzionale.<br>L'impostazione predefinita è GO.                                                                                                    |
|                        | trgtGRB può essere una delle variabili grafiche.                                                                                                    |
|                        | <i>dx2, dy2</i> sono opzionali e, se non specificati, vengono calcolati; pertanto, l'area di destinazione coincide con l'area di origine.                                                                                                    |
|                        | <i>sx2, sy2</i> sono opzionali e, se non specificati, vengono visualizzati nella parte inferiore destra di <i>srcGRB</i> .                                                                                                    |
|                        | <i>sx1, sy1</i> sono opzionali e, se non specificati, vengono visualizzati nella parte superiore destra di <i>srcGRB</i> .                                                                                                    |
|                        | <i>dx1, dy1</i> sono opzionali e, se non specificati, vengono visualizzati nella parte superiore destra di <i>trgtGRB</i>                                                                                                    |
|                        | c può essere compreso tra 0 e 3 (0=nero, 1=grigio scuro,<br>2=grigio chiaro, 3=bianco). c è opzionale. Se non<br>specificato, verranno copiati tutti i pixel da G2.                                                                                                    |
| ΝΟΤΑ                   | Utilizzando la stessa variabile per <i>trgtGRB</i> e <i>srcGRB,</i> non è possibile prevedere quando l'origine e la destinazione coincidono.                                                                                                    |
|                        |                                                                                                    |
| DIMGROB e<br>DIMBROB_P | <pre>Sintassi: DIMGROB(G, w, h [ ,c]) o DIMGROB(G [ ,line_1,</pre>                                                                                                    |
|                        | <pre>DIMGROB(G, w, h [ ,c]) o DIMGROB(G [ ,line_1,<br/>line_2,,line_h])</pre>                                                                                                    |
|                        | Imposta le dimensioni di <i>GROB G</i> su w*h. Inizializza il<br>grafico <i>G</i> con il colore <i>c</i> o con i dati grafici forniti<br>nell'elenco. <i>G</i> può essere una variabile grafica, tranne<br>G0. <i>c</i> può essere compreso tra 0 e 3 (0=nero, 1=grigio<br>scuro, 2=grigio chiaro, 3=bianco). <i>c</i> è opzionale.<br>L'impostazione predefinita è bianco. |

|                 | Se il grafico è inizializzato tramite i dati grafici, l'elenco<br>deve disporre di tanti numeri quanti ne comprende<br>l'altezza di <i>GROB</i> . Ciascun numero, come visto in base<br>16, descrive una riga. Vengono utilizzati due bit per<br>ciascun pixel (00=nero, 01=grigio scuro, 10=grigio<br>chiaro, 11=bianco). Di conseguenza, ciascuna cifra<br>esadecimale descrive 2 pixel. |
|-----------------|----------------------------------------------------------------------------------------------------|
|                 | È possibile immettere il numero esadecimale tramite la sintassi 0xdigits.                                                                                                    |
|                 | Il primo pixel della riga è definito dal secondo bit meno<br>significativo del numero, il secondo pixel dal secondo bit<br>significativo e così via.                                                                                                    |
| SUBGROB e       | Sintassi: SUBGROB( <i>srcGRB</i> [ ,x1, y1, x2, y2], <i>trgtGRB</i> )                                                                                                    |
| SUBGROB_P       | SUBGROB_P(srcGRB[,x1,y1,x2,y2], trgtGRB)                                                                                                    |
|                 | Imposta <i>trgtGRB</i> come una copia dell'area di <i>srcGRB</i> tra<br>i punti x1,y1 e x2,y2.                                                                                                    |
|                 | <i>srcGRB</i> può essere una delle variabili grafiche ed è opzionale. L'impostazione predefinita è <i>G0</i> .                                                                                                    |
|                 | trgtGRB può essere una delle variabili grafiche, tranne GO.                                                                                                    |
|                 | x2, y2 sono opzionali e, se non specificati, vengono visualizzati nella parte inferiore destra di <i>srcGRB</i> .                                                                                                    |
|                 | x1, y1 sono opzionali e, se non specificati, vengono visualizzati nella parte superiore destra di <i>srcGRB</i> .                                                                                                    |
| ΝΟΤΑ            | SUBGROB( <i>G1, G4</i> ) copia G1 in G4.                                                                                                    |
| GROBH e GROBH_P | Sintassi: GROBH(G)                                                                                                    |
|                 | grobh_p( <i>G</i> )                                                                                                    |
|                 | Restituisce l'altezza di G.                                                                                                    |
|                 | G può essere una delle variabili grafiche ed è opzionale.<br>L'impostazione predefinita è GO.                                                                                                    |
| GROBW e GROBW_P | Sintassi: GROBW(G)                                                                                                    |
|                 | grobw_p( <i>G</i> )                                                                                                    |
|                 | Restituisce la larghezza di G.                                                                                                    |
|                 | G può essere una delle variabili grafiche ed è opzionale.<br>L'impostazione predefinita è GO.                                                                                                    |

| FREEZE      | Sintassi: FREEZE                                                                                                    |                                                                                                    |  |
|-------------|----------------------------------------------------------------------------------------------------|----------------------------------------------------------------------------------------------------|--|
|             | Mette in pausa l'esecuzione<br>viene premuto un tasto. In tal<br>viene ridisegnata al termine<br>programma, lasciando visual<br>sulla schermata.                                                                          | del programma finché non<br>l modo, la schermata non<br>dell'esecuzione del<br>lizzato il display modificato                                                                         |  |
| Comandi I/O | Questa sezione descrive i como<br>programma e per l'output dei d<br>comandi consentono agli utenti                                                                                                    | andi per l'input dei dati in un<br>ati da un programma. Questi<br>di interagire con i programmi.                                                                                     |  |
|             | Questi comandi avviano gli e                                                                                                    | editor di matrici ed elenchi.                                                                                                    |  |
| EDITLIST    | Sintassi: EDITLIST( <i>listvar</i> )                                                                                                    |                                                                                                    |  |
|             | Avvia l'editor di elenchi caricando <i>listvar</i> e visualizza l'elenco specificato. Se utilizzato durante la programmazione, ritorna al programma quando viene premuto il tasto <u>OK</u> .                             |                                                                                                    |  |
|             | Esempio: EDITLIST(L1) mod                                                                                                    | difica l'elenco L1.                                                                                                    |  |
| EDITMAT     | Sintassi: EDITMAT( <i>matrixvar</i> )                                                                                                    |                                                                                                    |  |
|             | Avvia l'editor di matrici e visualizza la matrice specificata.<br>Se utilizzato durante la programmazione, ritorna al<br>programma quando viene premuto il tasto OK.                                                      |                                                                                                    |  |
|             | Esempio: EDITMAT(M1) mod                                                                                                    | difica la matrice M1.                                                                                                    |  |
| INPUT       | Sintassi: INPUT(var [, "title",                                                                                                    | "label", "help", defaulf]);                                                                                                    |  |
|             | Avvia una finestra di dialogo<br>un campo denominato <i>label</i> ,<br>parte inferiore e utilizza il <i>val</i><br>variabile <i>var</i> quando viene p<br>restituisce 1. Se viene premu<br>aggiorna la variabile e restit | con il testo del titolo, <i>title</i> , e<br>che visualizza <i>help</i> nella<br><i>ore predefinito</i> . Aggiorna la<br>premuto il tasto OK e<br>to il tasto CANCL, non<br>uisce O. |  |
|             |                                                                                                    | RAD Die Sides                                                                                                    |  |
|             | Esempio:                                                                                                    | N = <b>2</b>                                                                                                    |  |
|             | EXPORT SIDES;                                                                                                    | Enter num sides                                                                                                    |  |
|             | EXPORT GETSIDES()                                                                                                    |                                                                                                    |  |
|             | BEGIN                                                                                                    |                                                                                                    |  |
|             | <pre>INPUT(SIDES,"Die Side sides",2);</pre>                                                                                                    | s","N = ","Enter num                                                                                                    |  |
|             | END;                                                                                                    |                                                                                                    |  |

Sintassi: PRINT(expression or string);

Stampa il risultato dell'espressione o della stringa sul terminale.

Il terminale è un meccanismo di visualizzazione dell'output del testo del programma, che viene visualizzato solo durante l'esecuzione dei comandi PRINT. Se visibile, è possibile utilizzare € e e per visualizzare il testo, com per cancellare il testo e qualsiasi altro tasto per nascondere il terminale. È possibile visualizzare il terminale in qualsiasi momento, tramite la combinazione (PH/C) (mas<sup>C</sup>); (mathodare 1) premuto (PH/C), quindi premere (mathodare 1), infine rilasciare entrambi i tasti). La pressione del tasto (PH/C) interrompe l'interazione con il terminale.

Esistono anche comandi per l'output dei dati nella sezione Grafici. In particolare, è possibile utilizzare i comandi TEXTOUT e TEXTOUT\_P per l'output del testo.

In questo esempio, viene richiesto all'utente di immettere un valore per il raggio di un cerchio e viene stampata l'area del cerchio sul terminale.

| RAD   | Radius of Circle |          |
|-------|------------------|----------|
| r = 1 |                  |          |
|       |                  |          |
| 10    |                  |          |
|       |                  | CANCL OK |

| The are | a is π*100 |  |
|---------|------------|--|
|         |            |  |
|         |            |  |
|         |            |  |
|         |            |  |
|         |            |  |
|         |            |  |
|         |            |  |
|         |            |  |
|         |            |  |

PRINT

Si noti l'utilizzo della variabile LOCAL per il raggio e la convenzione per la denominazione che utilizza lettere minuscole per la variabile locale. Aderendo ad una tale convenzione, verrà migliorata la leggibilità dei programmi.

### Sintassi: GETKEY

Restituisce l'ID del primo tasto nel buffer della tastiera o -1 se non è stato premuto alcun tasto dopo l'ultima chiamata a GETKEY. Gli ID dei tasti sono numeri interi compresi tra 0 e 50, numerati da quello in alto a sinistra (tasto 0) a quello in basso a destra (tasto 50), come mostrato nella pagina seguente.

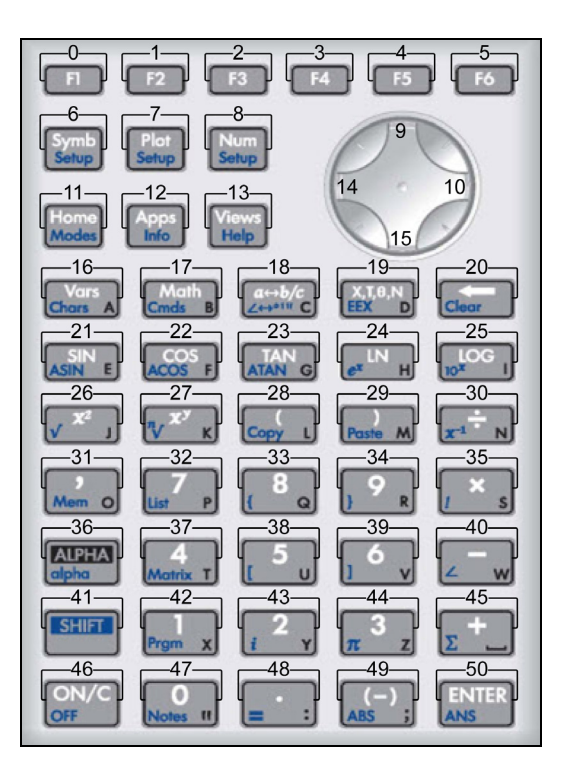

### ISKEYDOWN

GETKEY

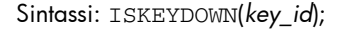

Restituisce vero (diverso da zero) se viene premuto il tasto di cui è stato fornito *key\_id* e falso (0) in caso contrario.

## MSGBOX

Sintassi: MSGBOX(expression or string [ ,ok\_cancel?]);

Visualizza una finestra con un messaggio contenente il valore dell'espressione o della stringa fornita.

Se *ok\_cancel?* è vero, visualizza i tasti di menu OK e CANCL ; in caso contrario, visualizza solo il tasto OK. Il valore predefinito per *ok\_cancel* è falso.

Restituisce vero (diverso da zero) se viene premuto il tasto OK , falso (O) se viene premuto il tasto CANCL .

Sostituire il comando PRINT riportato nell'esempio precedente con il comando MSGBOX:

EXPORT AREACALC()

BEGIN

LOCAL radius;

```
INPUT(radius, "Radius of Circle","r =
","Enter radius",1);
```

```
MSGBOX("The area is " +\pi *radius^2);
```

END;

Se viene immesso il valore 10 per il raggio, viene visualizzata questa finestra con messaggio:

| RAD      | Funzione          |    |
|----------|-------------------|----|
|          |                   |    |
|          | The area is π*100 |    |
| AREACALO | .2                |    |
|          |                   |    |
|          |                   | OK |

## CHOOSE

Sintassi: CHOOSE(var, "title", "item1", "item2",...,"itemn")

Visualizza una casella di selezione contenente il titolo specificato e le voci selezionate. Se viene selezionato un oggetto, la variabile di cui è fornito il nome verrà aggiornata in modo da includere il numero dell'oggetto selezionato (un numero intero, 1, 2, 3, ...) o 0 se viene premuto il tasto CANCL.

Restituisce vero (diverso da zero) se viene selezionato un oggetto; in caso contrario, restituisce falso (0).

Esempio:

| RAD    |       | Funz   | ione   |       |    |
|--------|-------|--------|--------|-------|----|
|        | 1     | Pick H | Hero 📕 |       |    |
|        | Euler |        |        |       |    |
|        | Gauss |        |        | I     |    |
| PICKHE | Newto | n      |        |       |    |
|        |       |        |        |       |    |
|        |       |        |        | CANCL | OK |

CHOOSE

```
(N, "PickHero", "Euler", "Gauss", "Newton");
```

IF N==1 THEN PRINT("You picked Euler")
ELSE IF N==2 THEN PRINT("You picked
Gauss")ELSE PRINT("You picked Newton")

END;

END;

Dopo l'esecuzione di CHOOSE, il valore di *n* verrà aggiornato in modo da includere 0, 1, 2 o 3. Il comando IF THEN ELSE determina la stampa del nome della persona selezionata sul terminale.

# Comandi loop

FOR...FROM...TO...

DO...END

Sintassi: FOR var FROM start TO finish [STEP increment] DO

commands

END;

Imposta la variabile var per iniziare e, finché il valore della variabile è minore o uguale a *finish*, esegue la sequenza di *commands* e aggiunge 1 (*increment*) alla variabile.

Esempio 1: questo programma determina quale numero intero da 2 a N presenta il maggior numero di fattori.

EXPORT MAXFACTORS(N)
BEGIN
LOCAL cur, max,k,result;
1▶ max;1▶ result;
FOR k FROM 2 TO N DO
SIZE(idivis(k)) ▶ cur;
IF cur > max THEN
cur ▶ max;

```
k ▶ result;
END;
```

END;

```
MSGBOX("Max of "+ max +" factors for
"+result);
```

Nella schermata iniziale, immettere MAXFACTORS(100).

| RAD  |         | Funz  | ione   |        |    |
|------|---------|-------|--------|--------|----|
|      |         |       |        |        |    |
|      | Max of  | 12 fa | ictors | for 60 |    |
| MAXE |         |       |        |        |    |
|      | 1010110 | (100) |        |        |    |
|      |         |       |        |        | OK |

Esempio 2: questo programma disegna un interessante modello sullo schermo.

```
EXPORT DRAWPATTERN()
BEGIN
  LOCAL xincr, yincr, colore;
  STARTAPP("Function");
  RECT();
 xincr := (Xmax - Xmin)/254;
 yincr := (Ymax - Ymin)/110;
 FOR X FROM Xmin TO Xmax STEP xincr DO
  FOR Y FROM Ymin TO Ymax STEP yincr DO
    color := FLOOR(X^2+Y^2) MOD 4;
   PIXON(X,Y,color);
    END;
  END;
FREEZE;
END;
Sintassi: REPEAT commands UNTIL test;
Ripete la sequenza di commands finché test non risulta
vero (diverso da 0).
```

Il codice richiede un valore positivo per SIDES in modo da modificare un programma riportato in precedenza in questo capitolo.

REPEAT...UNTIL...

#### Esempio:

EXPORT SIDES;

EXPORT GETSIDES()

#### BEGIN

REPEAT

```
INPUT(SIDES,"Die Sides","N = ","Enter
num sides",2);
```

UNTIL SIDES>0;

END;

WHILE...DO...END Sintassi: WHILE test DO commands END;

Valuta test. Se il risultato è vero (diverso da 0), esegue *commands* e viene ripetuto.

Esempio: un numero perfetto è un numero uguale alla somma di tutti i relativi divisori corretti. Ad esempio, 6 è un numero perfetto perché 6 = 1+2+3. La funzione restituisce vero se il relativo argomento è un numero perfetto.

Esempio:

```
EXPORT ISPERFECT(n)
BEGIN
LOCAL d, sum;
2 ▶ d;
1 ▶ sum;
WHILE sum < = n AND d < n DO
IF irem(n,d)==0 THEN
sum+d ▶ sum;
END;
d+1▶ d;
END;
RETURN sum==n;
END;</pre>
```

|                    | ll programma visualizza tutti i numeri perfetti fino a 1000:                                                                                                    |
|--------------------|----------------------------------------------------------------------------------------------------|
|                    | EXPORT PERFECTNUMS()                                                                                                    |
|                    | BEGIN                                                                                                    |
|                    | LOCAL k;                                                                                                    |
|                    | FOR k FROM 2 TO 1000 DO                                                                                                    |
|                    | IF ISPERFECT(k) THEN                                                                                                    |
|                    | <pre>MSGBOX(k+" is perfect, press OK");</pre>                                                                                                    |
|                    | END;                                                                                                    |
|                    | END;                                                                                                    |
|                    | END;                                                                                                    |
| BREAK              | Sintassi: BREAK                                                                                                    |
|                    | Esce da un loop. L'esecuzione viene selezionata con la<br>prima istruzione dopo il loop.                                                                                                    |
| CONTINUE           | Sintassi: CONTINUE                                                                                                    |
|                    | Trasferisce l'esecuzione all'inizio della successiva<br>iterazione di un loop.                                                                                                    |
| Comandi<br>matrice | Alcuni comandi matrice assumono come argomento il<br>nome della variabile della matrice a cui viene applicato<br>il comando. I nomi validi sono le variabili globali<br>M0M9 o una variabile locale che contiene una<br>matrice.                                                                                                    |
| ADDCOL             | Sintassi: ADDCOL                                                                                                    |
|                    | (name [ ,value1,,valuen],column_number)                                                                                                    |
|                    | Aggiunge la colonna. Inserisce i valori in una colonna<br>prima di <i>column_number</i> nella matrice specificata. I<br>valori vengono immessi come vettore (non si tratta di<br>argomenti opzionali!). I valori devono essere separati da<br>virgole e il numero di valori deve corrispondere al<br>numero di righe presenti nel nome della matrice. |

| ADDROW  | Sintassi: ADDROW                                                                                                    |
|---------|----------------------------------------------------------------------------------------------------|
|         | (name [ ,value1,,valuen],row_number)                                                                                                    |
|         | Aggiunge la riga. Inserisce i valori in una riga prima di<br><i>row_number</i> nella matrice specificata. I valori vengono<br>immessi come vettore (non si tratta di argomenti<br>opzionali!). I valori devono essere separati da virgole e<br>il numero di valori deve corrispondere al numero di<br>colonne presenti nel nome della matrice.                |
| DELCOL  | Sintassi: DELCOL(name , column_number)                                                                                                    |
|         | Elimina la colonna. Elimina la colonna <i>column_number</i> dal nome della matrice.                                                                                                    |
| DELROW  | Sintassi: DELROW(name ,row_number)                                                                                                    |
|         | Elimina la riga. Elimina la riga <i>row_number</i> dal nome della matrice.                                                                                                    |
| EDITMAT | Sintassi: EDITMAT(name)                                                                                                    |
|         | Avvia l'editor di matrici e visualizza la matrice<br>specificata. Se utilizzato durante la programmazione,<br>ritorna al programma quando viene premuto il tasto<br>OK. Anche se questo comando restituisce la matrice<br>modificata, EDITMAT non può essere utilizzato come<br>argomento per altri comandi della matrice.                                    |
| RANDMAT | Sintassi: RANDMAT (name, rows, columns)                                                                                                    |
|         | Crea una matrice casuale, con il numero di righe e colonne<br>specificato e memorizza il risultato nel valore <i>name</i> (il valore<br><i>name</i> deve essere denominato M0M9). Le voci<br>corrispondono a numeri interi compresi tra -99 e 99.                                                                                                    |
| REDIM   | Sintassi: REDIM(name, size)                                                                                                    |
|         | Ridimensiona la matrice $(name)$ o il vettore specificati. Per<br>una matrice, le dimensioni corrispondono ad un elenco di<br>due numeri interi $(n1,n2)$ . Per un vettore, le dimensioni<br>corrispondono ad un elenco contenente un numero intero<br>(n). I valori esistenti nella matrice vengono mantenuti. I<br>valori di riempimento corrispondono a 0. |

| REPLACE         | Sintassi: REPLACE(name, start, object)                                                                                                    |
|-----------------|----------------------------------------------------------------------------------------------------|
|                 | Sostituisce una parte di una matrice o un vettore<br>memorizzati nel <i>nome</i> con un <i>oggetto</i> che inizia dalla<br>posizione di <i>start</i> . La posizione di <i>start</i> per una matrice è un<br>elenco contenente due numeri; per un vettore, è un singolo<br>numero. REPLACE funziona anche con elenchi e grafici.                                                                                                    |
| SCALE           | Sintassi: SCALE(name, value, rownumber)                                                                                                    |
|                 | Moltiplica il valore <i>row_number</i> della matrice specificata per il <i>valore</i> .                                                                                                    |
| SCALEADD        | Sintassi: SCALEADD(name, value, row1, row2)                                                                                                    |
|                 | Moltiplica il valore <i>row</i> 1 specificato della matrice ( <i>name</i> )<br>per il <i>valore</i> , quindi aggiunge il risultato al secondo<br>valore <i>row</i> 2 specificato della matrice ( <i>name</i> ).                                                                                                    |
| SUB             | Sintassi: SUB(name, start, end)                                                                                                    |
|                 | Estrae un sotto-oggetto, ossia una parte di un elenco, una<br>matrice o un grafico dell' <i>oggetto</i> , e lo memorizza con un<br><i>nome</i> . Le posizioni <i>start</i> ed <i>end</i> vengono specificate<br>utilizzando un elenco con due numeri per una matrice, un<br>numero per vettori ed elenchi o una coppia ordinata,<br>(X,Y), per i grafici.                                                                                                    |
| SWAPCOL         | Sintassi: SWAPCOL(name, column1, column2)                                                                                                    |
|                 | Scambia le colonne. Scambia i valori <i>column1 e column2</i><br>della matrice specificata ( <i>name</i> ).                                                                                                    |
| SWAPROW         | Sintassi: SWAPROW(name, row1, row2)                                                                                                    |
|                 | Scambia le righe. Scambia i valori <i>row1</i> e <i>row2</i> nella matrice specificata ( <i>name</i> ).                                                                                                    |
| Comandi stringa | Una stringa è una sequenza di caratteri racchiusi tra<br>virgolette (""). Per inserire le virgolette in una stringa,<br>utilizzare due virgolette consecutive. Il carattere \ inizia<br>una sequenza di "escape" e i caratteri immediatamente<br>seguenti vengono interpretati in modo speciale. \n<br>inserisce una nuova riga, mentre due barre rovesciate<br>inseriscono una singola barra rovesciata. Per inserire una<br>nuova riga nella stringa, premere [ENTER] per racchiudere<br>il testo in quel punto. |

| +      | Sintassi: str1 + str2 or str1 + expression                                                                                             |
|--------|----------------------------------------------------------------------------------------------------|
|        | Aggiunge due stringhe insieme.                                                                                                    |
|        | Esempio 1: "QUICK"+"DRAW" restituisce "QUICKDRAW"                                                                                      |
|        | Esempio 2: $32 \triangleright X$ ; " $X = "+X$ restituisce " $X = 32$ "                                                                |
| asc    | Sintassi: asc(str)                                                                                                    |
|        | Restituisce un vettore contenente i codici ASCII della stringa <i>str.</i>                                                             |
|        | Esempio: asc("AB") restituisce [65,66]                                                                                                 |
| char   | Sintassi: char(vector or int)                                                                                                    |
|        | Restituisce la stringa corrispondente ai codici dei caratteri nel <i>vettore</i> o il singolo codice <i>int</i> .                      |
|        | Esempi: char(65) restituisce "A"; char([82,77,72]) restituisce "RMH".                                                                  |
| dim    | Sintassi: dim(str)                                                                                                    |
|        | Restituisce il numero di caratteri nella stringa str.                                                                                  |
|        | Esempio: dim("12345") è 5, dim("""") e dim("\n")<br>sono entrambi 1 (si noti l'utilizzo di due virgolette e la<br>sequenza di escape). |
| expr   | Sintassi: expr(str)                                                                                                    |
|        | Esegue il parsing della stringa <i>str</i> in un numero o espressione.                                                                 |
|        | Esempi: $expr("2+3")$ restituisce 5. Se la variabile X ha il valore 90, $expr("X+10")$ restituisce 100.                                |
| string | Sintassi: string(object);                                                                                                    |
|        | Restituisce una rappresentazione della stringa<br>dell' <i>oggetto</i> . Il risultato varia a seconda del tipo di<br><i>oggetto</i> .  |
|        | <pre>string(2/3); restituisce string("2/3")</pre>                                                                                      |

Esempi:

| enniga                                                                                                    | Risultato                                                                                                    |
|----------------------------------------------------------------------------------------------------|----------------------------------------------------------------------------------------------------|
| string(2/3)                                                                                                    | "0.666666666667"                                                                                                    |
| <pre>string(F1), dove F1(X) = COS(X)</pre>                                                                                                    | "COS(X)"                                                                                                    |
| string(L1) dove L1 =<br>{1,2,3}                                                                                                    | "{1,2,3}"                                                                                                    |
| <pre>string(M1) dove M1 =</pre>                                                                                                    | "[[1,2,3],[4,5,6]]"                                                                                                    |
| $\begin{bmatrix} 1 & 2 & 3 \\ 4 & 5 & 6 \end{bmatrix}$                                                                                                    |                                                                                                    |
| Sintassi: inString(str1,str2                                                                                                    | )                                                                                                    |
| Restituisce l'indice della prim<br>Restituisce 0 se <i>str2</i> non è pre<br>carattere di una stringa è un                                                                                                    | a occorrenza di str2 in str1<br>esente in str1. Nota: il prim<br>a posizione 1.                                                                                          |
|                                                                                                    |                                                                                                    |
| Esempi:                                                                                                    |                                                                                                    |
| Esempi:<br>inString("vanilla","van                                                                                                    | n") restituisce 1                                                                                                    |
| Esempi:<br>inString("vanilla","van<br>inString ("banana","r                                                                                                    | n") restituisce 1<br>na") restituisce 3                                                                                                    |
| Esempi:<br>inString("vanilla","van<br>inString ("banana","r<br>inString("ab","abc")r                                                                                                    | n") restituisce 1<br>na") restituisce 3<br>restituisce 0                                                                                                    |
| Esempi:<br>inString("vanilla","van<br>inString ("banana","r<br>inString("ab","abc")r<br>Sintassi: left(str,n)                                                                                                    | n") restituisce 1<br>na") restituisce 3<br>estituisce 0                                                                                                    |
| Esempi:<br>inString("vanilla","vanilia","vani<br>inString("banana","r<br>inString("ab","abc")r<br>Sintassi: left(str,n)<br>Restituisce i primi n caratteri<br>n ≥ dim(str) o n < 0, restituist<br>a stringa vuota.                                                         | n") restituisce 1<br>na") restituisce 3<br>estituisce 0<br>della stringa <i>str</i> . Se<br>sce <i>str</i> . Se <i>n</i> == 0, restituisc                                |
| Esempi:<br>inString("vanilla","vanilla","vani<br>inString("banana","r<br>inString("ab","abc")r<br>Sintassi: left(str,n)<br>Restituisce i primi n caratteri<br>n ≥ dim(str) o n < 0, restituis<br>la stringa vuota.<br>Esempio: left("MOMOGUM                               | n") restituisce 1<br>na") restituisce 3<br>restituisce 0<br>della stringa <i>str</i> . Se<br>sce <i>str</i> . Se <i>n ==</i> 0, restituisc<br>MBO", 3) restituisce "MOM" |
| Esempi:<br>inString("vanilla", "vanilia", "vanilia", "vanilia", "ristring("banana", "ristring("ab", "abc") ristring("ab", "abc") ristrituisce i primi n caratteri<br>n≥dim(str) o n < 0, restituisca i stringa vuota.<br>Esempio: left("MOMOGUM<br>Sintassi: right(str, n) | n") restituisce 1<br>na") restituisce 3<br>restituisce 0<br>della stringa <i>str.</i> Se<br>sce <i>str.</i> Se <i>n ==</i> 0, restituisc<br>MBO", 3) restituisce "MOM"   |

restituisce la stringa vuota. Se n > - dim(str), restituisce str.

Esempio: right("MOMOGUMBO",5) restituisce "GUMBO"

mid Sintassi: mid(str, pos, [n])

Estrae *n* caratteri dalla stringa *str* che inizia nella posizione dell'indice. *n* è opzionale e, se non specificato, estrae il resto della stringa.

inString

left

right

|                            | Esempio: mid("MOMOGUMBO",3,5) restituisce "MOGUM", mid("PUDGE",4) restituisce "GE"                                                                                                    |
|----------------------------|----------------------------------------------------------------------------------------------------|
| rotate                     | Sintassi: rotate(str,n)                                                                                                    |
|                            | Permutazione dei caratteri nella stringa str. Se<br>O<=n <dim(str), a="" di="" n="" posizioni="" si="" sinistra.<br="" sposta="">Se -dim(str)<n<=-1, a="" destra.<br="" di="" n="" posizioni="" si="" sposta="">Se n &gt; dim(str) o n &lt; -dim(str), restituisce str.</n<=-1,></dim(str),>                                                                                                    |
|                            | Esempi:                                                                                                    |
|                            | rotate("12345",2) restituisce "34512"<br>rotate("12345",-1) restituisce "51234"<br>rotate("12345",6) restituisce "12345"                                                                                                    |
| Comandi test               | I comandi test includono operazioni booleane e<br>relazionali. Le espressioni booleane e relazionali<br>restituiscono vero o falso. Un numero diverso da zero è<br>equivalente a vero e un numero uguale a 0 è equivalente<br>a falso. Nota: oltre ai numeri reali, è possibile<br>confrontare i numeri complessi, le stringhe, gli elenchi e<br>le matrici tramite gli operatori relazionali ==, NOT e<br>(or <>). Questi comandi non sono presenti nel menu dei<br>comandi. Vengono visualizzati nel menu Mat., ma sono<br>qui elencati per praticità. |
| Espressioni<br>relazionali |                                                                                                    |
| ==                         | Uguaglianza.                                                                                                    |
|                            | Sintassi: object1 == object2                                                                                                    |
|                            | Esempio: $3+1==4$ restituisce 1.                                                                                                    |
| <                          | Minore di.                                                                                                    |
|                            | Sintassi: object1 < object2                                                                                                    |
|                            | Esempio: 3+1 < 4 restituisce 0.                                                                                                    |
| $\leq$                     | Minore di o uguale a.                                                                                                    |
|                            | Sintassi: object1 $\leq$ object2                                                                                                    |
|                            | Esempio: $3+1 \leq 4$ restituisce 1.                                                                                                    |

| >                       | Maggiore di.                                                 |
|-------------------------|--------------------------------------------------------------|
|                         | Sintassi: object1 < object2                                  |
|                         | Esempio: $3+1 < 4$ restituisce 0.                            |
| $\geq$                  | Maggiore di o uguale a.                                      |
|                         | Sintassi: $object1 \ge object2$                              |
|                         | Esempio: $3+1 \ge 4$ restituisce 1.                          |
| ≠ (or <> )              | Non uguale a.                                                |
|                         | Sintassi: object1 ≠ object2                                  |
|                         | Esempio: $3+1 \neq 4$ restituisce 0.                         |
| Espressioni<br>booleane |                                                              |
| AND                     | AND logico.                                                  |
|                         | Sintassi: expr1 AND expr2                                    |
|                         | Esempio: $3+1==4$ AND $4 < 5$ restituisce 1.                 |
| OR                      | Or logico.                                                   |
|                         | Sintassi: expr1 OR expr2                                     |
|                         | Esempio: $3+1==4$ OR $8 < 5$ restituisce 1.                  |
| XOR                     | OR esclusivo.                                                |
|                         | Sintassi: expr1 XOR expr2                                    |
|                         | Esempio: $3+1==2 \text{ XOR } 8 < 5 \text{ restituisce } 0.$ |
| NOT                     | Negazione logica.                                            |
|                         | Sintassi: NOT( <i>expr1</i> )                                |
|                         | Esempio: NOT( $3+1==4$ ) restituisce 0.                      |

| Comandi delle<br>variabili | l comandi consentono di controllare la visibilità di una<br>variabile o funzione definita dall'utente.                                                                          |
|----------------------------|----------------------------------------------------------------------------------------------------|
| EXPORT                     | Esporta.                                                                                                    |
|                            | Sintassi: EXPORT(FunctionName)                                                                                                    |
|                            | Esporta la funzione FunctionName in modo che sia<br>disponibile globalmente e venga visualizzata nel menu<br>Comandi programma ( Cmds) quando viene<br>premuto il tasto UTENTE. |
| LOCAL                      | Variabile locale.                                                                                                    |
|                            | Sintassi: LOCALvar1,var2,varn;                                                                                                    |
|                            | Crea le variabili locali var1, var2, ecc. per il programma<br>in cui si trovano.                                                                                                |

# Variabili e programmi

La calcolatrice HP 39gII dispone di tre tipi di variabili: variabili iniziali, variabili dell'applicazione e variabili dell'utente. Il menu della variabile ( <sup>Vars</sup> ) viene utilizzato per recuperare variabili iniziali, dell'applicazione o dell'utente.

Le variabili iniziali vengono utilizzate, tra l'altro, per i numeri reali, numeri complessi, grafici, elenchi e matrici. Le variabili iniziali mantengono lo stesso valore nella schermata iniziale e nelle applicazioni.

Le variabili dell'applicazione sono quelle i cui valori dipendono dall'applicazione corrente. Le variabili dell'applicazione sono utilizzate in programmazione per rappresentare le definizioni e le impostazioni eseguite durante l'utilizzo delle applicazioni in modo interattivo.

Le variabili dell'utente sono variabili esportate da un programma utente. Forniscono uno dei diversi meccanismi che consentono ai programmi di comunicare con il resto della calcolatrice o con altri programmi. Una volta esportata da un programma, una variabile viene visualizzata tra le variabili dell'utente nel menu Var., accanto al programma che l'ha esportata.

In questo capitolo, vengono descritte le variabili dell'applicazione e le variabili dell'utente. Per informazioni sulle variabili iniziali, vedere *Gestione di memoria e variabili*.

# Variabili dell'applicazione

Non tutte le variabili dell'applicazione vengono utilizzate in ogni applicazione. La variabile S1fit, ad esempio, viene utilizzata solo nell'applicazione 2Var statistica. Tuttavia, la maggior parte delle variabili viene utilizzata in comune dalle applicazioni Funzione, Parametrico, Polare, Sequenza, Solve, 1Var statistica e 2Var statistica. Se una variabile non è disponibile in tutte queste applicazioni o è disponibile solo in altre applicazioni, sotto il nome della variabile viene visualizzato un elenco delle applicazioni in cui è possibile utilizzare la variabile.

Le sezioni riportate di seguito elencano le variabili dell'applicazione dalla visualizzazione in cui vengono utilizzate.

## Variabili della visualizzazione tracciato

| Axes     | Consente di attivare o disattivare gli assi. Dalla<br>configurazione tracciato, selezionare (o deselezionare)<br>AXES. |
|----------|----------------------------------------------------------------------------------------------------|
|          | In alternativa, in un programma, digitare:                                                                             |
|          | 0 ► Axes: per attivare gli assi (impostazione predefinita).                                                            |
|          | 1 ► Axes: per disattivare gli assi.                                                                                    |
| Cursore  | Imposta il tipo di puntatore. (il puntatore invertito o<br>lampeggiante risulta utile se lo sfondo è a tinta unita).   |
|          | Dalla configurazione tracciato, scegliere Cursore.                                                                     |
|          | In alternativa, in un programma, digitare:                                                                             |
|          | 0 ► CrossType: per puntatori a tinta unita<br>(impostazione predefinita).                                              |
|          | 1 ► CrossType: per invertire i puntatori.                                                                              |
|          | 2 ► CrossType: per puntatori lampeggianti.                                                                             |
| GridDots | Attiva o disattiva la griglia di puntini dello sfondo nella visualizzazione tracciato.                                 |
|          | Dalla configurazione tracciato, selezionare<br>(o deselezionare) GRID DOTS.                                            |

|                                     | In alternativa, in un programma, digitare:                                                         |
|-------------------------------------|----------------------------------------------------------------------------------------------------|
|                                     | 0 ► GridDots: per attivare i punti griglia<br>(impostazione predefinita).                          |
|                                     | 1 ► GridDots: per disattivare i punti griglia.                                                     |
| GridLines                           | Attiva o disattiva la griglia dello sfondo nella<br>visualizzazione tracciato.                     |
|                                     | Dalla configurazione tracciato, selezionare<br>(o deselezionare) GRID LINES.                       |
|                                     | In alternativa, in un programma, digitare:                                                         |
|                                     | 0 ▶ GridLines: per attivare le linee griglia<br>(impostazione predefinita).                        |
|                                     | 1 ► GridLines: per disattivare le linee griglia.                                                   |
| <b>Hmin/Hmax</b><br>1Var statistica | Definisce i valori minimi e massimi per le barre<br>dell'istogramma.                               |
|                                     | Dalla configurazione tracciato per le statistiche a una variabile, impostare i valori per HRNG.    |
|                                     | In alternativa, in un programma, digitare:                                                         |
|                                     | $n_1 \triangleright \text{Hmin}$                                                                   |
|                                     | $n_2 \triangleright \text{Hmax}$                                                                   |
|                                     | dove $n_1 < n_2$                                                                                   |
| Hwidth                              | Imposta la larghezza delle barre dell'istogramma.                                                  |
| 1Var statistica                     | Dalla configurazione tracciato per le statistiche a una variabile, impostare un valore per Hwidth. |
|                                     | In alternativa, in un programma, digitare:                                                         |
|                                     | $n \triangleright Hwidth$                                                                          |
| Etichette                           | Disegna delle etichette nella visualizzazione tracciato<br>mostrando gli intervalli X e Y.         |
|                                     | Dalla configurazione tracciato, selezionare<br>(o deselezionare) Etichette                         |
|                                     | In alternativa, in un programma, digitare:                                                         |
|                                     | 1 ► Labels: per attivare le etichette (impostazione predefinita)                                   |
|                                     | 0  Labels: per disattivare le etichette.                                                           |
|                                     |                                                                                                    |

| <b>Nmin/Nmax</b><br>Sequenza | Definisce i valori minimi e massimi della variabile<br>indipendente.                                                                                              |
|------------------------------|----------------------------------------------------------------------------------------------------|
|                              | Viene visualizzata come i campi NRNG nel modulo di<br>inserimento della configurazione tracciato. Dalla<br>configurazione tracciato, immettere i valori per NRNG. |
|                              | In alternativa, in un programma, digitare:                                                                                                    |
|                              | $n_1  ightarrow Nmin$                                                                                                    |
|                              | $n_2 \blacktriangleright Nmax$                                                                                                    |
|                              | dove $n_1 < n_2$                                                                                                    |
| Più recente                  | l valori più recenti nella posizione del cursore durante lo<br>zoom.                                                                                              |
|                              | Da Tracciato-Zoom-Imposta fattori, selezionare (o<br>deselezionare) Più recente.                                                                                  |
|                              | In alternativa, in un programma, digitare:                                                                                                    |
|                              | 0 ► Recenter: per attivare il valore più recente<br>(impostazione predefinita).                                                                                   |
|                              | 1 ► Recenter: per disattivare il valore più recente.                                                                                                    |
| S1mark-S5mark                | Imposta il segno da utilizzare per i grafici a dispersione.                                                                                                    |
| 2Var statistica              | Dalla configurazione tracciato per le statistiche a due<br>variabili, evidenziare uno dei valori S1mark-S5mark e<br>scegliere un segno.                           |
|                              | In alternativa, in un programma, digitare:                                                                                                    |
|                              | n ► Slmark                                                                                                    |
|                              | dove <i>n</i> è 1,2,3,5                                                                                                    |
| <b>SeqPlot</b><br>Sequenza   | Consente di scegliere i tipi di tracciati della sequenza:<br>Stairstep o Cobweb.                                                                                  |
|                              | Dalla configurazione tracciato, selezionare SeqPlot, quindi scegliere Stairstep o Cobweb.                                                                         |
|                              | In alternativa, in un programma, digitare:                                                                                                    |
|                              | 0 ► SeqPlot: per Stairstep.                                                                                                    |
|                              | 1 ► SeqPlot: per Cobweb.                                                                                                    |

| $\theta$ min/ $\theta$ max      | Imposta i valori indipendenti minimi e massimi.                                                                                                    |
|---------------------------------|----------------------------------------------------------------------------------------------------|
| Polare                          | Viene visualizzata come il campo RNG nel modulo di<br>inserimento della configurazione tracciato. Dalla<br>configurazione tracciato, immettere i valori per RNG.   |
|                                 | In alternativa, in un programma, digitare:                                                                                                    |
|                                 | $n_1 \rightarrow \theta \min$                                                                                                    |
|                                 | $n_2 \rightarrow \theta \max$                                                                                                    |
|                                 | dove $n_1 < n_2$                                                                                                    |
| θ <b>step</b><br>Polare         | Imposta le dimensioni di incremento per la variabile indipendente.                                                                                                 |
|                                 | Dalla configurazione tracciato, immettere un valore per $_{\rm STEP.}$                                                                                             |
|                                 | In alternativa, in un programma, digitare:                                                                                                    |
|                                 | $n \rightarrow \theta$ step                                                                                                    |
|                                 | dove $n > 0$                                                                                                    |
| <b>Tmin/Tmax</b><br>Parametrico | Definisce i valori minimi e massimi della variabile<br>indipendente.                                                                                               |
|                                 | Viene visualizzata come il campo TRNG nel modulo di<br>inserimento della configurazione tracciato. Dalla<br>configurazione tracciato, immettere i valori per TRNG. |
|                                 | In alternativa, in un programma, digitare:                                                                                                    |
|                                 | $n_1 \triangleright \text{Tmin}$                                                                                                    |
|                                 | $n_2 \triangleright \text{Tmax}$                                                                                                    |
|                                 | dove $n_1 < n_2$                                                                                                    |
| <b>Tstep</b><br>Parametrico     | Imposta le dimensioni di incremento per la variabile indipendente.                                                                                                 |
|                                 | Dalla configurazione tracciato, immettere un valore per $\ensuremath{\mathtt{TSTEP}}$ .                                                                            |
|                                 | In alternativa, in un programma, digitare                                                                                                    |
|                                 | n ► Tstep                                                                                                    |
|                                 | dove $n > 0$                                                                                                    |

| Xtick     | Imposta la distanza tra i segni temporali per l'asse<br>orizzontale.                                                                                                    |
|-----------|----------------------------------------------------------------------------------------------------|
|           | Dalla configurazione tracciato, immettere un valore per ${\tt Xtick}.$                                                                                                    |
|           | In alternativa, in un programma, digitare:                                                                                                    |
|           | $n \triangleright \text{Xtick dove } n > 0$                                                                                                    |
| Ytick     | Imposta la distanza tra i segni temporali per l'asse verticale.                                                                                                    |
|           | Dalla configurazione tracciato, immettere un valore per ${\scriptstyle \mathrm{TSTEP}}.$                                                                                                    |
|           | In alternativa, in un programma, digitare:                                                                                                    |
|           | $n \triangleright \text{Ytick dove } n > 0$                                                                                                    |
| Xmin/Xmax | Imposta i valori orizzontali minimi e massimi della<br>schermata del tracciato.                                                                                                    |
|           | Viene visualizzata come i campi XRNG (intervallo<br>orizzontale) nel modulo di inserimento della<br>configurazione tracciato. Dalla configurazione tracciato,<br>immettere i valori per XRNG. |
|           | In alternativa, in un programma, digitare:                                                                                                    |
|           | $n_1 \blacktriangleright Xmin$                                                                                                    |
|           | $n_2 \blacktriangleright Xmax$                                                                                                    |
|           | dove $n_1 < n_2$                                                                                                    |
| Ymin/Ymax | Imposta i valori verticali minimi e massimi della<br>schermata del tracciato.                                                                                                    |
|           | Viene visualizzata come i campi YRNG (intervallo<br>verticale) nel modulo di inserimento della configurazione<br>tracciato. Dalla configurazione tracciato, immettere i<br>valori per YRNG.   |
|           | In alternativa, in un programma, digitare:                                                                                                    |
|           | $n_1 \blacktriangleright Ymin$                                                                                                    |
|           | $n_2 \blacktriangleright \text{Ymax}$                                                                                                    |
|           | dove $n_1 < n_2$                                                                                                    |

| Xzoom                                           | Imposta il fattore di zoom orizzontale.<br>Dalla configurazione tracciato ( <sup>Plor</sup><br>quindi ZOOM. Scorrere fino alla voce Imposta<br>fattori, selezionarla e premere OK. Immettere il<br>valore per zoom X OK. |
|-------------------------------------------------|----------------------------------------------------------------------------------------------------|
|                                                 | In alternativa, in un programma, digitare:                                                                                                    |
|                                                 | n ► Xzoom                                                                                                    |
|                                                 | dove $n > 0$                                                                                                    |
|                                                 | Il valore predefinito è 4.                                                                                                    |
| Yzoom                                           | Dalla configurazione tracciato ( <sup>Flot</sup><br>quindi ZOOM. Scorrere fino alla voce Imposta<br>fattori, selezionarla e premere OK. Immettere il<br>valore per Zoom Y e premere OK.                                  |
|                                                 | In alternativa, in un programma, digitare:                                                                                                    |
|                                                 | n ► Yzoom                                                                                                    |
|                                                 | Il valore predefinito è 4.                                                                                                    |
| Variabili della<br>visualizzazione<br>simbolica |                                                                                                    |
| <b>AltHyp</b><br>Inferenza                      | Determina le ipotesi alternative utilizzate per un test<br>ipotesi. Scegliere un'opzione dalla visualizzazione<br>simbolica.                                                                                             |
|                                                 | In alternativa, in un programma, digitare:                                                                                                    |
|                                                 | 0 $\blacktriangleright$ AltHyp: per $\mu < \mu_0$                                                                                                    |
|                                                 | 1 $\blacktriangleright$ AltHyp: per $\mu > \mu_0$                                                                                                    |
|                                                 | 2 $\blacktriangleright$ AltHyp: per $\mu \neq \mu_0$                                                                                                    |
| <b>E0E9</b><br>Solve                            | Può contenere un'equazione o espressione. La variabile<br>indipendente viene selezionata tramite l'evidenziazione<br>nella visualizzazione numerica.                                                                     |
|                                                 | Esempio:                                                                                                    |
|                                                 | X+Y*X-2=Y▶ E1                                                                                                    |

| <b>F0F9</b><br>Funzione         | Può contenere un'espressione. La variabile indipendente è ${\rm X}.$                                                                                                    |
|---------------------------------|----------------------------------------------------------------------------------------------------|
|                                 | Esempio:                                                                                                    |
|                                 | $SIN(X) \triangleright F1$                                                                                                    |
| <b>H1H5</b><br>1Var statistica  | Contiene i valori dei dati per un'analisi statistica a 1<br>variabile. Ad esempio, H1(n) restituisce il valore<br>ennesimo nel set di dati per l'analisi H1.                                                          |
| H1TypeH5Type<br>1Var statistica | Imposta il tipo di tracciato utilizzato per rappresentare<br>graficamente le analisi statistiche da H1 a H5. Dalla<br>configurazione simbolica, specificare il tipo di tracciato<br>nel campo per Type1, Type 2, ecc. |
|                                 | In alternativa, in un programma, memorizzare uno dei<br>seguenti numeri interi costanti o nomi nelle variabili<br>H1Type, H2Type, ecc.                                                                                |
|                                 | 0 Istogramma (impostazione predefinita)                                                                                                    |
|                                 | 1 Box and Whisker                                                                                                    |
|                                 | 2 Probabilità normale                                                                                                    |
|                                 | 3 Linea                                                                                                    |
|                                 | 4 Barra                                                                                                    |
|                                 | 5 Pareto                                                                                                    |
|                                 | Esempio:                                                                                                    |
|                                 | 2 ▶ НЗТуре                                                                                                    |
| <b>Metodo</b><br>Inferenza      | Determina se l'applicazione Inferenza è configurata per<br>calcolare i risultati dei test ipotesi o degli intervalli di<br>affidabilità.                                                                              |
|                                 | In alternativa, in un programma, digitare:                                                                                                    |
|                                 | 0 ► Method: <b>per il</b> test ipotesi                                                                                                    |
|                                 | 1 ▶ Method: <b>per</b> l'intervallo di<br>affidabilità                                                                                                    |
| <b>ROR9</b><br>Polare           | Può contenere un'espressione. La variabile indipendente è $\boldsymbol{\theta}$ .                                                                                                    |
|                                 | Esempio:                                                                                                    |
|                                 | 2*SIN(2*θ)►R1                                                                                                    |

| <b>S1S5</b><br>2Var statistica         | Contiene i valori dei dati per un'analisi statistica a 2<br>variabili. Ad esempio, S1(n) restituisce la coppia di dati<br>ennesimi nel set di dati per l'analisi S1. Senza<br>argomento, restituisce un elenco contenente il nome della<br>colonna indipendente, il nome della colonna dipendente<br>e il numero del tipo di adattamento. |
|----------------------------------------|----------------------------------------------------------------------------------------------------|
| <b>S1TypeS5Type</b><br>2Var statistica | Imposta il tipo di adattamento da utilizzare tramite<br>l'operazione FIT nel disegno della linea di regressione.<br>Dalla visualizzazione della configurazione simbolica,<br>specificare l'adattamento nel campo Type1, Type2, ecc.                                                                                                    |
|                                        | In alternativa, in un programma, memorizzare uno dei<br>seguenti numeri interi costanti o nomi in una variabile<br>S1Type, S2Type, ecc.                                                                                                    |
|                                        | 0 Lineare                                                                                                    |
|                                        | 1 Logaritmico                                                                                                    |
|                                        | 2 Esponenziale                                                                                                    |
|                                        | 3 Potenza                                                                                                    |
|                                        | 4 Esponente                                                                                                    |
|                                        | 5 Inverso                                                                                                    |
|                                        | 6 Logistico                                                                                                    |
|                                        | 7 Quadratico                                                                                                    |
|                                        | 8 Cubico                                                                                                    |
|                                        | 9 Quartico                                                                                                    |
|                                        | 10 Definito dall'utente                                                                                                    |
|                                        | Esempio:                                                                                                    |
|                                        | Cubic ► S2type                                                                                                    |
|                                        | oppure                                                                                                    |
|                                        | 8 ► S2type                                                                                                    |
|                                        | <b>-</b>                                                                                                    |

**Tipo** Inferenza Determina il tipo di test ipotesi o intervallo di affidabilità. Dipende dal valore del metodo della variabile. Effettuare una selezione dalla visualizzazione simbolica. In alternativa, in un programma, memorizzare il numero costante dal seguente elenco nel tipo della variabile. Se Method=0, i valori costanti e i relativi significati sono i seguenti:

Test Z 0:1  $\mu$ Test Z 1: $\mu_1 - \mu_2$ Test Z 2:1  $\pi$ Test Z 3: $\pi_1 - \pi_2$ Test Z 4:1  $\mu$ Test Z 5: $\mu_1 - \mu_2$ 

Se Method=1, le costanti e i relativi significati sono:

Int. Z 0:1  $\mu$ Int. Z 1: $\mu_1 - \mu_2$ Int. Z 2:1  $\pi$ Int. Z 3: $\pi_1 - \pi_2$ Int. Z 4:1  $\mu$ Int. Z 5: $\mu_1 - \mu_2$ 

| <b>X0, Y0X9,Y9</b><br>Parametrico | Può contenere un'espressione. La variabile indipendente è T.    |
|-----------------------------------|-----------------------------------------------------------------|
|                                   | Esempio:                                                        |
|                                   | $SIN(4*T) \triangleright Y1; 2*SIN(6*T) \triangleright X1$      |
| <b>U0U9</b><br>Sequenza           | Può contenere un'espressione. La variabile indipendente<br>è N. |
|                                   | Esempio:                                                        |
|                                   | RECURSE (U,U(N-1)*N,1,2) ▶ U1                                   |

# Variabili della visualizzazione numerica

| <b>C0C9</b><br>2Var statistica                                   | Da C0 a C9, per le colonne di dati. Può contenere<br>elenchi.                                                                                                    |
|------------------------------------------------------------------|----------------------------------------------------------------------------------------------------|
|                                                                  | Immettere i dati nella visualizzazione numerica.                                                                                                    |
|                                                                  | In alternativa, in un programma, digitare:                                                                                                    |
|                                                                  | LIST ► Cn                                                                                                    |
|                                                                  | dove $n = 0$ , 1, 2, 3 9 e LIST sono un elenco o il nome di un elenco.                                                                                                    |
| <b>D0D9</b><br>1Var statistica                                   | Da D0 a D9, per le colonne di dati. Può contenere<br>elenchi.                                                                                                    |
|                                                                  | Immettere i dati nella visualizzazione numerica.                                                                                                    |
|                                                                  | In alternativa, in un programma, digitare:                                                                                                    |
|                                                                  | LIST > Dn                                                                                                    |
|                                                                  | dove $n = 0$ , 1, 2, 3 9 e LIST sono un elenco o il nome di un elenco.                                                                                                    |
| <b>Numindep</b><br>Funzione<br>Parametrico<br>Polare<br>Sequenza | Specifica l'elenco dei valori indipendenti utilizzati dalla<br>creazione di una tabella personalizzata.<br>Immettere i valori uno per uno nella visualizzazione<br>numerica. |
| ·                                                                | In alternativa, in un programma, digitare:                                                                                                    |
|                                                                  | LIST > NumIndep                                                                                                    |
|                                                                  | List può essere un elenco o il nome di un elenco.                                                                                                    |
| NumStart<br>Funzione                                             | Imposta il valore iniziale di una tabella nella<br>visualizzazione numerica.                                                                                                 |
| Parametrico<br>Polare<br>Seguenza                                | Dalla configurazione numerica, immettere un valore per<br>NUMSTART.                                                                                                    |
|                                                                  | In alternativa, in un programma, digitare:                                                                                                    |
|                                                                  | n ► NumStart                                                                                                    |

| <b>NumStep</b><br>Funzione<br>Parametrico<br>Polare<br>Sequenza | Imposta le dimensioni di incremento (valore di incremento) di una variabile indipendente nella visualizzazione numerica. Dalla configurazione numerica, immettere un valore per NUMSTEP. In alternativa, in un programma, digitare: n ▶ NumStep dove n > 0                                                                                                   |
|-----------------------------------------------------------------|----------------------------------------------------------------------------------------------------|
| <b>NumType</b><br>Funzione<br>Parametrico<br>Polare<br>Sequenza | Imposta il formato della tabella.<br>Dalla configurazione numerica, immettere 0 o 1.<br>In alternativa, in un programma, digitare:<br>0 ► NumType: per Automatic (impostazione                                                                                                    |
|                                                                 | predefinita).<br>1 ▶ NumType: per BuildYourOwn.                                                                                                    |
| <b>NumZoom</b><br>Funzione<br>Parametrico<br>Polare<br>Sequenza | Imposta il fattore di zoom nella visualizzazione<br>numerica. Dalla configurazione numerica, immettere un valore per<br>NUMZOOM. In alternativa, in un programma, digitare: n ► NumZoom dove n > 0                                                                                                    |
| Variabili<br>dell'applicazione<br>Inferenza                     | Le variabili riportate di seguito vengono utilizzate<br>dall'applicazione Inferenza. Corrispondono ai campi<br>presenti nella visualizzazione numerica<br>dell'applicazione Inferenza. Il set di variabili visualizzate<br>in questa schermata dipende dal test ipotesi o<br>dall'intervallo di affidabilità selezionati nella<br>visualizzazione simbolica. |
| Alfa                                                            | Imposta il livello alpha per il test ipotesi. Dalla<br>visualizzazione numerica, impostare il valore di Alpha.<br>In alternativa, in un programma, digitare:<br>n ► Alpha<br>dove 0 < n < 1                                                                                                    |

| Conf   | Imposta il livello di affidabilità per il relativo intervallo. Dalla visualizzazione numerica, impostare il valore di Conf.                                                                                                    |
|--------|----------------------------------------------------------------------------------------------------|
|        | In alternativa, in un programma, digitare:                                                                                                    |
|        | $n \triangleright Conf$                                                                                                    |
|        | dove $0 < n < 1$                                                                                                    |
| Mean 1 | Imposta il valore della media di un campione per un test<br>ipotesi o un intervallo di affidabilità a 1 media. Per un test<br>ipotesi o un intervallo a 2 medie, imposta il valore della<br>media del primo campione. Dalla visualizzazione<br>numerica, impostare il valore di Mean1.           |
|        | In alternativa, in un programma, digitare:                                                                                                    |
|        | n ▶ Mean1                                                                                                    |
| Mean2  | Per un test ipotesi o un intervallo a 2 medie, imposta il valore<br>della media del secondo campione. Dalla visualizzazione<br>numerica, impostare il valore di Mean2.                                                                                                    |
|        | In alternativa, in un programma, digitare:                                                                                                    |
|        | n  ightarrow Mean2                                                                                                    |
|        | Le variabili riportate di seguito vengono utilizzate per<br>impostare i calcoli dei test ipotesi o degli intervalli di<br>affidabilità nell'applicazione Inferenza.                                                                                                    |
| μ0     | Imposta il valore presunto della popolazione per un test ipotesi. Dalla visualizzazione numerica, impostare il valore di $\mu 0$ .                                                                                                    |
|        | In alternativa, in un programma, digitare:                                                                                                    |
|        | <i>n</i> ▶ μ0                                                                                                    |
|        | dove $0 < \mu 0 < 1$                                                                                                    |
| nl     | Imposta la dimensione del campione per un test ipotesi o un<br>intervallo di affidabilità. Per un test o un intervallo che<br>comporta la differenza tra due medie o due proporzioni,<br>imposta la dimensione del primo campione. Dalla<br>visualizzazione numerica, impostare il valore di n1. |
|        | In alternativa, in un programma, digitare:                                                                                                    |
|        | <i>n</i> ▶ n1                                                                                                    |

| n2      | Per un test o un intervallo che comporta la differenza tra<br>due medie o due proporzioni, imposta la dimensione del<br>secondo campione. Dalla visualizzazione numerica,<br>impostare il valore di n2.                                                                                                    |
|---------|----------------------------------------------------------------------------------------------------|
|         | In alternativa, in un programma, digitare:                                                                                                    |
|         | $n \ge n2$                                                                                                    |
| π0      | Imposta la proporzione presunta delle operazioni riuscite per un test Z a una proporzione. Dalla visualizzazione numerica, impostare il valore di $\pi 0$ .                                                                                                    |
|         | In alternativa, in un programma, digitare:                                                                                                    |
|         | $n \triangleright \pi 0$                                                                                                    |
|         | dove $0 < \pi 0 < 1$                                                                                                    |
| In pool | Determina se i campioni siano o meno in pool per i test<br>o gli intervalli mediante la distribuzione T di Student, che<br>implica due medie. Dalla visualizzazione numerica,<br>impostare il valore di In pool.                                                                                                    |
|         | In alternativa, in un programma, digitare:                                                                                                    |
|         | 0 ▶ In pool: per campioni non in pool<br>(impostazione predefinita).                                                                                                    |
|         | 1 ▶ In pool: per campioni in pool.                                                                                                    |
| s1      | Imposta la deviazione standard campione per un test di<br>ipotesi o un intervallo di affidabilità. Per un test o un<br>intervallo che implica la differenza di due medie o due<br>proporzioni, imposta la deviazione standard campione<br>del primo campione. Dalla visualizzazione numerica,<br>impostare il valore di s1. |
|         | In alternativa, in un programma, digitare:                                                                                                    |
|         | $n \triangleright s1$                                                                                                    |
| s2      | Per un test o un intervallo che implica la differenza di due<br>medie o due proporzioni, imposta la deviazione<br>standard campione del secondo campione. Dalla<br>visualizzazione numerica, impostare il valore di s2.                                                                                                    |
|         |                                                                                                    |

In alternativa, in un programma, digitare:

*n* ▶s2

| σ1                                        | Imposta la deviazione standard della popolazione per un<br>test di ipotesi o un intervallo di affidabilità. Per un test o<br>un intervallo che implica la differenza di due medie o due<br>proporzioni, imposta la deviazione standard della<br>popolazione per il primo campione. Dalla<br>visualizzazione numerica, impostare il valore di $\sigma$ 1. |
|-------------------------------------------|----------------------------------------------------------------------------------------------------|
|                                           | In alternativa, in un programma, digitare:                                                                                                    |
|                                           | $n \triangleright \sigma 1$                                                                                                    |
| σ <b>2</b>                                | Per un test o un intervallo che implica la differenza di due<br>medie o due proporzioni, imposta la deviazione standard<br>della popolazione per il secondo campione. Dalla<br>visualizzazione numerica, impostare il valore di $\sigma_2$ .                                                                                                    |
|                                           | In alternativa, in un programma, digitare:                                                                                                    |
|                                           | $n  ightarrow \sigma_2$                                                                                                    |
| xl                                        | Imposta il numero di operazioni riuscite per test ipotesi o<br>intervallo di affidabilità a una proporzione. Per un test o<br>un intervallo che implica la differenza di due<br>proporzioni, imposta il numero di operazioni riuscite per<br>il primo campione. Dalla visualizzazione numerica,<br>impostare il valore di x1.                            |
|                                           | In alternativa, in un programma, digitare:                                                                                                    |
|                                           | $n \triangleright x1$                                                                                                    |
| x2                                        | Per un test o un intervallo che implica la differenza di due<br>proporzioni, imposta il numero di operazioni riuscite per<br>il secondo campione. Dalla visualizzazione numerica,<br>impostare il valore di x2.                                                                                                    |
|                                           | In alternativa, in un programma, digitare:                                                                                                    |
|                                           | $n \triangleright x2$                                                                                                    |
| Variabili<br>dell'applicazione<br>Finanza | Le variabili riportate di seguito vengono utilizzate<br>dall'applicazione Finanza. Corrispondono ai campi<br>presenti nella visualizzazione numerica<br>dell'applicazione Finanza.                                                                                                    |

| CPYR  | Periodi di composizione annui. Imposta il numero di<br>periodi di composizione annui per il calcolo di un flusso di<br>cassa. Dalla visualizzazione numerica dell'applicazione<br>Finanza, immettere un valore per C/YR. |
|-------|----------------------------------------------------------------------------------------------------|
|       | In alternativa, in un programma, digitare:                                                                                                    |
|       | $n \triangleright \text{CPYR}$                                                                                                    |
|       | dove $n > 0$                                                                                                    |
| END   | Determina se l'interesse viene capitalizzato all'inizio o<br>alla fine del periodo di composizione. Dalla<br>visualizzazione numerica dell'applicazione Finanza,<br>selezionare o deselezionare END.                     |
|       | In alternativa, in un programma, digitare:                                                                                                    |
|       | <ol> <li>► END: per la composizione alla fine del periodo<br/>(impostazione predefinita)</li> </ol>                                                                                                    |
|       | 0 ► END: per la composizione all'inizio del periodo                                                                                                    |
| FV    | Valore futuro. Imposta il valore futuro di un investimento.<br>Dalla visualizzazione numerica dell'applicazione<br>Finanza, immettere un valore per FV.                                                                  |
|       | In alternativa, in un programma, digitare:                                                                                                    |
|       | $n \triangleright FV$                                                                                                    |
|       | Nota: i valori positivi rappresentano un ritorno su un investimento o finanziamento.                                                                                                    |
| IPYR  | Interesse annuo. Imposta il tasso di interesse annuo per un<br>flusso di cassa. Dalla visualizzazione numerica<br>dell'applicazione Finanza, immettere un valore per 184R.                                               |
|       | In alternativa, in un programma, digitare:                                                                                                    |
|       | $n \triangleright \text{IPYR}$                                                                                                    |
|       | dove $n > 0$                                                                                                    |
| NbPmt | Numero di pagamenti. Imposta il numero di pagamenti<br>per un flusso di cassa. Dalla visualizzazione numerica<br>dell'applicazione Finanza, immettere un valore per N.                                                   |
|       | In alternativa, in un programma, digitare:                                                                                                    |
|       | $n \triangleright \text{NbPmt}$                                                                                                    |
|       | dove $n > 0$                                                                                                    |

| PMT                                                                  | Valore di pagamento. Consente di impostare il valore di<br>ciascun pagamento in un flusso di cassa. Dalla<br>visualizzazione numerica dell'applicazione Finanza,<br>immettere un valore per PMT.                            |
|----------------------------------------------------------------------|----------------------------------------------------------------------------------------------------|
|                                                                      | In alternativa, in un programma, digitare:                                                                                                    |
|                                                                      | $n \triangleright \text{PMT}$                                                                                                    |
|                                                                      | l valori di pagamento sono negativi se si effettua il<br>pagamento e positivi se si riceve il pagamento.                                                                                                    |
| PPYR                                                                 | Pagamenti per anno. Consente di impostare il numero di<br>pagamenti effettuati ogni anno, per il calcolo del flusso di<br>cassa. Dalla visualizzazione numerica dell'applicazione<br>Finanza, immettere un valore per P/YR. |
|                                                                      | In alternativa, in un programma, digitare:                                                                                                    |
|                                                                      | $n \triangleright \text{PPYR}$                                                                                                    |
|                                                                      | dove $n > 0$                                                                                                    |
| PV                                                                   | Valore attuale. Imposta il valore attuale di un<br>investimento. Dalla visualizzazione numerica<br>dell'applicazione Finanza, immettere un valore per PV.                                                                   |
|                                                                      | In alternativa, in un programma, digitare:                                                                                                    |
|                                                                      | $n \triangleright PV$                                                                                                    |
|                                                                      | Nota: i valori negativi rappresentano un investimento o finanziamento.                                                                                                    |
| GSize                                                                | Dimensioni del gruppo. Imposta la dimensioni di ciascun<br>gruppo della tabella di ammortamento. Dalla<br>visualizzazione numerica dell'applicazione Finanza,<br>immettere un valore per l'opzione Dimensioni<br>gruppo.    |
|                                                                      | In alternativa, in un programma, digitare:                                                                                                    |
|                                                                      | $n \triangleright GSize$                                                                                                    |
| Variabili<br>dell'applicazione<br>Risolutore<br>equazione<br>lineare | Le variabili riportate di seguito vengono utilizzate<br>dall'applicazione Risolutore equazione lineare.<br>Corrispondono ai campi presenti nella visualizzazione<br>numerica dell'applicazione.                             |

| LSystem                                              | Contiene una matrice 2x3 o 3x4 che rappresenta un<br>sistema lineare 2x2 o 3x3. Dalla visualizzazione<br>numerica dell'applicazione Risolutore equazione lineare,<br>immettere i coefficienti e le costanti del sistema lineare. |
|------------------------------------------------------|----------------------------------------------------------------------------------------------------|
|                                                      | In alternativa, in un programma, digitare:                                                                                                    |
|                                                      | matrix LSystem                                                                                                    |
|                                                      | dove matrice è una matrice o il nome di una delle<br>variabili MO-M9 della matrice.                                                                                                    |
| Dimensioni                                           | Contiene le dimensioni del sistema lineare. Dalla<br>visualizzazione numerica dell'applicazione Risolutore<br>equazione lineare, premere 2X2 o 3X3.                                                                              |
|                                                      | In alternativa, da un programma, digitare:                                                                                                    |
|                                                      | 2▶Size: per un sistema lineare 2x2                                                                                                    |
|                                                      | 3▶Size: per un sistema lineare 3x3                                                                                                    |
| Variabili<br>dell'applicazione<br>Risolutore triang. | Le variabili riportate di seguito vengono utilizzate<br>dall'applicazione Risolutore triang. Corrispondono ai<br>campi presenti nella visualizzazione numerica<br>dell'applicazione.                                             |
| SideA                                                | La lunghezza del lato A. Imposta la lunghezza del lato<br>opposto all'angolo A. Dalla visualizzazione numerica<br>dell'applicazione Risolutore triang., immettere un valore<br>positivo per A.                                   |
|                                                      | In alternativa, in un programma, digitare:                                                                                                    |
|                                                      | n⊳SideA                                                                                                    |
|                                                      | dove $n > 0$                                                                                                    |
| SideB                                                | La lunghezza del lato B. Imposta la lunghezza del lato<br>opposto all'angolo B. Dalla visualizzazione numerica<br>dell'applicazione Risolutore triang., immettere un valore<br>positivo per B.                                   |
|                                                      | In alternativa, in un programma, digitare:                                                                                                    |
|                                                      | n⊳SideB                                                                                                    |
|                                                      | dove $n > 0$                                                                                                    |

| SideC  | La lunghezza del lato C. Imposta la lunghezza del lato<br>opposto all'angolo C. Dalla visualizzazione numerica<br>dell'applicazione Risolutore triang., immettere un valore<br>positivo per C.                                                                                                    |
|--------|----------------------------------------------------------------------------------------------------|
|        | In alternativa, in un programma, digitare:                                                                                                    |
|        | <i>n</i> ►SideC                                                                                                    |
|        | dove $n > 0$                                                                                                    |
| AngleA | La misura dell'angolo A. Imposta la misura dell'angolo $\alpha$ . Il valore di questa variabile verrà interpretato in base all'impostazione della modalità dell'angolo (Gradi o Radianti). Dalla visualizzazione numerica dell'applicazione Risolutore triang., immettere un valore positivo per l'angolo. $\alpha$               |
|        | In alternativa, in un programma, digitare:                                                                                                    |
|        | <i>n</i> ▶AngleA                                                                                                    |
|        | dove $n > 0$                                                                                                    |
| AngleB | La misura dell'angolo B. Imposta la misura dell'angolo $\beta$ .<br>Il valore di questa variabile verrà interpretato in base<br>all'impostazione della modalità dell'angolo (Gradi o<br>Radianti). Dalla visualizzazione numerica<br>dell'applicazione Risolutore triang., immettere un valore<br>positivo per l'angolo $\beta$ . |
|        | In alternativa, in un programma, digitare:                                                                                                    |
|        | <i>n</i> ►AngleB                                                                                                    |
|        | dove $n > 0$                                                                                                    |
| AngleC | La misura dell'angolo C. Imposta la misura dell'angolo $\delta$ . Il valore di questa variabile verrà interpretato in base all'impostazione della modalità dell'angolo (Gradi o Radianti). Dalla visualizzazione numerica dell'applicazione Risolutore triang., immettere un valore positivo per l'angolo $\delta$ .              |
|        | In alternativa, in un programma, digitare:                                                                                                    |
|        | <i>n</i> ►AngleC                                                                                                    |
|        | dove $n > 0$                                                                                                    |

| RECT                  | Corrisponde allo stato di <b>RETT.</b> nella visualizzazione<br>numerica dell'applicazione Risolutore triang. Determina<br>se viene utilizzato un risolutore triang. generico o retto.<br>Dalla visualizzazione dell'applicazione Risolutore<br>triang., premere <b>RETT.</b> |
|-----------------------|----------------------------------------------------------------------------------------------------|
|                       | In alternativa, in un programma, digitare:                                                                                                    |
|                       | 0 ► RECT: per il risolutore triang. generico                                                                                                    |
|                       | 1 $\blacktriangleright$ RECT: per il risolutore triang. retto                                                                                                    |
| Variabili<br>modalità | Le variabili riportate di seguito sono disponibili nel<br>modulo di inserimento delle modalità iniziali. Possono<br>essere tutte sovrascritte nella configurazione simbolica di<br>un'applicazione.                                                                           |
| Ans                   | Contiene il risultato dell'ultimo calcolo effettuato nella visualizzazione iniziale.                                                                                                    |
| HAngle                | Imposta il formato dell'angolo per la visualizzazione<br>iniziale. Dalla visualizzazione Modalità, scegliere<br>Gradi o Radianti per la misura dell'angolo. In<br>alternativa, in un programma, digitare:                                                                     |
|                       | 0 ► HAngle: per Gradi.                                                                                                    |
|                       | 1 ► HAngle: per Radianti.                                                                                                    |
| HDigits               | Imposta il numero di cifre per un formato del numero<br>diverso dallo standard nella visualizzazione iniziale.<br>Dalla visualizzazione Modalità, immettere un valore nel<br>secondo campo Formato numero.                                                                    |
|                       | In alternativa, in un programma, digitare:                                                                                                    |
|                       | $n \triangleright$ HDigits, dove $0 < n < 11$ .                                                                                                    |
| HFormat               | Premere il formato di visualizzazione dei numeri utilizzato<br>nella visualizzazione iniziale. Dalla visualizzazione<br>Modalità, scegliere Standard, Fissa, Scientifica o<br>Tecnica nel campo Formato numero.                                                               |
|                       | In alternativa, in un programma, memorizzare uno dei<br>seguenti numeri costanti (o il relativo nome) nella<br>variabile HFormat:                                                                                                    |
|                       | 0 per il formato standard                                                                                                    |
|                       | 1 per il formato fissa                                                                                                    |
|          | 2 per il formato Scientifica                                                                                                    |
|----------|----------------------------------------------------------------------------------------------------|
|          | 3 per il formato tecnica                                                                                                    |
| HComplex | Imposta la modalità dei numeri complessi per la<br>visualizzazione iniziale. Da Modalità, selezionare o<br>deselezionare il campo Complesso. In alternativa, in un<br>programma, digitare:                                                            |
|          | 0 ► HComplex: per disattivare.                                                                                                    |
|          | 1 ► HComplex: per attivare.                                                                                                    |
|          |                                                                                                    |
| Lingua   | Imposta la lingua. Da Modalità, scegliere una lingua per il campo Lingua.                                                                                                    |
|          | In alternativa, in un programma, memorizzare uno dei<br>seguenti numeri costanti nella variabile Lingua:                                                                                                    |
|          | 1 Inglese                                                                                                    |
|          | 2 Cinese                                                                                                    |
|          | 3 Francese                                                                                                    |
|          | 4 Tedesco                                                                                                    |
|          | 5 Spagnolo                                                                                                    |
|          | 6 Olandese                                                                                                    |
|          | 7 Italiano                                                                                                    |
|          | Le seguenti variabili sono disponibili anche nella<br>configurazione simbolica di un'applicazione. Possono<br>essere utilizzate per sovrascrivere il valore della variabile<br>corrispondente nelle modalità iniziali.                                |
| AAngle   | Imposta la modalità dell'angolo.                                                                                                    |
|          | Dalla configurazione simbolica, scegliere Sistema,<br>Gradi o Radianti per la misura dell'angolo.<br>Selezionando Sistema (impostazione predefinita),<br>viene forzata la corrispondenza della misura dell'angolo<br>con quella presente in Modalità. |
|          | In alternativa, in un programma, digitare:                                                                                                    |
|          | 0 ► AAngle: per Sistema (impostazione predefinita)                                                                                                    |
|          | 1 ► AAngle: per Gradi.                                                                                                    |
|          | 2 ► AAngle: per Radianti.                                                                                                    |

| AComplex | Imposta la modalità dei numeri complessi.                                                                                                    |
|----------|----------------------------------------------------------------------------------------------------|
|          | Dalla configurazione simbolica, scegliere Sistema, ON o<br>OFF. Selezionando Sistema (impostazione predefinita),<br>viene forzata la corrispondenza di questa impostazione con<br>la corrispondente opzione presente nelle modalità iniziali. |
|          | In alternativa, in un programma, digitare:                                                                                                    |
|          | 0  ightarrow A Complex: per Sistema (impostazione predefinita).                                                                                                    |
|          | 1 ► AComplex: per attivare.                                                                                                    |
|          | 2 ► AComplex: per disattivare.                                                                                                    |
| ADigits  | Definisce il numero di punti decimali da utilizzare per il<br>formato del numero Fissa nella configurazione<br>simbolica dell'applicazione. Ha effetto sui risultati nella<br>visualizzazione iniziale.                                       |
|          | Dalla configurazione simbolica, immettere un valore nel secondo campo Formato numero.                                                                                                    |
|          | In alternativa, in un programma, digitare:                                                                                                    |
|          | $n \triangleright \text{ADigits}$                                                                                                    |
|          | dove $0 < n < 11$                                                                                                    |
| AFormat  | Definisce il formato di visualizzazione dei numeri<br>utilizzato per la visualizzazione iniziale e per etichettare<br>gli assi nella visualizzazione tracciato.                                                                               |
|          | Dalla configurazione simbolica, scegliere Standard, Fissa, Scientifica o Tecnica nel campo Formato numero.                                                                                                    |
|          | In alternativa, in un programma, memorizzare il numero<br>costante (o il relativo nome) nella variabile AFormat.                                                                                                    |
|          | 0 Sistema                                                                                                    |
|          | 1 Standard                                                                                                    |
|          | 2 Fissa                                                                                                    |
|          | 3 Scientifica                                                                                                    |
|          | 4 Tecnica                                                                                                    |
|          | Esempio:                                                                                                    |
|          | Scientific ► AFormat                                                                                                    |
|          | oppure                                                                                                    |
|          | 3 ▶ AFormat                                                                                                    |

| Variabili dei<br>risultati | Queste variabili si trovano in diverse visualizzazioni.<br>Acquisiscono i risultati dei calcoli, ad esempio quelli<br>eseguiti quando viene premuto il tasto di menu <b>STATS</b><br>nella visualizzazione numerica 1Var statistica.                                           |
|----------------------------|----------------------------------------------------------------------------------------------------|
|                            | Le variabili dei risultati riportate di seguito memorizzano<br>i calcoli provenienti dall'applicazione Funzione.<br>Memorizzano i risultati provenienti dai comandi nel<br>menu FCN della visualizzazione tracciato.                                                           |
| Area                       | Contiene l'ultimo valore individuato dalla funzione Area<br>contrassegnata nel menu Tracciato-FCN.                                                                                                    |
| Massimo/minimo             | Contiene l'ultimo valore individuato dall'operazione<br>Massimo/minimo nel menu Tracciato-FCN.                                                                                                    |
| Intersezione               | Contiene l'ultimo valore individuato dalla funzione<br>Intersezione nel menu Tracciato-FCN.                                                                                                    |
| Radice                     | Contiene l'ultimo valore individuato dalla funzione<br>Radice nel menu Tracciato-FCN.                                                                                                    |
| Coefficiente angolare      | Contiene l'ultimo valore individuato dalla funzione<br>Coefficiente angolare nel menu Tracciato-FCN.                                                                                                    |
|                            | Le variabili dei risultati riportate di seguito memorizzano<br>i calcoli provenienti dall'applicazione Risolutore<br>equazione lineare. Questi calcoli corrispondono alla<br>soluzione per un sistema lineare 2x2 o 3x3.                                                       |
| LSolution                  | Contiene un vettore con la più recente soluzione trovata<br>dalla funzione dall'applicazione Risolutore equazione<br>lineare o LSolve.                                                                                                    |
|                            | Le variabili dei risultati riportate di seguito memorizzano<br>i calcoli provenienti dall'applicazione 1Var statistica. I<br>calcoli vengono eseguiti quando viene premuto il tasto<br>STATS nella visualizzazione numerica o quando viene<br>eseguito il comando Do1VarStats. |
| Nbltem                     | Contiene il numero di punti dati nell'analisi corrente a<br>1 variabile (H1-H5).                                                                                                    |
| Min                        | Contiene il valore minimo del gruppo di dati impostato<br>nell'analisi corrente a 1 variabile (H1-H5).                                                                                                    |
| Q1                         | Contiene il valore del primo quartile nell'analisi corrente<br>a 1 variabile (H1-H5).                                                                                                    |

| Med          | Contiene il valore mediano nell'analisi corrente a<br>1 variabile (H1-H5).                                                                                                    |
|--------------|----------------------------------------------------------------------------------------------------|
| Q3           | Contiene il valore del terzo quartile nell'analisi corrente<br>a 1 variabile (H1-H5).                                                                                                    |
| Max          | Contiene il valore massimo nell'analisi corrente a<br>1 variabile (H1-H5).                                                                                                    |
| ΣΧ           | Contiene la somma del set di dati nell'analisi corrente a<br>1 variabile (H1-H5).                                                                                                    |
| Σ <b>Χ2</b>  | Contiene la somma dei quadrati del set di dati nell'analisi corrente a 1 variabile (H1-H5).                                                                                                    |
| MeanX        | Contiene la media del set di dati nell'analisi corrente a<br>1 variabile (H1-H5).                                                                                                    |
| sX           | Contiene la deviazione standard campione del set di dati nell'analisi corrente a 1 variabile (H1-H5).                                                                                                    |
| σΧ           | Contiene la deviazione standard della popolazione del<br>set di dati nell'analisi corrente a 1 variabile (H1-H5).                                                                                                    |
| serrX        | Contiene l'errore standard del set di dati nell'analisi<br>corrente a 1 variabile (H1-H5).                                                                                                    |
|              | Le variabili dei risultati riportate di seguito memorizzano<br>i calcoli provenienti dall'applicazione 2Var statistica. I<br>calcoli vengono eseguiti quando viene premuto il tasto<br><b>STATS</b> nella visualizzazione numerica o quando viene<br>eseguito il comando Do2VarStats. |
| Nbltem       | Contiene il numero di punti dati nell'analisi corrente a<br>2 variabili (S1-S5).                                                                                                    |
| Corr         | Contiene il coefficiente di correlazione proveniente<br>dall'ultimo calcolo delle statistiche di riepilogo. Questo<br>valore si basa solo sull'adattamento lineare,<br>indipendentemente dal tipo di adattamento scelto.                                                              |
| CoefDet      | Contiene il coefficiente di determinazione proveniente<br>dall'ultimo calcolo delle statistiche di riepilogo. Questo<br>valore si basa sul tipo di adattamento scelto.                                                                                                    |
| sCov         | Contiene la covarianza campione dell'analisi statistica corrente a 2 variabili (S1-S5).                                                                                                    |
| σ <b>Cov</b> | Contiene la covarianza della popolazione dell'analisi<br>statistica corrente a 2 variabili (S1-S5).                                                                                                    |

| ΣΧΥ         | Contiene la somma dei prodotti X·Y per l'analisi statistica corrente a 2 variabili (S1-S5).                                                                                                    |
|-------------|----------------------------------------------------------------------------------------------------|
| MeanX       | Contiene la media dei valori indipendenti (X) dell'analisi statistica corrente a 2 variabili (S1-S5).                                                                                                    |
| ΣΧ          | Contiene la somma dei valori indipendenti (X) dell'analisi statistica corrente a 2 variabili (S1-S5).                                                                                                    |
| Σ <b>Χ2</b> | Contiene la somma dei quadrati dei valori indipendenti<br>(X) dell'analisi statistica corrente a 2 variabili (S1-S5).                                                                                                 |
| sX          | Contiene la deviazione standard campione dei valori<br>indipendenti (X) dell'analisi statistica corrente a<br>2 variabili (S1-S5).                                                                                    |
| σΧ          | Contiene la deviazione standard della popolazione dei<br>valori indipendenti (X) dell'analisi statistica corrente a<br>2 variabili (S1-S5).                                                                           |
| serrX       | Contiene l'errore standard dei valori indipendenti (X)<br>dell'analisi statistica corrente a 2 variabili (S1-S5).                                                                                                    |
| MeanY       | Contiene la media dei valori dipendenti (Y) dell'analisi<br>statistica corrente a 2 variabili (S1-S5).                                                                                                    |
| ΣΥ          | Contiene la somma dei valori dipendenti (Y) dell'analisi<br>statistica corrente a 2 variabili (S1-S5).                                                                                                    |
| Σ <b>Υ2</b> | Contiene la somma dei quadrati dei valori dipendenti (Y)<br>dell'analisi statistica corrente a 2 variabili (S1-S5).                                                                                                   |
| sY          | Contiene la deviazione standard campione dei valori<br>dipendenti (Y) dell'analisi statistica corrente a 2 variabili<br>(S1-S5).                                                                                      |
| σΥ          | Contiene la deviazione standard della popolazione dei<br>valori dipendenti (Y) dell'analisi statistica corrente a<br>2 variabili (S1-S5).                                                                             |
| serrY       | Contiene l'errore standard dei valori dipendenti (Y)<br>dell'analisi statistica corrente a 2 variabili (S1-S5).                                                                                                    |
|             | Le variabili dei risultati riportate di seguito memorizzano<br>i calcoli provenienti dall'applicazione Inferenza. I calcoli<br>vengono eseguiti quando viene premuto il tasto CALC<br>nella visualizzazione numerica. |

| CritScore | Contiene il valore della distribuzione Z o t associato con il valore $\alpha$ di input.                                                          |
|-----------|----------------------------------------------------------------------------------------------------|
| CritVal 1 | Contiene il valore critico inferiore della variabile<br>sperimentale associata al valore negativo TestScore<br>calcolato dal livello α di input. |
| CritVal2  | Contiene il valore critico superiore della variabile<br>sperimentale associata al valore positivo TestScore<br>calcolato dal livello α di input. |
| DF        | Contiene i gradi di libertà per i test T.                                                                                                    |
| Prob      | Contiene la probabilità associata al valore <code>TestScore</code> .                                                                             |
| Risultato | Per i test di ipotesi, contiene 0 o 1, per indicare la<br>mancata accettazione o l'errore di mancata accettazione<br>dell'ipotesi nulla.         |
| TestScore | Contiene il valore della distribuzione Z o T calcolato<br>dall'immissione di test ipotesi o dell'intervallo di<br>affidabilità.                  |
| TestValue | Contiene il valore della variabile sperimentale associata<br>al valore TestScore.                                                                |

#### Funzioni dell'applicazione

Le funzioni dell'applicazione vengono utilizzate da diverse applicazioni HP per eseguire calcoli comuni. Ad esempio, nell'applicazione Funzione, il menu FCN della visualizzazione tracciato dispone di una funzione denominata SLOPE che calcola il coefficiente angolare di una determinata funzione in un determinato punto. La funzione SLOPE può essere utilizzata, dalla visualizzazione iniziale o un programma, per fornire gli stessi risultati come nella visualizzazione tracciato dell'applicazione Funzione. Le funzioni dell'applicazione possono essere utilizzate per ottenere gli stessi risultati in un programma o nella visualizzazione iniziale oppure in qualsiasi altro punto, come nell'applicazione. Le funzioni dell'applicazione descritte in questa sezione sono raggruppate per applicazione.

| Funzioni<br>dell'applicazione<br>Funzione | Le funzioni dell'applicazione Funzione forniscono la<br>stessa funzionalità rilevata nella visualizzazione tracciato<br>dell'applicazione Funzione nel menu FCN. Tutte le<br>operazioni si basano sulle funzioni. Le funzioni possono<br>essere espressioni in X o i nomi della variabile<br>dell'applicazione Funzione da FO a F9. |
|-------------------------------------------|----------------------------------------------------------------------------------------------------|
| AREA                                      | Area sottesa a una curva o tra curve. Individua l'area<br>segnata sottesa a una funzione o compresa tra due<br>funzioni. Individua l'area sottesa alla funzione Fn o<br>situata sotto Fn e sopra alla funzione Fm, dal valore X<br>inferiore al valore X superiore.                                                                 |
|                                           | AREA(Fn, [Fm,] inferiore, superiore)                                                                                                    |
|                                           | Esempio:                                                                                                    |
|                                           | AREA(-X, X <sup>2</sup> -2, -2, 1) restituisce 4.5                                                                                                    |
| EXTREMUM                                  | Il massimo di una funzione. Individua il massimo della<br>funzione Fn (se esistente) che è il più vicino all'ipotesi del<br>valore X.                                                                                                    |
|                                           | EXTREMUM( <i>Fn, guess</i> )                                                                                                    |
|                                           | Esempio:                                                                                                    |
|                                           | EXTREMUM( $X^2$ -X-2, 0) restituisce 0.5                                                                                                    |
| ISECT                                     | Intersezione di due funzioni. Trova l'intersezione (se<br>esistente) delle due funzioni Fn e Fm più vicine all'ipotesi<br>del valore X.                                                                                                    |
|                                           | ISECT( <i>Fn, Fm, guess</i> )                                                                                                    |
|                                           | Esempio:                                                                                                    |
|                                           | ISECT(X, 3-X,2) restituisce 1.5                                                                                                    |
| ROOT                                      | Radice di una funzione. Consente di individuare la<br>radice della funzione Fn (se esistente) più vicina<br>all'ipotesi del valore X.                                                                                                    |
|                                           | ROOT( <i>Fn, guess</i> )                                                                                                    |
|                                           | Esempio:                                                                                                    |
|                                           | ROOT(3-X <sup>2</sup> , 2) restituisce 1.732                                                                                                    |

| SLOPE                                  | Coefficiente angolare di una funzione. Restituisce il<br>coefficiente angolare della funzione Fn con il valore X<br>(se esistente).                                                                                                    |
|----------------------------------------|----------------------------------------------------------------------------------------------------|
|                                        | SLOPE( <i>Fn, value</i> )                                                                                                    |
|                                        | Esempio:                                                                                                    |
|                                        | SLOPE(3-X <sup>2</sup> , 2) restituisce -4                                                                                                    |
| Funzioni<br>dell'applicazione<br>Solve | L'applicazione Solve dispone di una singola funzione<br>che risolve una determinata equazione o espressione per<br>una delle relative variabili. <i>En</i> potrebbe essere<br>un'equazione o espressione oppure potrebbe<br>corrispondere al nome di una delle variabili simboliche<br>Solve E0-E9.                                                                                   |
| SOLVE                                  | Applicazione Solve. Risolve un'equazione per una delle<br>relative variabili. Risolve l'equazione <i>En</i> per la variabile<br><i>var</i> , tramite il valore di <i>guess</i> come valore iniziale per il<br>valore della variabile <i>var</i> . Se <i>En</i> è un'espressione, viene<br>visualizzato il valore della variabile <i>var</i> che rende<br>l'espressione uguale a zero. |
|                                        | SOLVE <b>(En, var, guess)</b>                                                                                                    |
|                                        | Esempio:                                                                                                    |
|                                        | SOLVE(X <sup>2</sup> -X-2, X, 3) restituisce 2                                                                                                    |
|                                        | La funzione restituisce anche un numero intero che è<br>indicativo del tipo di soluzione rilevato, nel modo<br>seguente:                                                                                                    |
|                                        | 0: è stata trovata una soluzione esatta                                                                                                    |
|                                        | 1: è stata trovata una soluzione approssimativa                                                                                                    |
|                                        | 2: è stato trovato un massimo/minimo che è il più<br>vicino possibile a una soluzione                                                                                                    |
|                                        | 3: non è stata trovata una soluzione,<br>un'approssimazione o un massimo/minimo                                                                                                    |
|                                        | Vedere il capitolo <i>Applicazione Solve</i> per ulteriori<br>informazioni sui tipi di soluzioni restituiti da questa<br>funzione.                                                                                                    |

| Funzioni<br>dell'applicazione<br>1Var statistica | L'applicazione 1Var statistica dispone di 3 funzioni<br>concepite per calcolare le statistiche di riepilogo in base<br>a una delle analisi statistiche (H1-H5) definite nella<br>visualizzazione simbolica dell'applicazione 1Var<br>statistica.                                                                                                    |
|--------------------------------------------------|----------------------------------------------------------------------------------------------------|
| Do 1 V Stats                                     | Do1: statistiche della variabile. Esegue gli stessi calcoli<br>effettuati con la pressione del tasto <b>STATS</b> nella<br>visualizzazione numerica dell'applicazione 1Var<br>statistica e memorizza i risultati nelle variabili dei risultati<br>dell'applicazione 1Var statistica appropriata . <i>Hn</i> deve<br>essere una delle variabili della visualizzazione simbolica<br>dell'applicazione 1Var statistica H1-H5.                                                                                                    |
|                                                  | Do1VStats <b>(Hn)</b>                                                                                                    |
| SETFREQ                                          | Imposta la frequenza. Imposta la frequenza per una delle<br>analisi statistiche (H1-H5) definite nella visualizzazione<br>simbolica dell'applicazione 1Var statistica. La frequenza<br>può corrispondere a una delle variabili della colonna<br>D0-D9 o a un numero intero positivo. <i>Hn</i> deve essere una<br>delle variabili della visualizzazione simbolica<br>dell'applicazione 1Var statistica H1-H5. Se utilizzato, il<br>valore <i>Dn</i> deve corrispondere a una delle variabili della<br>colonna D0-D9; in caso contrario, il <i>valore</i> deve<br>corrispondere a un numero intero positivo. |
|                                                  | setfreq(Hn, Dn)                                                                                                    |
|                                                  | oppure                                                                                                    |
|                                                  | SETFREQ( <i>Hn, value</i> )                                                                                                    |
| SETSAMPLE                                        | Imposta i dati campione. Consente di impostare i dati<br>campione per una delle analisi statistiche (H1-H5)<br>definite nella visualizzazione simbolica dell'applicazione<br>lVar statistica. Imposta la colonna dei dati su una delle<br>variabili della colonna D0-D9 per una delle analisi<br>statistiche H1-H5.                                                                                                    |
|                                                  | SETSAMPLE(Hn, Dn)                                                                                                    |
| Funzioni<br>dell'applicazione<br>2Var statistica | L'applicazione 2Var statistica dispone di diverse<br>funzioni. Alcune sono concepite per calcolare le<br>statistiche di riepilogo in base a una delle analisi<br>statistiche (S1-S5) definite nella visualizzazione<br>simbolica dell'applicazione 2Var statistica. Altre<br>prevedono valori X e Y in base all'adattamento<br>specificato in una delle analisi.                                                                                                    |

| Do2VStats                                  | Do 2: statistiche della variabile. Esegue gli stessi calcoli<br>effettuati con la pressione del tasto <b>STATS</b> nella<br>visualizzazione numerica dell'applicazione 2Var<br>statistica e memorizza i risultati nelle variabili dei risultati<br>dell'applicazione 2Var statistica appropriata. Sn deve<br>essere una delle variabili S1-S5 della visualizzazione<br>simbolica dell'applicazione 2Var statistica. |
|--------------------------------------------|----------------------------------------------------------------------------------------------------|
|                                            | Do2VStats( <i>Sn</i> )                                                                                                    |
| PredX                                      | Prevede X. Utilizza l'adattamento della prima analisi<br>attiva (S1-S5) individuata per prevedere un valore x,<br>dato il valore y.                                                                                                    |
|                                            | PredX( <i>value</i> )                                                                                                    |
| PredY                                      | Prevede Y. Utilizza l'adattamento della prima analisi<br>attiva (S1-S5) individuata per prevedere un valore y,<br>dato il valore x.                                                                                                    |
|                                            | Predy( <i>value</i> )                                                                                                    |
| Resid                                      | Residuali. Calcola un elenco di residuali, in base ai dati<br>della colonna e a un adattamento definito nella<br>visualizzazione simbolica tramite \$1-\$5.                                                                                                    |
|                                            | Resid( <b>Sn</b> ) o Resid()                                                                                                    |
|                                            | Resid() cerca la prima analisi definita nella<br>visualizzazione simbolica (S1-S5).                                                                                                    |
| SetDepend                                  | Imposta la colonna dipendente. Imposta la colonna<br>dipendente per una delle analisi statistiche S1-S5 su una<br>delle variabili della colonna C0-C9.                                                                                                    |
|                                            | SetDepend(Sn, Cn)                                                                                                    |
| SetIndep                                   | Imposta la colonna indipendente. Imposta la colonna<br>indipendente per una delle analisi statistiche S1-S5 su<br>una delle variabili della colonna C0-C9.                                                                                                    |
|                                            | SetIndep(Sn, Cn)                                                                                                    |
| Funzioni<br>dell'applicazione<br>Inferenza | L'applicazione Inferenza dispone di una singola funzione<br>che restituisce gli stessi risultati ottenuti dalla pressione<br>del tasto CALC nella visualizzazione numerica<br>dell'applicazione Inferenza. I risultati dipendono dai<br>contenuti delle variabili Method, Type e AltHyp<br>dell'applicazione Inferenza.                                                                                             |

|                                          | gli stessi calcoli effettuati con la pressione del tasto<br>nella visualizzazione numerica dell'applicazione<br>Inferenza e memorizza i risultati nelle variabili dei<br>risultati dell'applicazione Inferenza appropriata.<br>DoInference()                                                                                                    |
|------------------------------------------|----------------------------------------------------------------------------------------------------|
| Funzioni<br>dell'applicazione<br>Finanza | L'applicazione Finanza utilizza una serie di funzioni che<br>fanno tutte riferimento alla stessa serie di variabili<br>dell'applicazione Finanza. Esistono 5 principali variabili<br>TVM, 4 delle quali sono obbligatorie per ciascuna delle<br>funzioni (ad eccezione di DoFinance). Esistono altre<br>3 variabili che sono opzionali e hanno valori predefiniti.<br>Le variabili si verificano come argomenti per le funzioni<br>dell'applicazione Finanza nell'ordine seguente: |
|                                          | – NbPmt: il numero di pagamenti                                                                                                    |
|                                          | <ul> <li>IPYR: il tasso d'interesse annuo</li> </ul>                                                                                                    |
|                                          | <ul> <li>– PV: il valore attuale dell'investimento o<br/>finanziamento</li> </ul>                                                                                                    |
|                                          | <ul> <li>PMTV: il valore del pagamento</li> </ul>                                                                                                    |
|                                          | <ul> <li>FV: il valore futuro dell'investimento o<br/>finanziamento</li> </ul>                                                                                                    |
|                                          | <ul> <li>PPYR: il numero di pagamenti per anno (12 per<br/>impostazione predefinita)</li> </ul>                                                                                                    |
|                                          | <ul> <li>CPYR: il numero di periodi annui (12 per<br/>impostazione predefinita)</li> </ul>                                                                                                    |
|                                          | <ul> <li>END: i pagamenti effettuati alla fine del periodo</li> </ul>                                                                                                    |
|                                          | Gli argomenti PPYR, CPYR e END sono opzionali; se non sono forniti, PPYR=12, CPYR=PPYR e END=1.                                                                                                    |
| CalcFV                                   | Risolve il valore futuro di un investimento o<br>finanziamento.                                                                                                    |
|                                          | CalcFV(NbPmt, IPYR, PV, PMTV[, PPYR, CPYR, END]                                                                                                    |
| CalcIPYR                                 | Risolve il tasso di interesse annuo di un investimento o<br>finanziamento.<br>CalcIPYR(NbPmt, PV, PMTV, FV[,PPYR, CPYR, END])                                                                                                    |
|                                          |                                                                                                    |

Calcola l'intervallo di affidabilità o il test ipotesi. Esegue

DoInference

| CalcNbPmt                                                           | Risolve il numero di pagamenti in un investimento o<br>finanziamento.                                                                                                    |
|---------------------------------------------------------------------|----------------------------------------------------------------------------------------------------|
|                                                                     | CalcNbPmt(IPYR, PV, PMTV, FV[, PPYR, CPYR, END])                                                                                                    |
| CalcPMTV                                                            | Risolve il valore di un pagamento per un investimento o<br>finanziamento.                                                                                                    |
|                                                                     | CalcPMTV(NbPmt, IPYR, PV, FV[,PPYR, CPYR, END])                                                                                                    |
| CalcPV                                                              | Risolve il valore attuale di un investimento o<br>finanziamento.                                                                                                    |
|                                                                     | CalcPV(NbPmt, IPYR, PMTV, FV[, PPYR, CPYR, END])                                                                                                    |
| DoFinance                                                           | Calcola i risultati TVM. Risolve un problema TVM per la<br>variabile <i>TVMVar</i> . La variabile deve essere una delle<br>variabili della visualizzazione numerica<br>dell'applicazione Finanza. Esegue lo stesso calcolo<br>effettuato con la pressione del tasto SOLVE nella<br>visualizzazione numerica dell'applicazione Finanza con<br><i>TVMVar</i> evidenziato. |
|                                                                     | DoFinance( <i>TVMVar</i> )                                                                                                    |
|                                                                     | Esempio:                                                                                                    |
|                                                                     | DoFinance(FV) restituisce il valore futuro di un<br>investimento effettuato con la pressione del tasto SOLVE<br>nella visualizzazione numerica dell'applicazione<br>Finanza con FV evidenziato.                                                                                                    |
| Funzioni<br>dell'applicazione<br>Risolutore<br>equazione<br>lineare | L'applicazione Risolutore equazione lineare dispone di<br>3 funzioni che forniscono all'utente la flessibilità nella<br>soluzione di sistemi lineari 2x2 o 3x3 di equazioni.                                                                                                    |
| Solve2x2                                                            | Risolve un sistema lineare 2x2 di equazioni.                                                                                                    |
|                                                                     | Solve2x2( <i>a</i> , <i>b</i> , <i>c</i> , <i>d</i> , <i>e</i> , <i>f</i> )                                                                                                    |
|                                                                     | Risolve il sistema lineare rappresentato da:                                                                                                    |

Solve3x3 Risolve un sistema 3x3 di 3 equazioni. Solve3x3(a, b, c, d, e, f, g, h, i, j, k, l) Risolve il sistema lineare rappresentato da:  $\begin{cases}
ax+by+cz=d \\
ex+fy+gz=h \\
ix+jy+kz=l
\end{cases}$ 

LinSolve

Risolve il sistema lineare. Risolve il sistema lineare 2x2 o 3x3 rappresentato dalla matrice.

LinSolve(matrice)

Esempio:

LinSolve([[A, B, C], [D, E,F]]) risolve il sistema lineare:

 $\begin{cases} ax + by = c \\ dx + ey = f \end{cases}$ 

| AAS AAS utilizza la misura di due angoli e la lunghezza<br>del lato non incluso per calcolare la misura del terz<br>angolo e le lunghezze degli altri due lati. Restituisc<br>tutti i 6 valori | Funzioni<br>dell'applicazione<br>Risolutore triang. | 'applicazione Risolutore triang. dispone di un gruppo o<br>unzioni che consentono di risolvere un triangolo<br>completo dall'immissione di 3 parti consecutive del<br>riangolo. I nomi dei comandi utilizzano A per indicar-<br>un angolo e S per indicare la lunghezza di un lato. Per<br>tilizzare questi comandi, immettere 3 input nell'ordine<br>pecificato dato dal nome del comando. Questi comane<br>estituiscono tutti un elenco di 6 elementi costituito da tr<br>argomenti immessi con il comando e i tre valori<br>conosciuti (lunghezze dei lati e misure degli angoli). |  |
|----------------------------------------------------------------------------------------------------|-----------------------------------------------------|----------------------------------------------------------------------------------------------------|--|
| AAS(anale, anale, side)                                                                                                    | AAS                                                 | AAS utilizza la misura di due angoli e la lunghezza<br>del lato non incluso per calcolare la misura del terzo<br>angolo e le lunghezze degli altri due lati. Restituisce<br>tutti i 6 valori.<br>AAS(angle, angle, side)                                                                                                    |  |
| AAS(angle, angle, side)                                                                                                    |                                                     | AAS(angle, angle, side)                                                                                                    |  |

| ASA     | ASA utilizza la misura di due angoli e la lunghezza<br>del lato incluso per calcolare la misura del terzo<br>angolo e le lunghezze degli altri due lati. Restituisce<br>tutti i 6 valori.                                                                                 |  |
|---------|----------------------------------------------------------------------------------------------------|--|
|         | ASA(angle, side, angle)                                                                                                    |  |
| SAS     | SAS utilizza la lunghezza di due lati e la misura<br>dell'angolo tra essi compreso per calcolare la<br>lunghezza del terzo lato e le misure degli altri due<br>angoli. Restituisce tutti i 6 valori.                                                                      |  |
|         | SAS(side, angle, side)                                                                                                    |  |
| SSA     | SSA utilizza le lunghezze di due lati e la misura di un<br>angolo non incluso per calcolare la lunghezza del<br>terzo lato e le misure degli altri due angoli.<br>Restituisce tutti i 6 valori.                                                                           |  |
|         | SSA(side, side, angle)                                                                                                    |  |
| SSS     | SSS utilizza le lunghezze dei tre lati di un triangolo<br>per calcolare le misure dei tre angoli.                                                                                                    |  |
|         | SSS(side, side, side)                                                                                                    |  |
|         |                                                                                                    |  |
| DoSolve | Risolve il problema corrente nell'applicazione Risolutore<br>triang. L'applicazione Risolutore triang. deve disporre di<br>sufficienti dati immessi per la risoluzione, è necessario<br>immettere almeno tre valori, uno dei quali deve essere<br>una lunghezza del lato. |  |
|         | DoSolve()                                                                                                    |  |
|         |                                                                                                    |  |
|         | Esempio:                                                                                                    |  |
|         | In modalità Gradi, SAS( <i>2, 90, 2</i> ) restituisce { 45, 2,82,45}.                                                                                                    |  |
|         | Nel caso di AAS in cui sono possibili due soluzioni, AAS potrebbe restituire un elenco dei due elenchi contenenti entrambi i risultati.                                                                                                    |  |
|         |                                                                                                    |  |

#### Funzioni dell'applicazione comuni

Oltre alle funzioni dell'applicazione specifiche per ciascuna applicazione, esistono due funzioni comuni alle seguenti applicazioni:

- Funzione
- Solve
- 1Var statistica
- 2Var statistica
- Parametrico
- Polare
- Sequenza

### CHECK Seleziona la variabile Symbn della visualizzazione simbolica. Symbn può essere:

- F0-F9: per l'applicazione Funzione
- E0-E9: per l'applicazione Solve
- H1-H5: per l'applicazione 1Var statistica
- S1-S5: per l'applicazione 2Var statistica
- X0/Yo-X9/Y9: per l'applicazione Parametrico
- R0-R9: per l'applicazione Polare
- U0-U9: per l'applicazione Sequenza

#### CHECK(Symbn)

#### Esempio:

CHECK(F1) seleziona la variabile F1 della visualizzazione simbolica dell'applicazione Funzione. Di conseguenza, F1(X) viene disegnato nella visualizzazione tracciato e presenta una colonna dei valori di funzione nella visualizzazione numerica dell'applicazione Funzione.

#### UNCHECK

Deseleziona la variabile Symbn della visualizzazione simbolica.

UNCHECK(Symbn)

Esempio:

UNCHECK(R1) deseleziona la variabile R1 della visualizzazione simbolica dell'applicazione Polare. Di conseguenza, R1(θ) non viene disegnato nella visualizzazione tracciato e non compare nella visualizzazione numerica dell'applicazione Polare.

## Informazioni di riferimento

### Glossario

| applicazione | Una piccola applicazione,<br>progettata per studiare uno o più<br>argomenti correlati o per risolvere<br>problemi di un determinato tipo.<br>Le applicazioni incorporate sono<br>Funzione, Solve, 1 Var statistica,<br>2 Var statistica, Inferenza,<br>Parametrico, Polare, Sequenza,<br>Finanza, Risolutore equazione<br>lineare, Risolutore triang.,<br>Esplorazione lineare, Esplorazione<br>quadratica ed Esplorazione trig. È<br>possibile inserire in un'applicazione<br>i dati e le soluzioni per un problema<br>specifico. Un'applicazione è<br>riutilizzabile (come un programma,<br>ma più semplice da utilizzare) e<br>registra tutte le impostazioni e le<br>definizioni. |
|--------------|----------------------------------------------------------------------------------------------------|
| comando      | Un'operazione da utilizzare nei<br>programmi. I comandi possono<br>memorizzare i risultati nelle<br>variabili, ma non visualizzano i<br>risultati.                                                                                                    |
| espressione  | Un numero, variabile o<br>un'espressione algebrica (numeri e<br>funzioni) che produce un valore.                                                                                                    |
| funzione     | Un'operazione, possibilmente con<br>argomenti, che restituisce un<br>risultato. Non memorizza i risultati<br>in variabili. Gli argomenti devono<br>essere inseriti tra parentesi e<br>separati da virgole.                                                                                                    |

| visualizzazione<br>iniziale | Il punto iniziale di base della<br>calcolatrice. Accedere alla<br>visualizzazione iniziale per<br>eseguire i calcoli.                                                                                                    |
|-----------------------------|----------------------------------------------------------------------------------------------------|
| Libreria                    | Per la gestione delle applicazioni:<br>per avviare, salvare, ripristinare,<br>inviare e ricevere applicazioni.                                                                                                    |
| elenco                      | Una serie di valori separati da<br>virgole e inclusi tra parentesi. Gli<br>elenchi vengono comunemente<br>utilizzati per inserire dati statistici e<br>per valutare una funzione con più<br>valori. Vengono creati e manipolati<br>dal catalogo e dall'editor di elenchi. |
| matrice                     | Un array bidimensionale di valori<br>separati da virgole e inclusi tra<br>parentesi nidificate. Viene creato e<br>manipolato dal catalogo e<br>dall'editor di matrici. Anche i vettori<br>vengono gestiti dal catalogo e<br>dall'editor di matrici.                       |
| menu                        | Una serie di opzioni disponibili sul<br>display. Tali opzioni possono venire<br>visualizzate come elenchi o serie di<br><i>etichette di tasti di menu</i> nella parte<br>inferiore del display.                                                                           |
| tasti di menu               | La riga superiore di tasti. Le relative<br>operazioni dipendono dal contesto<br>corrente. Le etichette nella parte<br>inferiore del display indicano i<br>significati correnti.                                                                                           |
| nota                        | Testo che viene scritto nell'editor<br>note o nella visualizzazione relativa<br>alle informazioni di<br>un'applicazione.                                                                                                    |
| programma                   | Una serie di istruzioni riutilizzabili<br>che vengono registrate tramite<br>l'editor del programma.                                                                                                    |
| variabile                   | Il nome di un numero, elenco,<br>matrice o grafico archiviato in<br>memoria. Utilizzare <b>sto</b> per<br>memorizzare e <u>vars</u> per<br>recuperare i valori desiderati.                                                                                                |

| vettore         | Un array unidimensionale di valori<br>separati da virgole e inclusi tra<br>parentesi singole. Viene creato e<br>manipolato dal catalogo e<br>dall'editor di matrici.                                                            |
|-----------------|----------------------------------------------------------------------------------------------------|
| visualizzazioni | I contesti possibili di<br>un'applicazione: Tracciato,<br>Configurazione tracciato,<br>Numerico, Configurazione<br>numerica, Simboli, Configurazione<br>simbolica, Info e visualizzazioni<br>speciali come le schermate divise. |

#### Reimpostazione della calcolatrice HP 39gII

Se la calcolatrice si blocca e non risponde, è necessario reimpostarla. Questa operazione è molto simile alla reimpostazione di un PC. La reimpostazione cancella determinate operazioni, ripristina alcune condizioni ed elimina le aree di memoria temporanea. Tuttavia, *non* cancella i dati memorizzati (variabili, database applicazioni, programmi), *a meno che* non si utilizzi la procedura riportata di seguito nella sezione "Come cancellare tutta la memoria e ripristinare le impostazioni predefinite".

| Come           | Tenere premuti OR/C e F3 contemporaneamente, |
|----------------|----------------------------------------------|
| effettuare la  | quindi rilasciarli.                          |
| reimpostazione |                                              |

# Come cancellare tutta la memoria e ripristinare le impostazioni predefinite

Se la calcolatrice non risponde alle procedure di reimpostazione riportate sopra, potrebbe essere necessario riavviarla cancellando tutta la memoria. *Tutti i dati memorizzati verranno persi*. Verranno ripristinate tutte le impostazioni di fabbrica predefinite.

1. Tenere premuti contemporaneamente i tasti Orr

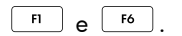

2. Rilasciare tutti i tasti in ordine inverso.

#### Se la calcolatrice non si accende

Se la calcolatrice HP 39gII non si accende, seguire la procedura riportata di seguito per accenderla. La calcolatrice potrebbe accendersi prima di aver completato la procedura. Se la calcolatrice non si accende neanche con questa procedura, contattare l'assistenza clienti per ulteriori informazioni.

- 1. Tenere premuto il tasto Origination per 10 secondi, quindi rilasciarlo.
- 2. Tenere premuti i tasti ON/C e F3

contemporaneamente, quindi rilasciare 📭

| successivamente | ON/C |
|-----------------|------|
|-----------------|------|

3. Tenere premuti contemporaneamente i tasti Orf ,

| FI | е | F6 | . Rilasciare | F6 | , quindi | F1 | e, |
|----|---|----|--------------|----|----------|----|----|
|----|---|----|--------------|----|----------|----|----|

| infine, | PN/C. |
|---------|-------|
|---------|-------|

 Rimuovere le batterie, tenere premuto il tasto OFF/C per 10 secondi, quindi reinserire le batterie e premere OFF/C.

#### **Batterie**

La calcolatrice utilizza 4 batterie AAA (LRO3) come fonte di alimentazione principale.

#### Come installare le batterie

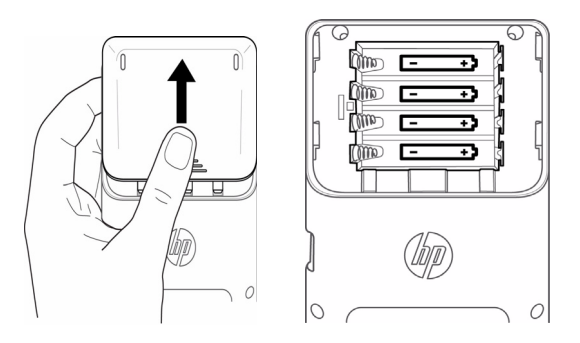

Attenzione: quando viene indicato che le batterie sono scariche, è necessario sostituirle il prima possibile.

Installare le batterie seguendo la procedura descritta.

- 1. Spegnere la calcolatrice.
- 2. Far scivolare il coperchio della sede delle batterie.
- Inserire 4 batterie AAA (LRO3) nuove nella sede delle batterie.
- 4. Sincerarsi che ogni batteria venga inserita secondo la direzione indicata.
- Dopo aver installato le batterie, premere OHVC per accendere la calcolatrice.

Avvertenza Se le batterie vengono posizionate in modo non corretto, sussistono rischi di esplosione. Sostituire una batteria solo con lo stesso tipo di batteria o con una batteria equivalente indicata dal produttore. Le batterie usate devono essere smaltite in modo conforme alle istruzioni del produttore. Le batterie non devono essere tagliate, forate né gettate fra le fiamme, per evitare rischi di esplosione e liberazione di sostanze chimiche nocive.

### Dettagli operativi

Temperatura di esercizio: da 0° a 45°C.

Temperatura di immagazzinaggio: da -20° a 65°C.

**Umidità di esercizio e di immagazzinaggio:** 90% di umidità relativa a un massimo di 40°. *Evitare di bagnare la calcolatrice.* 

La batteria funziona a 6 V c.c., 80 mA massimo.

#### Variabili Variabili iniziali

riadili iniziali

Le variabili iniziali sono:

| Categoria | Nomi disponibili                                                                                                    |
|-----------|----------------------------------------------------------------------------------------------------|
| Complesso | Z1Z9, Z0                                                                                                    |
| Grafico   | G1G9, G0                                                                                                    |
| Libreria  | Funzione<br>Solve<br>1Var statistica<br>2Var statistica<br>Inferenza<br>Parametrico<br>Polare<br>Sequenza<br>Finanza<br>Risolutore equazione<br>lineare<br>Risolutore triang.<br><i>Programmi denominati dall'utente</i> |
| Elenco    | L1L9, L0                                                                                                    |
| Matrice   | M1M9, M0                                                                                                    |
| Modalità  | Ans<br>HAngle<br>HDigits<br>HFormat<br>HComplex<br>Lingua                                                                                                    |

| Categoria | Nomi disponibili (segue)                                                                                                    |  |
|-----------|----------------------------------------------------------------------------------------------------|--|
| Programma | Funzione<br>Solve<br>IVar statistica<br>2Var statistica<br>Inferenza<br>Parametrico<br>Polare<br>Sequenza<br>Finanza<br>Risolutore equazione<br>lineare<br>Risolutore triang.<br><i>Programmi denominati dall'utente</i> |  |
| Reale     | ΑΖ, θ                                                                                                    |  |

### Variabili dell'applicazione

#### Variabili dell'applicazione Funzione

Le variabili dell'applicazione Funzione sono:

| Categoria | Nomi disponibili                                                                               |                                                                  |
|-----------|------------------------------------------------------------------------------------------------|------------------------------------------------------------------|
| Risultati | Area<br>Massimo/<br>minimo<br>Isect                                                            | Radice<br>Coefficiente<br>angolare                               |
| Simboli   | F1<br>F2<br>F3<br>F4<br>F5                                                                     | F6<br>F7<br>F8<br>F9<br>F0                                       |
| Tracciato | Axes<br>Cursore<br>GridDots<br>GridLines<br>Etichette<br>Metodo<br>Più recente<br>Tracciamento | Xmax<br>Xmin<br>Xtick<br>Xzoom<br>Ymax<br>Ymin<br>Ytick<br>Yzoom |

| Categoria | Nomi disponibili (segue) |                    |
|-----------|--------------------------|--------------------|
| Numerico  | NumStart<br>NumStep      | NumType<br>NumZoom |
| Modalità  | AAngle<br>AComplex       | ADigits<br>AFormat |

#### Variabili dell'applicazione Solve

Le variabili dell'applicazione Solve sono:

| Categoria | Nomi disponibili                                                                               |                                                                  |
|-----------|------------------------------------------------------------------------------------------------|------------------------------------------------------------------|
| Simboli   | E1<br>E2<br>E3<br>E4<br>E5                                                                     | E6<br>E7<br>E8<br>E9<br>E0                                       |
| Tracciato | Axes<br>Cursore<br>GridDots<br>GridLines<br>Etichette<br>Metodo<br>Più recente<br>Tracciamento | Xmax<br>Xmin<br>Xtick<br>Xzoom<br>Ymax<br>Ymin<br>Ytick<br>Yzoom |
| Modalità  | AAngle<br>AComplex                                                                             | ADigits<br>AFormat                                               |

#### Variabili dell'applicazione 1Var statistica

Le variabili dell'applicazione 1Var statistica sono:

| Categoria | Nomi disponibili                        |                                         |
|-----------|-----------------------------------------|-----------------------------------------|
| Risultati | NbItem<br>Min<br>Q1<br>Med<br>Q3<br>Max | Σx<br>Σx2<br>MeanX<br>sX<br>σX<br>serrX |

| Categoria | Nomi disponibili                                                                               | (segue)                                                          |
|-----------|------------------------------------------------------------------------------------------------|------------------------------------------------------------------|
| Simboli   | H1<br>H2<br>H3<br>H4<br>H5                                                                     | H1Type<br>H2Type<br>H3Type<br>H4Type<br>H5Type                   |
| Tracciato | Axes<br>Cursore<br>GridDots<br>GridLines<br>Etichette<br>Metodo<br>Più recente<br>Tracciamento | Xmax<br>Xmin<br>Xtick<br>Xzoom<br>Ymax<br>Ymin<br>Ytick<br>Yzoom |
| Numerico  | D1<br>D2<br>D3<br>D4<br>D5                                                                     | D6<br>D7<br>D8<br>D9<br>D0                                       |
| Modalità  | AAngle<br>AComplex                                                                             | ADigits<br>AFormat                                               |

#### Variabili dell'applicazione 2Var statistica

Le variabili dell'applicazione 2Var statistica sono:

| Categoria | Nomi disponibili                                                                                       |                                                              |
|-----------|----------------------------------------------------------------------------------------------------|--------------------------------------------------------------|
| Risultati | NbItem<br>Corr<br>CoefDet<br>sCov<br>$\sigma$ Cov<br>$\Sigma$ XY<br>MeanX<br>$\Sigma$ X<br>$\Sigma$ X2 | sX<br>σX<br>serrX<br>MeanY<br>ΣY<br>ΣY2<br>sY<br>σY<br>serrY |
| Simboli   | S1<br>S2<br>S3<br>S4<br>S5                                                                             | S1Type<br>S2Type<br>S3Type<br>S4Type<br>S5Type               |

| Categoria | Nomi disponibili                                                                               | (segue)                                                          |
|-----------|------------------------------------------------------------------------------------------------|------------------------------------------------------------------|
| Tracciato | Axes<br>Cursore<br>GridDots<br>GridLines<br>Etichette<br>Metodo<br>Più recente<br>Tracciamento | Xmax<br>Xmin<br>Xtick<br>Xzoom<br>Ymax<br>Ymin<br>Ytick<br>Yzoom |
| Numerico  | C1<br>C2<br>C3<br>C4<br>C5                                                                     | C6<br>C7<br>C8<br>C9<br>C0                                       |
| Modalità  | AAngle<br>AComplex                                                                             | ADigits<br>AFormat                                               |

#### Variabili dell'applicazione Inferenza

Le variabili dell'applicazione Inferenza sono:

| Categoria | Nomi disponibili                                       |                                             |
|-----------|--------------------------------------------------------|---------------------------------------------|
| Risultati | Risultato<br>TestScore<br>TestValue<br>Prob<br>DF      | CritScore<br>CritVal1<br>CritVal2           |
| Simboli   | AltHyp<br>Metodo                                       | Tipo                                        |
| Numerico  | Alfa<br>Conf<br>Mean1<br>Mean2<br>n1<br>n2<br>μ0<br>π0 | In pool<br>s1<br>s2<br>σ1<br>σ2<br>x1<br>x2 |
| Modalità  | AAngle<br>AComplex                                     | ADigits<br>AFormat                          |

#### Variabili dell'applicazione Parametrico

| Categoria | Nomi disponibili                                                                               |                                                                  |
|-----------|------------------------------------------------------------------------------------------------|------------------------------------------------------------------|
| Simboli   | X1<br>Y1<br>X2<br>SY2<br>X3<br>Y3<br>X4<br>Y4<br>X5<br>Y5                                      | X6<br>Y6<br>X7<br>Y7<br>X8<br>Y8<br>X9<br>Y9<br>X0<br>Y0         |
| Tracciato | Axes<br>Cursore<br>GridDots<br>GridLines<br>Etichette<br>Metodo<br>Più recente<br>Tracciamento | Xmax<br>Xmin<br>Xtick<br>Xzoom<br>Ymax<br>Ymin<br>Ytick<br>Yzoom |
| Numerico  | NumStart<br>NumStep                                                                            | NumType<br>NumZoom                                               |
| Modalità  | AAngle<br>AComplex                                                                             | ADigits<br>AFormat                                               |

Le variabili dell'applicazione Parametrico sono:

#### Variabili dell'applicazione Polare

Le variabili dell'applicazione Polare sono:

| Categoria | Nomi disponibili           |                            |
|-----------|----------------------------|----------------------------|
| Simboli   | R1<br>R2<br>R3<br>R4<br>R5 | R6<br>R7<br>R8<br>R9<br>R0 |

| Categoria | Nomi disponibili (segue)                                                                       |                                                                  |
|-----------|------------------------------------------------------------------------------------------------|------------------------------------------------------------------|
| Tracciato | Axes<br>Cursore<br>GridDots<br>GridLines<br>Etichette<br>Metodo<br>Più recente<br>Tracciamento | Xmax<br>Xmin<br>Xtick<br>Xzoom<br>Ymax<br>Ymin<br>Ytick<br>Yzoom |
| Numerico  | NumStart<br>NumStep                                                                            | NumType<br>NumZoom                                               |
| Modalità  | AAngle<br>AComplex                                                                             | ADigits<br>AFormat                                               |

#### Variabili dell'applicazione Sequenza

Le variabili dell'applicazione Sequenza sono:

| Categoria | Nomi disponibili                                                                               |                                                                  |
|-----------|------------------------------------------------------------------------------------------------|------------------------------------------------------------------|
| Simboli   | U1<br>U2<br>U3<br>U4<br>U5                                                                     | U6<br>U7<br>U8<br>U9<br>U0                                       |
| Tracciato | Axes<br>Cursore<br>GridDots<br>GridLines<br>Etichette<br>Metodo<br>Più recente<br>Tracciamento | Xmax<br>Xmin<br>Xtick<br>Xzoom<br>Ymax<br>Ymin<br>Ytick<br>Yzoom |
| Funzioni  | NumStart<br>NumStep                                                                            | NumType<br>NumZoom                                               |
| Modalità  | AAngle<br>AComplex                                                                             | ADigits<br>AFormat                                               |

#### Variabili dell'applicazione Finanza

| Categoria | Nomi disponibili                    |                            |
|-----------|-------------------------------------|----------------------------|
| Numerico  | CPYR<br>FINE<br>FV<br>GSize<br>IPYR | NbPmt<br>PMT<br>PPYR<br>PV |

Le variabili dell'applicazione Finanza sono:

#### Variabili dell'applicazione Risolutore equazione lineare

Le variabili dell'applicazione Risolutore equazione lineare sono:

| Categoria | Nomi disponibili   |                    |
|-----------|--------------------|--------------------|
| Risultati | LSolution          |                    |
| Numerico  | LSystem            | Dimensioni         |
| Modalità  | AAngle<br>AComplex | ADigits<br>AFormat |

#### Variabili dell'applicazione Risolutore triang.

Le variabili dell'applicazione Risolutore triang. sono:

| Categoria | Nomi disponibili                   |                         |
|-----------|------------------------------------|-------------------------|
| Numerico  | AngleA<br>AngleB<br>AngleC<br>Rect | SideA<br>SideB<br>SideC |
| Modalità  | AAngle<br>AComplex                 | ADigits<br>AFormat      |

#### Variabili dell'applicazione Esplorazione lineare

Le variabili dell'applicazione Esplorazione lineare sono:

| Categoria | Nomi disponibili   |                    |
|-----------|--------------------|--------------------|
| Modalità  | AAngle<br>AComplex | ADigits<br>AFormat |

#### Variabili dell'applicazione Esplorazione quadratica

Le variabili dell'applicazione Esplorazione quadratica sono:

| Categoria | Nomi disponibili   |                    |
|-----------|--------------------|--------------------|
| Modalità  | AAngle<br>AComplex | ADigits<br>AFormat |

#### Variabili dell'applicazione Esplorazione trig.

Le variabili dell'applicazione Esplorazione trig. sono:

| Categoria | Nomi disponibili   |                    |
|-----------|--------------------|--------------------|
| Modalità  | AAngle<br>AComplex | ADigits<br>AFormat |

#### Funzioni e comandi

#### Funzioni del menu Mat.

Le funzioni del menu Mat. sono:

| Categoria          | Funzioni disponibili                                                                                                    |                                                                                                    |
|--------------------|----------------------------------------------------------------------------------------------------|----------------------------------------------------------------------------------------------------|
| Calcolo            | ∂<br>∫<br>  (Where)                                                                                                    |                                                                                                    |
| Complesso          | ARG<br>CONJ                                                                                                    | IM<br>RE                                                                                                    |
| Costante           | e<br>i                                                                                                    | MAXREAL<br>MINREAL $\pi$                                                                                                |
| Distribuzio-<br>ne | normald<br>normald_cdf<br>normald_icdf<br>binomial<br>binomial_cdf<br>binomial_icdf<br>chisquare<br>chisquare_cdf<br>chisquare_icdf | fisher<br>fisher_cdf<br>fisher_icdf<br>poisson<br>poisson_cdf<br>poisson_icdf<br>student<br>student_cdf<br>student_icdf |
| Iperbolico         | ACOSH<br>ASINH<br>ATANH<br>COSH<br>SINH                                                                                             | TANH<br>ALOG<br>SCAD<br>EXPM1<br>LNP1                                                                                   |
| Intero             | ichinrem<br>idivis<br>iegcd<br>ifactor<br>ifactors<br>igcd<br>iquo<br>iquorem<br>irem                                               | isprime<br>ithprime<br>nextprime<br>powmod<br>prevprime<br>euler<br>numer<br>denom                                      |
| Elenco             | CONCAT<br>$\Delta$ LIST<br>MAKELIST<br>$\pi$ LIST<br>POS                                                                            | REVERSE<br>SIZE<br>ΣLIST<br>SORT                                                                                        |

| Categoria | Funzioni disponibili (segue)                                                                                      |                                                                                                    |
|-----------|----------------------------------------------------------------------------------------------------|----------------------------------------------------------------------------------------------------|
| Loop      | ITERATE $\Sigma$                                                                                                  |                                                                                                    |
| Matrice   | COLNORM<br>COND<br>CROSS<br>DET<br>DOT<br>EIGENVAL<br>EIGENVV<br>IDENMAT<br>INVERSE<br>LQ<br>LSQ<br>LU<br>MAKEMAT | QR<br>RANK<br>ROWNORM<br>RREF<br>SCHUR<br>SIZE<br>SPECNORM<br>SPECRAD<br>SVD<br>SVL<br>TRACE<br>TRN |
| Polinomio | POLYCOEF<br>POLYEVAL                                                                                              | POLYROOT                                                                                            |
| Prob.     | COMB<br>!<br>PERM<br>RANDOM                                                                                       | UTPC<br>UTPF<br>UTPN<br>UTPT                                                                        |
| Reale     | CEILING<br>DEG→RAD<br>FLOOR<br>FNROOT<br>FRAC<br>HMS→<br>→HMS<br>INT<br>MANT<br>MAX                               | MIN<br>MOD<br>%<br>%CHANGE<br>%TOTAL<br>RAD→DEG<br>ROUND<br>SIGN<br>TRUNCATE<br>XPON                |
| Test      | <<br><<br>= =<br>\$<br>\$                                                                                         | AND<br>IFTE<br>NOT<br>OR<br>XOR                                                                     |

| Categoria | Funzioni disponibili (segue) |                   |  |
|-----------|------------------------------|-------------------|--|
| Trig.     | ACOT<br>ACSC<br>ASEC         | COT<br>CSC<br>SEC |  |

### Funzioni dell'applicazione

Le funzioni dell'applicazione sono:

| Categoria                          | Funzioni disponibili                                                                                                    |
|------------------------------------|----------------------------------------------------------------------------------------------------|
| Funzione                           | AREA(Fn, [Fm,]lower,upper)<br>EXTREMUM(Fn,guess)<br>ISECT(Fn,Fm,guess)<br>ROOT(Fn,guess)<br>SLOPE(Fn,value)                                         |
| Solve                              | SOLVE( <i>En, var, guess</i> )                                                                                                    |
| 1Var<br>statistica                 | DolVStats( <i>Hn</i> )<br>SETFREQ( <i>Hn</i> , <i>Dn</i> ) or<br>SETFREQ( <i>Hn</i> , <i>value</i> )<br>SETSAMPLE( <i>Hn</i> , <i>Dn</i> )          |
| 2Var<br>statistica                 | Do2VStats( <i>Sn</i> )<br>PredX( <i>value</i> )<br>PredY( <i>value</i> )<br>SetDepend( <i>Sn</i> , <i>Cn</i> )<br>SetIndep( <i>Sn</i> , <i>Cn</i> ) |
| Inferenza                          | DoInference()                                                                                                    |
| Sequenza                           | RECURSE(Un, nthterm[, term1, term2])                                                                                                    |
| Finanza                            | DoFinance( <i>TVMVar</i> )                                                                                                    |
| Risolutore<br>equazione<br>lineare | LinSolve(matrix)                                                                                                    |
| Risolutore<br>triang.              | AAS(angle,angle,side)<br>ASA(angle,side,angle)<br>SAS(side,angle,side)<br>SSA(side,side,angle)<br>SSS(side,side,side)                               |

### Comandi programma

| Categoria | Funzioni disponibili                                                                                                    |                                                                                                    |
|-----------|----------------------------------------------------------------------------------------------------|----------------------------------------------------------------------------------------------------|
| Арр       | CHECK<br>UNCHECK<br>STARTAPP                                                                                                    | STARTVIEW<br>VIEWS                                                                                                    |
| Blocco    | BEGIN<br>END                                                                                                    | RETURN                                                                                                    |
| Branch    | IF<br>THEN<br>ELSE                                                                                                    | END<br>CASE<br>IFERR                                                                                                    |
| Disegno   | PIXON<br>PIXON_P<br>PIXOFF<br>PIXOFF_P<br>GETPIX<br>GETPIX_P<br>RECT_P<br>INVERT<br>INVERT<br>INVERT_P<br>ARC<br>ARC_P<br>LINE<br>LINE_P | TEXTOUT<br>TEXTOUT_P<br>BLIT<br>BLIT_P<br>DIMGROB_P<br>SUBGRB<br>SUBGROB_P<br>FREEZE<br>GROBH<br>GROBH_P<br>GROBW<br>GROBW_P |
| I/O       | CHOOSE<br>EDITMAT<br>GETKEY<br>ISKEYDOWN<br>INPUT                                                                                        | MSGBOX<br>STAMPA<br>WAIT<br>debug                                                                                            |
| Loop      | FOR<br>FROM<br>TO<br>STEP<br>END<br>DO                                                                                                   | UNTIL<br>WHILE<br>REPEAT<br>BREAK<br>CONTINUE                                                                                |
| Matrice   | ADDCOL<br>ADDROW<br>DELCOL<br>DELROW<br>EDITMAT<br>RANDMAT                                                                               | REDIM<br>REPLACE<br>SCALE<br>SCALEADD<br>SUB<br>SWAPCOL<br>SWAPROW                                                           |
| Stringhe  | asc<br>char<br>expr<br>string<br>inString                                                                                                | left<br>right<br>mid<br>rotate<br>dim                                                                                        |
| Variabile | EXPORT                                                                                                    | LOCAL                                                                                                    |

I comandi programma sono:

#### Costanti

#### Costanti del programma

Le costanti del programma sono:

| Categoria    | Nomi disponibil                                                | i                                                             |
|--------------|----------------------------------------------------------------|---------------------------------------------------------------|
| Angolo       | Gradi<br>Radianti                                              |                                                               |
| Н1ТуреН5Туре | Hist<br>BoxW<br>NormalProb<br>LineP<br>BarP<br>ParetoP         |                                                               |
| Formato      | Standard<br>Fissa                                              | Scientifica<br>Tecnica                                        |
| SeqPlot      | Cobweb<br>Stairstep                                            |                                                               |
| S1TypeS5Type | Lineare<br>LogFit<br>ExpFit<br>Potenza<br>Inverso<br>Esponente | Logistico<br>QuadFit<br>Cubico<br>Quartico<br>Trig.<br>Utente |
| Stat 1 VPlot | Hist<br>BoxW<br>NormalProb<br>LineP<br>BarP<br>ParetoP         |                                                               |

#### Costanti fisiche

Le costanti fisiche sono:

| Categoria                | Nomi disponibili                                                                                                    |
|--------------------------|----------------------------------------------------------------------------------------------------|
| Chimica                  | Avogadro NA<br>Boltmann, k<br>volume molare, Vm<br>gas universale, R<br>temperatura standard, StdT<br>pressione standard, StdP                                                                                                    |
| Fisica                   | Stefan-Boltzmann, $\sigma$<br>velocità della luce, c<br>costante dielettrica, $\Sigma_0$ )<br>permeabilità, $\mu_0$<br>accelerazione di gravità, g<br>gravitazione, G                                                                                                    |
| Meccanica<br>quantistica | Planck, h<br>Dirac h<br>carica elettronica, q<br>massa dell'elettrone, me<br>rapporto q/me, qme<br>massa del protone, mp<br>rapporto q/me, mpme<br>struttura fine, $\alpha$<br>flusso magnetico, $\Phi$ o)<br>Faraday, F<br>Rydberg, $R \sim$<br>raggio di Bohr, $a_0$<br>magnetone di Bohr, $\mu$ B<br>magnetone nucleare, $\mu$ N<br>lunghezza d'onda fotone, $\lambda_0$<br>frequenza fotone, $f_0$<br>lunghezza d'onda di Compton, $\lambda_c$ |

### Messaggi di stato

| Messaggio        | Significato                 |
|------------------|-----------------------------|
| Tipo argomento   | Immissione non corretta per |
| errato           | questa operazione.          |
| Valore argomento | Il valore è fuori gamma per |
| errato           | questa operazione.          |
| Messaggio                        | Significato (segue)                                                                                                    |
|----------------------------------|----------------------------------------------------------------------------------------------------|
| Errore infinito                  | Eccezione matematica ad esempio 1/0.                                                                                                    |
| Memoria<br>insufficiente         | Per continuare l'operazione, è<br>necessario recuperare una<br>certa quantità di memoria.<br>Eliminare una o più matrici,<br>elenchi, note o programmi<br>(utilizzando i cataloghi) o le<br>applicazioni personalizzate<br>(non incorporate) (utilizzando                                                        |
| Dati statistici<br>insufficienti | Punti dati insufficienti per il<br>calcolo. Per le statistiche a due<br>variabili, devono essere<br>presenti due colonne di dati e<br>ciascuna colonna deve avere<br>almeno quattro numeri.                                                                                                    |
| Dimensione non<br>valida         | L'argomento array aveva<br>dimensioni errate.                                                                                                    |
| Dati statistici non<br>validi    | Sono necessarie due colonne<br>con numeri uguali di valori<br>relativi ai dati.                                                                                                    |
| Sintassi non valida              | La funzione o il comando<br>inserito non include gli<br>argomenti o l'ordine di<br>argomenti appropriato. Anche<br>i delimitatori (parentesi,<br>virgole, punti e punti e virgola)<br>devono essere corretti. Cercare<br>il nome della funzione<br>nell'indice per individuare la<br>relativa sintassi corretta. |
| Conflitto di nome                | La funzione   (where) ha<br>tentato di assegnare un valore<br>alla variabile di integrazione o<br>all'indice di addizione.                                                                                                    |

| Messaggio                           | Significato (segue)                                                                                                    |
|-------------------------------------|----------------------------------------------------------------------------------------------------|
| Nessuna<br>equazione<br>selezionata | È necessario immettere e<br>selezionare un'equazione nella<br>visualizzazione simbolica<br>prima di accedere alla<br>visualizzazione tracciato.                                                                                                    |
| (FUORI<br>SCHERMATA)                | Il valore Funzione, la radice, il<br>massimo/minimo o<br>l'intersezione non sono visibili<br>nella schermata corrente.                                                                                                    |
| Errore ricezione                    | Problemi relativi alla ricezione<br>di dati da un'altra calcolatrice.<br>Reinviare i dati.                                                                                                    |
| Argomenti<br>insufficienti          | ll comando richiede più<br>argomenti di quelli forniti.                                                                                                    |
| Nome non definito                   | Il nome della variabile globale<br>non esiste.                                                                                                    |
| Risultato non<br>definito           | Il calcolo presenta un risultato<br>non definito matematicamente<br>(ad esempio, 0/0).                                                                                                    |
| Memoria esaurita                    | Per continuare l'operazione, è<br>necessario recuperare una<br>notevole quantità di memoria.<br>Eliminare una o più matrici,<br>elenchi, note o programmi<br>(utilizzando i cataloghi) o le<br>applicazioni personalizzate<br>(non incorporate) (utilizzando |

# Appendice - Informazioni sulla conformità del prodotto

## Norme FCC

Questo dispositivo è stato testato ed è risultato conforme ai limiti stabiliti per i dispositivi digitali di classe B di cui alla Parte 15 delle norme FCC. Questi limiti sono stabiliti per fornire una protezione adeguata contro interferenze dannose quando il dispositivo viene utilizzato in ambienti residenziali. Questo dispositivo genera, utilizza e può emanare onde radio e, se non installato e utilizzato in conformità alle istruzioni, può determinare interferenze dannose con le comunicazioni radio. Tuttavia, non esiste alcuna garanzia di una totale assenza di interferenze in un'installazione specifica. Se questo dispositivo causa interferenze dannose alla ricezione dei segnali radio o televisivi, rilevabili spegnendo e accendendo il dispositivo stesso, si consiglia di provare a correggere l'interferenza adottando una o più delle seguenti misure:

- Riorientare o riposizionare l'antenna di ricezione.
- Aumentare la distanza tra il dispositivo e l'apparecchio ricevente.
- Collegare il dispositivo a una presa appartenente a un circuito diverso da quello a cui è collegato il ricevitore.
- Per l'assistenza, rivolgersi al rivenditore o a un tecnica radio-televisivo esperto.

#### Modifiche

La normativa FCC richiede che l'utente venga informato del fatto che qualsiasi modifica apportata al dispositivo e non espressamente approvata da Hewlett-Packard Company può invalidare il diritto dell'utente a utilizzare il dispositivo.

#### Cavi

I collegamenti a questo dispositivo devono essere eseguiti con cavi schermati forniti di cappucci metallici per connettori RFI/EMI in modo da ottemperare alle regole e normative FCC. Applicabile solo a prodotti con un collegamento a PC/laptop.

## Dichiarazione di conformità per prodotti contrassegnati con il logo FCC (solo Stati Uniti)

This device complies with Part 15 of the FCC Rules. Operation is subject to the following two conditions: (1) this device may not cause harmful interference, and (2) this device must accept any interference received, including interference that may cause undesired operation.

Per eventuali informazioni sul prodotto non correlate alla presente dichiarazione, scrivere a: Hewlett-Packard Company P.O. Box 692000, Mail Stop 530113 Houston, TX 77269-2000

Per eventuali informazioni relative alla presente dichiarazione FCC, scrivere a: Hewlett-Packard Company P.O. Box 692000, Mail Stop 510101 Houston, TX 77269-2000 oppure chiamare HP al numero di telefono 281-514-3333

Per l'identificazione del prodotto, fare riferimento al numero di parte, serie o modello presente sul prodotto.

#### Norme per il Canada

This Class B digital apparatus meets all requirements of the Canadian Interference-Causing Equipment Regulations.

#### **Avis Canadien**

Cet appareil numérique de la classe B respecte toutes les exigences du Règlement sur le matériel brouilleur du Canada.

## Normativa dell'Unione Europea

I prodotti che riportano il marchio CE sono conformi alle seguenti direttive dell'Unione Europea:

- Direttiva sulla bassa tensione 2006/95/CE
- Direttiva EMC 2004/108/CE
- Direttiva Ecodesign 2009/125/EC, se applicabile

La conformità CE di questo prodotto è valida se alimentato con il corretto alimentatore CA con marchio CE fornito da HP.

La conformità a queste direttive implica la conformità a standard europei armonizzati applicabili (Normative europee) elencate nella Dichiarazione di conformità dell'Unione Europea fornite da HP per questo prodotto o famiglia di prodotti e disponibile (solo in lingua inglese) all'interno della documentazione del prodotto o sul sito Web: **www.hp.eu/certificates** (digitare il codice del prodotto nel campo di ricerca).

La conformità è indicata da uno dei seguenti marchi di conformità presenti sul prodotto:

CE

Per prodotti diversi da quelli di telecomunicazione e per prodotti di telecomunicazione armonizzati alle direttive dell'Unione Europea (ad esempio, Bluetooth®) con una classe di potenza inferiore di 10mW.

**(**())

Per prodotti di telecomunicazione non armonizzati alle direttive dell'Unione Europea (se applicabile, un numero dell'ente notificato di 4 cifre viene inserito tra CE e !).

Fare riferimento all'etichetta sulle normative presente sul prodotto.

Il contatto a cui rivolgersi per eventuali questioni normative è: Hewlett-Packard GmbH, Dept./MS: HQ-TRE, Herrenberger Strasse 140, 71034 Boeblingen, GERMANIA.

#### Norme per il Giappone

この装置は、クラスB情報技術装置です。この装置は、家庭環境で使用 することを目的としていますが、この装置がラジオやテレビジョン受信機に 近接して使用されると、受信障害を引き起こすことがあります。 取扱説明書に従って正しい取り扱いをして下さい。 VCCI-B

#### Norme per la Corea

|  | B급 기기<br>(가정용 방송통신기기) | 이 기기는 가정용(B급)으로 전자파적합등록을 한 기기로서 주 |
|--|-----------------------|-----------------------------------|
|  |                       | 로 가정에서 사용하는 것을 목적으로 하며, 모든 지역에서 사 |
|  |                       | 용할 수 있습니다.                        |

Smaltimento delle apparecchiature di scarto da parte di utenti privati nell'Unione Europea

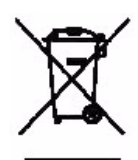

Questo simbolo sul prodotto o sulla relativa confezione segnala che questo prodotto non deve essere smaltito insieme agli altri articoli casalinghi. È responsabilità dell'utente smaltire le apparecchiature di scarto consegnandole al punto di raccolta designato per il riciclo dei rifiuti elettici o elettronici. La raccolta differenziata e il riciclo degli apparecchi di scarto consentiranno di preservare le risorse naturali e garantiranno che gli apparecchi vengano riciclati in modo da salvaguardare l'ambiente e la salute delle persone. Per ulteriori informazioni su dove depositare le apparecchiature per il riciclo, contattare gli enti della propria città, il proprio servizio di raccolta rifiuti urbani oppure il negozio dove è stato acquistato il prodotto.

#### Sostanze chimiche HP si impegna a fornire ai propri clienti informazioni sulle sostanze chimiche contenute nei propri prodotti nella misura necessaria a soddisfare i requisiti legali, ad esempio REACH (normativa CE N. 1907/2006 del Parlamento Europeo e del Consiglio) È possibile reperire una relazione sulle informazioni chimiche relative al prodotto al seguente indirizzo Web:

http://www.hp.com/go/reach

Materiale in perclorato - Possibile trattamento speciale La batteria di backup di questa calcolatrice potrebbe contenere perclorato e richiedere pertanto un trattamento speciale se riciclata o smaltita in California.

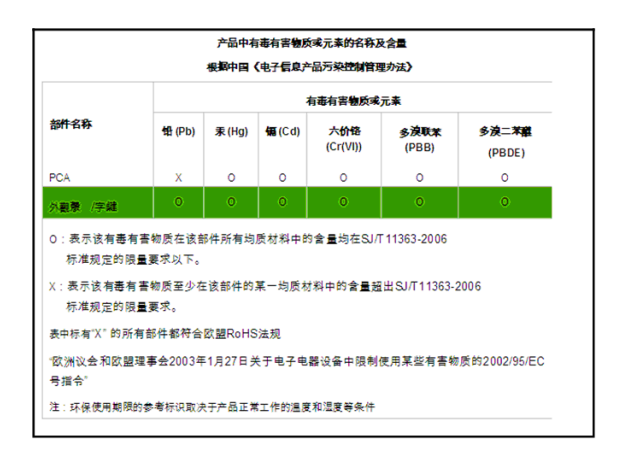

## Indice

## Numerics

1Var statistica definizione di set di dati 76 eliminazione di dati 81 inserimento di dati 81 istogramma intervallo 85 larghezza 85 modifica di dati 81 ordinamento di dati 81 salvataggio di dati 81 tipi di tracciato 84 2Var statistica adattamento della curva 94 analisi dei tracciati analisi dei dati statistici 101 configurazione tracciato 100 definizione dell'adattamento personale 96 definizione di un adattamento 94 definizione di un modello di regressione 94 definizione di un'impostazione dell'angolo 94 eliminazione di dati 93 impostazione dell'angolo 94 inserimento di dati 93 introduzione all'uso 87 modelli di adattamento 95, 96 modelli di curva (adattamento) di regressione 94 modifica di dati 93 ordinamento di dati 93 regolazione della scala di tracciamento 98 risoluzione dei problemi dei

tracciati 100 salvataggio di dati 93 scelta dell'adattamento 94 tracciamento di un grafico di dispersione 98 valori previsti 102 zoom e tracciamento nei grafici 101

## A

adattamento lineare 95 adattamento quadratico 95 addizione 163 annullamento di operazioni 1 ans (ultima risposta) 18 antilogaritmo comune 164 naturale 163 applicazione 1Var statistica 75 2Var statistica 87 applicazioni HP 25 associazione di note 161 comandi 269 definizione di 331 eliminazione 162 Esplorazione applicazioni di esplorazione 153 Finanza 137 Funzione 53 funzioni 320 Inferenza 104 invio e ricezione 161 libreria 27 ordinamento dell'elenco applicazioni 162 Parametrico 125 Polare 129 reimpostazione 161 Risolutore equazione lineare 145 Risolutore triang. 149 Sequenza 133

Solve 65 tasti di controllo 5 applicazione 1Var statistica 75 applicazione 2Var statistica 87 applicazione Finanza 137 applicazione Funzione 53 applicazione Inferenza 103 applicazione Parametrico 125 definizione dell'espressione 126 esplorazione del grafico 127 applicazione Polare 129 applicazione Risolutore triang. 149 applicazione Sequenza 133 grafici 133 applicazione Solve 65 arcocoseno 164 arcoseno 164 arcotangente 165 area tra curve 60 argomenti convenzioni 215 argomenti insufficienti 352 argomento errato 350 assi opzioni 35, 36 aumento del contrasto del display 2 avvisatori 3 B batteria scarica 1 batterie 334 С cancellazione applicazione 161 cronologia delle visualizzazioni 20 riga di modifica 17 caratteri alfabetici 7, 224 cataloghi ed editor 23

clonazione memoria 240 coefficiente di correlazione 99 coefficiente di determinazione 100comandi applicazione 269 assegnazione 272 blocco 271 branch 272 definizione di 269, 331 disegno 273 1/0 281 loop 285 matrice 288 stringa 290 test 293 variabile 295 comandi blocco 271 comandi branch 272 comandi disegno 273-281 comandi I/O 281 comandi loop 285–288 comando Where (|) 168 configurazione simbolica 28 conflitto di nome 351 connettività USB 4 copia copia e incolla 17–19 display 17 note 226 programmi 254 costanti 170 fisiche 190, 350 matematiche 170 programma 349 costanti fisiche 190, 350 covarianza 97 creazione di una tabella personalizzata 50 cronologia 2 cancellazione delle visualizzazioni 20

## D

dati statistici a due variabili 98 dati statistici insufficienti 351 debug di programmi 251 decimale scala 44, 46 definite dall'utente funzioni 259 variabili 258 definito dall'utente adattamento regressione 96 definizione dell'adattamento personale 96 definizione di set di dati 78, 88 derivative definizione di 168 determinante 215 dimensione del carattere 12 diminuzione del contrasto del display 2 display avvisatori 3 cancellazione 2 etichette dei tasti di menu 2 parti del 2 regolazione del contrasto 2 distribuzione Z normale, intervalli di affidabilità 118 divisione 163 F editor 23 elemento memorizzazione 209 elenchi di menu ricerca 9 elenco creazione 194 eliminazione 197 funzioni 198 invio e ricezione 198, 240 memorizzazione di elementi

194 memorizzazione di un elemento 198 modifica 195 sintassi 198 valutazione 197 variabili 193 variabili elenco 193 visualizzazione di un elemento 197 eliminazione applicazione 162 caratteri 17 dati statistici 81 elenchi 197 matrici 206 note 222 programmi 244 equazioni definizione di 65 risoluzione 67 errore ricezione 352 esponente adattamento 95 elevazione a 165 meno 1 175 esponenziale naturale 163, 175 espressione definizione di 331 definizione nella visualizzazione simbolica 30 immissione nella visualizzazione iniziale 14 valutazione nelle applicazioni 32

### F

fattoriale (!) 181 formato del numero fissa 12 formato numero fissa 12

standard 12 formato numero scientifica formato numero scientifica 12 formato row-echelon ridotto 218 frazioni 21 funzione definizione di 53, 331 sintassi 168 funzione dell'applicazione solve 322 funzioni analisi con gli strumenti FCN 58 area 60 coefficiente angolare 59 immissione 54 massimo/minimo 61 menu Mat. 345 punto di intersezione 59 tracciamento 55 funzioni dei numeri interi 176 - 178funzioni dei numeri reali 182 - 185funzioni dell'applicazione 1Var statistica 323 2Var statistica 323 comuni 329 Finanza 325 Funzione 321 Inferenza 324 **Risolutore equazione lineare** 326 Risolutore triang. 327 funzioni dell'applicazione Funzione 321 funzioni dell'applicazione Risolutore triang. 327 funzioni di calcolo 168 funzioni di probabilità 181–182 funzioni loop 179 funzioni matematiche

calcolo 168 distribuzione 170–174 elenco 179 loop 179 numero complesso 169 numero reale 182 operatori logici 186 polinomiali 179 probabilità 181 riepilogo del menu Mat. 345 sulla tastiera 163 test 186–187 trigonometria 187 trigonometria iperbolica 175 funzioni numeriche complesse 169 G glossario 331 arafici copia in un'applicazione 227 memorizzazione e richiamo 274 grafico valorit 35 assi 36 barra 85 box-and-whisker 84 cobweb 133 confronto 34 dati statistici a una variabile 83 divisione in tracciato e tabella 44 divisione in tracciato e zoom 44 esplorazione con i tasti di menu 101 istogramma 84 linea 85 linee griglia 36 pareto 85 probabilità normale 84 punti collegati 37

punti griglia 36 scala automatica 44 segni temporali 36 stairsteps 133 tracciamento 39 valori 35 visualizzazione simultanea 45 visualizzazioni della schermata divisa 29 grafico cobweb 133 grafico stairsteps 133 importazione di grafici 227 inferenza intervalli di affidabilità 118 intervallo T a due campioni 122 intervallo T a un campione 122 intervallo Z a due campioni 119 intervallo Z a due proporzioni 121 intervallo Z a un campione 118 intervallo Z a una proporzione 120 test ipotesi 110 test T a due campioni 117 test Z a due campioni 112 test Z a due proporzioni 114 test Z a un campione 111, 116 test Z a una proporzione 113 iniziale 1 iniziali categorie delle variabili 236 variabili 229, 336 integrale definito 168 integrale definito

definizione di 168 intervalli di affidabilità 118 intervalli Z 121 intervallo di affidabilità 104 intervallo T a due campioni 122 Intervallo T a un campione 122 intervallo Z 118 intervallo Z a due campioni 119 Intervallo Z a due proporzioni 121 intervallo Z a un campione 118 Intervallo Z a una proporzione 120 inversione segno 70invio applicazioni 161 elenchi 198 matrici 210 note 227 programmi 254 ipotesi ipotesi alternativa 105 test 105 istogramma 83, 84 lettere minuscole 7 libreria, gestione delle applicazioni 162 logaritmiche funzioni 164 logaritmico adattamento 95 logaritmo 164 logaritmo naturale 163 logaritmo naturale più 1 175 Μ mantissa 184 mappa tastiera 4 mappa della tastiera 4 massimo numero reale 16, 170 massimo/minimo 61

matrici

addizione e sottrazione 210 aggiunta di righe 207 calcoli della matrice 205 comandi 288–290 creazione 208 creazione dell'identità 218 determinante 215 dimensioni 217 divisione per matrice quadrata 212 elementi di negazione 212 elevazione a potenza 212 eliminazione 206 eliminazione di colonne 207 eliminazione di righe 207 funzioni 214–218 inversione 212 invio o ricezione 210 memorizzazione degli elementi della matrice 210 memorizzazione di elementi 208modifica 208 moltiplicazione e divisione per scalare 211 moltiplicazione per vettore 211norma colonna 215 numero condizione 215 operazioni aritmetiche nelle 210prodotto scalare 215 scambio di colonne 290 scambio di righe 290 scomposizione del valore singolare 218 trasposizione 218 variabili 205 visualizzazione 209 visualizzazione deali elementi della

matrice 209 memoria cancellazione di tutta 333 esaurita 352 gestione di memoria 159 visualizzazione della memoria disponibile 230memoria insufficiente 351 memorizzazione elementi della matrice 210 elemento dell'elenco 198 un valore nella visualizzazione iniziale 230 menu Var. 232 minimo numero reale 170 misura dell'angolo 11 impostazione 13 nelle statistiche 94 modalità complesso 12 dimensione del carattere 12 formato numero 12 lingua 12 misura dell'angolo 11 visualizzazione textbook 12 modifica elenchi 193 matrici 206 note 221 programmi 243 moduli di inserimento impostazione delle modalità 13 ripristino dei valori predefiniti moltiplicazione 163 moltiplicazione implicita 15 Ν naturale 163 negazione 166

nessuna equazione selezionata 352 non definito nome 352 risultato 352 non valida dimensione 351 sintassi 351 non validi dati statistici 351 nota copia 226 creazione 221 creazione in un'applicazione 223 importazione dal catalogo note 226 modifica 223-227 notazione scientifica 15 numeri casuali 181 numeri complessi 22 immissione 22 memorizzazione 22 numeri negativi 15 numero complesso 169 numero reale massimo 170 minimo 170

## 0

ON/annulla 1 operatori logici 186–187 operazioni matematiche 14 chiusura degli argomenti 15 nella notazione scientifica 15 numeri negativi 15 OR esclusivo (XOR) 187 ora sessagesimale 21 ordine di precedenza 16 **P** π 170 parentesi

per chiudere gli argomenti 15 per specificare l'ordine delle operazioni 16 permutazioni 181 plot-detail divisione in tracciato e zoom 44 potenza (x elevato a y) 165 precedenza algebrica 16 precedenza algebrica 16 probabilità chi-quadrato della coda superiore 182 probabilità F di Snedecor della coda superiore 182 probabilità normale della coda superiore 182 probabilità t di Student della coda superiore 182 R radice enesima 165 *r*adice ennesima 165 radice quadrata 165 regressione 94 reimpostazione applicazione 161 calcolatrice 333 memoria 333 ricalcolo per tabella 50 ricerca elenchi di menu 9 velocità della ricerca 9 ricerca di valori statistici 202 riga di modifica 2 Risolutore equazione lineare

applicazione 145

70 messaggi di errore 71

interpretazione dei risultati

risoluzione

risultato

7

copia nella riga di modifica 17 riutilizzo 17 risultato infinito 351 S scala automatica 44 decimale 44 numero intero 41, 44, 46 opzioni 44 trigonometrica 45 scala automatica 44 scala di numeri interi 44, 46 schermata iniziale valutazione delle espressioni 33 scorrimento spostarsi da una relazione all'altra nella modalità tracciato 39 segni temporali per il tracciamento tracciato segni temporali 36 seno 164 seno coseno tangente 164 sequenza definizione 31 simbolo di avvertenza 9 sintassi delle funzioni 168 sottrazione 163 spento alimentazione 1 automatico 1 Т tabella automatica 50

automatica 50 configurazione della visualizzazione numerica 47 creazione di una tabella

personalizzata 50 tangente 164 tastiera elenco tasti del catalogo 195 tasti di immissione 5 tasti di menu 4 tasti inattivi 9 tasti matematici 8 tasti per la modifica 5 tasti per le funzioni secondarie 7 test T a due campioni 117 test Z a due campioni 112 test Z a due proporzioni 114 test Z a un campione 111, 116 test Z a una proporzione 113 tracciamento valorit 35 grafico corrente 39 più di una curva 39 tracciato valorit 35 a due variabili 98 box-and-whisker 84 cobweb 133 confronto 34 dati statistici a una variabile 83 disegno degli assi 36 dispersione 98 divisione in tracciato e tabella 44 istogramma 84 linea 85 linee griglia 36 pareto 85 punti collegati 37 punti griglia 36 scala automatica 44 scala decimale 44 scala di numeri interi 44 scala trigonometrica 45

stairsteps 133 statistica a una variabile 83 tracciamento 39 visualizzazione Tracciato-Dettaglio 45 tracciato barra 85 tracciato box-and-whisker 84 tracciato di probabilità normale 84 tracciato linea 85 tracciato pareto 85 Tracciato-Dettaglio visualizzazioni simultanee 45 trasmissione applicazioni 162 elenchi 198 matrici 210 note 227 programmi 255 trigonometria iperbolica 175 trigonometria iperbolica inversa 175 trigonometrica scala 45, 46 trigonometriche funzioni 187 trigonometrico adattamento 96 U unità e costanti fisiche 188 utilizzando 40 V valore memorizzazione 19 richiamo 232 valore assoluto 166 valori critici visualizzati 106 valori di Eigen 216 variabile definizione di 332 variabili

SEQPLOT 36

applicazione 296 categorie 229, 236 iniziali 236 modalità 315 nella visualizzazione simbolica 32 nelle equazioni 73 risultati 317–320 tipi in programmazione 295 uso nei calcoli 232 utente 295 visualizzazione numerica 305 visualizzazione simbolica ??-304 visualizzazione tracciato 296 variabili dell'applicazione modalità 315 risultati 317 visualizzazione numerica 305 visualizzazione simbolica 301 visualizzazione tracciato 296 variabili dell'applicazione 1Var statistica riepilogo 338 risultati 317 variabili dell'applicazione 2Var statistica riepilogo 339 risultati 318 variabili dell'applicazione della visualizzazione numerica 296 variabili dell'applicazione della visualizzazione tracciato 296 - 301variabili dell'applicazione delle modalità 315 variabili dell'applicazione Finanza riepilogo 343 visualizzazione numerica

309-311 variabili dell'applicazione Funzione riepilogo 337 risultati 317 variabili dell'applicazione Inferenza riepilogo 340 risultati 320 visualizzazione numerica 306 variabili dell'applicazione Parametrico 341 variabili dell'applicazione Polare 341 variabili dell'applicazione Risolutore equazione lineare riepilogo 343 risultati 317 visualizzazione numerica 311 variabili dell'applicazione Risolutore triang. riepilogo 343 visualizzazione numerica 312 variabili dell'applicazione Sequenza nella mappa dei menu 342 variabili dell'applicazione Solve 338 vettori definizione di 205, 333 vettori di Eigen 216 virgolette nella stringa 290 visualizzazione cronologia 17 elemento in un elenco 197 fissa 12 matrici 209 scientifica 12 scorrimento della cronologia 20

un elemento in una matrice 209 visualizzazione iniziale 1 calcolo nella 14 display 2 visualizzazione numerica configurazione 47 creazione di una tabella personalizzata 50 nelle applicazioni 47 ricalcolo 50 tabella automatica 50 visualizzazione simbolica 32 visualizzazioni definizione di 333 visualizzazioni dell'applicazione configurazione numerica 47 configurazione simbolica 28 configurazione tracciato 28, 35 informazioni 29 visualizzazione numerica 46, 47 visualizzazione simbolica 30 visualizzazione tracciato 28, 34 visualizzazioni speciali 44 voce algebrica 14 Ζ zoom esempi di 41 imposta fattori 44 nella visualizzazione numerica 48 opzioni 39 zoom X 40 zoom Y 40